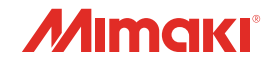

# INKJET PRINTER

•

# 取扱説明書

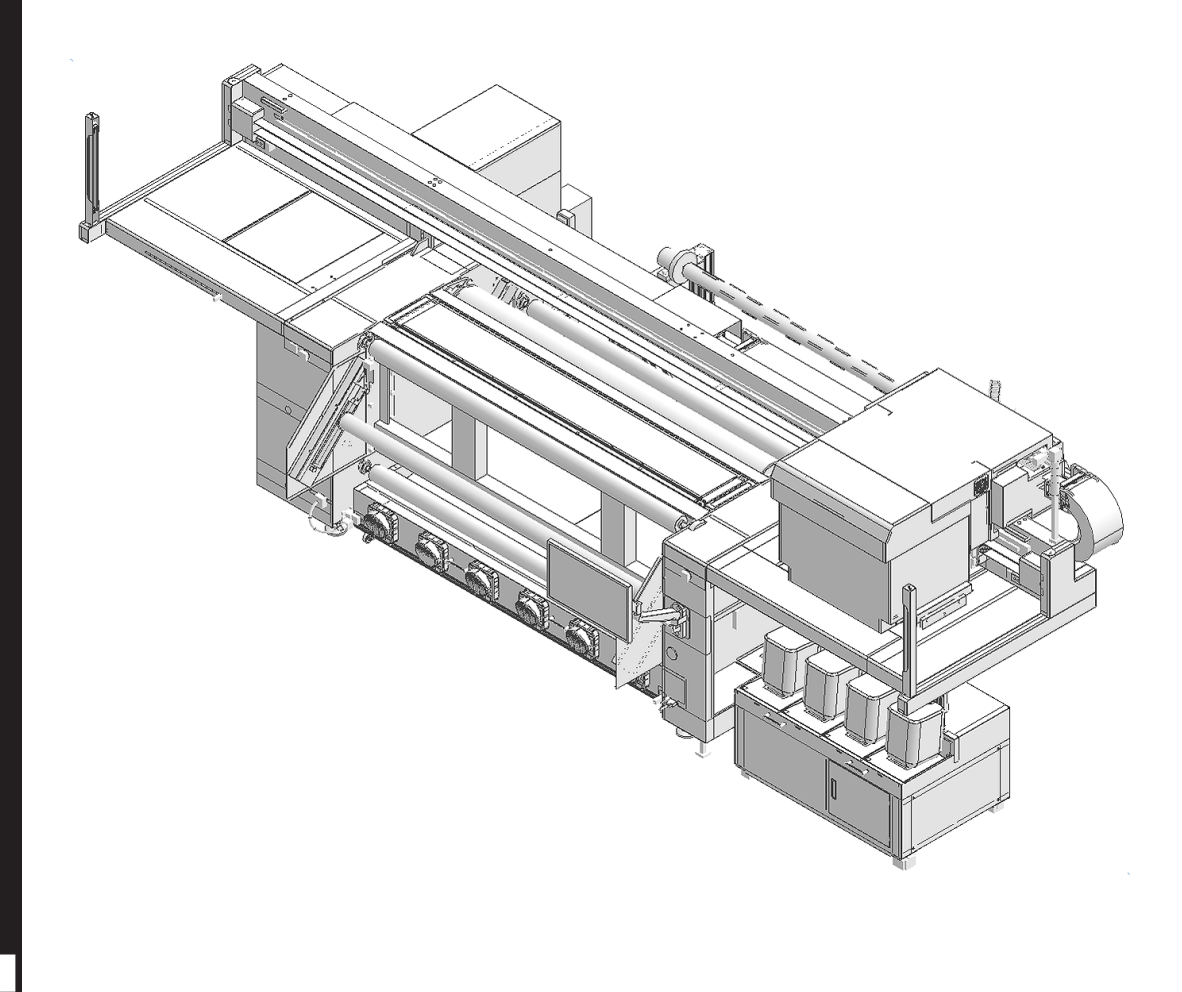

本書の最新版は、弊社ホームページからもダウンロードできます。

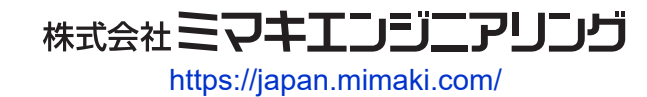

D203672-17 Original instructions

# 目次

| はじめに                         | 5    |
|------------------------------|------|
| 安全にお使いいただくために                | 6    |
| シンボルマーク表示について                | 6    |
| 使用上の警告と注意                    | 7    |
| してはいけない危険な行為                 | 11   |
| 使用上の制限について                   | . 13 |
| 使用上の制限                       | 13   |
| 使用者の制限                       | 13   |
| エリア制限                        | 13   |
| 電源接続工事について                   | . 14 |
| Tiger600配電方法                 | 14   |
| インクやその他本機で使用されている液体を取り扱うときの注 | 意    |
| 事項                           | . 19 |
| インク仕様                        | 20   |
| 設置上のご注意                      | . 21 |
| 設置スペース                       | 23   |
| アジャスターフットについて                | 24   |
| + 地を投記したいとき                  | 24   |
| → ≪ 徳 を ゆ 設 し に い こ さ        | 25   |
| 本機を移設したいこさ                   | . 20 |
| 本機を移設したいとさ                   | . 20 |

# 第1章ご使用の前に

| 1.1 お客様でご準備いただくもの      | 30 |
|------------------------|----|
| 1.2 各部の名称とはたらき         | 31 |
| 正面 / 背面                | 31 |
| インク供給ユニット              | 34 |
| 巻繰ユニット                 | 34 |
| キャリッジ                  | 34 |
| ステーション                 | 35 |
| プラテン                   | 35 |
| ライトカーテン                | 35 |
| 積層表示灯                  | 36 |
| 乾燥ユニット                 | 36 |
| メンテナンススイッチ             | 37 |
| 1.3 システム構成             | 38 |
| ローカルネットワークに接続する        | 39 |
| 1.4 RIP用PCを準備する        | 41 |
| RIP用PCのシステム要件          | 41 |
| イーサネットを設定する            | 41 |
| TxLinkを使用する場合の各種準備     | 46 |
| RasterLinkを使用する場合の各種準備 | 52 |
| 1.5 インクタンクの交換方法        | 54 |
| インクニアエンドが表示されたとき       | 54 |
| インクエンドが表示されたとき         | 54 |
| インクタンクを交換する            | 54 |
| 1.6 精製水の補充方法           | 60 |
| 精製水ニアエンドが表示されたとき       | 60 |
| 精製水エンドが表示されたとき         | 60 |
| 精製水を補充する               | 60 |

# 第2章 プリントしてみる

| 2.1 プリントの流れ               | 64 |
|---------------------------|----|
| 2.2 メディアをセットする            | 66 |
| メディアについて                  | 66 |
| 準備                        | 68 |
| メディアを繰出エアーシャフトにセットする      | 74 |
| 紙管を巻取エアーシャフトにセットする        | 77 |
| メディアをプリンター本体にセットする        | 79 |
| テンションバーを初期化する             | 84 |
| 2.3 ヘッドギャップを設定する 8        | 87 |
| ヘッドギャップ値を確認する             | 87 |
| 2.4 テストプリントをする 8          | 88 |
| プリントヘッドの吐出状態を確認する         | 88 |
| 吐出不良について                  | 90 |
| 2.5 ヘッドクリーニングをする 9        | 91 |
| クリーニング                    | 91 |
| パワフルクリーニング                | 91 |
| 2.6 ドット位置補正をする 9          | 93 |
| 2.7 ジョブ(RIPデータ)を準備する      | 95 |
| TxLinkを使用する場合             | 95 |
| RasterLinkを使用する場合1        | 05 |
| 2.8 プリントする 1 <sup>-</sup> | 12 |
| プリントを開始する 1               | 12 |
| プリントを中止する 1               | 14 |
| ヒーター温度到達待ちをスキップする1        | 15 |
| ノズルリカバリを使ってプリントする1        | 16 |

# 第3章各種設定(MPC)

| 3.1 MPCについて            | 120 |
|------------------------|-----|
| 画面の構成                  | 120 |
| 3.2 プリントメニュー           | 124 |
| 3.3 メンテナンスメニュー         | 125 |
| ノズルチェックツールを使用した異常ノズル登録 | 126 |
| ノズルリカバリ登録              | 135 |
| 3.4 設定1メニュー            | 139 |
| 3.5 設定2メニュー            | 141 |
| ブレーキ機能                 | 141 |
| 3.6 履歴メニュー             | 145 |
| 3.7 システムメニュー           | 146 |
| 電源について                 | 147 |

# 第4章 メンテナンス

| 4.1 メンテナンスに関するご注意 | 150 |
|-------------------|-----|
| 4.2 メンテナンスのタイミング  | 151 |
| メンテナンスに必要な道具      | 152 |

| 4.3 メンテナンスの方法      | 153 |
|--------------------|-----|
| ワイパーの清掃            | 153 |
| キャリッジ底面の清掃         | 155 |
| ワイパーユニットの清掃        | 157 |
| フラッシングボックスの清掃      | 158 |
| 廃インクタンクの廃インク量の確認   | 158 |
| プラテンの清掃            | 160 |
| X駆動ローラーの清掃         | 160 |
| インクのメンテナンス         | 161 |
| 乾燥ファンフィルターの清掃      | 162 |
| ジャムセンサー検出板の清掃      | 163 |
| 外装(カバーやYバーの上など)の清掃 | 164 |
| 保湿桶の清掃             | 164 |
| 供給テストの実施           | 166 |
| 乾燥ユニットの清掃          | 168 |
| プリントヘッドのノズル面の清掃    | 169 |
| 4.4 消耗品の交換         | 171 |
| ワイパーの交換            | 171 |
| キャリッジフィルターの交換      | 172 |
| ブロワフィルターの交換        | 173 |
| インクフィルターの交換        | 174 |
|                    |     |

# 第5章困ったときは

| 5.1 故障かな?と思ったときは   | 180 |
|--------------------|-----|
| 電源が入らない            | 180 |
| プリントできない           | 180 |
| メディア詰まり、メディアが汚れる   | 180 |
| メディアがスキューした(巻締り)   | 181 |
| 画質不良が発生した          | 181 |
| インクが漏れた            | 182 |
| タッチパネルを操作できない      | 182 |
| 5.2 メッセージを表示するトラブル | 183 |
| 5.3 ログを収集する        | 197 |
| 5.3 ログを収集する        | 197 |

# 第6章付録

| 6.1 仕様                                 | 202 |
|----------------------------------------|-----|
| 6.2 LICENSE Library (EPL5 StarterWare) | 204 |

# はじめに

この度はインクジェットプリンター Tiger600シリーズをお買い上げいただきまして、誠にありがとうございます。

安全に正しくお使いいただくために、取扱説明書(以後、本書と称します)をよくお読みいただき、十分に 理解してから使用してください。

本書で使用しているイラストは、機能や手順、操作の説明を目的としており、本機と異なる場合があります。あらかじめご了承ください。

Adobe、Adobeロゴ、Acrobat、Illustrator、Photoshop、およびPostScriptは、Adobe Incorporatedの米国ならびにその他の国における商標、または登録商標です。

RasterLink、TxLinkは、株式会社ミマキエンジニアリングの日本ならびにその他の国における商標、または 登録商標です。

その他本書に記載されている会社名、および商品名は各社の日本ならびにその他の国における商標、または登録商標です。

本書の内容を無断で転載することは禁止されています。

© 2023 株式会社ミマキエンジニアリング

#### ● 免責事項

- Tiger600シリーズ(以後、本機と称します)の故障有無に関わらず、本機をお使いいただいたことに よって生じた直接、または間接的な損害に対して、当社は一切の責任を負いません。
- 本機により作成された製作物に対して生じた直接、または間接的な損害に対して、当社は一切の責任を 負いません。
- 弊社推奨品以外の装置などを使用すると、火災、または本機の破損事故のおそれがあります。この場合には保証の対象外となります。また、それに対して生じた直接、または間接的な損害に対して、当社は一切の責任を負いません。
- 弊社純正インク、メンテナンス液をご使用ください。それ以外を使用すると、プリント品質の低下、本 機の故障のおそれがあります。この場合には保証の対象外となります。また、それに対して生じた直 接、または間接的な損害に対して、当社は一切の責任を負いません。
- インクタンクのインクを詰め替えないでください。この場合には保証の対象外となります。また、それ に対して生じた直接、または間接的な損害に対して、当社は一切の責任を負いません。

#### ● テレビ、ラジオの受信障害について

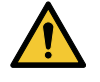

 本機稼働中は、高周波が発生しています。不適切な条件下で使用した場合、テレビやラジオの 受信障害を発生するおそれがあります。特殊なテレビやラジオに対して、保証しておりません。

テレビやラジオの受信障害が発生したら、本機の電源を切ってから、テレビやラジオの受信状態をご確認く ださい。電源を切って受信障害が解消すれば、本機が原因と考えられます。 次の手順のいずれか、またはいくつかを組み合わせて試してください。

次の手順のいずれか、またはいくフルを組み合わせて試してくたさい。

- テレビやラジオのアンテナの向きを変えて、受信障害の発生しない位置を探してください。
- テレビやラジオは、本機から離れた場所に設置してください。

# 安全にお使いいただくために

# シンボルマーク表示について

本書では、シンボルマーク表示により操作上の注意内容を説明しています。各マークの持つ意味を十分理解して、本機を安全に正しくお使いください。

| 内容         |        |                                                        |
|------------|--------|--------------------------------------------------------|
| ▲警告        | 警告     | この指示を無視して誤った取り扱いをすると、死亡、または重傷の<br>おそれがある内容を示しています。     |
| ⚠注意        | 注意     | この指示を無視して誤った取り扱いをすると、軽傷、または中程度<br>の負傷のおそれがある内容を示しています。 |
| 注記         | 注記     | この指示を無視して誤った取り扱いをすると、財産の損害が発生す<br>るおそれがある内容を示しています。    |
|            | 一般警告   | 注意しなければならない事項を示しています。具体的な警告内容は、マークの中に描かれています。          |
|            | 一般強制指示 | 実行しなければならない事項を示しています。具体的な強制指示内<br>容は、マークの中に描かれています。    |
| $\bigcirc$ | 一般禁止   | してはいけない事項を示しています。具体的な禁止内容は、マークの中に描かれています。              |
| 重要!        | 重要     | 本機をお使いいただく上で、知っておいていただきたい事項を示し<br>ています。                |
|            | ヒント    | 知っておくと便利な事項を示しています。                                    |
| (ZF)       | 参照情報   | 関連する内容の参照ページを示しています。                                   |

#### 使用上の警告と注意

#### ● 異常事態が発生したら

⚠ 警 告

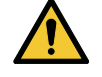

万一、煙が出ていたり、変な臭いがしたりするなどの異常事態が発生したら、直ちに主電源を切ってブレーカーを落としてください。そのまま使用すると、本機の故障や感電、もしくは火災につながるおそれがあります。煙が出なくなるのを確認してから、販売店、お近くの弊社営業所、またはコールセンターにお問い合わせください。お客様による修理は、危険ですから絶対にしないでください。

#### ⚠ 注 意

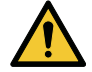

- インクやメンテナンス液、廃インク、そのほか本機で使用されている液体が皮膚に付着してしまったときは、直ちに布などでふき取ってください。そのあと石鹸を使用して、大量の水で洗い流してください。インクが付着したまま放置すると、皮膚が炎症をおこす原因になります。皮膚に刺激や痛みを感じたときは、速やかに医師の診断を受けてください。
- インクやメンテナンス液、廃インク、そのほか本機で使用されている液体が目に入ってしまったときは、直ちに大量の清浄な流水で15分以上洗い流してください。コンタクトレンズを着用していて、容易に外せる場合は、清浄な流水で15分以上洗い流したあとに外してください。また、まぶたの裏まで完全に洗ってください。インクが付着したまま放置すると、失明や視力が低下する原因になります。目に刺激や痛みを感じたときは、速やかに医師の診断を受けてください。
- インクやメンテナンス液、廃インク、そのほか本機で使用されている液体が口に入ってしまったり、飲み込んでしまったりしたときは、無理に吐かせないで直ちにうがいをして、速やかに医師の診断を受けてください。無理に吐かせると、吐いたものが気管に入ってしまうおそれがあります。
- ・ 蒸気を大量に吸い込んでしまったときは、新鮮な空気の場所に移動して、暖かくして呼吸しや すい姿勢で安静にしてください。症状が改善しない場合は、速やかに医師の診断を受けてくだ さい。
- すぐに医師の診断を受けられない場合は、(財)日本中毒情報センター中毒110番に相談して ください。
  - (大阪) 072-727-2499 24時間対応
  - (つくば) 029-852-9999 9~21時対応

#### 注記

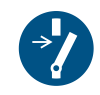

 インクが漏れてしまったときは、すぐに主電源を切ってブレーカーを落としてください。その あと、販売店、お近くの弊社営業所、またはコールセンターにお問い合わせください。

#### ● 電源に関するご注意

## ⚠ 警告

故障や感電、もしくは火災につながるおそれがあります。

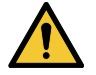

電源ケーブルを傷つけたり、加工しないでください。また、重い物をのせたり、加熱したり、 引っ張ったりしないでください。電源ケーブルが破損して、感電や火災につながるおそれがあ ります。

電源ケーブルの破損や芯線の露出、断線などが見られる場合は使用しないでください。本機の

- 本機は、必ず接地(アース)極性付きの配電盤に接続してください。本機の故障や感電、もしくは火災につながるおそれがあります。必ず電気工事士の免許を持った人が電気工事(C種接地工事(特別第3種接地工事))をしてください。

#### 注記

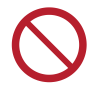

本機の主電源や制御PCの電源を切らないでください。電源を切っていると、オートメンテナンス機能(ノズル詰まり防止機能やインク排出経路の清掃機能など)が実行することができません。吐出不良(ノズル詰まり、飛行曲がりなど)の原因になります。

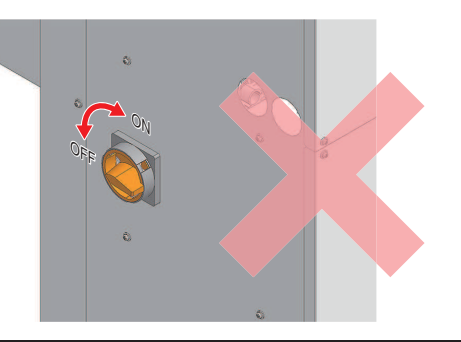

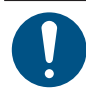

本機は指定された電源仕様で使用してください。
 電源ケーブルを接続する際には、電源コンセントの入力電圧、ブレーカーの容量を確認してください。また、それぞれのケーブルはブレーカーが独立している別の電源に接続してください。同じブレーカーにつながっているコンセントに接続すると、ブレーカーが遮断する原因になります。

#### • バキュームユニットについて

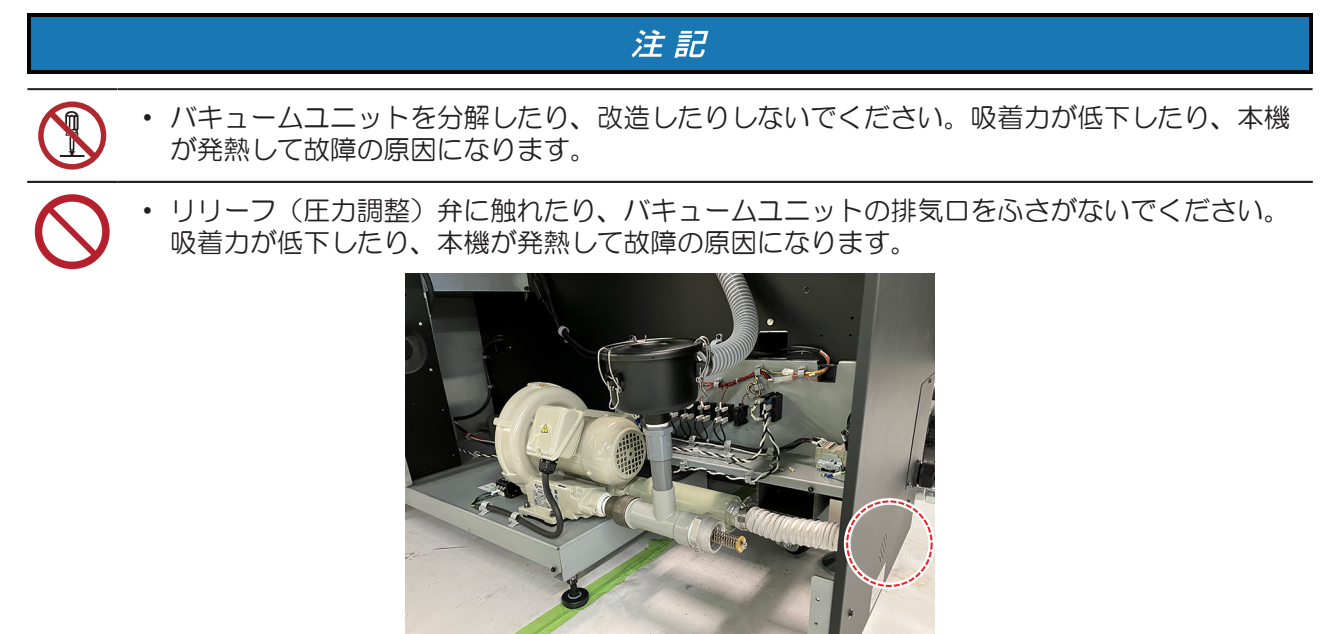

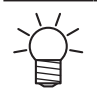

低温の環境下で使用すると、バキュームユニットから甲高い音が発生することがあります。甲 高い音が発生しても、故障ではありません。

本機に乗らないでください

注記

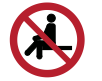

 プラテンの上には絶対に乗らないでください。プラテン盤面の精度が狂って、プリント品質に 影響がでるおそれがあります。

乾燥ユニット、巻取/繰出モーター、外部供給ユニットの上には絶対に乗らないでください。 本機の破損やケガをするおそれがあり、大変危険です。

#### ● 可動部に注意してください

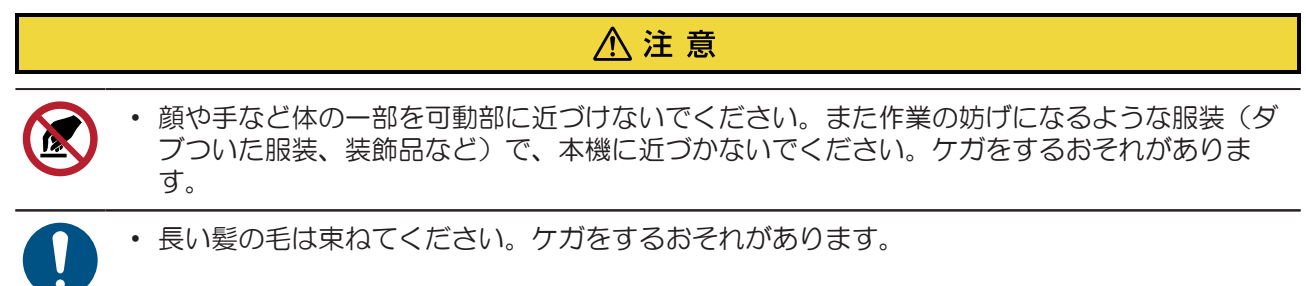

#### ● 分解、改造はしないでください

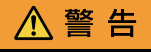

本機を分解したり、改造したりしないでください。本機の故障や感電、もしくは火災につながるおそれがあります。

#### モニターアームについて

⚠注意

- モニターアームの耐荷重は8kgです。耐荷重より重いモニターは取り付けないでください。 アームが破損するおそれがあります。
  - ・ タッチパネルを搭載したモニターアームが、本機正面側に張り出しています。作業中、モニ ターアームやタッチパネルにぶつかってケガをしないよう注意してください。

#### 注記

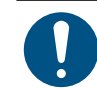

モニターアームの角度を変えることにより、タッチパネルの搭載角度や向きを変更できます。 キャリッジ可動域やプリントに支障のない範囲で、アームの角度を変更してお使いください。

#### タッチパネルについて

#### 注記

- タッチパネルを強く押したり、擦ったり、突いたりしないでください。
  - ボールペンや金属類などの堅いものでタッチパネルをタップしないでください。
  - 画面の黒い外枠に触れないでください。
  - タッチパネルの画面や黒い外枠に、テープやふせん等を貼り付けないでください。感度が低下したり、操作できなくなるおそれがあります。

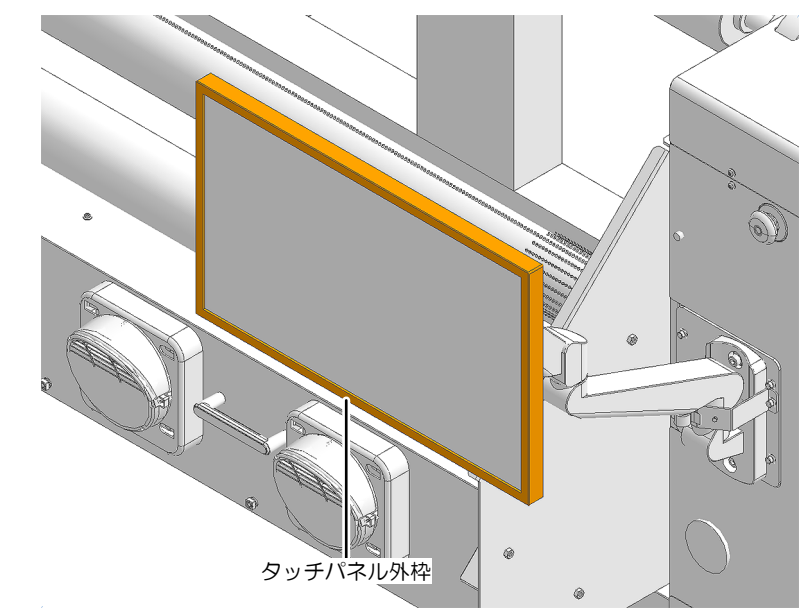

- ・ タッチパネルに液体が付着した場合は、直ちに拭き取ってください。
- タッチパネル隙間に液体が入らないように注意してください。
- その他、使用上の警告と注意

#### ▲ 警告

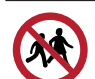

• 本機に子供を近づけないでください。

## ⚠注意

• 動作や思考の鈍化を招く可能性のある薬剤や飲料を摂取した状態での本機の使用は控えてくだ さい。操作ミスによりケガをするおそれがあります。

#### 注記

#### ● 本機の廃棄について

#### ⚠注意

- 販売店、またはサービス実施店にご相談ください。
  - お客様自身で廃棄するときは、産業廃棄物処理業者、または関連法規、および地方自治体の条例に従って処理してください。

# してはいけない危険な行為

電源が入っているときは、以下に挙げた危険な行為は絶対にしないでください。定期メンテナンスなどで キャリッジが動いたときに、大きなケガ(粉砕やせん断)につながるおそれがあります。

・ キャリッジとYバーの隙間に顔や手など体の一部を近づけたり、入れたりしないでください。

● キャリッジ周辺に顔や手など体の一部を近づけたり、入れたりしない

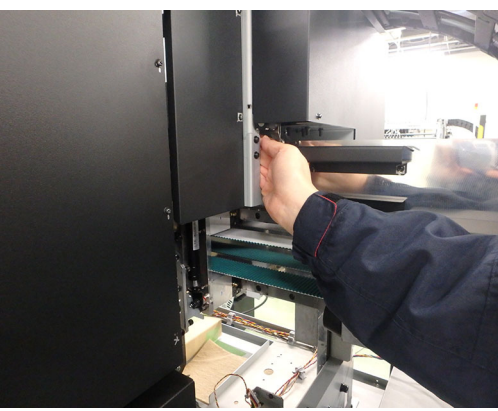

キャリッジとプラテンまたはステーションの隙間に顔や手など体の一部を近づけたり、入れたりしないでください。

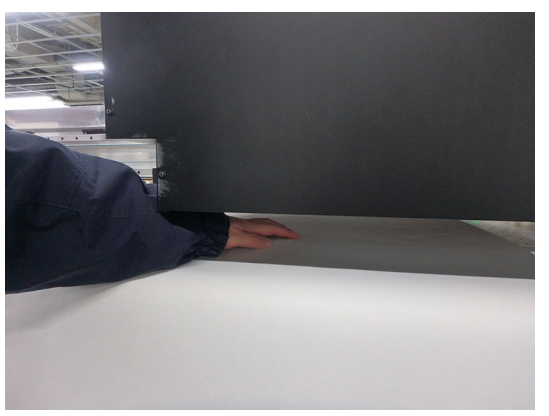

● 可動部に顔や手など体の一部を近づけたり、入れたりしない

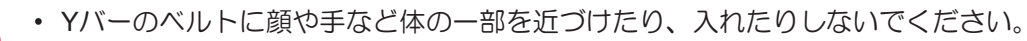

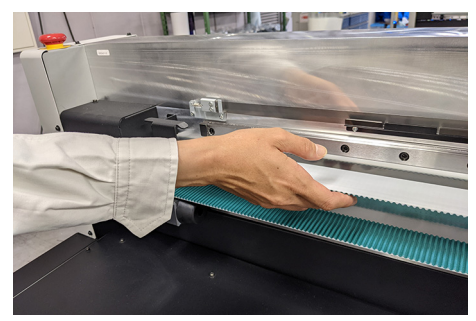

#### ● ベア部に顔や手など体の一部を近づけたり、入れたり、物を置かない

• Yベアに顔や手など体の一部を近づけたり、入れたり、物を置かないでください。

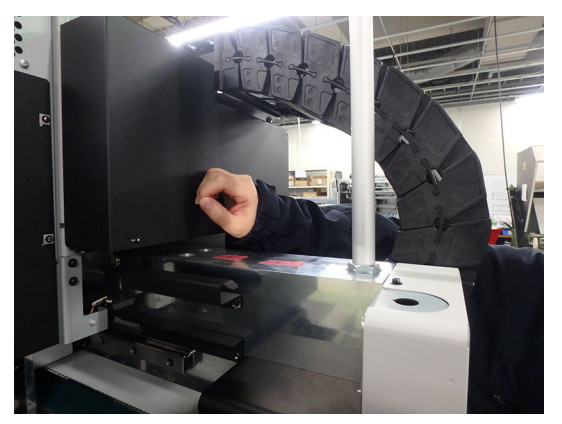

● 本機稼働中に、プラテンの下に顔や手など体の一部を近づけたり、入れたりしない

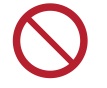

本機稼働中に、プラテンの下に潜り込んだり、顔や手など体の一部を入れたりしないでください。

● 本機稼働中に、巻取ユニットに顔や手など体の一部を近づけたり、のぞき込んだりしない

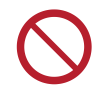

• 本機稼働中に、巻取ユニットに顔や手など体の一部を近づけたり、のぞき込んだりしないでく ださい。

#### プラテンに手や物を置かない

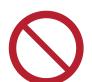

・ プラテンに顔や手など体の一部、またはメディア以外の物を置かないでください。

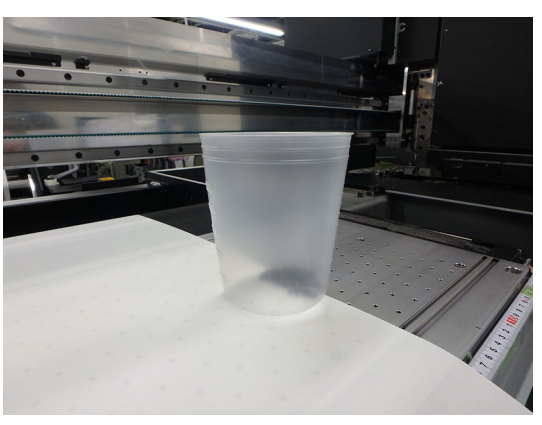

#### キャリッジの動作を妨げない

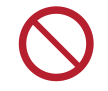

キャリッジが動作中(プリントやクリーニングなど)は、無理矢理キャリッジを動かさないでください。

# 使用上の制限について

## 使用上の制限

## ⚠ 警告

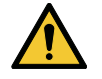

本機は高速可動部、高温部を有し非常に危険です。本機の使用は、それらの危険性を十分理解した使用者に限られます。

## 使用者の制限

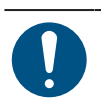

 本機を使用するオペレーターは、弊社が実施する安全教育の受講者、もしくはその受講者から 教育を受けた方のみとしてください。

# エリア制限

## ▲警告

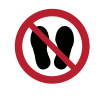

- 適切な訓練を受けた使用者以外の者が装置に近づくことを禁止します。下図に示す範囲でエリ ア制限を設けてください。エリア制限の方法は、本機を専用の個室に設置する、囲みを設ける など、危険なエリアであることを認識させる必要があります。
- 危険エリアには、弊社が実施する安全教育の受講者、もしくはその受講者から教育を受けた方のみとし、安全教育受講者以外は立ち入り禁止としてください。本機が動作中に教育を受けていない方が隔離エリア内に入ると、プリント中のキャリッジやテンションバーなどの可動部に当たるなどケガなどをする危険性があります。

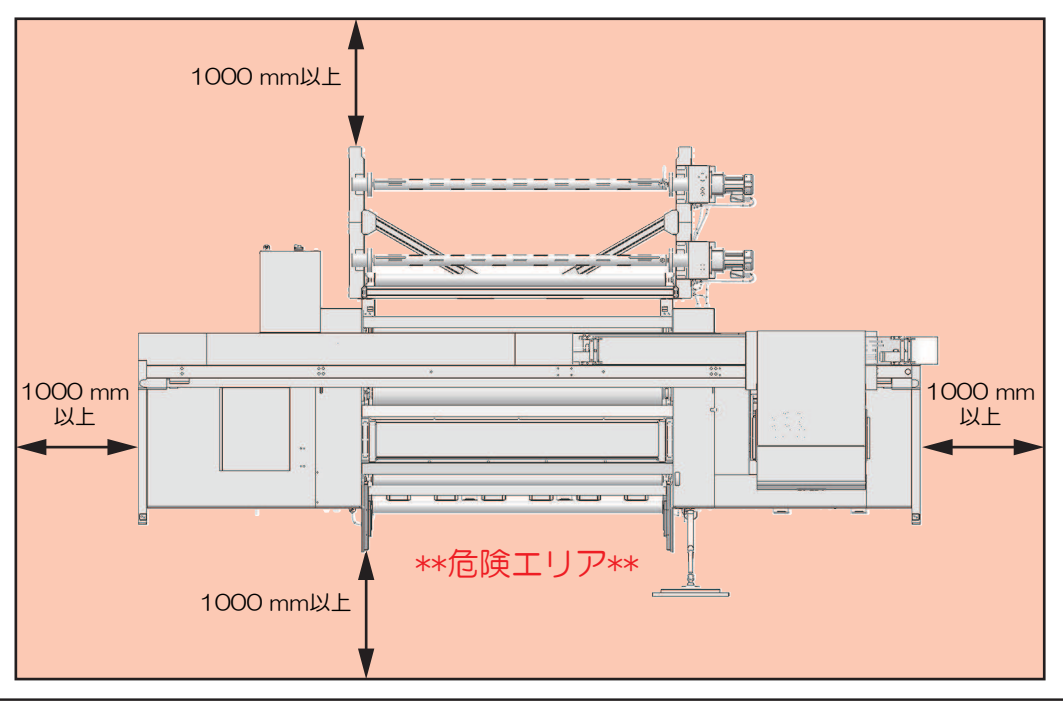

0

 ・安全棚にてエリア制限を行う場合は、EN ISO13857規格にて従う安全棚を設けてください。
 ・専用の部屋に設置する場合は、部屋の扉への鍵やインターロックを設け、最終的に設置現場に てリスクアセスメントを実施の上、ご使用ください。

# 電源接続工事について

大容量の電源が必要になるため、配電盤から電源をとる必要があります。機器の搬入前にお客様が工事を実施し、完了されていなければならなりません。

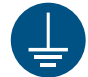

本機は、必ず接地(アース)極性付きの配電盤に接続してください。本機の故障や感電、もしくは火災につながるおそれがあります。必ず電気工事士の免許を持った人が電気工事(C種接地工事))をしてください。

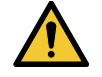

・正しく接続してください。誤った接続をすると機器が破損するおそれがあります。
・誤配線をしないように注意してください。

#### Tiger600配電方法

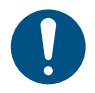

本機電装ボックス内に、端子台が取り付いています。
 電源ケーブルは付属されません。電源ケーブルはユーザーに準備いただきます。以下、配電盤と本体を繋ぐ端子台間の電気工事は、必ず電気工事士の免許を持った人が行ってください。
 使用する電線、ブレーカーは以下を使用してください。

- (1) 電線: VCT-5.5 mm<sup>2</sup> x 5 芯(600V) または UL-AWG10 x 5C(600V) 相当、シース(外 皮) 外径 φ16~25mm
- (2) ブレーカー: 3相4線AC380~415V、30 A

#### ● 結線方法について

• 配電盤の3相電源の仕様を確認してください。3相4線式スター結線ではない場合は、デルタ-スター変換トランスを準備する必要があります。

<u>電力供給元が、3相Y(スター)結線(3線+ニュートラル)の場合</u>

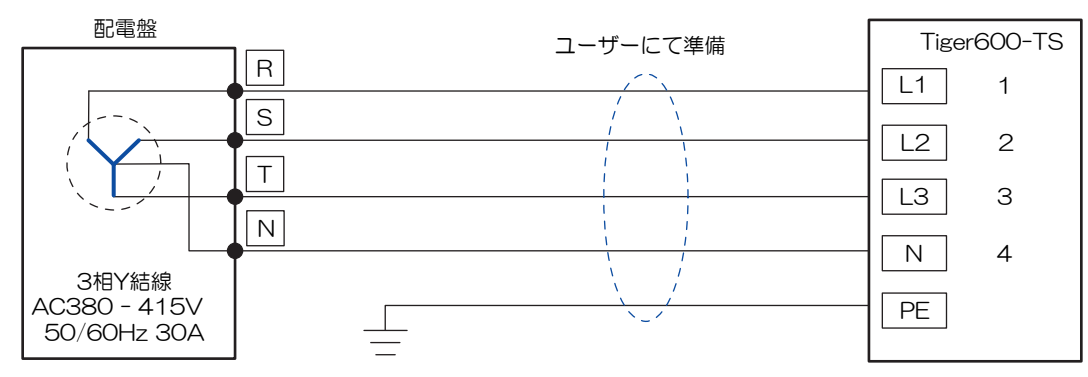

電力供給元が、3相⊿(デルタ)結線(3線)の場合

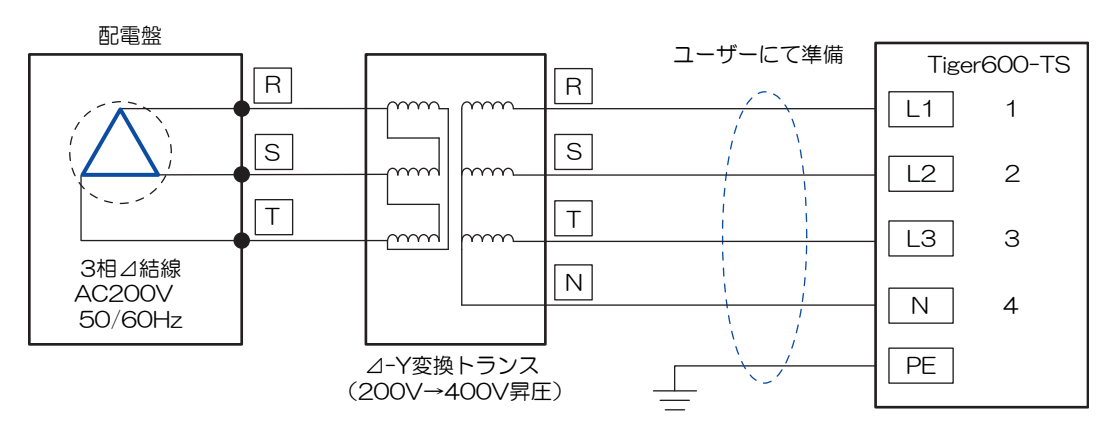

#### ● 主要国の工業用公称電圧一覧

ユーザー先の電圧を事前に確認し、下表を参考に、トランスの要否を判断してください。

| No. | 工業用公称電圧[V] | 国名        | 変圧トランス |
|-----|------------|-----------|--------|
| 1   | 三相3線 200V  | 日本        | 必要     |
|     |            |           |        |
| 2   | 三相4線 208V  | アメリカ      |        |
| 3   | 三相4線 220V  | ブラジル      |        |
| 4   | 三相4線 346V  | 香港        |        |
| 5   | │三相4線 380V | 中国        | 不要     |
| 6   |            | 台湾        |        |
| 7   |            | タイ        |        |
| 8   |            | イタリア      |        |
| 9   |            | スペイン      |        |
| 10  |            | ロシア       |        |
| 11  |            | その他380V地域 |        |
| 12  | 三相4線 400∨  | インド       |        |
| 13  |            | ベルギー      |        |
| 14  |            | デンマーク     |        |
| 15  |            | フランス      |        |
| 16  |            | ドイツ       |        |
| 17  |            | オランダ      |        |
| 18  |            | スウェーデン    |        |
| 19  |            | スイス       |        |
| 20  |            | イギリス      |        |
| 21  |            | ポルトガル     |        |
| 22  |            | ニュージーランド  |        |
| 23  |            | その他400V地域 |        |
| 24  | 三相4線 415V  | シンガポール    |        |
| 25  |            | マレーシア     |        |
| 26  |            | インド       |        |
| 27  |            | オーストラリア   |        |
| 28  |            | ニュージーランド  |        |
| 29  |            | イギリス      |        |
| 30  |            | その他415V地域 |        |
|     |            |           |        |
| 31  | 三相4線 460V  | アメリカ      | 必要     |
| 32  | 三相4線 480V  | メキシコ      |        |
| 33  | 三相3線 480V  | フィリピン     |        |

● 電線処理について

1 電源ケーブルのシースを下図のとおり剥く。

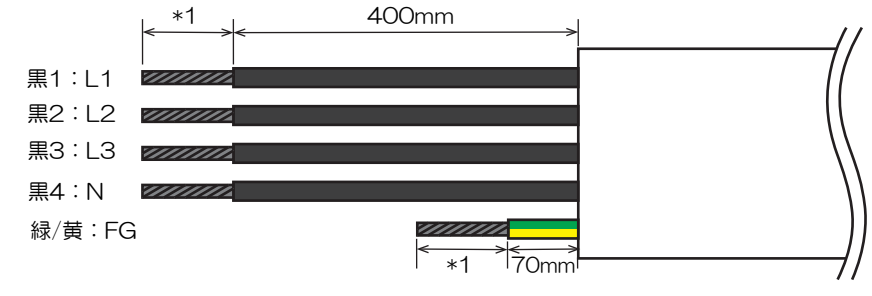

\*1:圧着端子の仕様に併せてください。

#### **2** L1、L2、L3、N、FG極に、適合圧着端子を圧着する。

- 絶縁体の剥き代は、選択した圧着端子の仕様を必ず満たしてください。
- ・ 適合端子は以下を参照してください。
  - 接続先端子台詳細
  - (1) 型番:TXUM3004
  - (2) メーカー:PATLITE
  - (3) 端子ネジ: M5×10
  - L1、L2、L3、N極電線先端処理
  - (1) 処理方法: 絶縁被膜付丸型端子加工
  - (2) 形状: *φ*5.5

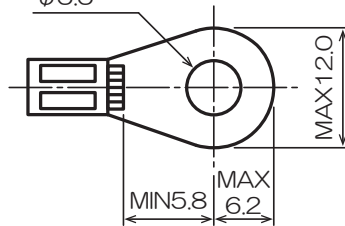

- (3) 適合圧着代表端子:
  - N5.5-5 (日圧)
  - FN5.5-5 (日圧)
  - TMEX5.5-5 (ニチフ)
- FG極電線先端処理
- (1) 処理方法:絶縁被膜付丸型端子加工
- (2) 取付ネジ: M5×10 (3点セムス)
- (3) 適合圧着代表端子:
  - N5.5-5 (日圧)
  - FN5.5-5 (日圧)
  - TMEX5.5-5 (ニチフ)
- ネジ締め付けトルク: 2.2~2.8Nm

- ・次の3点を必ず守ってください。以下3点に反すると、発火/発煙/感電を引き起こす可能性があります。
  - (1) 使用する電源ケーブルと圧着端子は、仕様を満たすものを選定し使用してください。
  - (2) 電源ケーブルの先端は、必ず、丸形圧着端子処理を施してください。
  - (3) 規定の締付トルクで丸型端子を端子台に固定してください。
- 配電工事について
  - ▲ 本機の主電源と、配電盤のブレーカーがオフになっているか確認する。
  - 2 電源ボックスの電装カバー下を取り外す。
  - **3** ケーブルグランドのナットを緩め、ケーブルを入線する。
     ・電源ケーブルの外径φ20以下の場合は、付属のFGA33-22Bに変更してください。

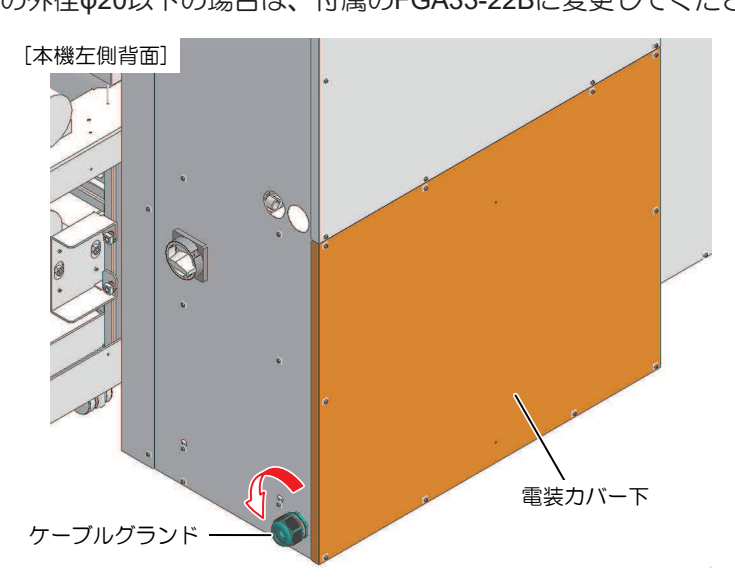

- 第子台

   フランプ

   フランプ

   フランプ

   フランプ

   フランプ

   フランプ

   フランプ

   フランプ

   フランプ

   フランプ

   ウランプ

   ウランプ

   ウランプ

   ウランプ

   ウランプ

   ウランプ

   ウランプ

   ウランプ

   ウランプ

   ウランプ

   ウランプ

   ウランプ

   ウランプ

   ウランプ

   ウランプ

   ウランプ

   ウランプ

   ウランプ

   ウランプ

   ウランプ

   ウランプ

   ウランプ

   ウランプ

   ウランプ

   ウランプ

   ウランプ

   ウランプ

   ウランプ

   ウランプ

   ウランプ

   ウランプ

   ウランプ

   ウランプ

   ウランプ

   ウランプ

   ウランプ

   ウランプ

   ウランプ

   ウランプ
- 4 L1、L2、L3、N極を端子台へ、FG極を保護接地銘板近くのネジ穴に、それぞれ固定する。
  - ・ 端子台ネジ固定の締め付けトルクは、2.2~2.8Nmとしてください。

- 5 ケーブル配線後に、クランプとケーブルストラップでケーブルを固定する。
- 6 ケーブルグランドのナットを締め、電装カバー下を取り付ける。

# インクやその他本機で使用されている液体 を取り扱うときの注意事項

インクやメンテナンス液、そのほか本機で使用されている液体の容器に、液体に関する注意書きが添付されています。よくお読みいただき、十分に理解してから使用してください。

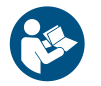

X

 取り扱い前に必ず安全データシート(SDS)をご覧ください。https://japan.mimaki.com/ supply/sds/

## ⚠注意

| <ul> <li>インクやメンラ</li> <li>換気に十分注意</li> </ul> |
|----------------------------------------------|
| 液体が跳ねて、                                      |

インクやメンテナンス液、廃インク、そのほか本機で使用されている液体を取り扱うときは、 換気に十分注意して、必ず保護メガネ、手袋、マスクなどを着用してください。インクなどの 液体が跳ねて、皮膚に付着したり、目や口の中に入ったりするおそれがあります。

- インクが入っているケースに強い衝撃を与えたり、激しく振り回したりしないでください。またインクを詰め替えないでください。インクが漏れて皮膚に付着したり、目や口の中に入ったりするおそれがあります。
- インクが入っているケースを分解しないでください。インクが漏れて、皮膚に付着したり、目や口の中に入ったりするおそれがあります。
- インクやメンテナンス液、そのほか本機で使用されている液体を子供が立ち入るおそれのある 場所に保管しないでください。
- インクやメンテナンス液、そのほか本機で使用されている液体、インクなどが付着した容器や 不織布などを廃棄するときは、産業廃棄物処理業者、または関連法規、および地方自治体の条 例に従って処理してください。

#### 注記

- インクやメンテナンス液、そのほか本機で使用されている液体を直射日光が当たる場所に保管 しないでください。
  - インクやメンテナンス液、そのほか本機で使用されている液体を金属切削液や揮発性の高い物質(アミン類、アミン変性アルコール類など)が充満している場所に保管しないでください。
     そのような場所に保管すると、故障や吐出不良(ノズル詰まり、飛行曲がりなど)の原因になります。
  - インクやメンテナンス液、そのほか本機で使用されている液体は、他のプリンターで使用しないでください。故障の原因になります。
  - 床から1m以内の低い場所に保管してください。落下したときに液体が飛散するおそれがあります。
  - 密閉した状態で保管してください。
  - 冷暗所で保管してください。
    - (1) インクが凍結しない環境での保管をしてください。解凍したインクを使用すると、インクの成分が変質してプリント品質が低下するおそれがあります。
    - (2) 寒い所から暖かい所に移したインクは、本機と同じ環境に3時間以上放置し使用環境と同様の温度になったことを確認してから利用してください。
    - (3) インクは使用直前に開封して、早めに使い切ってください。開封してから長時間経過したものは、プリント品質が低下するおそれがあります。

 $\bigcirc$ 

インクやメンテナンス液、そのほか本機で使用されている液体は、他のプリンターで使用しないでください。故障の原因になります。

# インク仕様

| 項目     |     | 内容                                                                                                    |  |
|--------|-----|----------------------------------------------------------------------------------------------------|--|
| 種類     |     | MLSb510                                                                                                    |  |
| カラー    |     | イエロー(Y)<br>マゼンタ(M)<br>ブルー(B)<br>ブラック(K)                                                                                   |  |
| 形態     |     | インクタンク or バックインボックス                                                                                                    |  |
| インク容量  |     | 10L                                                                                                    |  |
| 消費有効期限 |     | インクタンクに記載されているとおり。<br>ただし、開封後は消費有効期限内であっても3か月以内。                                                                          |  |
| 保存温度   | 保存時 | 5-30℃(1日の平均気温)<br>ただし、30℃の場合1か月以内<br>・範囲を外れる場合、インクの品質が低下するおそれがある。                                                         |  |
|        | 輸送時 | 1-60°C<br>ただし、60°Cの場合120時間以内、40°Cの場合1か月以内<br>・0°Cより低温になる場所、40°Cより高温になる場所は、できる限り避<br>けること。<br>・範囲を外れる場合、インクの品質が低下するおそれがある。 |  |

(重要!・インクの容器にインクの消費有効期限が記載されています。インクの消費有効期限を超えると、インクの吐出不良が生じたり、色みに変化を生じたりするおそれがあります。消費有効期限を超えてもプリントすることはできますが、新しいインクに交換する、もしくは早めに使い切ることをお勧めします。

# 設置上のご注意

## ⚠ 警 告

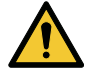

火気のある場所に本機を設置しないでください。
 大機のとめ近くに拡振。使きな、コップ、化粧品、化学変見

 本機の上や近くに花瓶、植木鉢、コップ、化粧品、化学薬品、水などの入った容器、または小 さな金属物を置かないでください。本機内部に浸入すると、本機の故障や感電、もしくは火災 につながるおそれがあります。

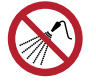

 ・ 湿気の多い場所や水のかかる場所に本機を設置しないでください。本機の故障や感電、もしくは火災につながるおそれがあります。

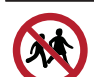

• 本機を子供が立ち入るおそれのある場所に設置しないでください。

## ⚠ 注 意

- 換気の悪い部屋、もしくは密閉された部屋に本機を設置する場合は、必ず換気装置を設けてく ださい。
- 排気口施工については、必ず以下の内容をお守りください。
  - (1) 排気口の設置は、各国の地域のEHS(Environmental, Health and Safety) ガイドラインに したがってください。

(2) 排気口に閉鎖弁などを設置した場合、本機使用中は必ず閉鎖弁を開けてください。

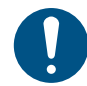

本機の重量に対して、床強度、耐荷重が条件を満たしているかを確認の上、設置してください。

#### 注記

- ホコリや粉じんのある場所に本機を設置しないでください。本機の内部に浸入すると、故障や 吐出不良(ノズル詰まり、飛行曲がりなど)の原因になります。
  - エアコンなどの風があたる場所に本機を設置しないでください。本機の内部にホコリや粉じん などが浸入するおそれがあります。
  - 不安定な場所や振動が発生する場所に本機を設置しないでください。故障や吐出不良(ノズル 詰まり、飛行曲がりなど)の原因になります。
  - ・
     直射日光が当たる場所に本機を設置しないでください。
  - 温度変化が激しい場所に本機を設置しないでください。故障や吐出不良(ノズル詰まり、飛行曲がりなど)の原因になります。
  - ノイズを発生する大型の機械が置いてある場所に本機を設置しないでください。
  - 写真定着材の蒸気や酸性(酢酸、塩酸など)の気体が発生していたり、金属切削液や揮発性の高い物質(アミン類、アミン変性アルコール類など)が充満してたりする場所に本機を設置しないでください。そのような環境下に設置すると、プリントヘッド表面のインクが固まり、故障や吐出不良(ノズル詰まり、飛行曲がりなど)の原因になります。

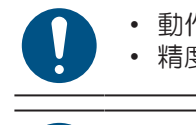

・ 動作可能環境: 20~30 ℃(68~86 °F)、35~65% Rh(結露なきこと) ・ 精度保証温度: 20~25 ℃(68~77 °F)

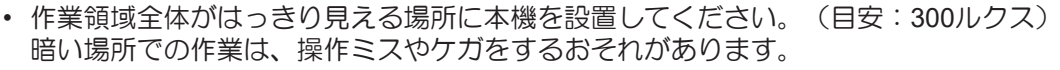

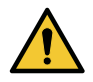

下図の設置環境には特に注意し、極力避けて設置してください。ステーション側に風が当たるような環境下では、待機時にノズル抜けなどが発生しやすくなります。
 やむをえず下図のような環境下で使用され、待機時にノズル抜けが発生する場合は、エアコン

やむをえず下図のような環境下で使用され、待機時にノズル抜けが発生する場合は、エアコン と本機の間にパーテーション等を設置し、ステーションに直接風が当たらないようにしてくだ さい。

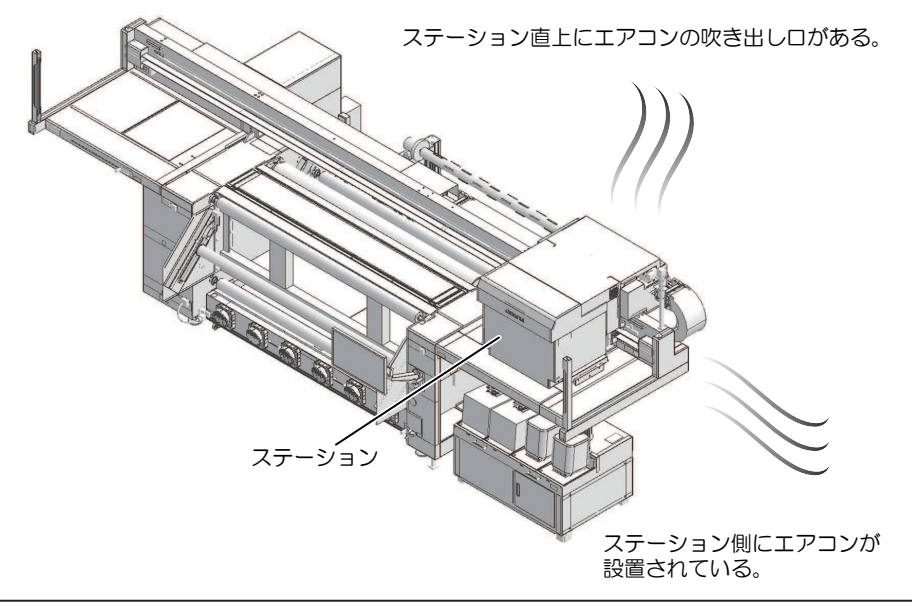

設置スペース

メディアやインクの交換を安全に正しく行うためには、以下のスペースが必要です。

| 項目                | Tiger600-1800TS      |
|-------------------|----------------------|
|                   | 8,300 mm以上(5,300 mm) |
| 奥行き <sup>*1</sup> | 5,800 mm以上(2,800 mm) |
| 高さ <sup>*1</sup>  | (1,900 mm)           |
| 重量                | 1,620kg              |

\*1. ()内は、本機のサイズ

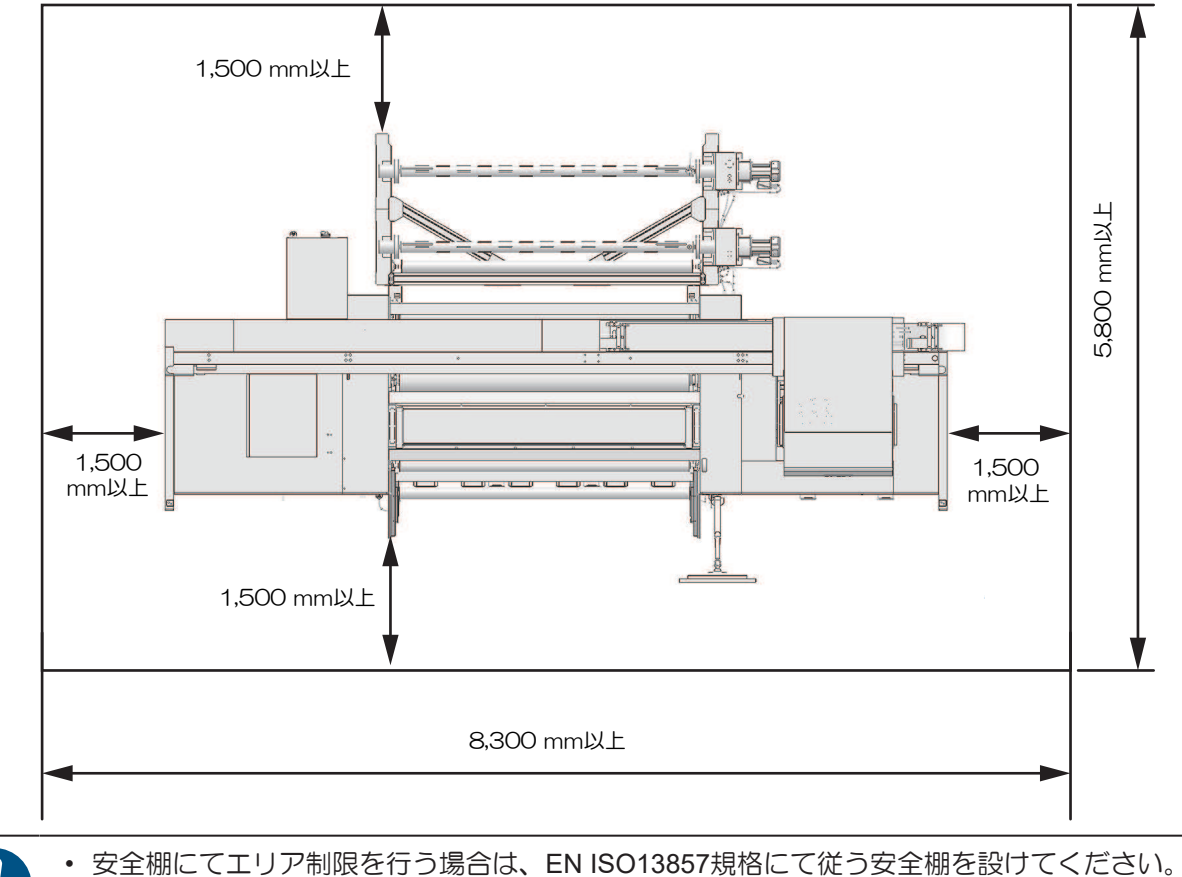

 専用の部屋に設置する場合は、部屋の扉への鍵やインターロックを設け、最終的に設置現場に てリスクアセスメントを実施の上、ご使用ください。

# アジャスターフットについて

お客様自身でアジャスターフットの調整は行わないでください。本機が正常に動作しなくなるおそれがあります。

何か気になる点がございましたら、販売店、お近くの弊社営業所、またはコールセンターにお問い合わせく ださい。

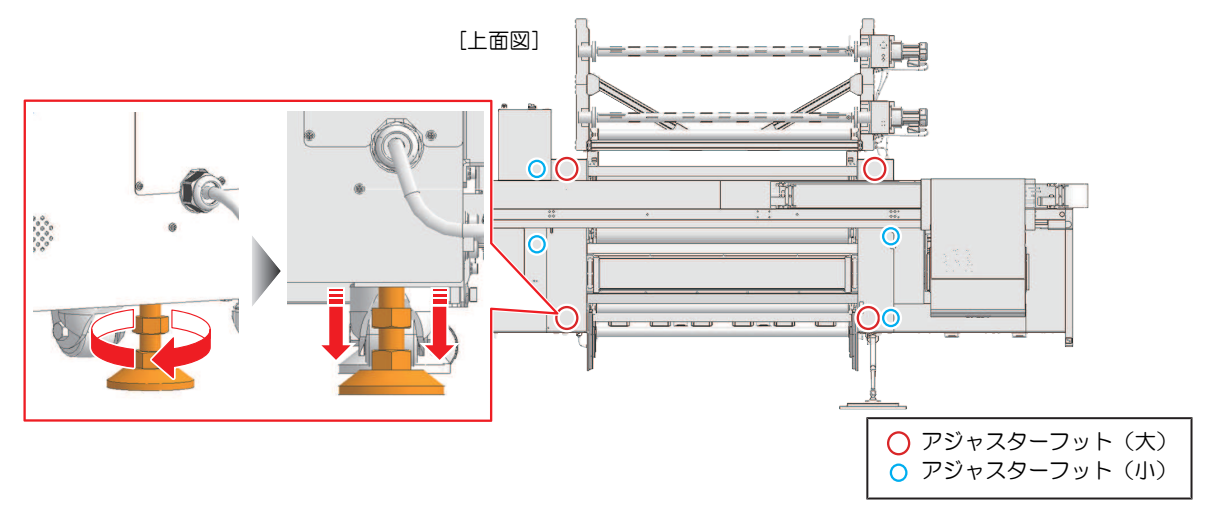

#### 本機を移設したいとき

販売店、お近くの弊社営業所、またはコールセンターにお問い合わせください。お客様が本機を移設する と、故障や破損のおそれがあります。

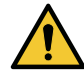

下図の設置環境には特に注意し、極力避けて設置してください。ステーション側に風が当たるような環境下では、待機時にノズル抜けなどが発生しやすくなります。
 やむをえず下図のような環境下で使用され、待機時にノズル抜けが発生する場合は、エアコンと本機の間にパーテーション等を設置し、ステーションに直接風が当たらないようにしてください。

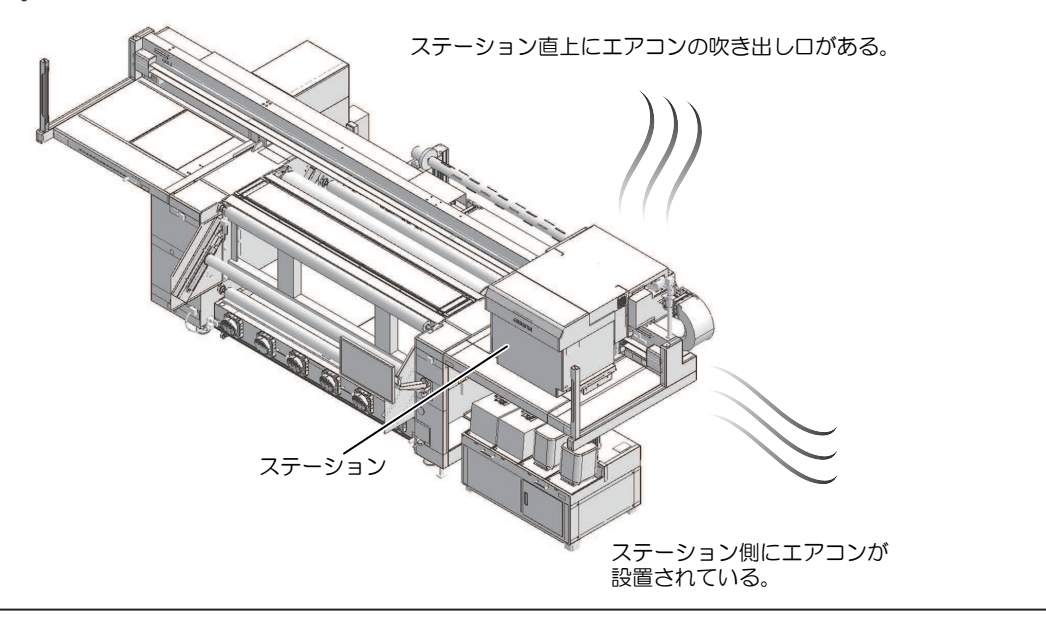

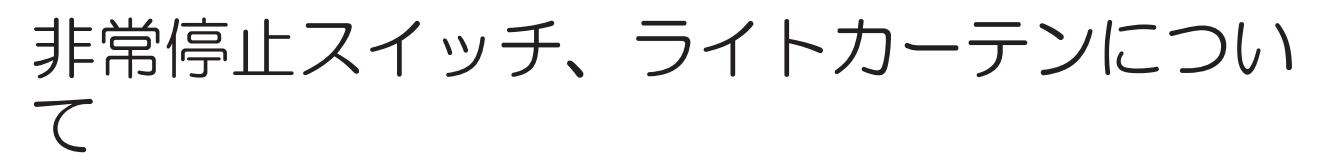

本機は安全にご使用いただくため、非常停止スイッチ、ライトカーテンが設置されています。 ライトカーテンは、人物や物を検出したら本機を停止します。

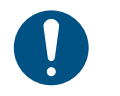

 作業開始前にあらかじめ非常停止スイッチ、ライトカーテンが正しく動作するかを確認してく ださい。

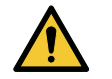

 ・障害やオペレーターの危険が生じた場合、損傷の拡大を防ぐため非常停止スイッチを押して本 機を停止してください。

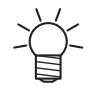

 非常停止スイッチを解除する場合は、搬送部に挟み込まれているものがないことや、お客様の 安全を確認してから解除してください。スイッチを解除するときは、非常停止スイッチを反時 計回りに回します。解除し、MPC画面上でアラームクリアを実施すると、搬送部が初期化動作 を行い、初期化動作完了後マシン操作可能となります。

#### ● 非常停止スイッチ位置、ライトカーテン検出エリア

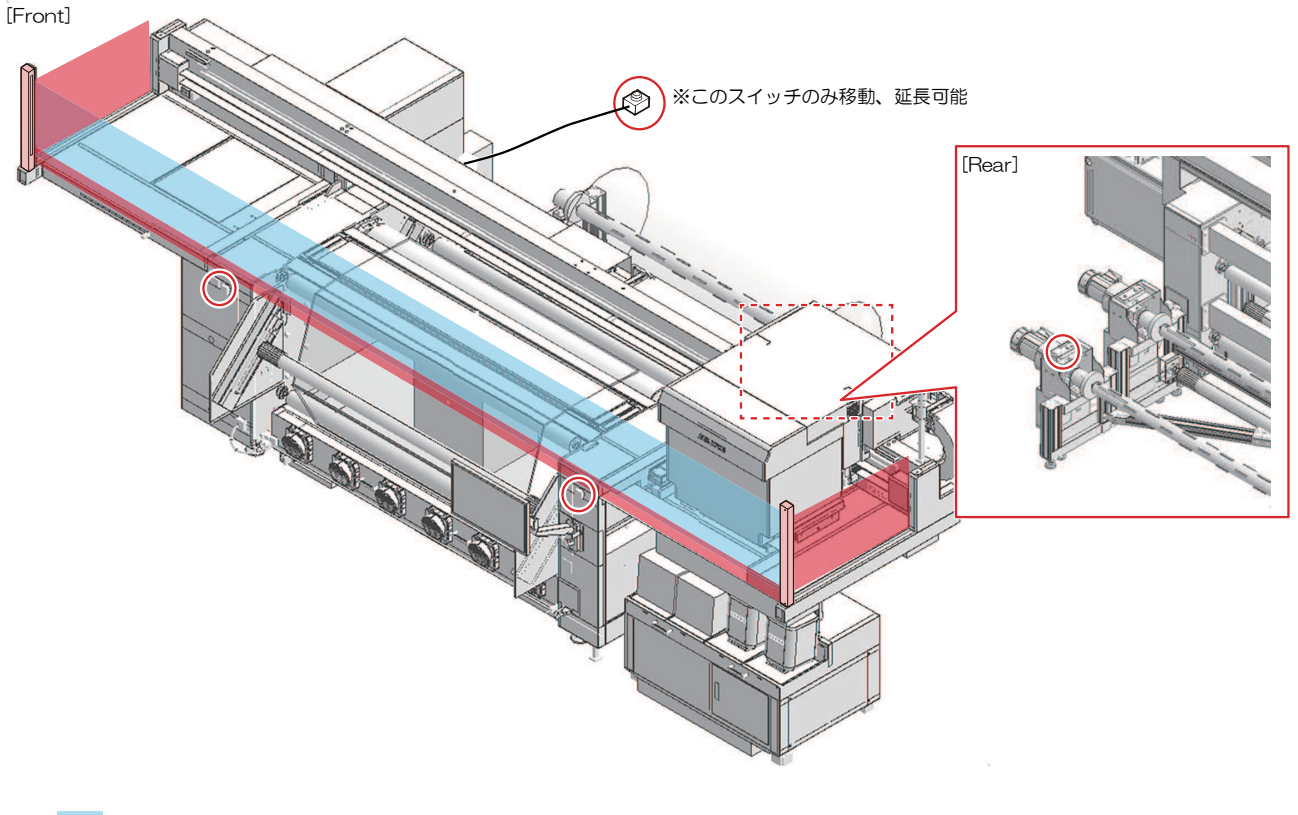

 : ライトカーテン検出エリア
 : ライトカーテン未検出エリア (プラテン上61.5mmの範囲、側面)
 : 非常停止スイッチ

警告ラベル

警告ラベルの内容を十分理解してください。

警告ラベルが汚れて読めなくなったり、剥がれたりした場合は、販売店、またはお近くの弊社営業所で、新 しい警告ラベルをお買い求めください。

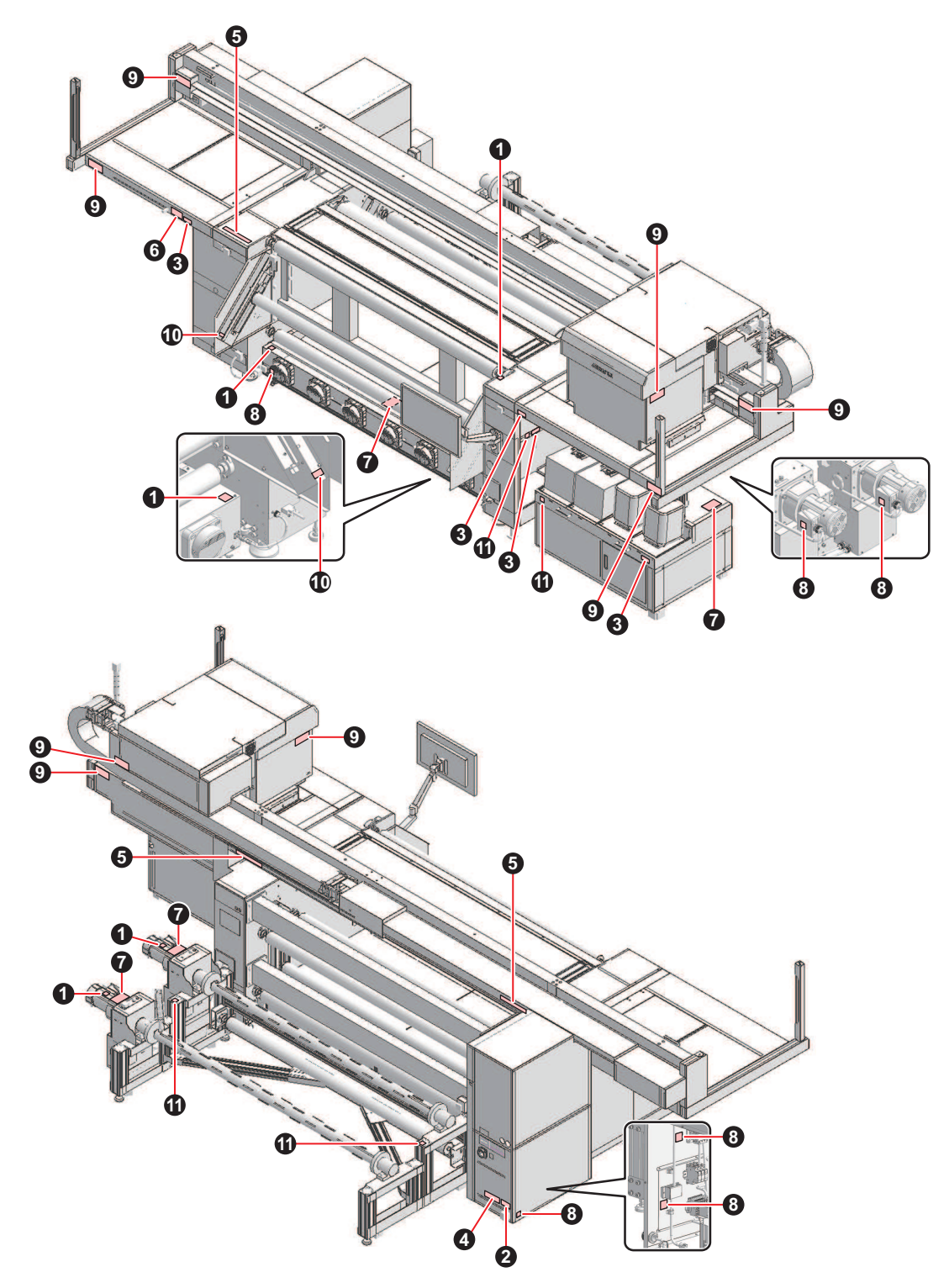

| N<br>0. | 注文番号    | ラベル                                                                                                    | 内容                         |
|---------|---------|----------------------------------------------------------------------------------------------------|----------------------------|
| 1       | M903239 | <u>SSS</u>                                                                                                    | 高温部を示しています。                |
| 2       | M903281 | See SET UP GUIDE before<br>connecting to the supply.<br>電源を接続する前に、必ず<br>セットアップガイドを読むこと。<br>在接通电源之前请一定阅读安装说明书。                                                                                                    | 電源コード接続の際に注意してく<br>ださい。    |
| 3       | M903330 |                                                                                                    | 作業中に保護メガネや手袋を着用<br>してください。 |
| 4       | M905624 |                                                                                                    | 電流漏洩に注意してください。             |
| 5       | M906115 | Aligned Aligned Aligne | 可動部に注意してください。              |
| 6       | M906222 |                                                                                                    | 頭上に注意してください。               |
| 7       | M907764 | 注意<br>CAUTION<br>ATTENTION<br>ATTENTION<br>上部に乗るな<br>DO NOT STEP ON TOP<br>NE GRIMPEZ PAS DESSUS                                                                                                    | 上に乗らないでください。               |
| 8       | M907935 |                                                                                                    | 高電圧に注意してください。              |
| 9       | M909381 | 企著告 公報RNING   意たな可動部/指や体を<br>近づけないように。 -HAZARDOUS MOVING PARTS-<br>Keep fingers and other<br>body parts away.   ・ MAZARDOUS MOVING PARTS-<br>Keep fingers and other<br>body parts away.   ・ MAZARDOUS MOVING PARTS-<br>Keep fingers and other<br>body parts away.   ・ MAZARDOUS MOVING PARTS-<br>Keep fingers and other<br>body parts away.   ・ MAZARDOUS MOVING PARTS-<br>Keep fingers and other<br>body parts away.   ・ MAZARDOUS MOVING PARTS-<br>Keep fingers and other<br>body parts away.   ・ MAZARDOUS MOVING PARTS-<br>Keep fingers and other<br>body parts away.   ・ MAZARDOUS MOVING PARTS-<br>Keep fingers and other<br>body parts away.   ・ MAZARDOUS MOVING PARTS-<br>Keep fingers and other<br>body parts away.   ・ MAZARDOUS MOVING PARTS-<br>Keep fingers and other<br>body parts away.   ・ MAZARDOUS MOVING PARTS-<br>Keep fingers and other<br>body parts away.   ・ MAZARDOUS MOVING PARTS-<br>Keep fingers and other<br>body parts away.   ・ MAZARDOUS MOVING PARTS-<br>Keep fingers and other<br>body parts away.                                                                                                    | 可動部に注意してください。              |

| N<br>o. | 注文番号    | ラベル | 内容                      |
|---------|---------|-----|-------------------------|
| 1<br>0  | M912054 |     | 挟み込みに注意してください。          |
| 1       | M918531 |     | 重量物持ち上げの際に注意してく<br>ださい。 |

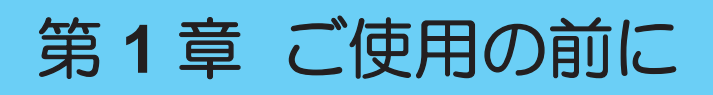

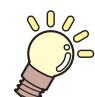

この章では...

各部の名称など、ご使用の前に知っておいていただきたいことについて説明しています。

| お客様でご準備いただくもの   | 30 |
|-----------------|----|
| 各部の名称とはたらき      | 31 |
| 正面 / 背面         | 31 |
| インク供給ユニット       | 34 |
| 巻繰ユニット          | 34 |
| キャリッジ           | 34 |
| ステーション          | 35 |
| プラテン            | 35 |
| ライトカーテン         | 35 |
| 積層表示灯           | 36 |
| 乾燥ユニット          | 36 |
| メンテナンススイッチ      | 37 |
| システム構成          | 38 |
| ローカルネットワークに接続する | 39 |

| .30  | RIP用PCを準備する                               | 41       |
|------|-------------------------------------------|----------|
| 31   | RIP用PCのシステム要件                             | 41       |
| 31   | イーサネットを設定する                               | 41       |
| 34   | TxLinkを使用する場合の各種準備                        | 46       |
| . 34 | RasterLinkを使用する場合の各種準備                    | 52       |
| . 34 | インクタンクの交換方法                               |          |
| . 35 | インクニアエンドが表示されたとき                          | 54       |
| . 35 | インクエンドが表示されたとき                            | 54       |
| . 35 | インクタンクを交換する                               | 54       |
| . 36 | 特制水の祐存方法                                  | 60       |
| . 36 | 相表小の袖/の////////////////////////////////// | 00<br>03 |
| . 37 | 精表ホープエントが表示されたとき                          | 00<br>03 |
| 38   | 特表ホエントン 衣がどんにとど<br>特制水友は存すス               | 00<br>03 |
| .00  | 相衣小と言うる                                   | 00       |

# 1.1 お客様でご準備いただくもの

本機を設置する前に、お客様で以下のご準備をお願いします。

● 備品、消耗品

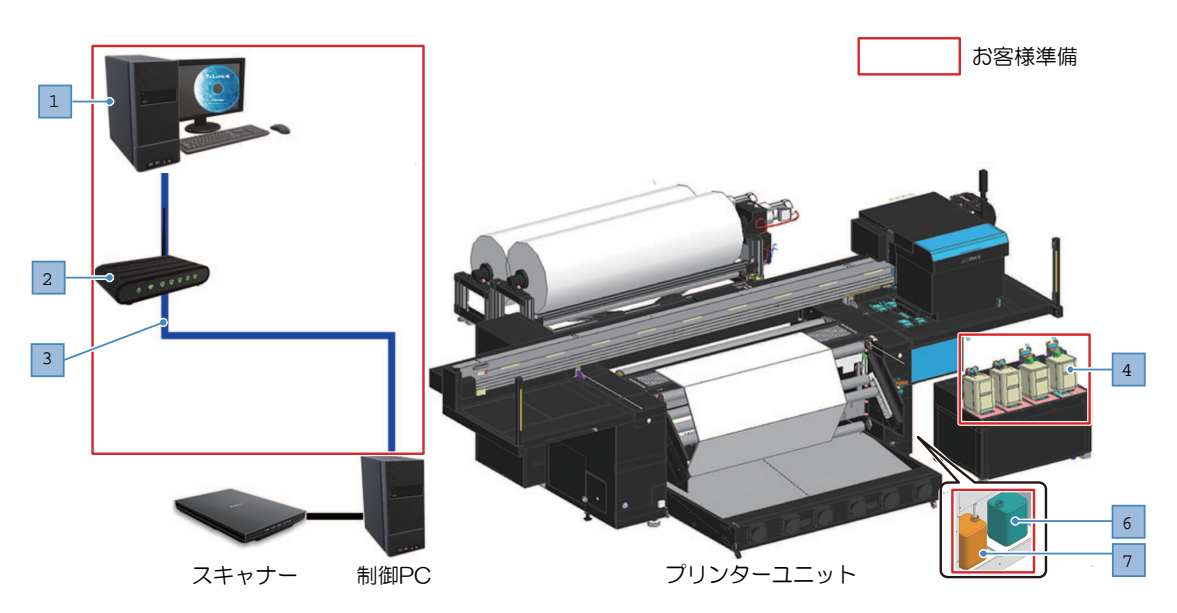

| No. | 項目       | 備考                                                                                                    |
|-----|----------|----------------------------------------------------------------------------------------------------|
| 1   | RIP用PC   | 参照:② 「RIP用PC推奨条件」(P. 41)                                                                                                    |
| 2   | 10Gb対応ハブ | 複数台でRIP用PC共有する場合                                                                                                    |
| 3   | LANケーブル  | 必要に応じて                                                                                                    |
| 4   | インク      | 水性昇華インク10Lタンク対応                                                                                                    |
| 5   | 精製水      | -                                                                                                    |
| 6   | 精製水タンク   | (W)220mm×(D)350mm×(H)400mm以下                                                                                                    |
| 7   | 廃インクタンク  | <ul> <li>精製水タンクには、20Lタンク(タンク自重: 約1100 g)の使用<br/>を推奨いたします。20Lを超えるタンクを使用した場合、[068/<br/>Purified Water Tank Sensor]エラーが発生する場合があります。</li> </ul> |

#### ● 設置環境、設備について

| 項目       | 必要条件                      | 備考                                                   |
|----------|---------------------------|------------------------------------------------------|
| 本体電源     | 3φ-4L-380~415VAC 25A      |                                                      |
| 電源用ブレーカー | 287「電源接続工事について」(P.14)     |                                                      |
| 電力線      |                           | 外径φ20以下の場合は、付属の<br>ケーブルグランド(FGA33-22B)<br>を使用してください。 |
| トランス     |                           |                                                      |
| エアー設備    | コンプレッサー容量:6~8 bar@Dry Air | エアチャックシャフト用                                          |
| リフター     | 27 「リフター仕様」(P. 67)        | メディアセット用                                             |

その他設置環境詳細は、(22°「仕様」(P. 202)をご確認ください。

# 1.2 各部の名称とはたらき

# 正面/背面

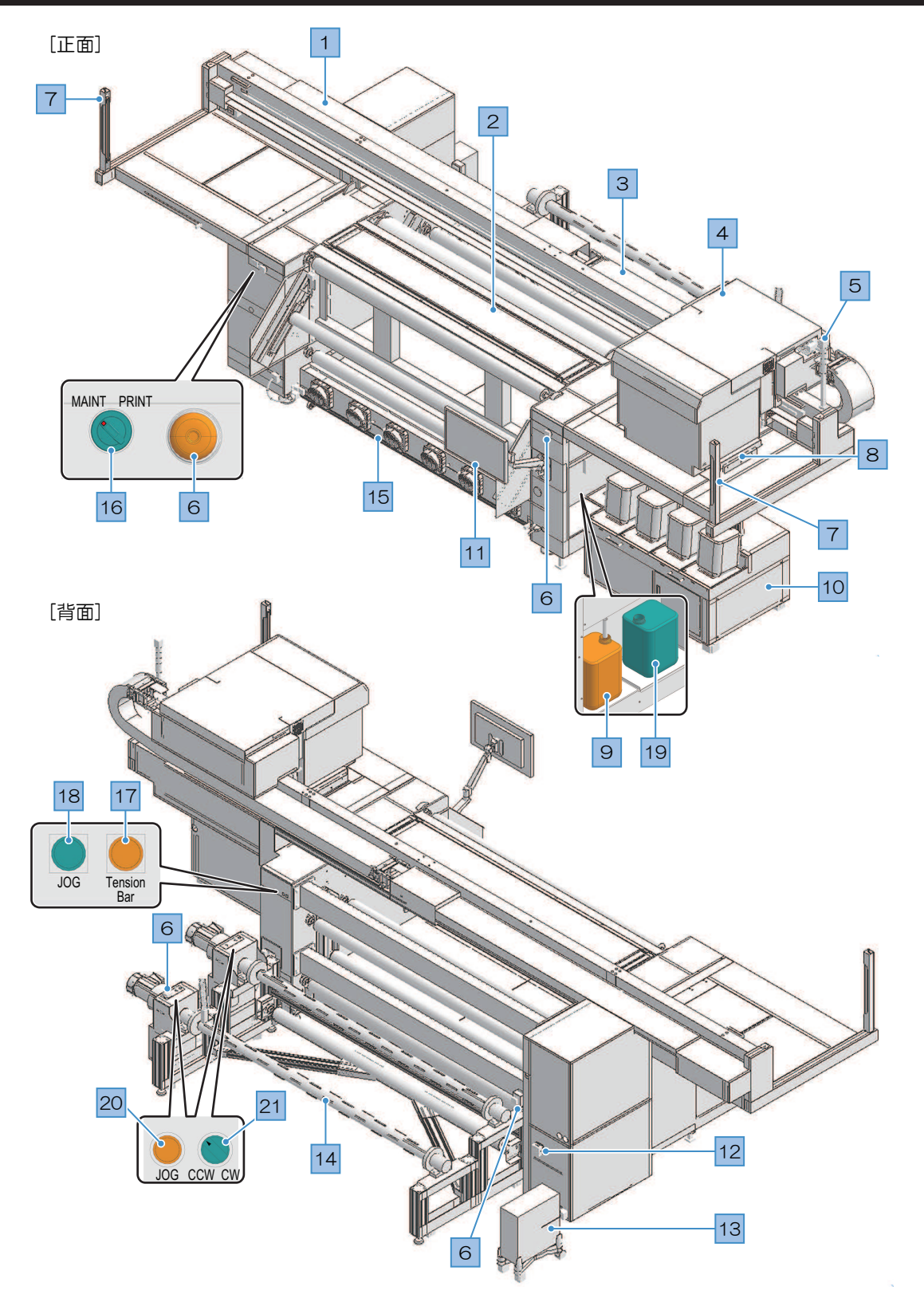

| No. | 名称                 | 概要                                                                                                    |
|-----|--------------------|----------------------------------------------------------------------------------------------------|
| 1   | Y/\``—             | Yバーにはキャリッジが付いています。テーブルの上を移動して、プリント<br>します。                                                                                                   |
| 2   | プラテン               | プリントするエリアです。 🖙 「プラテン」(P. 35)                                                                                                    |
| 3   | ベア (Yバー)           | ベアの中にはインクチューブなどが通っています。手や物など入れないで<br>ください。                                                                                                   |
| 4   | キャリッジ              | プリントヘッドやジャムセンサーなどで構成されています。 <sup>C2</sup> 「キャリッジ」(P.34)                                                                                      |
| 5   | 積層表示灯              | 点灯しているランプの色などで、本機の状態を確認することができます。<br>キャリッジが動き出す前にブザーを鳴らしてお知らせします。 (2) 「積層表<br>示灯」 (P.36)                                                     |
| 6   | 非常停止スイッチ           | 緊急のときに押して、本機を停止させます。前方と後方に左右2か所付いています。 387 「非常停止スイッチ、ライトカーテンについて」 (P.25)                                                                     |
| 7   | ライトカーテン            | 人物や物を検出したら本機を停止します。 (2) 「ライトカーテン」<br>(P. 35)                                                                                                 |
| 8   | ステーション             | ワイパーやプリントヘッドのノズル面の乾燥を防止する保湿桶などで構成<br>されています。 37 「ステーション」 (P.35)                                                                              |
| 9   | 廃インクタンク            | <ul> <li>・ 廃インクを溜める容器です。 (空) 「廃インクタンクの廃インク量の確認」(P. 158)</li> <li>・ お客様でご準備をお願いします。 (空) 「お客様でご準備いただくもの」<br/>(P. 30)</li> </ul>                |
| 10  | インク供給ユニット          | インクタンクから、プリントヘッドにインクを供給します。 <sup>(2)</sup> 「インク供<br>給ユニット」(P. 34)                                                                            |
| 11  | タッチパネル             | タッチパネルを使って、本機を操作します。 (28)「MPCについて」<br>(P. 120)<br>・ タッチパネルの操作方法<br>- タップ:機能を選択するとき。<br>- ロングタップ(長押し):複数のジョブを選択するとき。<br>- スワイプ:画面を上下に移動したいとき。 |
| 12  | 主電源スイッチ            | 本機の主電源です。プリントヘッドの吐出不良(ノズル詰まり、飛行曲がりなど)を防止するため、主電源は切らないでください。 3 「電源について」(P.147)                                                                |
| 13  | 制御PC               | 本機をコントロールしています。制御PCの電源は切らないでください。                                                                                                    |
| 14  | 巻繰ユニット             | 巻取ユニットと繰出ユニットで構成されています。 (27)「巻繰ユニット」<br>(P.34)                                                                                               |
| 15  | 乾燥ユニット             | 本機下側からプリントしたメディアのインクを乾燥させます。 (2) 「乾燥ユ<br>ニット」 (P. 36)                                                                                        |
| 16  | メンテナンススイッチ         | メンテナンスモード(MAINT)とプリントモード(PRINT)を切り替えま<br>す。 <sup>(237</sup> 「メンテナンススイッチ」(P. 37)                                                              |
| 17  | テンションバー初期化<br>スイッチ | テンションバーを初期化します。                                                                                                    |
| 18  | フィードスイッチ           | X駆動ローラーを回転させて、メディアをフィードします。<br>テンションバー初期化後は、巻取ユニット、繰出ユニットも連動して<br>フィードします。                                                                   |
| 19  | 精製水タンク             | <ul> <li>・保湿トレイへの給水、ワイパの洗浄に使用します。</li> <li>・お客様でご準備をお願いします。 30 「お客様でご準備いただくもの」<br/>(P.30)</li> </ul>                                         |
| 20  | JOGボタン             | 巻取ユニットと繰出ユニットをそれぞれフィードします。                                                                                                    |

| No. | 名称                 | 概要                             |
|-----|--------------------|--------------------------------|
| 21  | 回転方向スイッチ<br>CCW/CW | 巻取ユニットと繰出ユニットそれぞれの回転方向を変更できます。 |

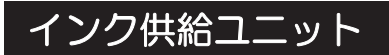

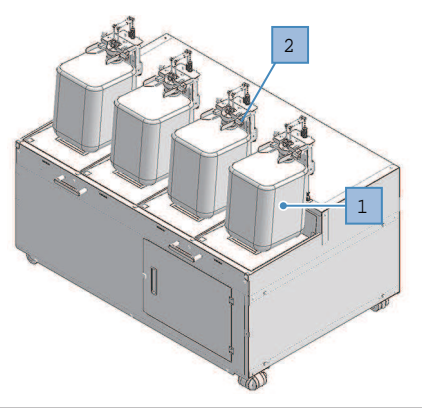

| No. | 名称      | 概要                                                 |
|-----|---------|----------------------------------------------------|
| 1   | インクタンク  | インクタンクをセットします。 <sup>C2</sup> デ「インクタンクを交換する」(P. 54) |
| 2   | キャップカバー | レバーを上方に引き上げて、インクタンクを外します。                          |

## 巻繰ユニット

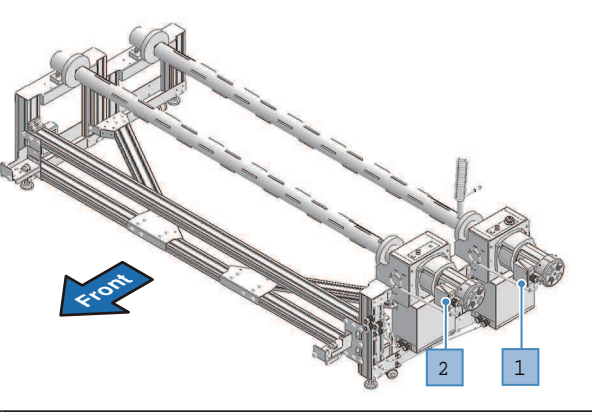

| No. | 名称     | 概要                                                        |
|-----|--------|-----------------------------------------------------------|
| 1   | 巻取ユニット | プリントされたロールメディアを巻き取ります。 <sup>(23)</sup> 「メディアをセットする」(P.66) |
| 2   | 緑出ユニット | プリントする前のロールメディアを取り付けます。3インチの紙管に対応し<br>ています。               |

# キャリッジ

キャリッジは、インクを吐出するプリントヘッドとメディアが詰まったときにキャリッジを停止させるジャムセンサーなどで構成されています。左右にスキャンしながらインクを吐出して、プリントしています。

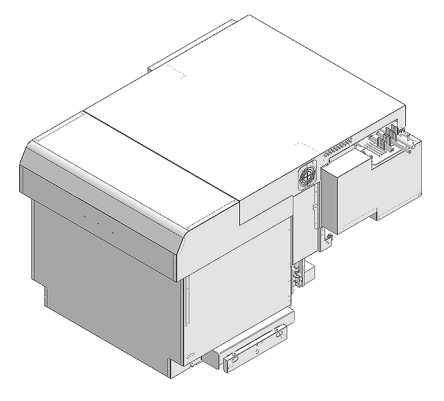

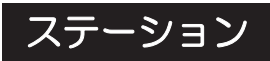

ステーションは、プリントヘッドのノズル面の乾燥を防止する保湿桶やプリントヘッドのメンテナンスに必要なワイパーなどで構成されています。

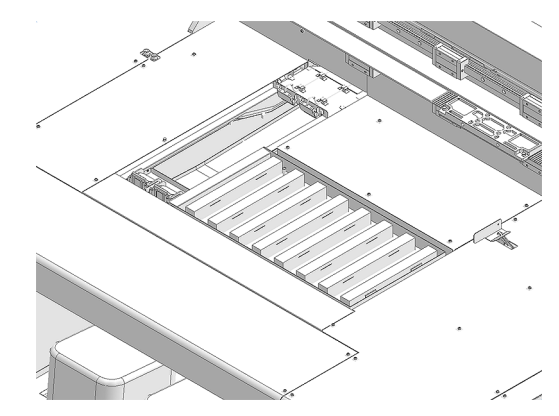

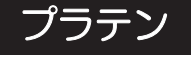

プリントするエリアです。プラテンは、メディアを吸着してメディアの浮きを抑えています。

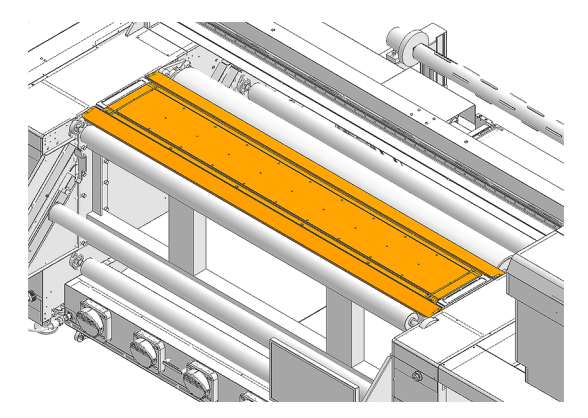

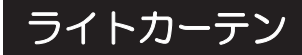

ライトカーテンで人物や物を検出したら本機を停止します。

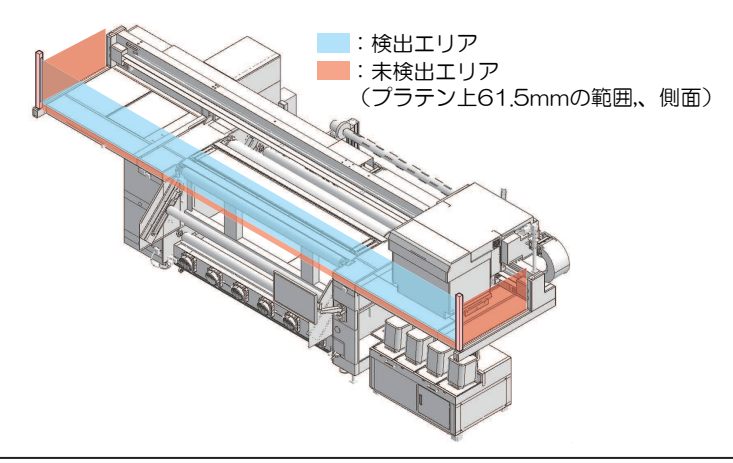

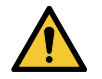

• プラテン上から61.5mmの範囲と、側面は検出できないエリアです。身体の一部や物を検出できないので、キャリッジが停止されず大変危険です。

積層表示灯

積層表示灯は、点灯しているランプの色などで、本機の状態を確認することができます。

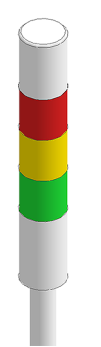

| 色 | 状態 | 概要                                                                                                    |
|---|----|----------------------------------------------------------------------------------------------------|
| 赤 | 点灯 | エラーレベル2, 3 <sup>*1</sup> の発生<br>システムダウンなどでプリントすることができません。                                                               |
|   | 消灯 | プリンターは正常状態です。                                                                                                    |
| 黄 | 点灯 | エラーレベル0, 1 <sup>*1</sup> の発生<br>復旧可能なエラーが発生しています。表示されているメッセージを確認し<br>対処をしてください。 <sup>(2)</sup> 「メッセージを表示するトラブル」(P. 183) |
|   | 消灯 | プリンターは正常状態です。                                                                                                    |
| 緑 | 点灯 | 電源オンの待機状態です。                                                                                                    |
|   | 点滅 | プリント中です。                                                                                                    |
|   | 消灯 | 電源オフ状態です。                                                                                                    |

\*1. エラーレベル

- 0: Information: インクニアエンドなど
- 1:警告: ライトカーテン検出中など
- 2:エラー:インク漏れなど
- 3: Emergency: Yリミットセンサ反応など

</ ・ エラーレベル1以上はプリント開始しません。

#### 乾燥ユニット

乾燥ユニットは、乾燥ヒーター、乾燥ヒーターファンで構成されています。本体下部に設置し、プリントしたメディアのインクを乾燥させます。

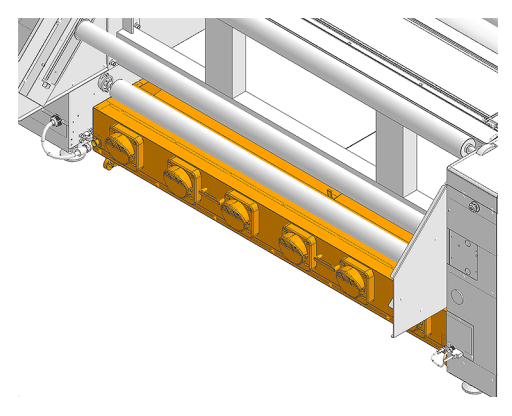
## メンテナンススイッチ

メンテナンスモード(MAINT)とプリントモード(PRINT)を切り替えるスイッチです。 メンテナンスを実施するときは、必ずメンテナンスモードに切り替えて作業をしてください。 メンテナンスモードのときは、ライトカーテンがオフになります。<sup>323</sup>「ライトカーテン」(P.35)

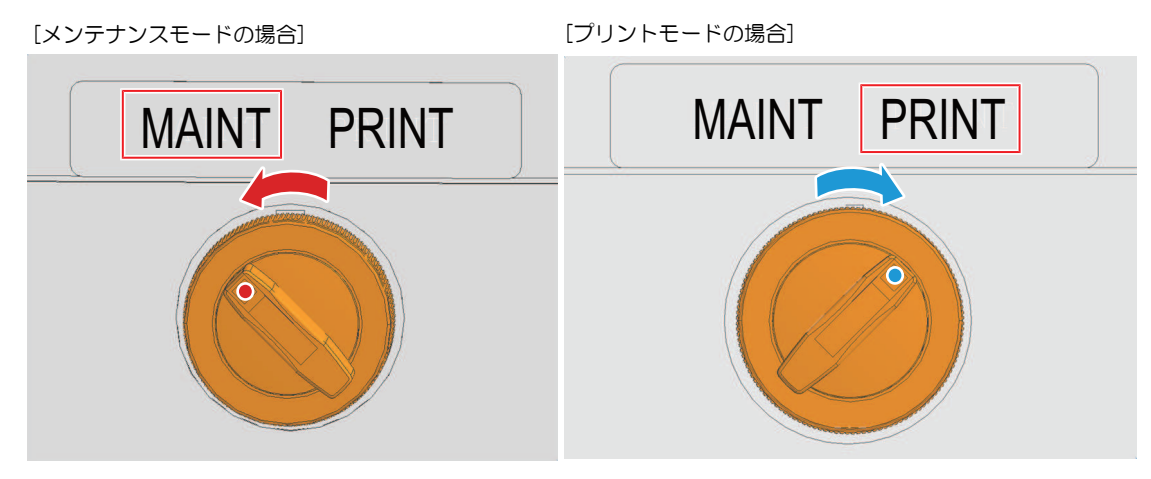

## 1.3 システム構成

IllustratorやPhotoshopなどのアプリケーションで作成したプリントデータを、RIP用ソフトウェアを使って ジョブ(RIPデータ)を作成します。

作成したジョブは、本機(制御PC)にインストールされているアプリケーションソフトMPC(Mimaki Printer Controller)を使って、プリントします。 (22)「各種設定(MPC)」(P. 119)

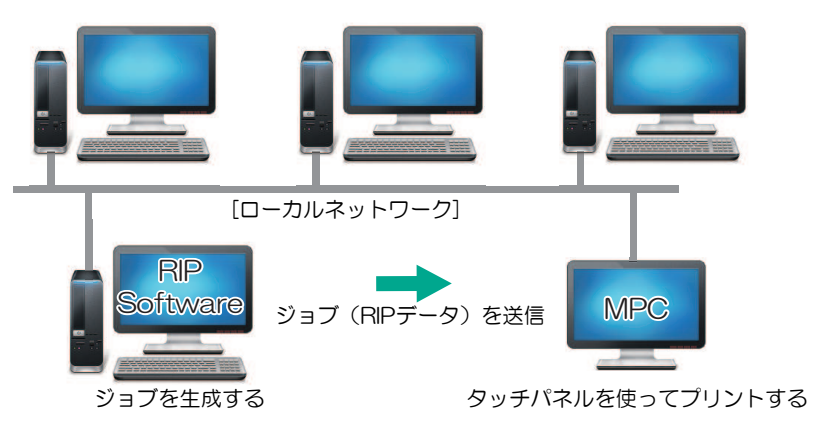

#### 制御PCについて

- 制御PCをインターネットに接続する場合、ウェブブラウザは使用しないでください。ウェブブ ラウザを使用すると、セキュリティリスクが生じる原因になります。
  - 制御PCに弊社指定のソフトウェア以外はインストールしないでください。またMPC以外に使用しないでください。製品が起動しなくなったり、プリントができなくなる等の深刻な不具合が発生するおそれがあります。
  - ・制御PCは、LANケーブルを使って本機と接続されています。本機に接続されている赤枠内の LANケーブルは、絶対に抜かないでください。

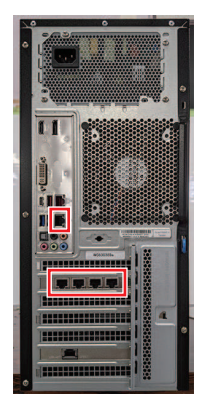

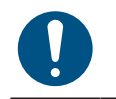

• 制御PCは本機から2m以内(推奨:1.5m以内)の場所に設置してください。(LANケーブルの 長さが2mのため)

## ローカルネットワークに接続する

本機(制御PC)とRIP用PCをローカルネットワークや直接LANケーブルで接続すると、ジョブ(RIPデータ)を簡単に取り込むことができます。LANケーブルは、カチッと音がするまで挿し込んでください。

#### ● RIP用PCと本機(制御PC)の構成

- 接続方法は、以下の2種類があります。
  - LANケーブルを使った接続

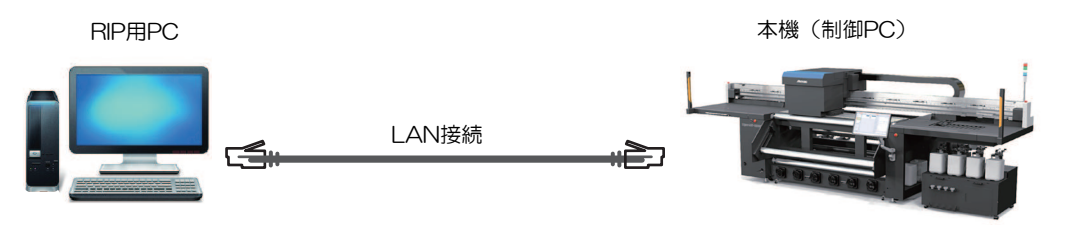

• ローカルネットワークを経由した接続

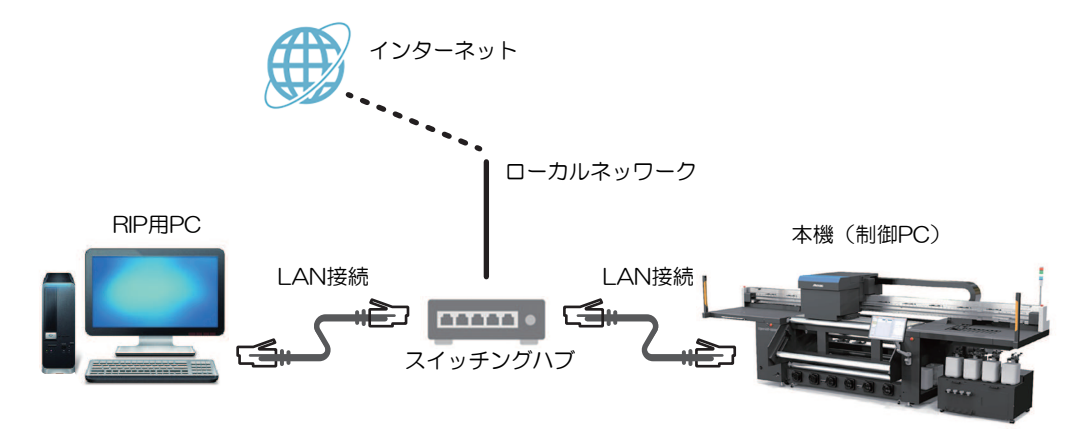

#### ● LAN経由で接続するときの注意事項

- ・制御PCとプリントデータを転送するRIP用PCは、同じローカルネットワークに設定してください。ルーターを経由した接続や、W-Fiを使用した接続はできません。
- ローカルネットワーク接続には、次の接続機器を使用してください。

| 機器            | 必須      | 推奨      |
|---------------|---------|---------|
| RIP-PC LANポート | 1Gbps以上 | 10Gbps  |
| LANケーブル       | CAT6以上  | CAT6A以上 |
| スイッチングハブ      | 1Gbps以上 | 10Gbps  |

#### LAN接続確認方法

#### ● 本機(制御PC)の状態を確認する

制御PC背面の下側にあるLANコネクターのランプを確認します。

・ 接続されているとLAN コネクターのランプが点灯します。

・ ランプが点灯していない場合は、カチッと音がするまでLANケーブルを挿し込んでください。

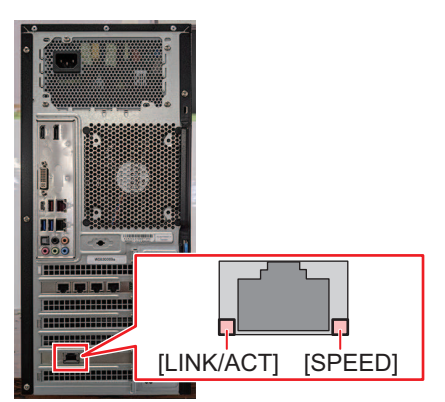

| LED      | 状態   | 概要                        |
|----------|------|---------------------------|
| SPEED    | 緑    | 10GBASE-Tでリンクアップされています。   |
|          | 黄色   | 10GBASE-T以外でリンクアップされています。 |
| LINK/ACT | 緑-点滅 | データ送受信中です。                |
|          | 禄    | トラフィックがありません。             |

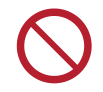

・ データ転送中は、ケーブルを抜いたり挿したりしないでください。

#### ● タッチパネルを確認する

タッチパネルの[ネットワーク設定]を確認します。

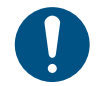

・ 必ずLANコネクターのランプが点灯しているかどうかを確認してから、以下を設定してください。

• タッチパネルのMENUから、[設定2] > [システム設定] > [ネットワーク設定]をタップします。ダイアログを確認します。正常にLAN接続されている場合は、アドレスが表示されます。

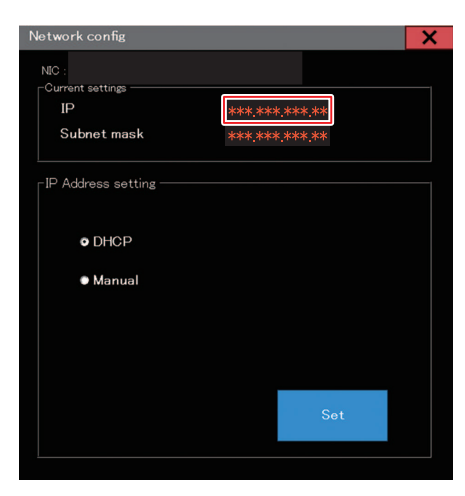

## 1.4 RIP用PCを準備する

## RIP用PCのシステム要件

使用するRIP用PCや、ネットワーク機材については、推奨条件を基にお客様でご準備をお願いします。

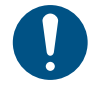

Tiger600-1800TSの制御PCには、RIP用ソフトウェアをインストールできません。ユーザー側で、RIPソフトウェア用に別のPCを所有する必要があります。また、RIP用ソフトウェアのライセンスの取得にインターネット接続が必要です。

#### ● RIP用PC推奨条件

| 要件             | 条件                                                                             |
|----------------|--------------------------------------------------------------------------------|
| OS             | Windows 11® Pro 64bit                                                          |
| プロセッサー         | intel® Core i7-7700K(4.2GHz) 以上の性能のもの                                          |
| チップセット         | intel® 純正チップセット                                                                |
| メモリ            | 8GB以上                                                                          |
| ストレージ          | 500GB SSD 2台以上                                                                 |
| ネットワークインターフェース | 10Gigabit Ethernet<br>※ PCIに10Gigabit Ethernetボードを増設の場合、PCI<br>Express X1以上が必要 |
| USB インターフェース   | USB2.0 port (dongle接続用)                                                        |
| デイスプレイ         | 1,920 × 1,200 pixels以上                                                         |
| 光学ドライブ         | CD-ROM を読込可能な光学ドライブ                                                            |

#### ● ネットワーク環境推奨条件

| 要件                                 | 条件                          |
|------------------------------------|-----------------------------|
| ネットワークハブ※RIP用PCと本機を直結する<br>場合は必要なし | SW-HUB 10Gigabit Ethernet対応 |
| LANケーブル                            | CAT6A以上                     |

### イーサネットを設定する

#### ネットワークを共有する

▲ RIP用PCの[スタート] > [設定]をクリックする。

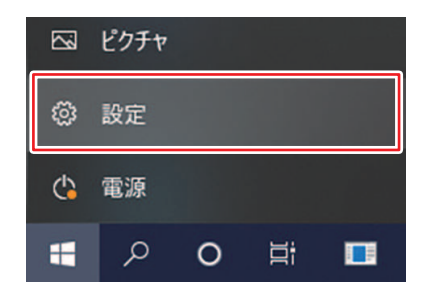

2 [ネットワークとインターネット]を選択する。

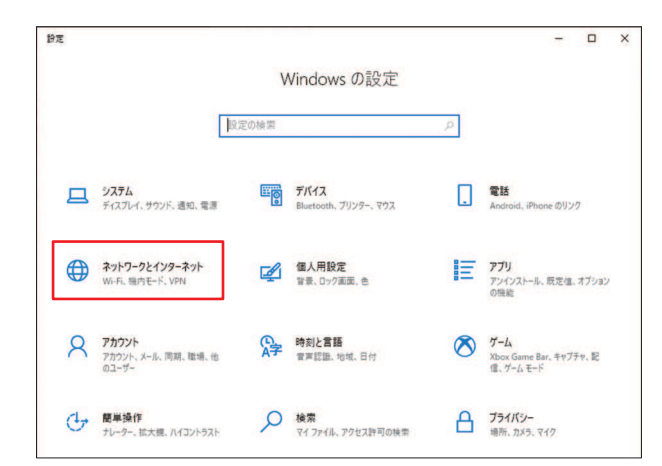

3 ネットワークの詳細設定の中の、[共有オプション]を選択する。

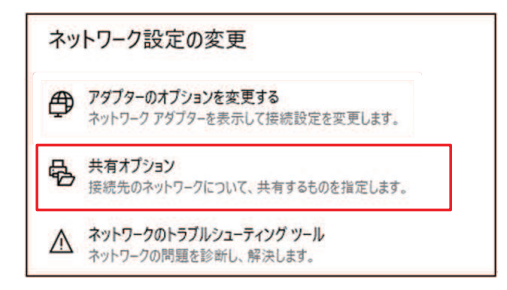

- ▲ [プライベート]、[ゲストまたはパブリック]または[ドメイン]のいずれかを選択する。
  - ネットワーク構成によって、選択する項目が異なります。御社ネットワーク管理者にお問い合わせください。

| Windows では、使用するネットワークごとに別々のネットワーク ブロフ<br>ブションを選択できます。 | アイルが作成されます。各プロファイルに対して、特定のオ           |
|-------------------------------------------------------|---------------------------------------|
| 751%-ト                                                |                                       |
| ゲストまたはパブリック                                           | · · · · · · · · · · · · · · · · · · · |
| ドメイン (現在のプロファイル)                                      |                                       |

5 [ネットワーク探索を有効にする]を選択して、[変更の保存]をクリックする。

| Windows では、使用するネットワークごとに別々のネットワーク ブロファイルが作成<br>ブションを選択できます。                   | だれます。各プロファイルに対して、特定のオ         |
|-------------------------------------------------------------------------------|-------------------------------|
| プライベート                                                                        | (                             |
| ネットワーク探索                                                                      |                               |
| ネットワーク探索を有効にすると、このコンピューターは他のネットワーク コ<br>り、また他のネットワーク コンピューターからもこのコンピューターを参照でき | ロンビューターやデバイスを参照できるようにな<br>ます。 |
| <ul> <li>         ・         ・         ・</li></ul>                             |                               |
| □ ネットワークに接続されているデバイスの自動セットアップ                                                 | を有効にする。                       |
|                                                                               |                               |
| ファイルとプリンターの共有                                                                 |                               |
| ファイルとブリンターの共有が有効な場合、このコンピューターで共有して<br>ユーザーからアクセス可能になります。                      | いるファイルとプリンターは、ネットワーク上の        |
| ○ ファイルとブリンターの共有を有効にする                                                         |                               |
| の ファイルとプリンターの共有を告めにする                                                         |                               |
| Contraction of the milling of                                                 |                               |
| ゲストまたは/(ブリック                                                                  | $\langle \nabla$              |
| ゲストまたはパブリック<br>ドメイン (現在のブロブァイル)                                               | 0                             |
|                                                                               | @                             |
| マストまたは/ブリック<br>ドメイン (現在のプロファイル)<br>すべてのネットワーク                                 | @<br>@                        |
| マストまたはパブリック<br>ドメイン (現在のプロファイル)<br>すべてのネットワーク                                 | @<br>@                        |
| マストまたは/ブリック<br>ドメイン (現在のプロファイル)<br>すべてのネットワーク                                 | 6                             |

**6** RIP用PCを再起動する。

イーサネットを設定する

▲ RIP用PCの[スタート] > [設定]をクリックする。

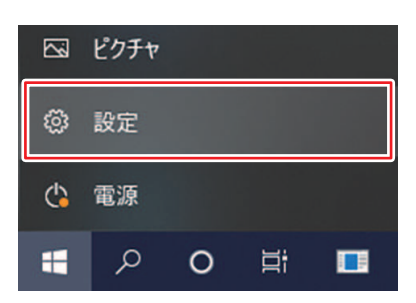

2 [ネットワークとインターネット]を選択する。

| 設定 |                                            |         |                                    |    | - 🗆 ×                                            |
|----|--------------------------------------------|---------|------------------------------------|----|--------------------------------------------------|
|    |                                            | V       | Vindows の設定                        |    |                                                  |
|    | R                                          | 定の検索    |                                    | Q, |                                                  |
| 旦  | <b>システム</b><br>ディスプレイ、サウンド、通知、電源           |         | <b>デバイス</b><br>Bluetooth、プリンター、マウス |    | 電話<br>Android, iPhone のリンク                       |
|    | <b>ネットワークとインターネット</b><br>Wi-Fi、個内モード、VPN   | ¢       | 個人用設定<br>容景、ロック画面、色                |    | <b>アブリ</b><br>アンインストール、民定体、オブション<br>の限能          |
| R  | <b>アカウント</b><br>アカウント、メール、同時、職場、他<br>のユーザー | 。<br>A字 | 時刻と言語<br>音声認識、地域、日付                | 8  | <b>ゲーム</b><br>Xbox Game Bar, キャプチャ、記<br>信、ゲームモード |
| Ģ  | 簡単操作<br>ナレーター、拡大線、ハイコンドラスト                 | Q       | 検索<br>マイファイル、アクセス許可の映示             | ß  | <b>ブライバシー</b><br>場所、カメラ、マイク                      |

**3** [アダプターのオプションを変更する]を選択する。

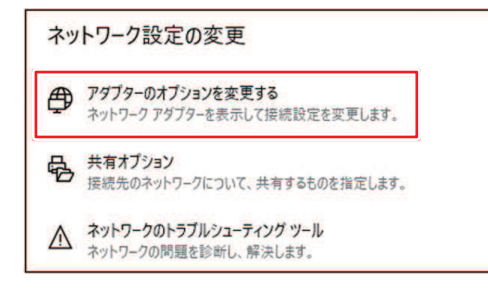

- 4 [イーサネット]を右クリックして、プロパティを選択する。
  - [イーサネット]が複数ある場合は、使用するポートのプロパティを選択してください。
  - ・ コンピューターによって、名称が異なる場合があります。

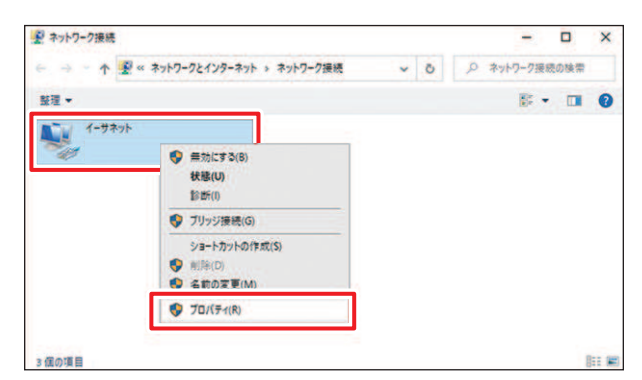

5 ネットワークタブの項目から[インターネット プロトコル バージョン 4(TCP/IPv4)]を選択して、 プロパティをクリックする。

| Intel(K) Ethemet C | Connection (14) I219-L                                              | м          | Ű      |
|--------------------|---------------------------------------------------------------------|------------|--------|
| の接続は次の項目を使用        | します(0):                                                             | 橫          | 成(C)   |
|                    | ーク用ファイルとブリンター<br>S 6.0 Filter Driver<br>ジューラ<br>コル バージョン 4 (TCP/II) | 共有<br>Pv4) | ~      |
| ANT L-ILIND        | 闸顶条(U)                                                              | וםל        | (ティ(R) |

- 6 ネットワーク設定を行う。
  - ・ 制御PCのネットワーク設定に合わせて、ネットワークを設定します。
  - 制御PCとRIP用PCのネットワーク設定の詳細は、御社ネットワーク管理者にお問い合わせください。

| 液   | 代替の構成                                        |                   |       |             |             |                 |
|-----|----------------------------------------------|-------------------|-------|-------------|-------------|-----------------|
| ネット | ワークでこの機能がサポートされてい<br>。サポートされていない場合は、ネッ<br>ヘ。 | 3場合は、IF<br>トワーク管理 | 設定者には | を自動<br>意切な! | 的に取<br>P 設定 | 得することが<br>を聞い合わ |
| •   | P アドレスを自動的に取得する(O)                           | 6                 |       |             |             |                 |
| 0   | 次の IP アドレスを使う(S):                            |                   |       |             |             |                 |
| IP  | アドレス(1):                                     |                   | a.    | ÷.          |             |                 |
| t.  | ブネットマスク(い):                                  |                   | a.    | 12          |             |                 |
| Ŧ   | フォルト ゲートウェイ(D):                              |                   | 18    | - ÷.        |             |                 |
| ۲   | DNS サーバーのアドレスを自動的に                           | 取得する(8)           | r.    |             |             |                 |
| 0   | 次の DNS サーバーのアドレスを使う                          | (E):              |       |             |             |                 |
| (A  | 先 DNS サーバー(P):                               |                   | a.    | 10          |             |                 |
| 15  | 替 DNS サー/(-(A):                              |                   | 1     |             |             |                 |
|     | 終了時に設定を検証する(L)                               |                   |       |             | j#          | 目設定(V).         |
|     |                                              |                   |       |             | _           | _               |

**7** RIP用PCを再起動する。

#### 8 接続を確認する。

- RIP用PCと制御PCをLANケーブルで接続してください。<sup>(2)</sup>「ローカルネットワークに接続する」(P. 39)
- 9
  - RIP用PCのエクスプローラーを開いて、アドレスバーに[¥¥本機シリアルNo.]を入力する。
    - 本機シリアルNo.は、タッチパネル(MENUから[システム] > [システム情報])で確認することができます。

#### 10 エクスプローラーの表示を確認する。

• [HotFolder]と[SharedJob]の2つのフォルダが表示されているか どうかを確認してください。表示されていたら設定完了です。

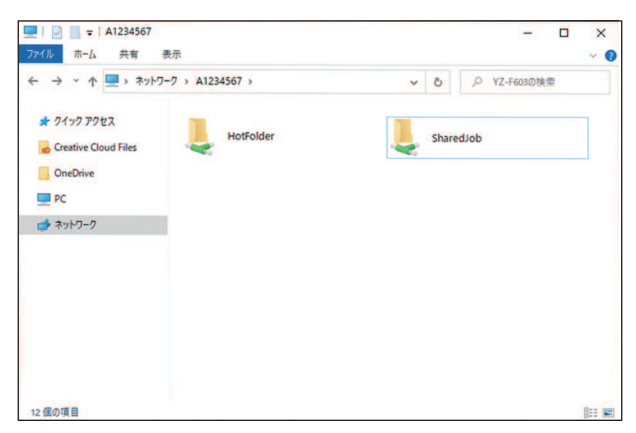

## TxLinkを使用する場合の各種準備

#### RIP用ソフトウェアをインストールする

ここでは、弊社RIP用ソフトウェア(TxLink)の説明をします。

(重要!) • TxLinkを使用される場合は、TxLinkの取扱説明書をご覧ください。

#### 1 "TxLink"をインストールする。

インストールされている場合は、コンピューターのデスクトップ上に以下のアイコンが表示されています。

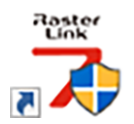

#### カラープロファイルを入手する

メディアやインクセットによって、プリント品質(色み、にじみなど)が、変わってしまいます。メディア やインクセットに合ったカラープロファイルを選択することで、プリント品質を一定に保つことができま す。

- ではインターネットから直接カラープロファイルをダウンロードして、インストールする機能を提供しています。詳しくはのインストールガイド「プロファイルのインストール」をご覧ください。 https://japan.mimaki.com/download/software.html [ご使用の] > [マニュアル]
- 弊社ウェブサイトでは、弊社RIP用ソフトウェア(TxLink)のカラープロファイルを提供しています。 https://japan.mimaki.com/download/inkjet.html [Tiger600シリーズ] > [プロファイル]

#### RIP用ソフトウェアを準備する

ここでは、弊社RIP用ソフトウェア(TxLink)の説明をします。 Tiger600シリーズのプリンタ環境の登録手順を記載します。

- TxLink"を起動する。
  - プリンタ環境を一つも登録していない場合、起動時にプリンタ環境作成案内が表示されます。[追加]をクリックし、3へ進んでください。
- 2 プリンタ環境追加画面を表示する。
  - (1) 画面上部の[プリンタ環境]ボタンをクリックする。

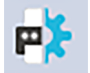

(2) [追加]をクリックする。

- 3 プリントクライアントを作成する。
  - (1) [+]ボタンをクリックする。
  - (2) プリンタードライバーを選択し、[OK]をクリックする。
    - Mimaki Tiger600-1800 フォルダを開きます。

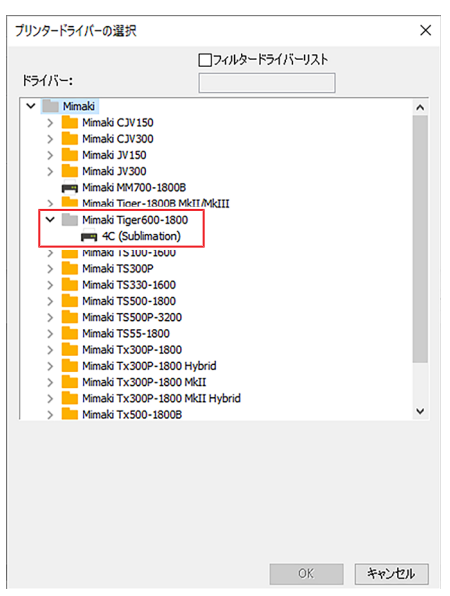

(3) ポートを選択する。

| データ出力のポートを指定する                     | 5                               |                      |
|------------------------------------|---------------------------------|----------------------|
| File Interface: C:\Users\          | Desktop                         | ~                    |
| File Interface: C:\Users\<br>示一下预定 | <mark>\Desktop</mark><br>ボート」近加 | 不一下削坏                |
| ステータスモニタータイプ                       | Mimaki Textile                  | ~                    |
| スプールファイルのフォルダ ―                    |                                 |                      |
| C:¥Users¥Public¥Document           | s¥EsRip¥15¥Files¥Spool¥         | Mimaki Tiger600-1800 |
|                                    |                                 | 参照                   |
| 名前:                                |                                 |                      |
| i兑8月:                              |                                 |                      |
|                                    |                                 |                      |
|                                    |                                 |                      |
|                                    |                                 |                      |
| コスト要因                              | 5 1 時間あた                        | n                    |
|                                    | Mimaki Tiger600                 |                      |
| 印刷データの種類                           |                                 |                      |

- コンボボックス内にポートが表示されない場合、下記手順で出力ポートを作成してください。
- (1) [ポート追加...]をクリックする。
- (2) 接続するポートタイプを選択して[はい]をクリックする。
  - File Interface:ジョブをRIP PC上に出力します。
  - MIMAKISTATUSPORT: ローカルネットワークを用いてジョブを本機(制御PC)に出力し ます。

| ポートを追加する                           | ×     |
|------------------------------------|-------|
| ポートタイプを選んでください:                    |       |
| File Interface<br>MIMAKISTATUSPORT |       |
|                                    |       |
|                                    |       |
| (まい)                               | キャンセル |

- File Interfaceを選択した場合
- (1) ジョブを出力するフォルダを選択して[OK]をクリックする。

| フォルダーの参照                       | × |
|--------------------------------|---|
| ファイルインターフェースポートの移動先フォルダーを特定する  |   |
|                                |   |
| デスクトップ                         | ~ |
|                                |   |
| > 🛃                            |   |
| > 💻 PC                         |   |
| > 🐂 ライブラリ                      |   |
| > 💣 ネットワーク                     |   |
| > 📴 コントロール パネル                 |   |
| 🖸 ごみ箱                          |   |
|                                | ¥ |
| フォルダー(F): PC                   |   |
| 新しいフォルダーの作成(M) OK <b>キャンセル</b> |   |

#### ● MIMAKISTATUSPORTを選択した場合

- (1) ローカルネットワークに接続する。 ② 「ローカルネットワークに接続する」 (P.39)
- (2) [Destination Folder:]にジョブを出力する共有フォルダのパスを入力する。

|        | 参照                     |  |
|--------|------------------------|--|
| 5-92   | Search for the printer |  |
| 名前     | 547n שPF62             |  |
| P7862: | 127 . 0 . 0 . 1        |  |

- 出力する共有フォルダは下記から選択できます。
   SharedJob:タッチパネルの[ジョブー覧]からプリントしたいとき
  - (例 [¥¥\*\*\*\*\*\*¥SharedJob]) • HotFolder:自動でプリントしたいとき(例 [¥¥\*\*\*\*\*\*¥HotFolder)
- (3) [Search for the printer...]をクリックする。
  - UI下部のプリンターリストが更新されます。

|       |                      |                       | Search for           | the printer     |             |   |
|-------|----------------------|-----------------------|----------------------|-----------------|-------------|---|
|       | 名前                   | シリアル                  | IPアドレス               |                 |             |   |
|       | Tiger600-1800        |                       |                      |                 |             |   |
|       |                      |                       |                      |                 |             |   |
|       |                      |                       |                      |                 |             |   |
|       | IPアドレス:              |                       |                      |                 |             |   |
| (4) ブ | パリンターリスト             | から接続するプリ              | ンターを選択して             | [OK]をクリッ        | クする。        |   |
| ¥.    | ・*****にはプ            | ノンター本体のシ              | リアルNo.を入力し           | <i>、</i> てください。 |             |   |
|       | ・シリアルNo.は<br>と、右側のブラ | 、タッチパネルの<br>ラウザ画面に表示す | )MENUから、[シス<br>されます。 | ステム] > [シス      | .テム情報]をタップす | 3 |

#### **4** ステータスモニタータイプを選択する。

- Mimaki Textile:プリンターのステータスを定期的に監視し、プリントクライアントウィンドウ中に表示します。
   「RIPデータを作成する」
   (P.96)の手順5を参照。
- None:プリンターステータスを監視しません。

| リンター設定の編集                          |                                             |
|------------------------------------|---------------------------------------------|
| ポート<br>データ出力のポートを指定する              | 5                                           |
| File Interface: C:\Users\          | \Desktop 🗸                                  |
| File Interface: C:\Users\<br>亦一下版定 | <mark>\Desktop</mark><br>ボート2回加… ボート削除…     |
| ステータスモニタータイプ                       | Mimaki Textile                              |
| スプールファイルのフォルダ                      |                                             |
| C:¥Users¥Public¥Documents          | s¥EsRip¥15¥Files¥Spool¥Mimaki Tiger600-1800 |
|                                    | 参照                                          |
| 名前:                                |                                             |
| 説º月:                               |                                             |
|                                    |                                             |
|                                    |                                             |
| コスト要因                              | 5 1 時間あたり                                   |
| 印刷学生友の孫綱                           |                                             |
| コンパットレクに実用の出てス                     |                                             |
|                                    | ۵                                           |
|                                    | 0K +201/17/1                                |

- 5 [OK]をクリックする。
- 6 プリントクライアント名称に任意名称を設定し、[OK]をクリックする。
  - プリンタ環境が作成されます。

7 [プリント設定] > [プリンティングインク割り当て]をクリックし、各スロットのインクを設定して [OK]をクリックする。

| ブリント設定 - Mimaki Tiger600-1800_4C (Sublim | ation) - 600x600 |             |               | ×                           |
|------------------------------------------|------------------|-------------|---------------|-----------------------------|
| 一般                                       |                  |             |               |                             |
| 品質<br>プリンタとポート                           | スロット 1:          | Blue (C)    | $\overline{}$ | デフォルトを復元                    |
| 拡張<br>プリンティングインク割り当て                     | スロット 2:          | Magenta (M) | ~             | □複数インクを許可                   |
| インクコントロール                                | スロット 3:          | Yellow (Y)  |               | <ul> <li>レイヤーとして</li> </ul> |
| インクコスト                                   | スロット 4:          | Black (K)   |               | すべてのドットサイズ                  |
| デバイスオプション                                |                  |             |               | ○分配する                       |
|                                          |                  |             |               |                             |
|                                          |                  |             |               |                             |
|                                          |                  |             |               | カラーモデル                      |
|                                          |                  |             |               | ● パノー<br>○ モノクロームブラック       |
|                                          |                  |             |               |                             |
|                                          |                  |             |               |                             |
|                                          |                  |             |               |                             |
|                                          |                  |             |               |                             |
|                                          |                  |             |               |                             |
|                                          |                  |             |               |                             |
|                                          |                  |             |               |                             |
|                                          |                  |             |               |                             |
|                                          |                  |             |               |                             |
|                                          |                  |             |               |                             |
|                                          |                  |             |               |                             |
|                                          |                  |             |               |                             |
| ☑変更前のプリント環境をアーカイブ                        |                  |             |               | OK キャンセル                    |

## RasterLinkを使用する場合の各種準備

#### Mimakiドライバーをインストールする

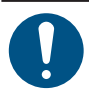

• TxLinkを使用する場合、この手順は不要です。

• MimakiDriverは、Ver 5.9.8以上を使用してください。

弊社ウェブサイトから、Mimakiドライバーをダウンロードする。

 https://japan.mimaki.com/download/inkjet.html [Tiger600シリーズ] > [ドライバ/ユーティリティ]

MIMAKIドライバーをインストールする。

#### RIP用ソフトウェアをインストールする

ここでは、弊社RIP用ソフトウェア(RasterLink)の説明をします。

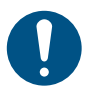

• RasterLink7はVer 3.3.1以上を使用してください。

#### "RasterLink"をインストールする。

インストールされている場合は、コンピューターのデスクトップ上に以下のアイコンが表示されています。

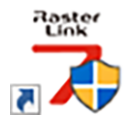

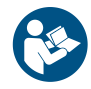

 詳しくは、"RasterLink"のインストールガイドをご覧ください。https://japan.mimaki.com/ download/software.html

#### カラープロファイルを入手する

メディアやインクセットによって、プリント品質(色み、にじみなど)が、変わってしまいます。メディア やインクセットに合ったカラープロファイルを選択することで、プリント品質を一定に保つことができま す。

 RasterLinkシリーズではインターネットから直接カラープロファイルをダウンロードして、インストー ルする機能を提供しています。詳しくはRasterLinkシリーズのインストールガイド「プロファイルのイ ンストール」をご覧ください。

https://japan.mimaki.com/download/software.html [ご使用のRasterLinkシリーズ] > [マニュアル]

弊社ウェブサイトでは、弊社RIP用ソフトウェア(RasterLink)のカラープロファイルを提供しています。

https://japan.mimaki.com/download/inkjet.html [Tiger600シリーズ] > [プロファイル]

#### RIP用ソフトウェアを準備する

ここでは、弊社RIP用ソフトウェア(RasterLink)の説明をします。

#### "RasterLink"を起動する。

- [プリンタ管理]画面が表示されます。
- 新たに機種を追加したいときは、"RasterLink"を起動したあとに、[環境設定] > [プリンタ管理]から、登録することができます。

- 2 Tiger600シリーズを登録する。
  - (1) [追加]をクリックする。

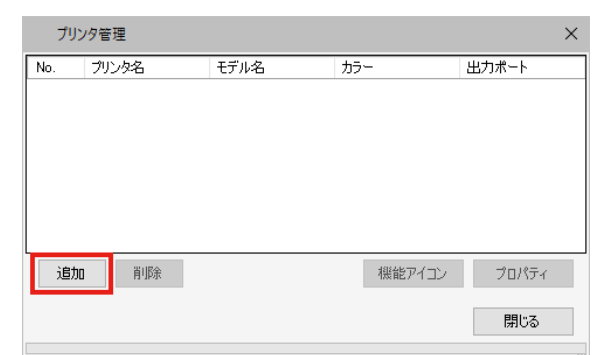

(2) Tiger600シリーズの情報を設定する。

| プリンタ設定                                                                                       | ×                                                                                           |
|----------------------------------------------------------------------------------------------|---------------------------------------------------------------------------------------------|
| モデル名<br>JV100<br>JV180<br>JV300 Plus<br>UJV100<br>CJV150<br>CJV300Plus<br>UCJV150<br>UCJV150 | インクセット<br>LUS-170 CMYKLcLm ~<br>1 シアン<br>2 マセンタ<br>3 イロー<br>4 ブラック<br>5 ライトマセンタ<br>8 ライトシアン |
| カラー<br>4Color<br>8Color<br>8Color                                                            | 特色カラーセット<br>WWW 〜<br>7 / ホワイト<br>8 ホワイト                                                     |
| 出力ポート<br>ファイル<br>Ethernet                                                                    | 接続可能プリンタ<br>UGUV300 LUS170<br>最新情報低に更新<br>IPアドレスで接続(高度な設定)<br>長続                            |
| ブリンタ名 UCJV300 L                                                                              | US170 8colorWW                                                                              |
|                                                                                              | OK キャンセル                                                                                    |

- モデル名:モデルを選択
- カラー:充填されているインクセットを選択
- ・ 出力ポート: [Ethernet]推奨出力ポートを[Ethernet]に設定している場合
- ・ 接続可能プリンタ: 接続しているTiger600シリーズを選択
- ・ プリンタ名: 任意の名称を入力
- (3) [OK]をクリックする。
  - 確認画面が表示されます。
- (4) [はい]をクリックする。
  - プリンターの登録が開始されます。

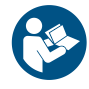

 詳しくは、"RasterLink"のインストールガイドをご覧ください。https://japan.mimaki.com/ download/software.html

## 1.5 インクタンクの交換方法

## インクニアエンドが表示されたとき

インクの残量が残りわずかになっています。早めに新しいインクタンクに交換することをお勧めします。プリントの途中でインクがなくなるおそれがありますので注意してください。

タッチパネルのINK STATUSで、交換が必要なインクタンクを確認することができます。 28 「INK STATUS」 (P. 122)

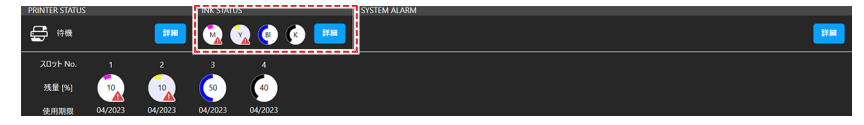

## インクエンドが表示されたとき

インクがなくなりました。新しいインクタンクに交換してください。

以下をよくお読みいただき、十分に理解してからインクを交換してください。 (27) 「インクやその他本機で使用されている液体を取り扱うときの注意事項」(P.19)

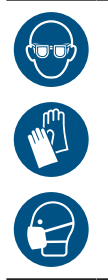

 インクやメンテナンス液、廃インク、そのほか本機で使用されている液体を取り扱うときは、 換気に十分注意して、必ず保護メガネ、手袋、マスクなどを着用してください。インクなどの 液体が跳ねて、皮膚に付着したり、目や口の中に入ったりするおそれがあります。

## インクタンクを交換する

#### インクタンクを交換する

- インクタンクを外す
  - 1 キャップカバーを上げる。
    - ・ キャップカバー取り外し状態を検出して、タンク取り外しが可能な状態になります。

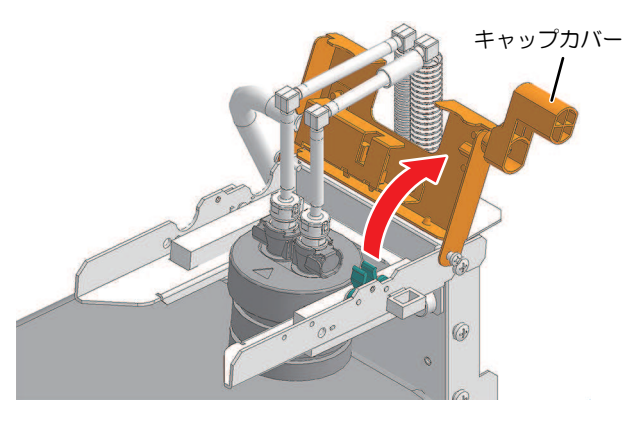

**2** インクタンクのキャップからフィッティングを外す。

フィッティングのラッチを押し込んだ状態でフィッティングを引き抜く。

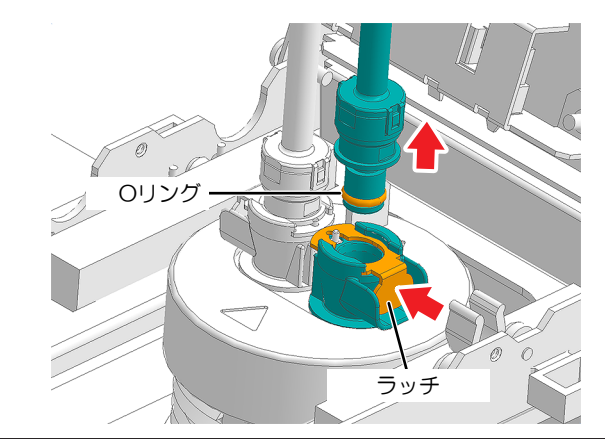

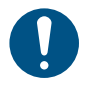

 必ずラッチを奥まで押し込んだ状態でフィッティングを取り外してください。ラッチの 押し込みが浅い状態でフィッティングを無理やり外そうとすると、フィッティングのOリ ングが傷つきインク漏れの原因となる恐れがあります。

3 もう一方のフィッティングも同様に外す。

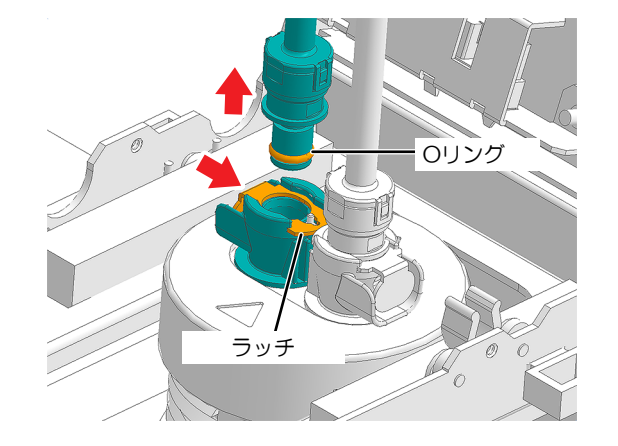

**4** フィッティング先端のインク垂れ防止のため、インク拭き取り用スポンジにフィッティング先端を 軽く押し当てる。

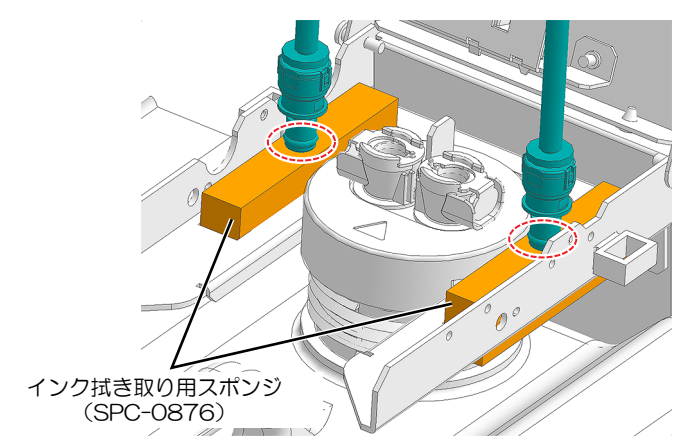

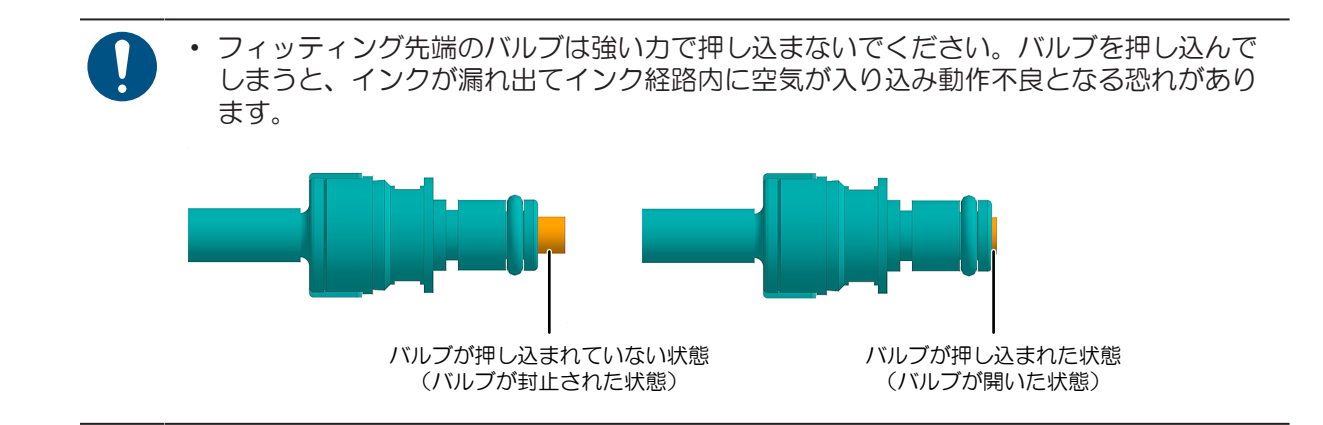

5 インクタンクをインク供給ユニットから取り外す。

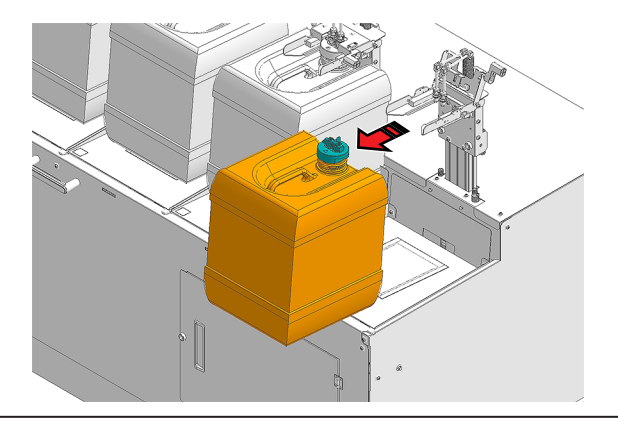

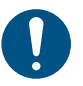

 インクやメンテナンス液、そのほか本機で使用されている液体、インクなどが付着した 容器や不織布などを廃棄するときは、産業廃棄物処理業者、または関連法規、および地 方自治体の条例に従って処理してください。

● インクタンクを準備する

1 新しいインクタンクをゆっくりと左右に揺らして、全体をかき混ぜる。

 インクタンクのフタをしっかりと締めて、紙タオルなどでフタを押さえて、インクを流すように 左右に動かしてください。

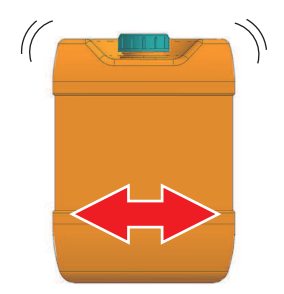

インクタンクをセットする

1 インクタンクのキャップを外し、新しいインクタンクに取り付ける。

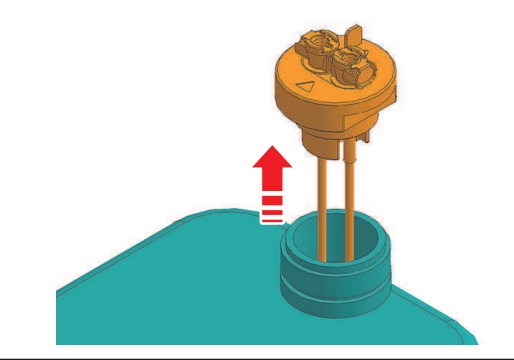

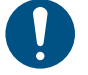

 インクやメンテナンス液、そのほか本機で使用されている液体、インクなどが付着した 容器や不織布などを廃棄するときは、産業廃棄物処理業者、または関連法規、および地 方自治体の条例に従って処理してください。

2 新しいインクタンクを供給ユニットに乗せ、フィッティングを取り付ける。

• フィッティングのラッチを押し込んだ状態でフィッティングを挿し込む。

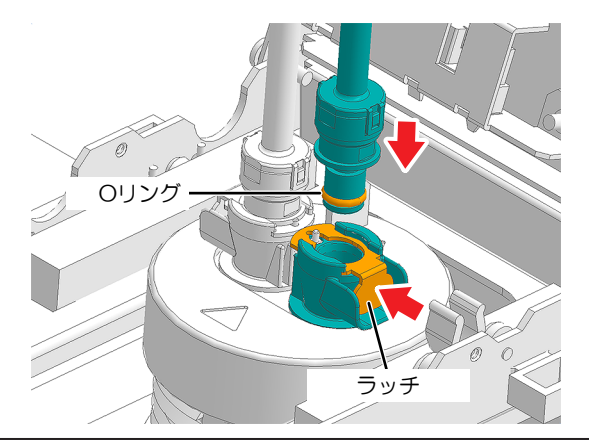

- 必ずラッチを奥まで押し込んだ状態でフィッティングを挿し込んでください。ラッチの 押し込みが浅い状態でフィッティングを無理やり挿し込もうとすると、フィッティングの0リングが傷つきインク漏れの原因となる恐れがあります。
  - フィッティングを接続する際、フィッティング先端のバルブを押し込まないように注意してください。

バルブを押し込んでしまうと、インクが漏れ出てインク経路内に空気が入り込み動作不 良となる恐れがあります。

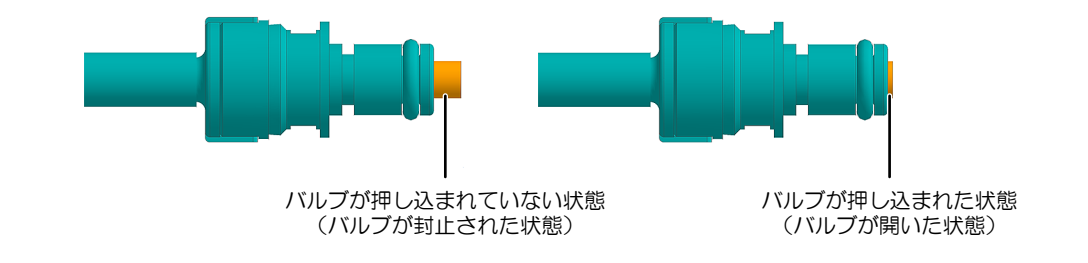

3 もう一方のフィッティングも同様に取り付ける。

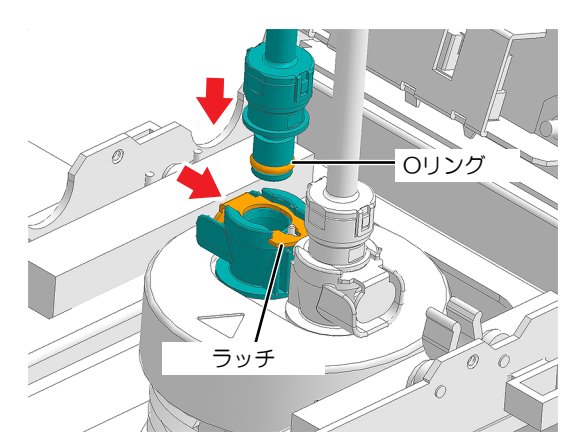

- ▲ フィッティングが確実に接続できていることを確認する。
  - (1) フィッティング間に隙間がないこと

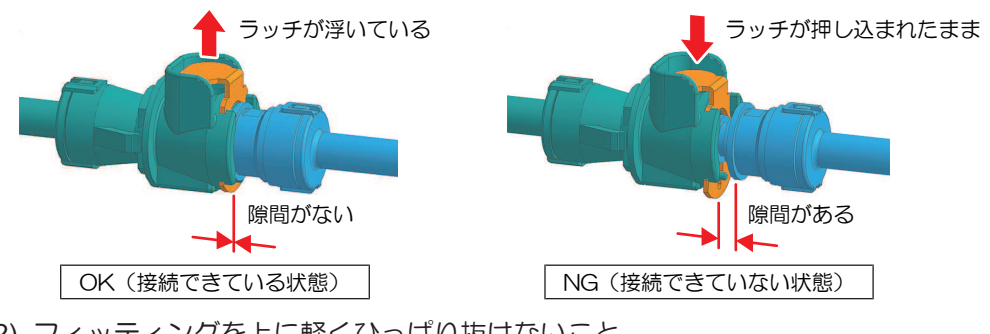

(2) フィッティングを上に軽くひっぱり抜けないこと。

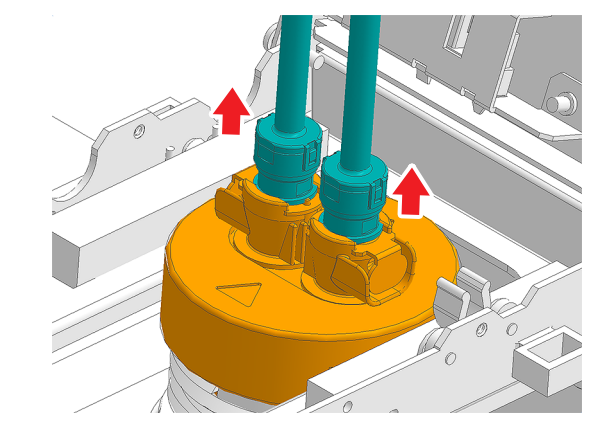

**5** キャップカバーを下げる。

キャップカバーを閉める際、センサー遮光部分がキャップセンサーの切り欠き部分に入るようにしてください。

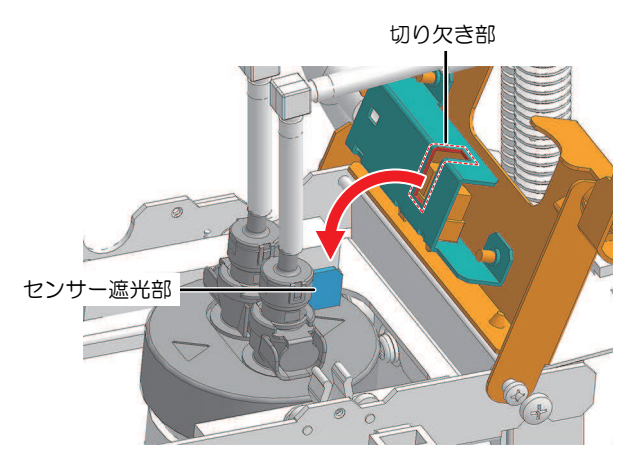

6 タッチパネルの表示を確認して、OKをタップしてください。

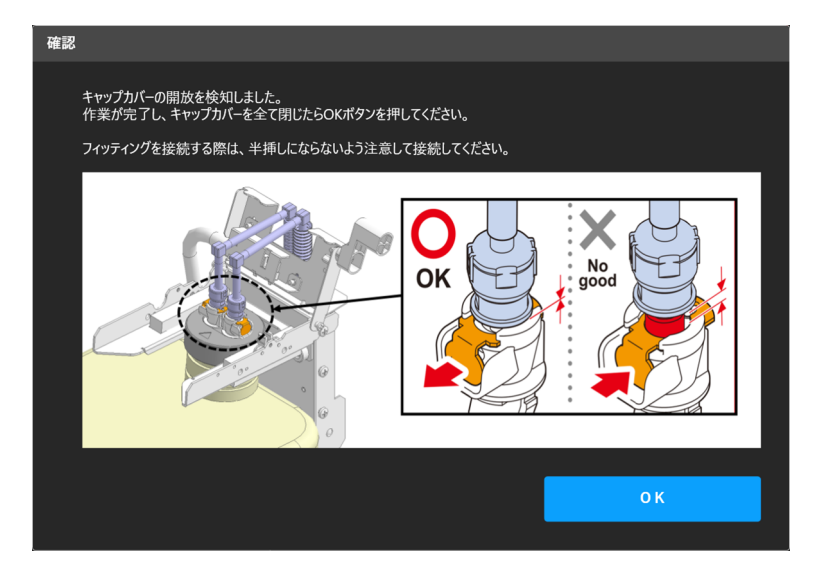

7 タッチパネルの [アラームクリア] ボタンをタップする。

## 1.6 精製水の補充方法

## 精製水ニアエンドが表示されたとき

精製水の残量が残りわずかになると、タッチパネルのSYSTEM ALARMに"0689 Purified Water NEAR END"が表示されます。

"0689 Purified Water NEAR END"が表示されたら、早めに精製水を補充することをお勧めします。 タッチパネルのINK STATUSで、精製水の残量を確認することができます。

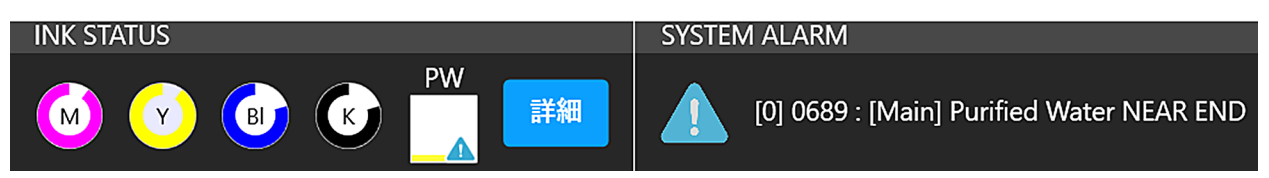

## 精製水エンドが表示されたとき

精製水の残量がなくなると、タッチパネルのSYSTEM ALARMに"0688 Purified Water END"が表示されます。

"0688 Purified Water END"が表示されたら、以下の手順に従って精製水の補充をおこなってください。

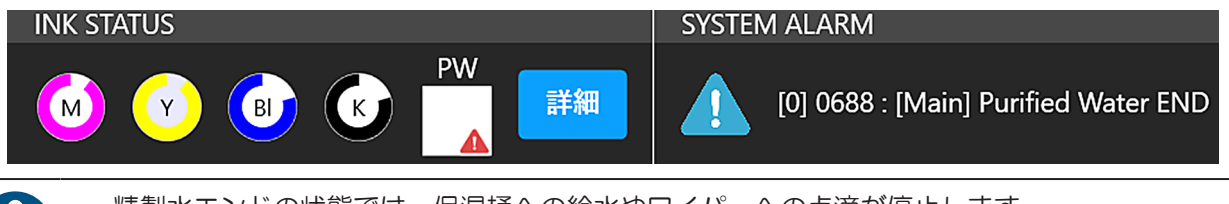

・精製水エンドの状態では、保湿桶への給水やワイパーへの点滴が停止します。
 ・精製水エンドの状態でも印刷やクリーニングは実行可能ですが、この状態で本機を使用し続けると吐出不良(ノズル詰まり、飛行曲がり)の原因になりますので、精製水エンド発生後はすぐに精製水の補充をおこなってください。

## 精製水を補充する

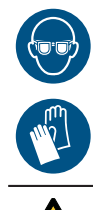

必ず、保護メガネ、手袋を着用して作業してください。

• ステーションの下に入って作業をするときは、頭上に注意してください。

- 手順
  - 1 精製水タンクを、精製水タンクスロットからおろす。

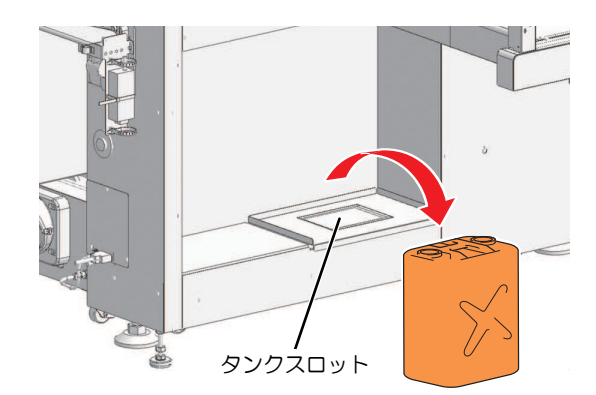

- 2 精製水タンクに精製水を補充する。
- 3 精製水タンクを精製水タンクスロットに載せ、天板から出ているチューブを精製水タンクに入れる。

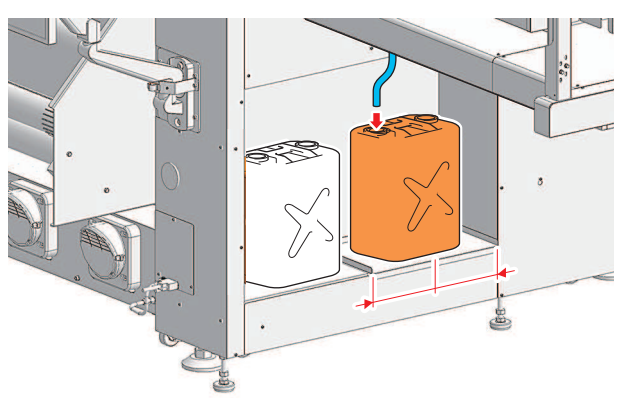

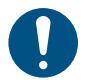

- 精製水を精製水タンクスロットに載せた後は、すぐにチューブを精製水タンクに入れて ください。
- ▲ チューブ先端が、精製水タンク中に沈んでいることを確認する。
  - 給水タイミングでチューブが精製水タンクに入っていないと、チューブ内に空気が入り
  - 込んでチューブが浮き上がり、正常に給水が行えなくなります。 ・ チューブ内に空気が入り込んでチューブが浮き上がってしまっている場合は、販売店、 お近くの弊社営業所、またはコールセンターにお問い合わせください。
- 5 タッチパネルの[アラームクリア]ボタンをタップする。

# 第2章 プリントしてみる

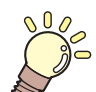

この章では...

プリントの手順や設定方法について説明しています。

| プリントの流れ            | 64  |
|--------------------|-----|
| メディアをセットする         | 66  |
| メディアについて           | 66  |
| 準備                 | 68  |
| メディアを繰出エアーシャフトにセット | -する |
|                    | 74  |
| 紙管を巻取エアーシャフトにセットする | 377 |
| メディアをプリンター本体にセットする | 379 |
| テンションバーを初期化する      | 84  |
| ヘッドギャップを設定する       | 87  |
| ヘッドギャップ値を確認する      | 87  |
| テストプリントをする         | 88  |
| プリントヘッドの吐出状態を確認する. | 88  |
| 吐出不良について           | 90  |

| ヘッドクリーニングをする      | 91  |
|-------------------|-----|
| クリーニング            | 91  |
| パワフルクリーニング        | 91  |
| ドット位置補正をする        | 93  |
| ジョブ(RIPデータ)を準備する  | 95  |
| TxLinkを使用する場合     | 95  |
| RasterLinkを使用する場合 | 105 |
| プリントする            | 112 |
| プリントを開始する         | 112 |
| プリントを中止する         | 114 |
| ヒーター温度到達待ちをスキップする | 115 |
| ノズルリカバリを使ってプリントする | 116 |

# 2.1 プリントの流れ

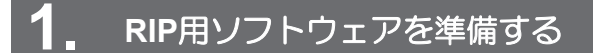

(2) 「RIP用ソフトウェアをインストールする」(P. 46)(初回のみ)
 (2) 「イーサネットを設定する」(P. 41)(初回のみ)

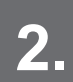

制御PCとRIP用PCを同じローカルネットワークに設定する

(2) 「ローカルネットワークに接続する」(P.39)(初回のみ)

 ローカルネットワークに接続しない場合は、リムーバブルディスクを使ってジョブ(RIPデータ) をMPCに保存する方法があります。<sup>327</sup>「出カポートを[File Interface]に設定している場合」 (P. 101)

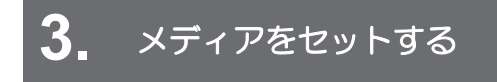

☞「メディアをセットする」(P.66)

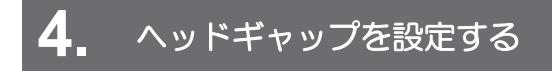

27 「ヘッドギャップを設定する」(P.87)

## 5. プリントヘッドのノズルの状態を確認する

(2) 「テストプリントをする」 (P.88)

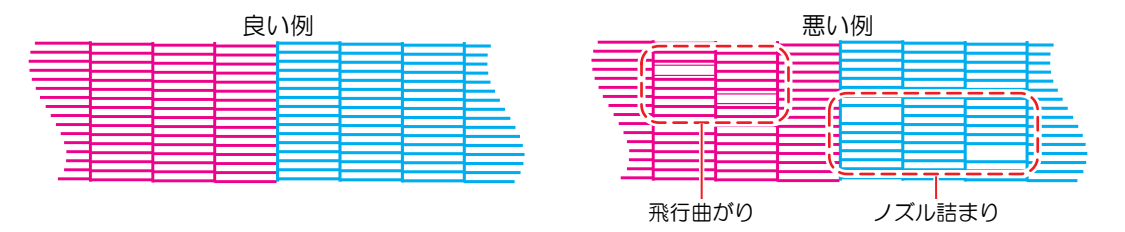

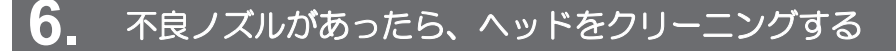

(空「ヘッドクリーニングをする」(P.91)

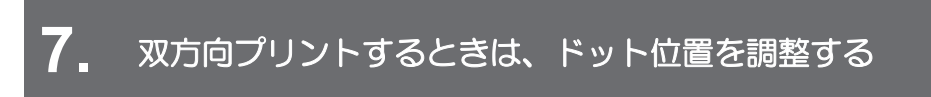

(P.93) (P.93)

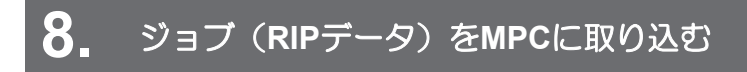

\_\_\_\_\_ 𝔐 「ジョブ (RIPデータ)を準備する」 (P.95)

(孕「プリントする」(P.112)

## 2.2 メディアをセットする

0

 メディアをセットする前に、ヘッド高さを調整してください。メディアをセットしたあとに キャリッジを動作させると、プリントヘッドがメディアに接触して、破損するおそれがありま す。

## メディアについて

● メディアの取り扱いに関するご注意

高画質で安定したプリントをするために、弊社推奨のメディアをご使用ください。

## ⚠ 警告

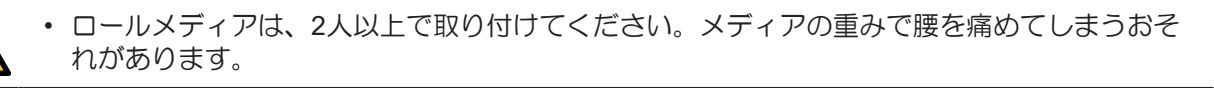

### 注記

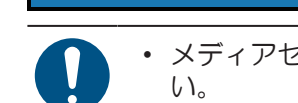

- メディアセット時にリフターを使用する場合は、リフター仕様をご確認の上、ご準備ください。
- 重要!) ・ ロールメディアのセットには、エアコンプレッサーが必要です (圧力0.5MPa推奨)。
  - 包装を開けてから間もないメディアを使用しないでください。メディア保管場所の温度や湿度によって、メディアが伸縮しているおそれがあります。本機と同じ室内環境下で、24時間以上経過してから本機にセットしてください。
    - 使用するメディアに合わせた室内環境を準備してください。
    - 巻きシワやロールエッジのずれがあるメディアは使用しないでください。プリント品質に影響 がでるおそれがあります。
  - 未開封のメディアの場合、高温多湿を避けた、直射日光の当たらない場所で保管してください。
  - ・ 開封後は、表面(特に、印刷面)はできるだけ触れないように注意してください。
  - ・ 夜間など長時間放置する場合は、メディアの外周を1周以上ビニールシート等で覆ってください。
     環境変化の影響を軽減できます。

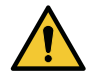

 ・ 巻繰ユニットの梁の上(イラストのオレンジ色部分)に乗ったり・重量物を置いたりしないで ください。

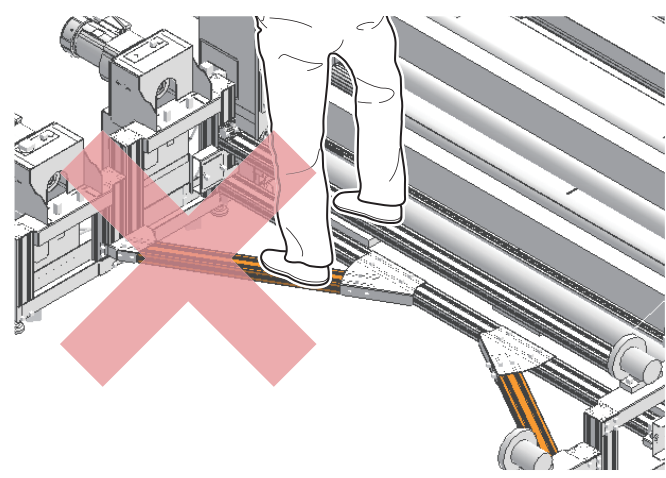

### ● リフター仕様

| 項目     | 必要条件                   |
|--------|------------------------|
| 耐荷重    | 350kg以上                |
| フォーク長さ | 800mm以上                |
| フォーク幅  | 500~700mm(爪外寸法)        |
| 最低位    | 150mm以下                |
| 最高位    | 500mm以上                |
| 推奨リフター | HC-10B-70 (耐荷重1,000kg) |

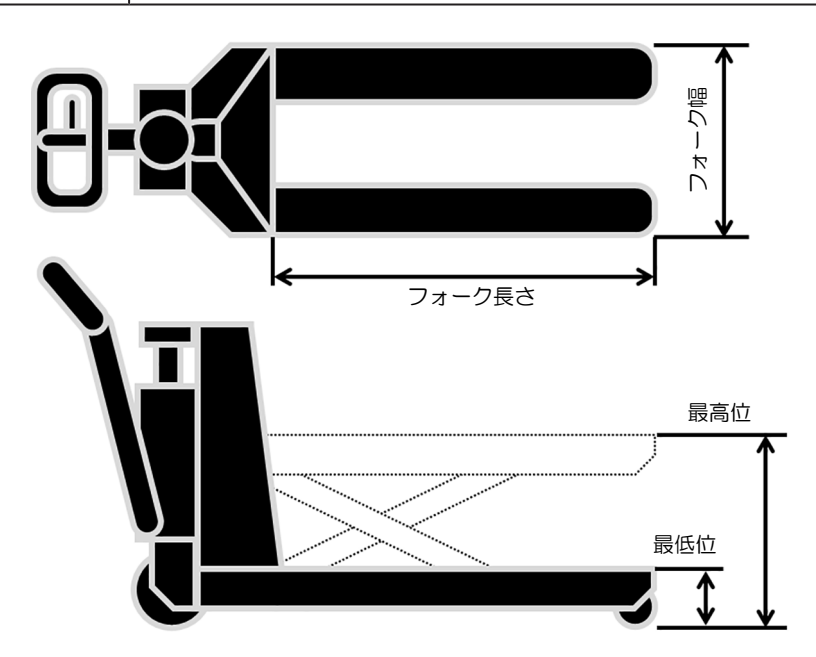

### 準備

- (27)「メディアが取り付いていない場合(新規設置時等)」(P.68)
- (2)「メディアが取り付いている場合(メディア交換時)」(P.70)

メディアが取り付いていない場合(新規設置時等)

- タッチパネルで[設定2] > [メディア] > [メディアセット]をタップする。
- 2 メンテナンススイッチを[メンテナンスモード]に切り替える。<sup>(2)</sup>「メンテナンススイッチ」 (P. 37)
- 3 繰出側と巻取側2本のテンションバーを下げる。

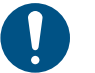

テンションバーが退避位置にある場合、手順4~5の[ロール着脱位置移動]が機能しません。

**4** タッチパネルで [繰り出し] > [ロール着脱位置移動] をタップしてエアーシャフトを回転させ、エアーシャフト挿入口を上に向ける。

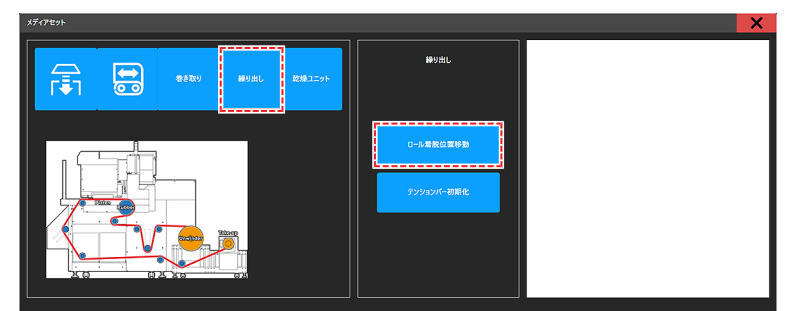

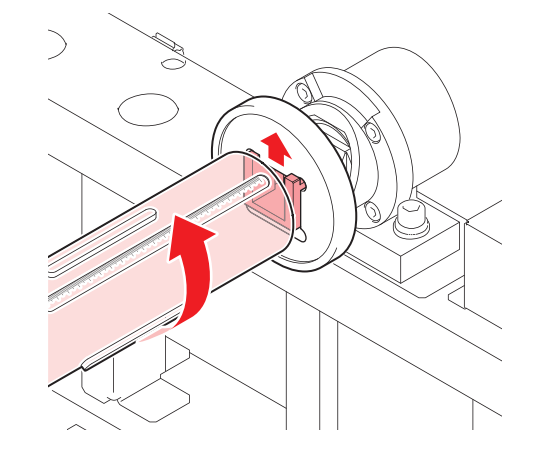

5 タッチパネルで [巻き取り] > [ロール着脱位置移動] をタップしてエアーシャフトを回転させ、エアーシャフト挿入口を上に向ける。

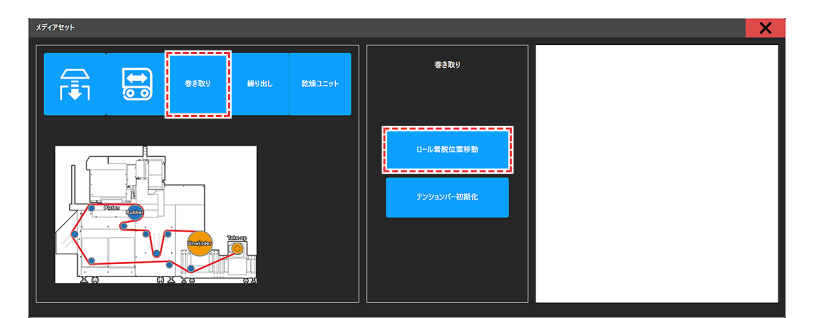

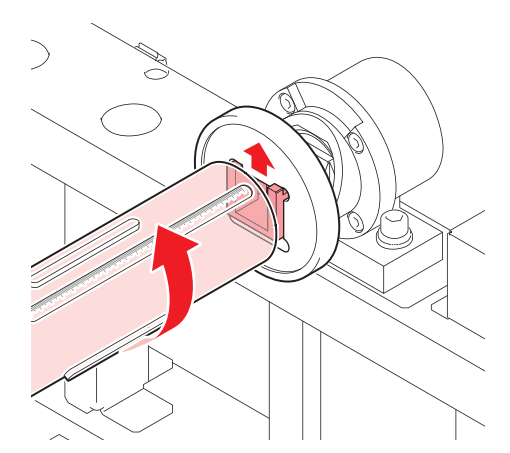

6 繰出側と巻取側2本のテンションバーを退避させる。

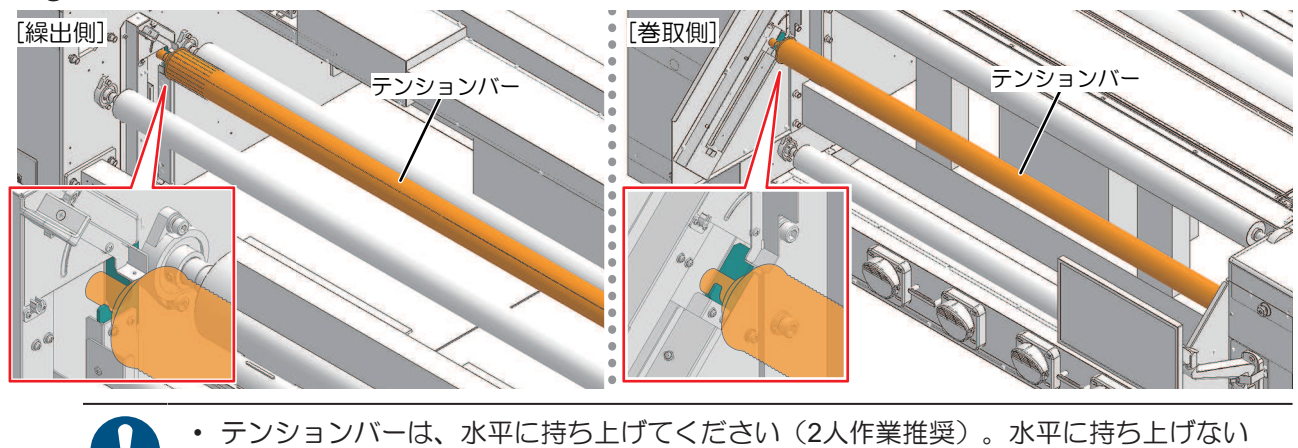

- と、テンションバーが正常に動作しなくなるおそれがあります。
  - テンションバーを上げる際(退避位置に移動する際)は、手を添えてゆっくりテンション バーを上げてください。

#### メディアが取り付いている場合(メディア交換時)

1 下記の手順Aまたは手順Bの方法で、繰出メディアをたるませる(テンションバー自動制御を解除する)。

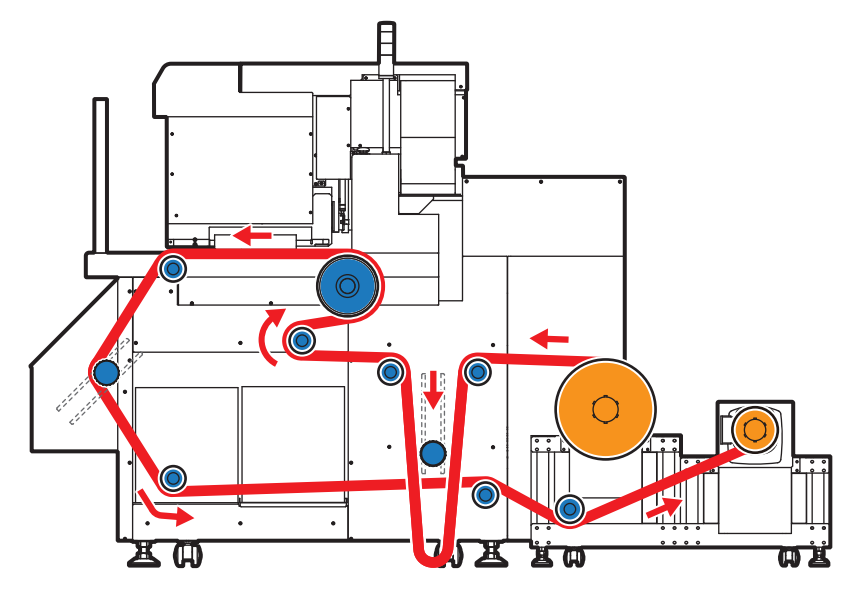

#### ・手順A

- (1) タッチパネルのMENUから、[設定2] > [メディア] > [メディアセット]をタップする。
- (2) [繰り出し] > [ロール脱着位置移動]をタップする。

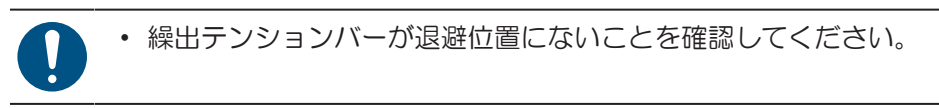

#### ・手順B

- (1) 繰出回転方向スイッチがCCWであることを確認する。
- (2) 繰出JOGスイッチでメディアをフィードする。
  - 着脱位置が上に向いたところで止めてください。

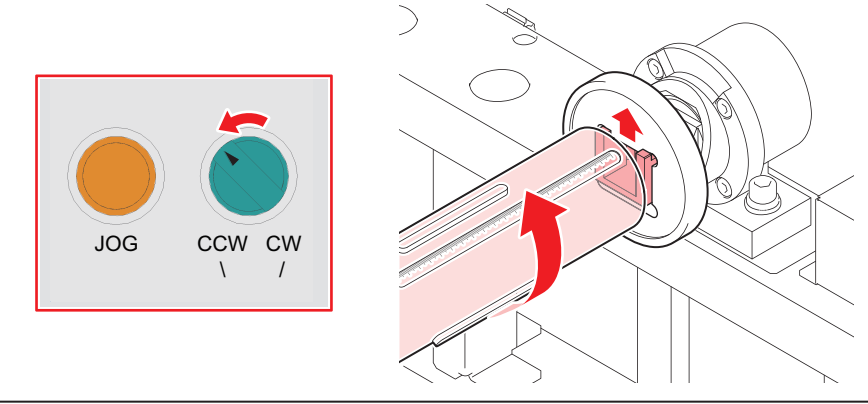

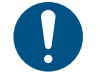

・繰出テンションバーが下がりきるまで繰出JOGスイッチを押し、着脱位置が上を向いて いることを確認してください。

・ 繰出テンションバーが下がりきっていない場合、メディアをカットした際に繰出テンションバーが落下します。

2 下記の手順Aまたは手順Bの方法で、巻取メディアをたるませる(テンションバー自動制御を解除する)。

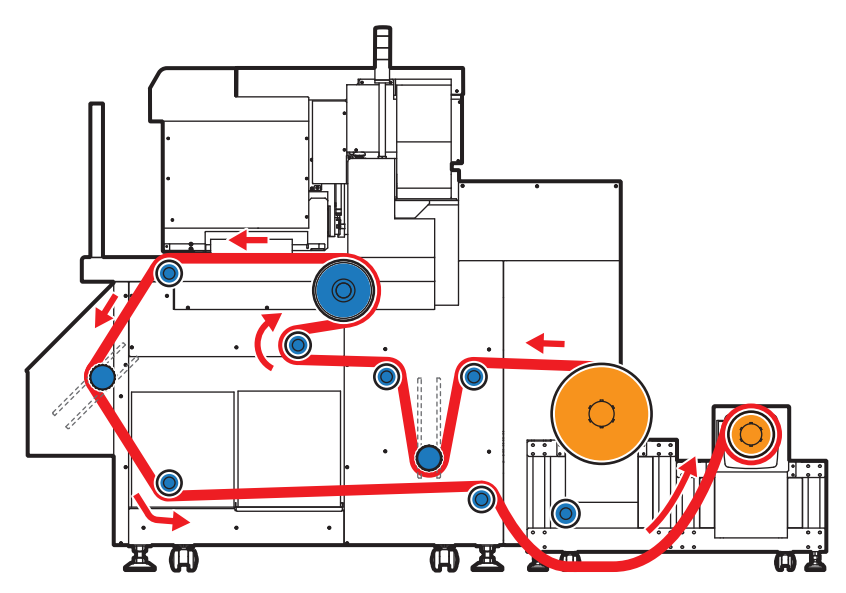

・手順A

- (1) タッチパネルのMENUから、[設定2] > [メディア] > [メディアセット]をタップする。
- (2) [巻き取り] > [ロール脱着位置移動]をタップする。
  - 巻取テンションバーが退避位置にないことを確認してください。

#### ・手順B

- (1) 巻取回転方向スイッチをCWに変更する。
- (2) 巻取JOGスイッチでメディアをフィードする。
  - 着脱位置が上に向いたところで止めてください。

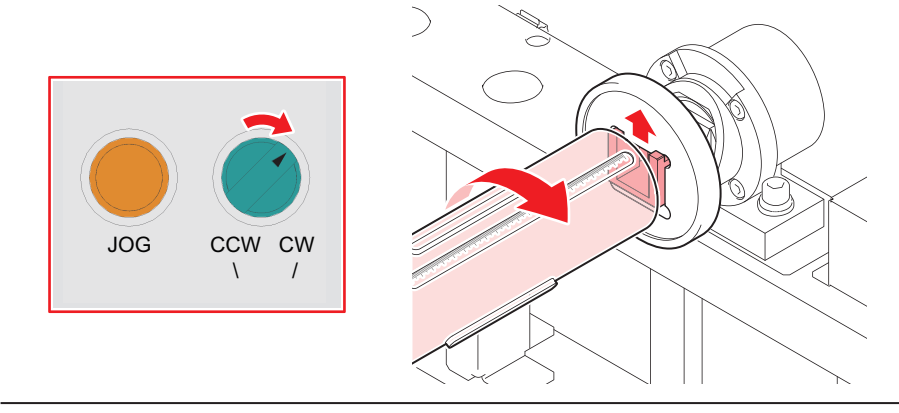

- 0
- ・ 巻取テンションバーが下がりきるまで巻取JOGスイッチを押し、着脱位置が上を向いていることを確認してください。

   ・ 巻取テンションバーが下がりきっていたい場合、メディアをカットした際に巻取テン
- ・

  巻取テンションバーが下がりきっていない場合、メディアをカットした際に巻取テン ションバーが落下します。

## 3 メディアをカットする。

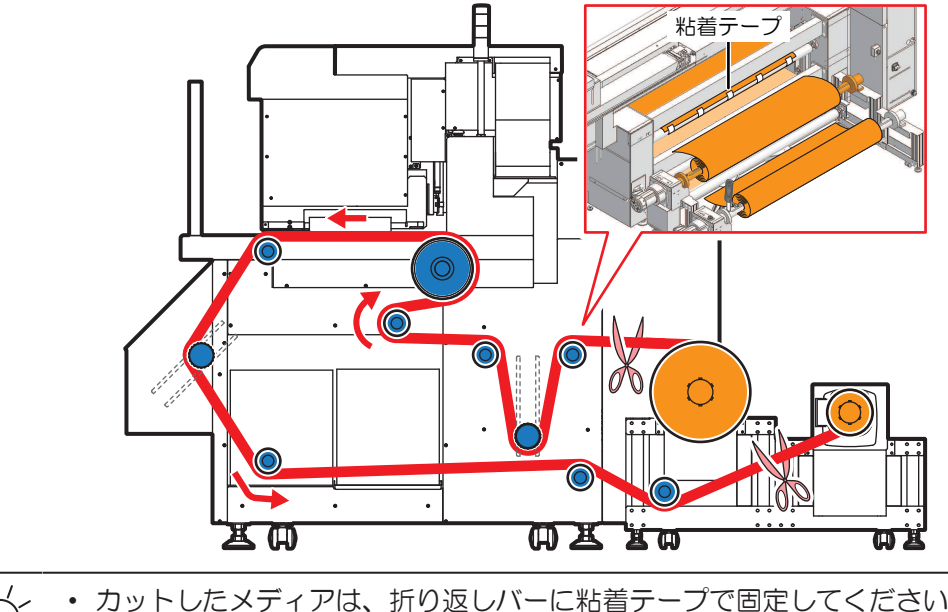

✓ ・ カットしたメディアは、折り返しバーに粘着テープで固定してください。

**4** テンションバーを退避させる。

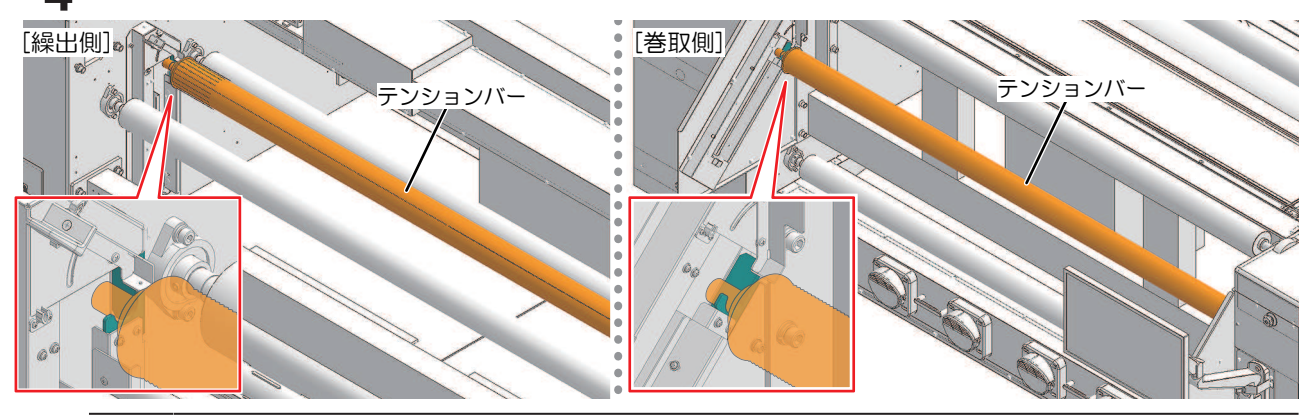

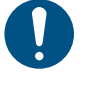

テンションバーは、水平に持ち上げてください(2人作業推奨)。水平に持ち上げないと、テンションバーが正常に動作しなくなるおそれがあります。

 テンションバーを上げる際(退避位置に移動する際)は、手を添えてゆっくりテンション バーを上げてください。

5 巻取メディアを外す。

・ 着脱位置が上に向いていない場合は、巻取JOGスイッチを押して上に向けてください。

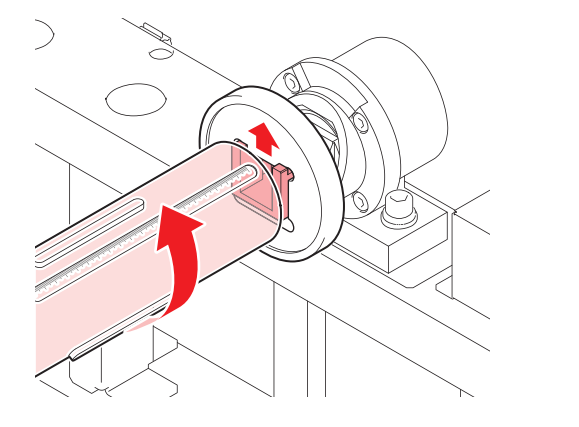

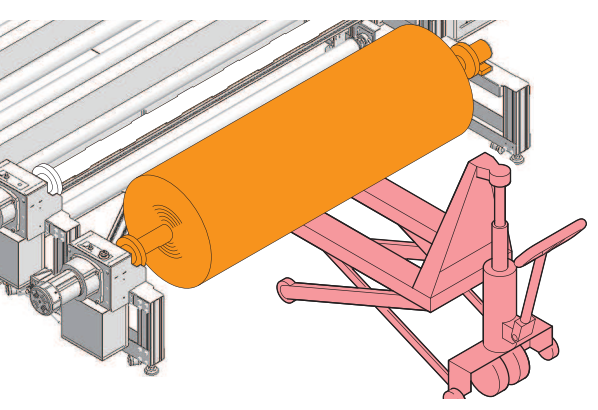
6 巻取エアーシャフトを引き抜く。

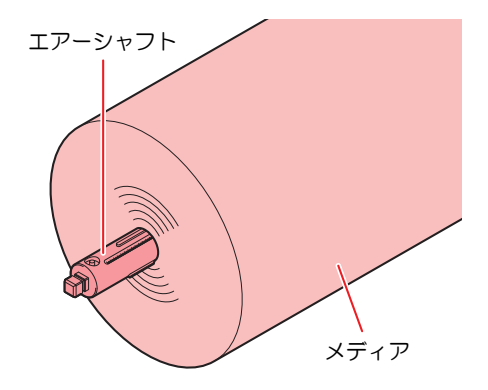

#### 7 繰出メディア(紙管)を外す。

・ 着脱位置が上に向いていない場合は、繰出JOGスイッチを押して上に向けてください。

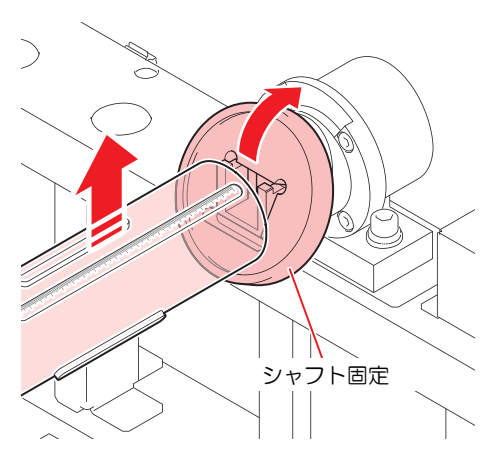

8 繰出エアーシャフトを引き抜く。

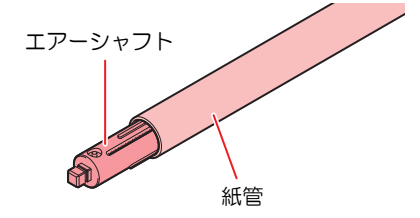

# メディアを繰出エアーシャフトにセットする

・メディアが取り付いている(メディア交換)場合は、手順3から実施してください。

シャフト固定を傾ける。

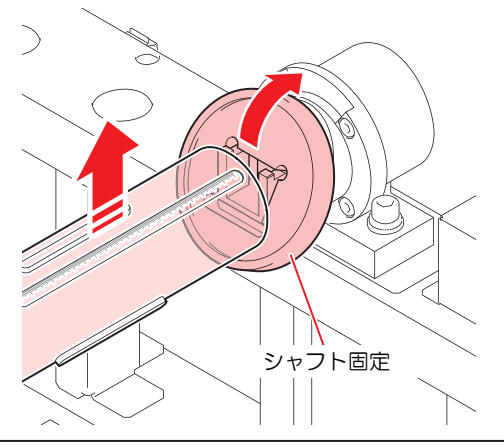

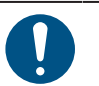

 シャフト固定を傾ける前に、必ずエアーシャフト挿入口が上を向いていることをご確認 ください。

- 電源オフ時には、シャフトは回転しません。
- シャフト固定の移動時、力を加えた際に手や指を挟まないようご注意ください。
  - 安全のため、シャフト固定の動作は重くなっています。動かしにくい場合は、プラス チックハンマー等をご使用ください。
- 2 エアーシャフトを取り外す。
- 3 メディアに繰出エアーシャフトを通す。

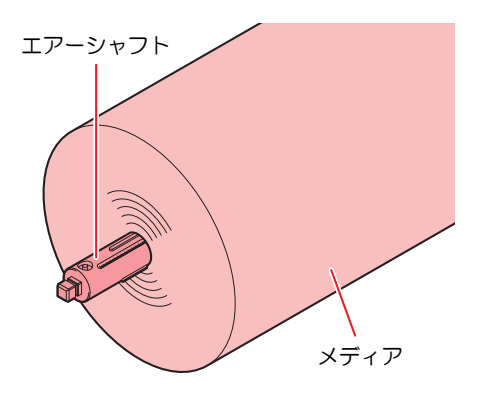

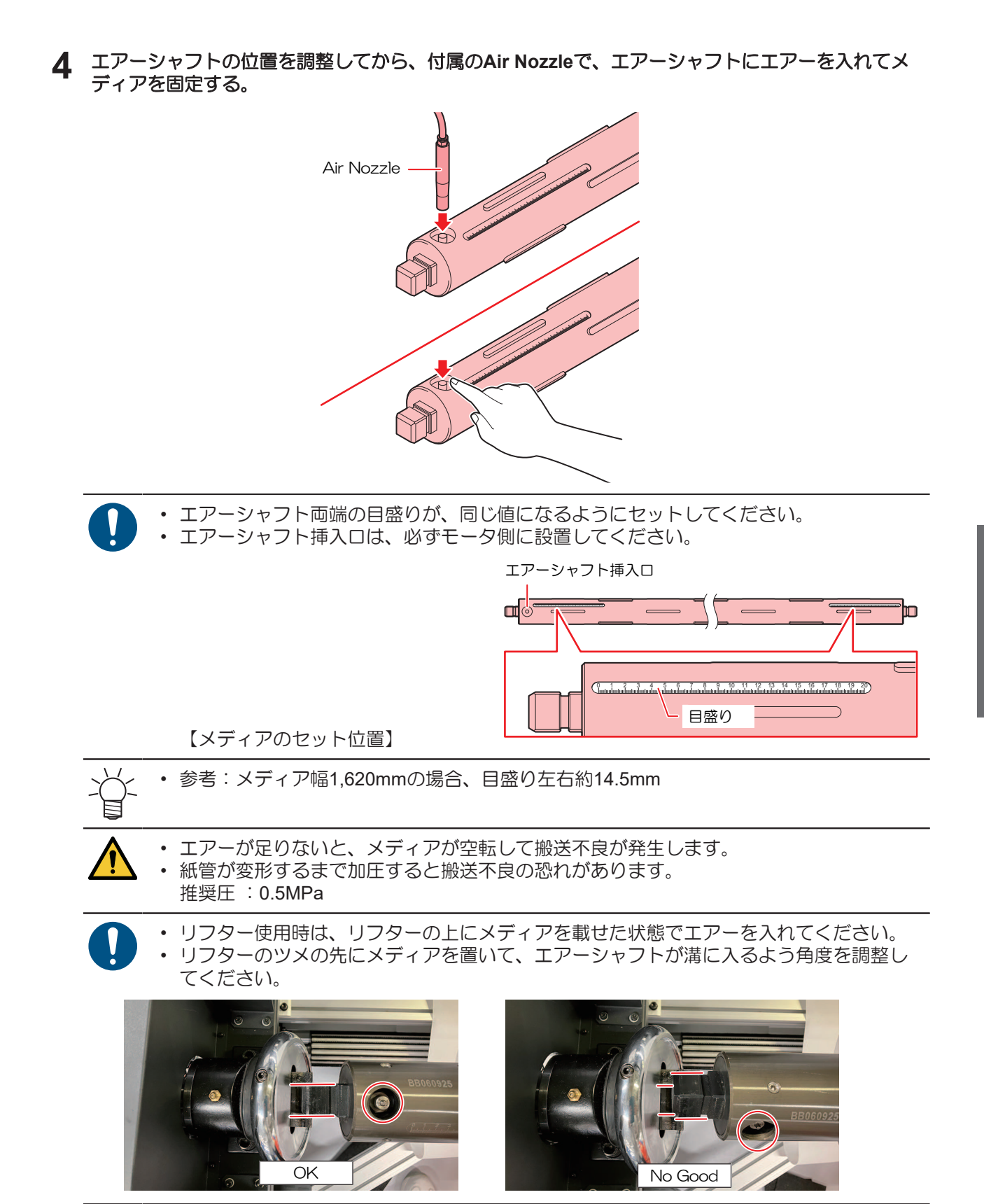

5 メディアを繰出シャフト固定位置に移動させる。

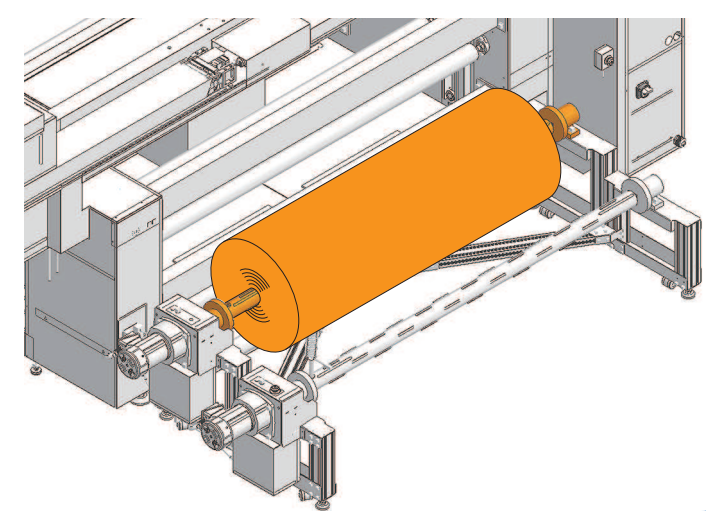

• [リフター使用時] リフターを使用する場合、手前の巻取エアーシャフトは外します。

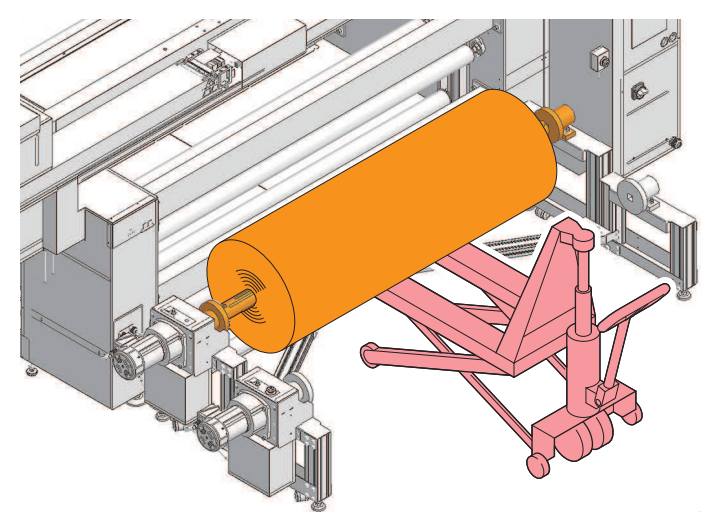

6 メディアを下ろし、繰出シャフトを固定する。

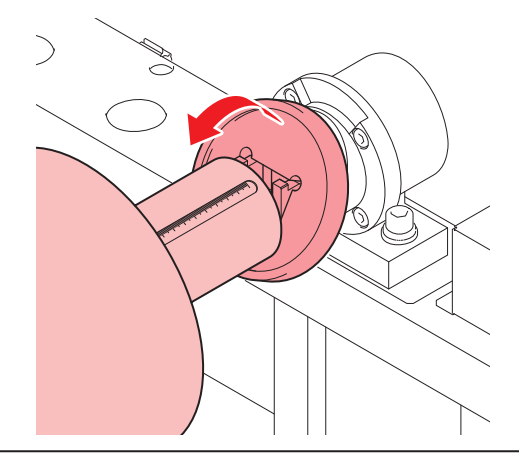

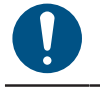

- シャフトは必ず確実に固定してください。固定せずにメディアを回転させると、エアーシャフトが脱落する可能性があり危険です。
- シャフト固定の移動時、力を加えた際に手や指を挟まないようご注意ください。
  安全のため、シャフト固定の動作は重くなっています。動かしにくい場合は、プラスチックハンマー等をご使用ください。

# 紙管を巻取エアーシャフトにセットする

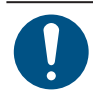

・メディアが取り付いている(メディア交換)場合は、手順3から実施してください。

シャフト固定を傾ける。

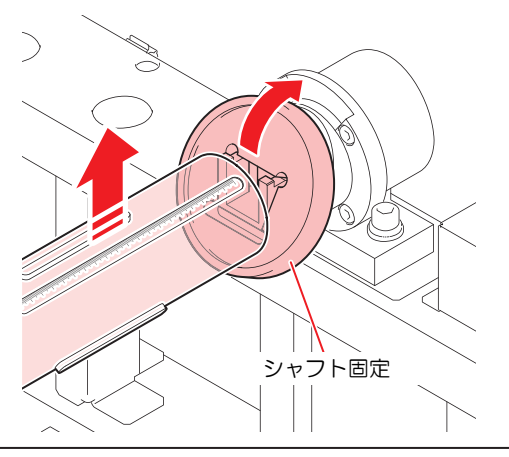

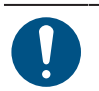

 シャフト固定を傾ける前に、必ずエアーシャフト挿入口が上を向いていることをご確認 ください。

- 電源オフ時には、シャフトは回転しません。
- シャフト固定の移動時、力を加えた際に手や指を挟まないようご注意ください。
  - 安全のため、シャフト固定の動作は重くなっています。動かしにくい場合は、プラス チックハンマー等をご使用ください。
- 2 エアーシャフトを取り外す。
- 3 新しい紙管に巻取エアーシャフトを通す。

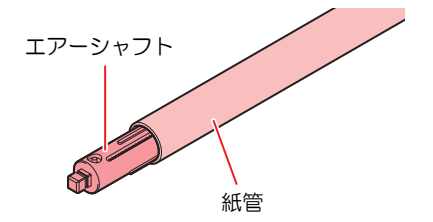

エアーシャフトの位置を調整してから、付属のAir Nozzleで、エアーシャフトにエアーを入れて紙管 Δ を固定する。

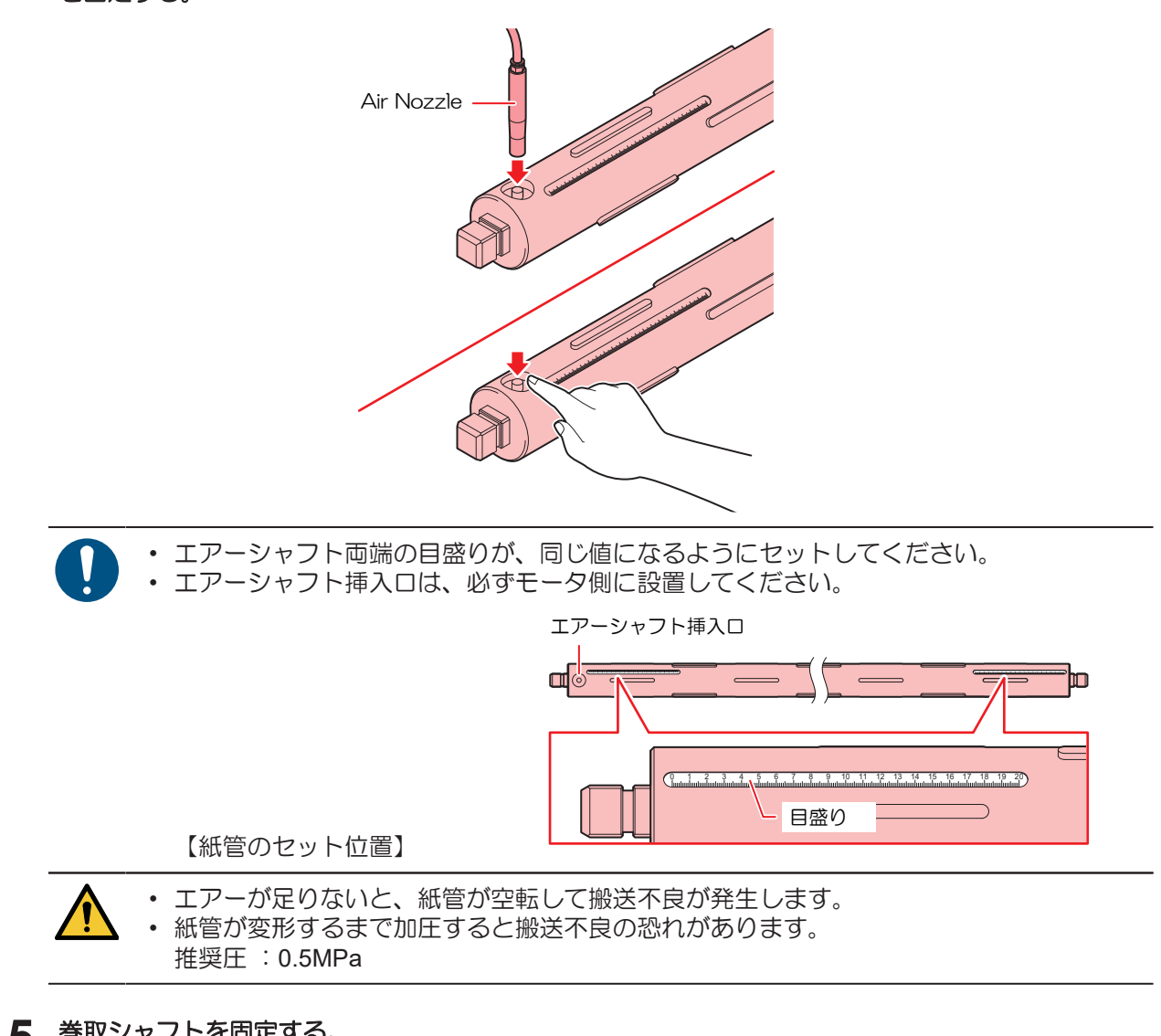

5 巻取シャフトを固定する。

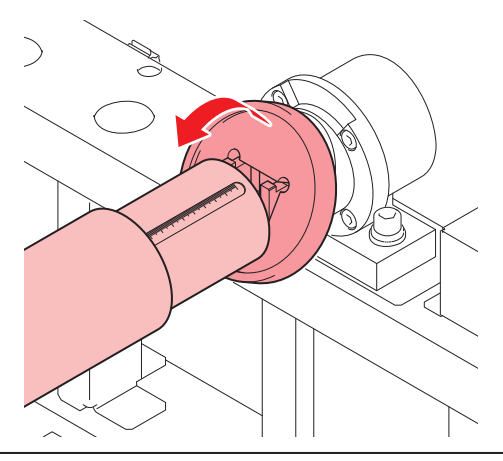

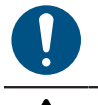

- シャフトは必ず確実に固定してください。固定せずに回転させると、エアーシャフトが 脱落する可能性があり危険です。
- シャフト固定の移動時、力を加えた際に手や指を挟まないようご注意ください。
  - 安全のため、シャフト固定の動作は重くなっています。動かしにくい場合は、プラス チックハンマー等をご使用ください。

# メディアをプリンター本体にセットする

- (空)「メディアが取り付いていない場合(新規設置時等)」(P.79)
- ② 「メディアが取り付いている場合(メディア交換時)」(P.82)
- メディアが取り付いていない場合(新規設置時等)
  - 1 プリンター本体までメディアを通す。

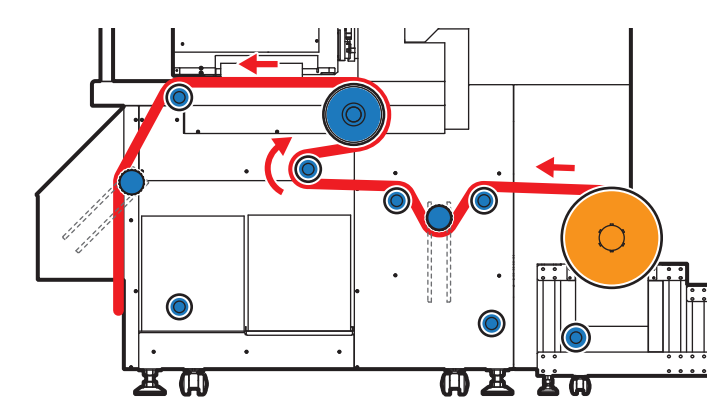

- (1) テンションバーを上げた状態でメディアを通す。
  - 繰出JOGスイッチでメディアをフィードします。
  - ・ 繰出回転方向スイッチでCCWに変更します。

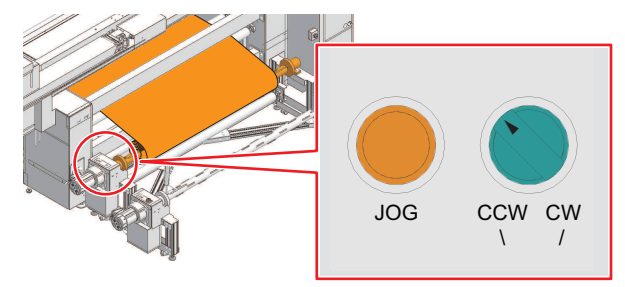

- (2) メディアをプリント面まで通す。
  - ・正面のプラテン側からメディアを引き出し、背面のフィードスイッチと繰出JOGスイッチ でメディアを繰り出します。

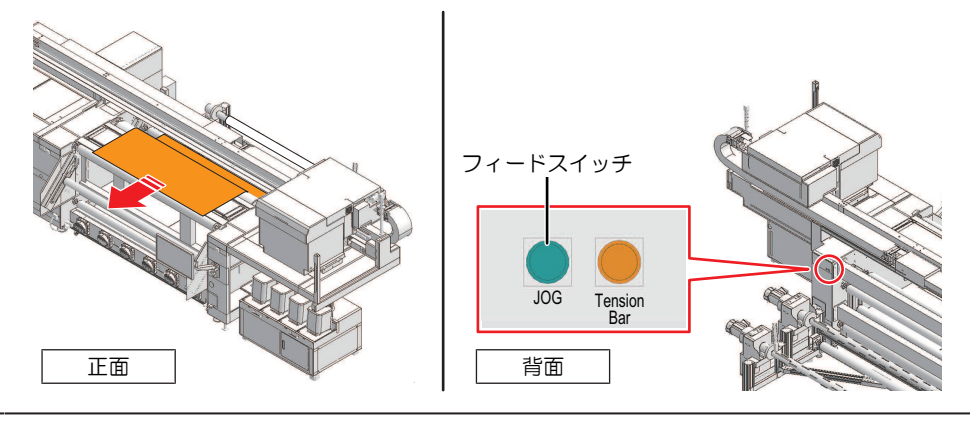

✓ ・ 正面側と背面側、2人で作業するとスムーズにメディアをセットすることができます。

2 プリンターの下側にメディアを通す。

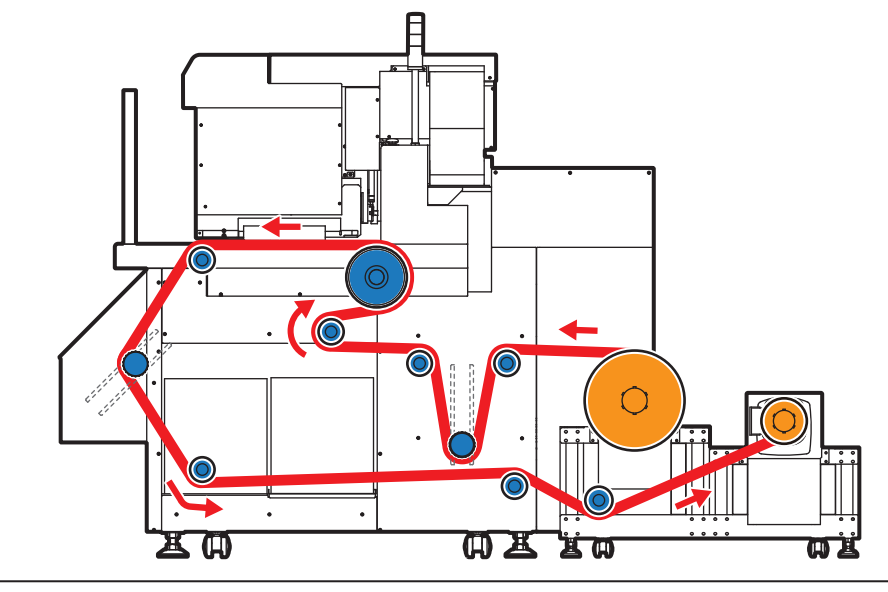

✓ ● 巻取紙管にメディアをセットするには、約6mメディアを繰り出す必要があります。

(1) タッチパネルで [乾燥ユニット] > [乾燥ユニット引き出し] をタップし、乾燥ユニットを引き出します。

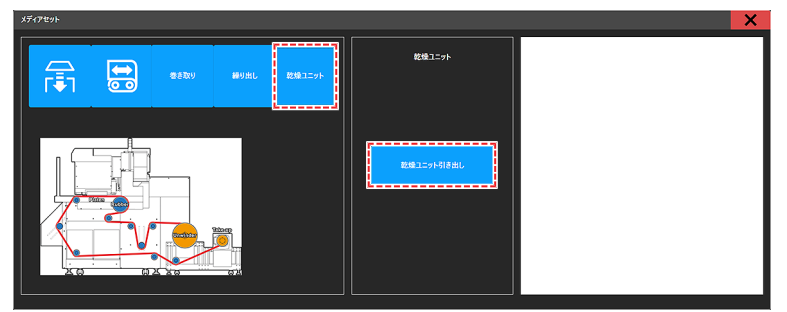

(2) 繰出JOGスイッチでメディアを繰り出します。

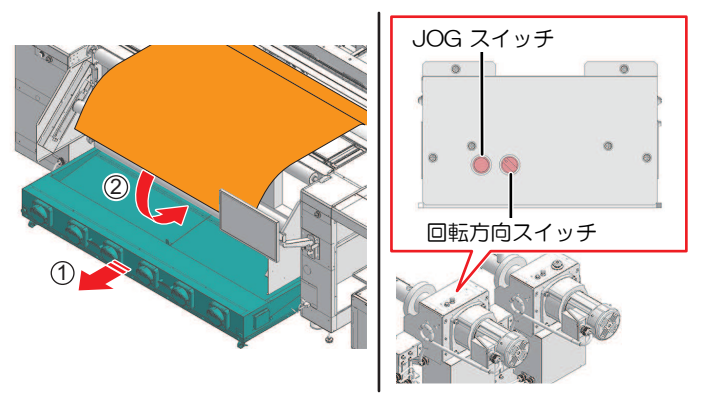

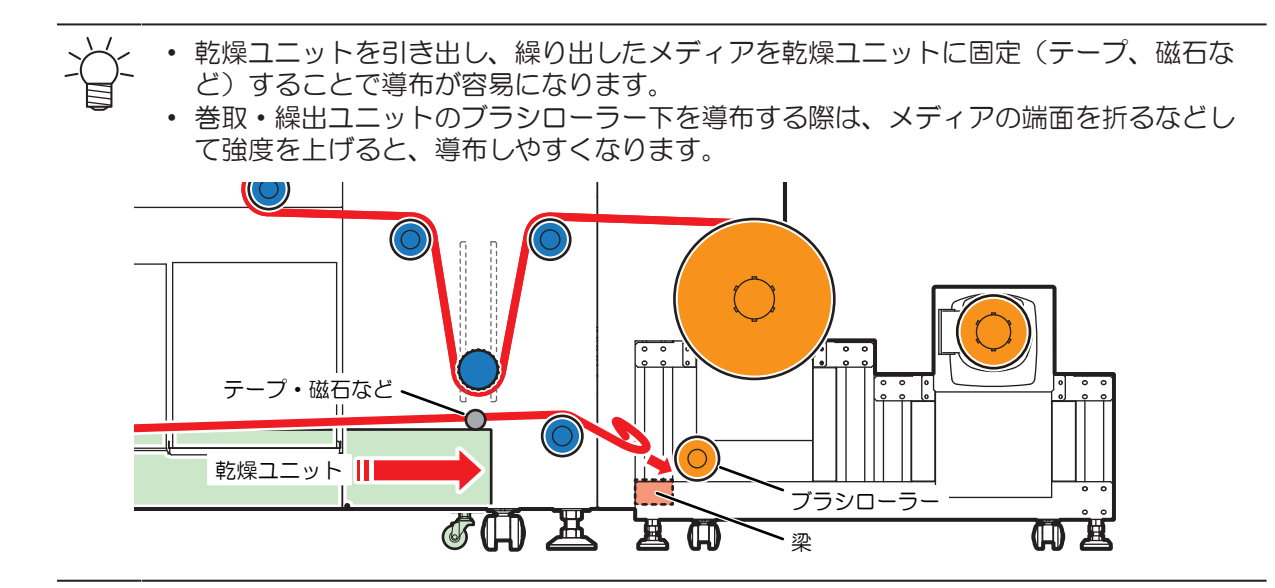

- 3 さらに繰出JOGスイッチを押してメディアをフィードする。
  - 紙管に巻ける位メディアをフィードします。

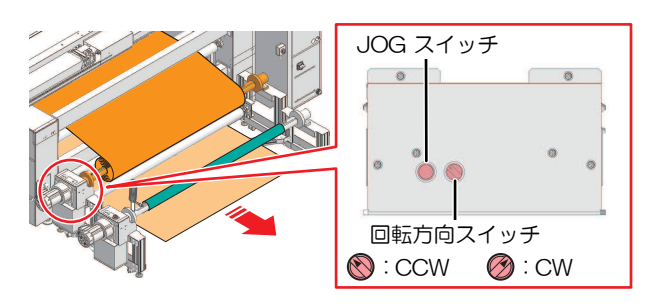

- └╭ ・ 以下の方法で、真っすぐにメディアをセットしてください。
  - (1) プラテン上でメディアにテンションをかけ、メディアを真っすぐにします。
  - (2) 巻き取り紙管に張り付けるメディアを、繰り出しメディアに添わせて、メディアが 真っすぐな状態か確認してください。

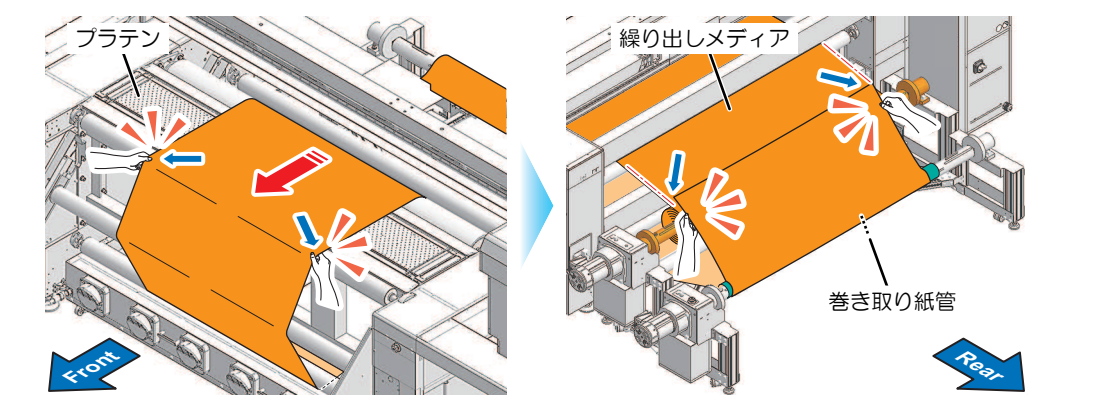

- ▲ 巻取紙管にメディアを固定する。
  - 粘着テープでメディアを固定する。

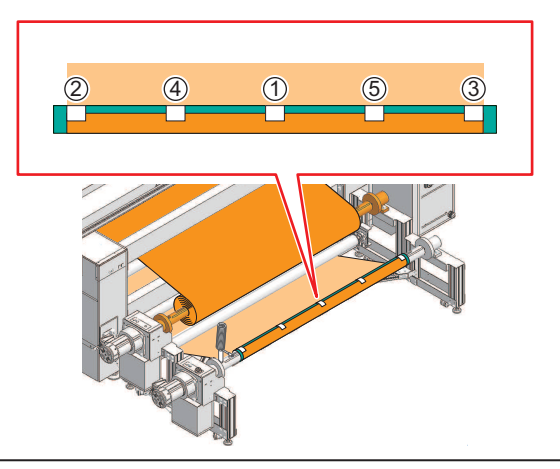

- ロールメディアの端面を合わせ、メディアを左右均等に引っ張り、たるみ・シワがない ことを確認し、テープを貼ってください。
  - メディア端にダメージがある場合、メディアにシワや折れがない場所まで引き出してからカットして、テープ止めしてください。

#### メディアが取り付いている場合(メディア交換時)

[準備] > [メディアが取り付いている場合(メディア交換時)]の手順3でカットしたメディアの終端 1 に、繰出メディアをつなぐ。 (2)「メディアが取り付いている場合(メディア交換時)」(P.70) NEW OLD <u>x n</u> **ny** io • しっかりとテープで固定してください。テープ留めが弱いと、セット途中で外れるおそ れがあります。 本体にセットされているメディア(OLD)を下にしてテープ留めすることで、より円滑 に導布が可能です。

2 繰出JOGスイッチを押してメディアをフィードする。

- ・ 繰出回転方向スイッチでCCWに変更します。
- 本体に残していたメディア(6m程度)が巻取エアシャフトを通過するまで、メディアをフィードします。
- つなぎ部をカットします。

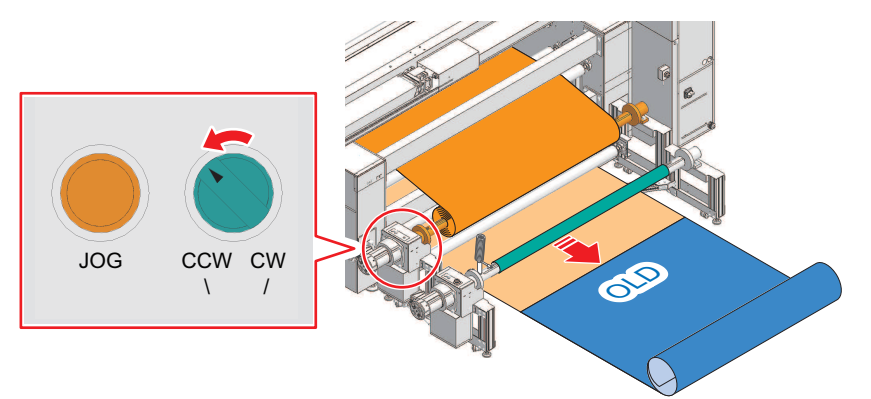

- └- ・ 以下の方法で、真っすぐにメディアをセットしてください。
  - (1) プラテン上でメディアにテンションをかけ、メディアを真っすぐにします。
    - (2) 巻き取り紙管に張り付けるメディアを、繰り出しメディアに添わせて、メディアが 真っすぐな状態か確認してください。

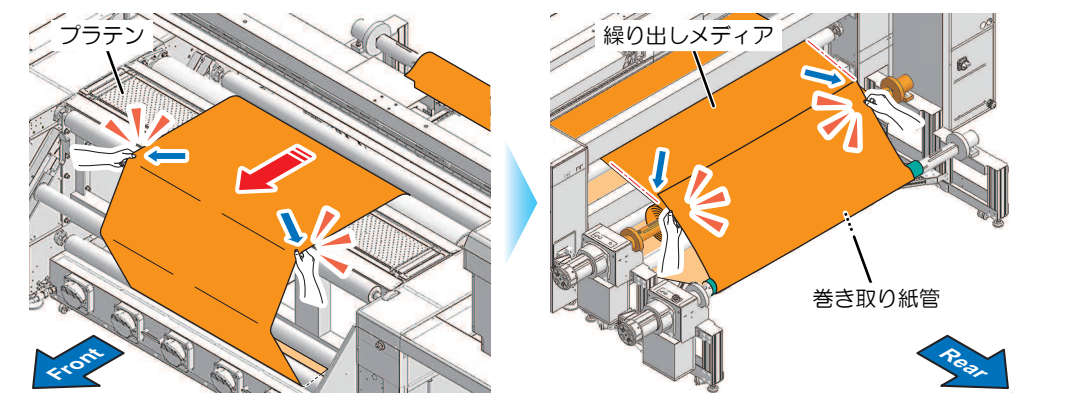

- 3 巻取紙管にメディアを固定する。
  - 粘着テープでメディアを固定する。

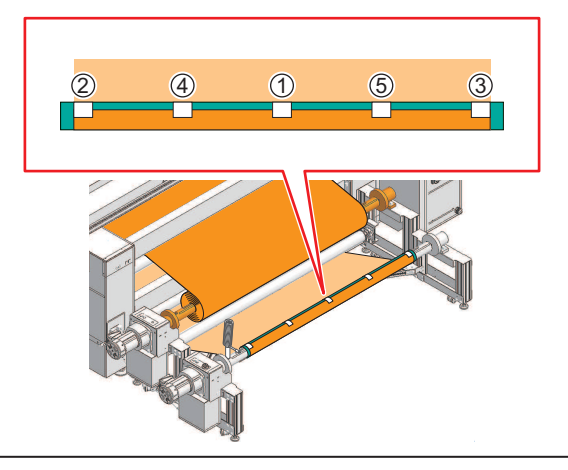

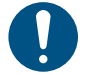

- ロールメディアの端面を合わせ、メディアを左右均等に引っ張り、たるみ・シワがないことを確認し、テープを貼ってください。
  - メディア端にダメージがある場合、メディアにシワや折れがない場所まで引き出してからカットして、テープ止めしてください。

## テンションバーを初期化する

4 繰出JOGスイッチを押してメディアをフィードする。

• 巻取テンションバーが下ろせる位メディアをフィードします。

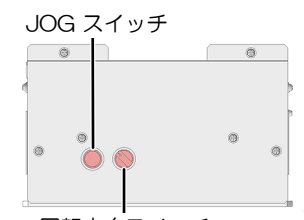

#### 回転方向スイッチ

#### 2 巻取テンションバーを下げる。

・ テンションバーが一番下に下がるまで、繰出JOGスイッチでメディアを繰り出します。

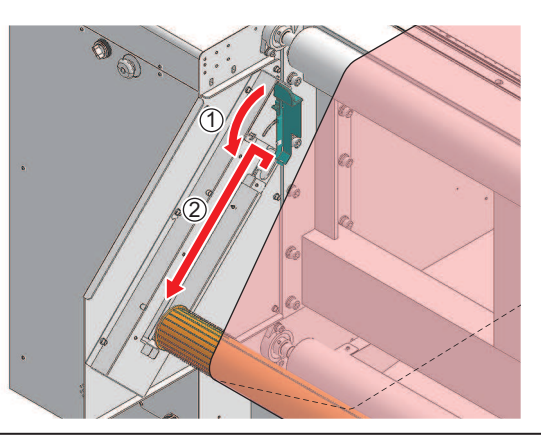

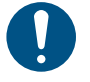

 テンションバーを下す際(レールを通す際)は手を添えてゆっくりおろしてください。過度 な力を加えると、テンションバーが正常に動作しなくなる恐れがあります。
 手を添えずにストッパーを解除すると、テンションバーが落下して危険です。

#### 3 繰出テンションバーを下げる。

・ テンションバーが一番下に下がるまで、繰出JOGスイッチでメディアを繰り出します。

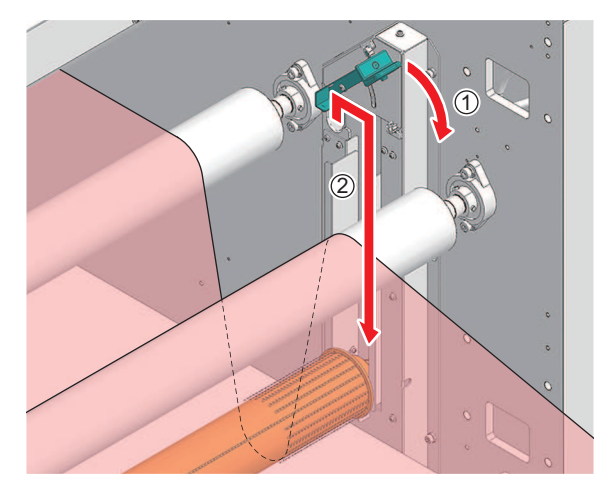

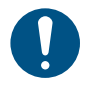

 テンションバーを下す際(レールを通す際)は手を添えてゆっくりおろしてください。過度 な力を加えると、テンションバーが正常に動作しなくなる恐れがあります。
 手を添えずにストッパーを解除すると、テンションバーが落下して危険です。

▲ 繰出JOGスイッチを押してメディアをフィードする。

5 巻取JOGスイッチとフィードスイッチを押して、紙管に5周以上巻き取る。

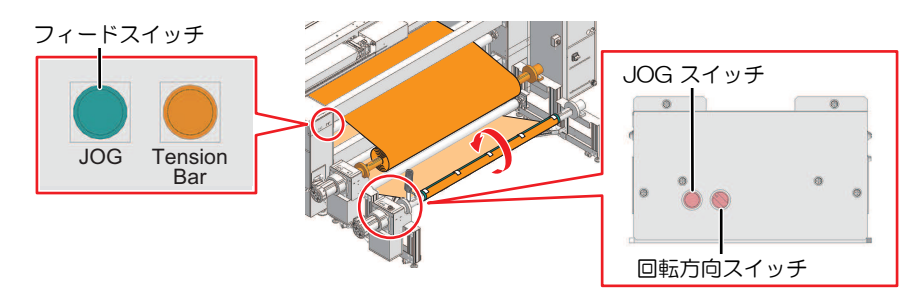

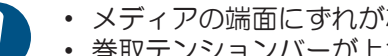

- メディアの端面にずれがないことを確認してください。
- ・
   を取テンションバーが上がりきらないようにしてください。
- メディアが足りない場合は、繰出JOGスイッチとフィードスイッチを押してメディアを 繰り出します。
- 6 タッチパネルで[メディアセット] > [巻き取り]をタップし、[テンションバー初期化] スイッチを押 す。
  - 巻取テンションバーが初期化されます。

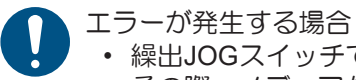

・ 繰出JOGスイッチで、テンションバーを一番下まで下ろして、リトライしてください。 その際、メディアがたるみ過ぎないように注意してください。

- タッチパネルで[メディアセット] > [繰り出し]をタップし、[テンションバー初期化] スイッチを押 7 す。
  - ・
     線出テンションバーが初期化されます。

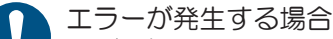

- 繰出JOGスイッチで、テンションバーを一番下まで下ろして、リトライしてください。 リトライする際、メディアがたるみ過ぎないように注意してください。
- テンションバーを初期化したあとは、フィードスイッチを押すとX駆動ローラーに連動し
  - て、繰出と巻取ユニットもフィードします。
  - プリンター背面のテンションバー初期化スイッチを押すと、繰出テンションバーと巻取 テンションバーの両方が初期化されます。

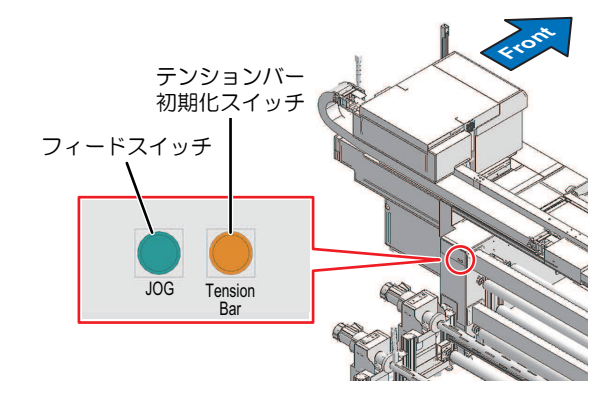

- 8 タッチパネルで[前方フィード]をタップする。
  - テンションバーが動作します。

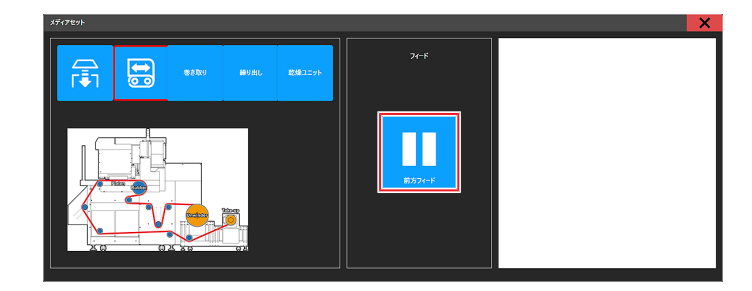

- **9** メンテナンススイッチを[プリントモード]に切り替える。<sup>(2)</sup> 「メンテナンススイッチ」(P. 37)
- 10 メディア押さえをセットする。

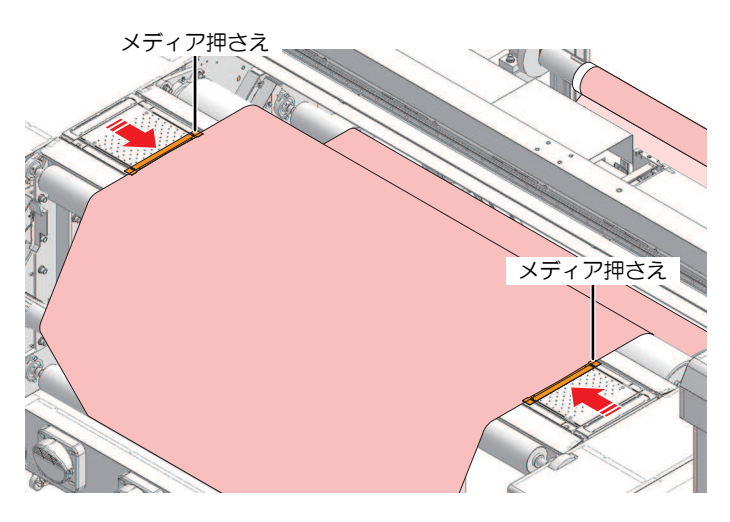

11 プラテン吸着をONにする。

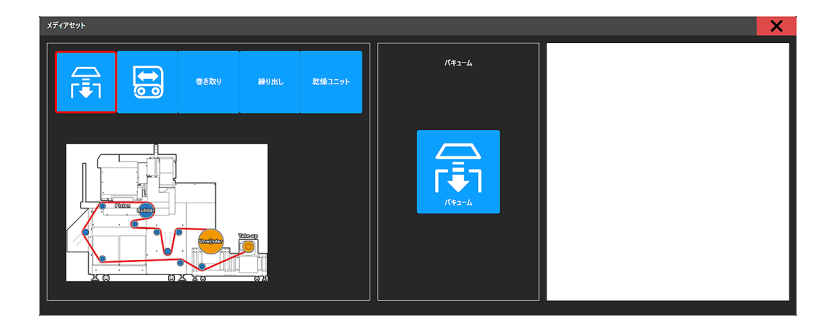

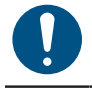

- プリント開始前には、必ずインク残量と廃インク量を確認してください。インクが不足 すると、プリントが途中で停止します。
- プリント中(巻取中)は、巻取ユニットへの巻き込みに注意してください。衣服などが 巻き込まれるおそれがあります。プリント品質の確認などでやむを得ずに覗き込む場合 は、プリントを一時停止するか、エマーボックスを持った状態で確認してください。

# 2.3 ヘッドギャップを設定する

メディアからプリントヘッドのノズル面までの高さを設定します。

・プリントヘッドの高さを変更したあとは、必ずドット位置補正を実施してください。 (2) 「ドット位置補正をする」 (P.93)

プリントヘッドの高さはメディアに合わせて調整してください。インクジェットプリンターは、プリントヘッドとメディア間のギャップが広がると、インク滴がメディアに到達できずにミスト化してしまうおそれがあります。ミスト化したインクがプリントヘッドのノズル面やメディアに付着して、プリント品質に影響がでたり、プリントヘッドが故障したりするおそれがあります。

- ▲ タッチパネルのMENUから、[設定2]をタップする。
- 2 [メディア] > [ヘッドギャップ]をタップする。
- **3** ヘッドギャップ値を入力する。
  - 設定値: 2.0~4.0mm
- ▲ [設定]をタップする。

## ヘッドギャップ値を確認する

- ▲ タッチパネルのMENUから、[設定2]をタップする。
- 2 [メディア]をタップする。
  - ヘッドギャップ値が表示されます。

# 2.4 テストプリントをする

テストパターンをプリントして、インクが正常に吐出されているかどうかを確認します。吐出不良(ノズル 詰まり、飛行曲がりなど)があった場合は、ヘッドクリーニングを実施してください。 ③ 「ヘッドクリー ニングをする」 (P.91)

#### 事前に確認してください

- メディアをセットしていますか? (2) 「メディアをセットする」 (P. 66)
- ・メンテナンススイッチを[プリントモード]にしていますか?<sup>(27)</sup>「メンテナンススイッチ」(P.37)
- ヘッドギャップを設定しましたか? (2)「ヘッドギャップを設定する」(P.87)

#### プリントヘッドの吐出状態を確認する

- **1** MPCのMENUから、[プリント] > [テストパターン] > [User] > [TestPattern] > [TestDraw]をタップ する。
  - ダイアログが表示されます。
  - ・ 必要に応じて、プリント原点を設定してください。 (2)「プリント条件を設定する」 (P. 113)
  - 繰り返しプリントする際に、配置を自動で変更することができます。 (空)「プリント位置と方向について」(P.90)

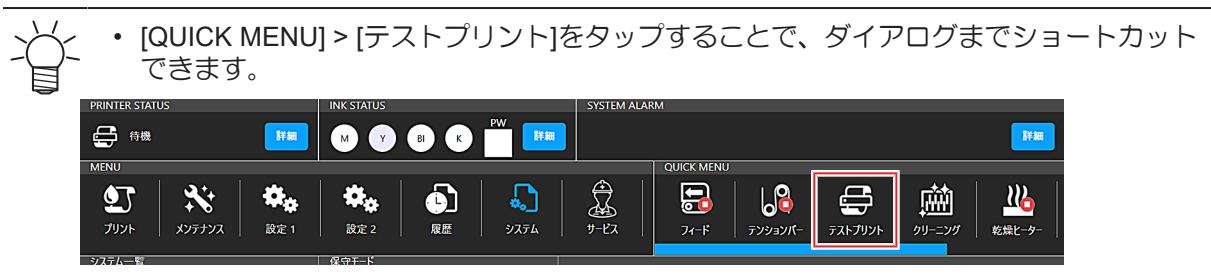

- **2** [プリント]をタップする。
  - テストプリントを開始します。

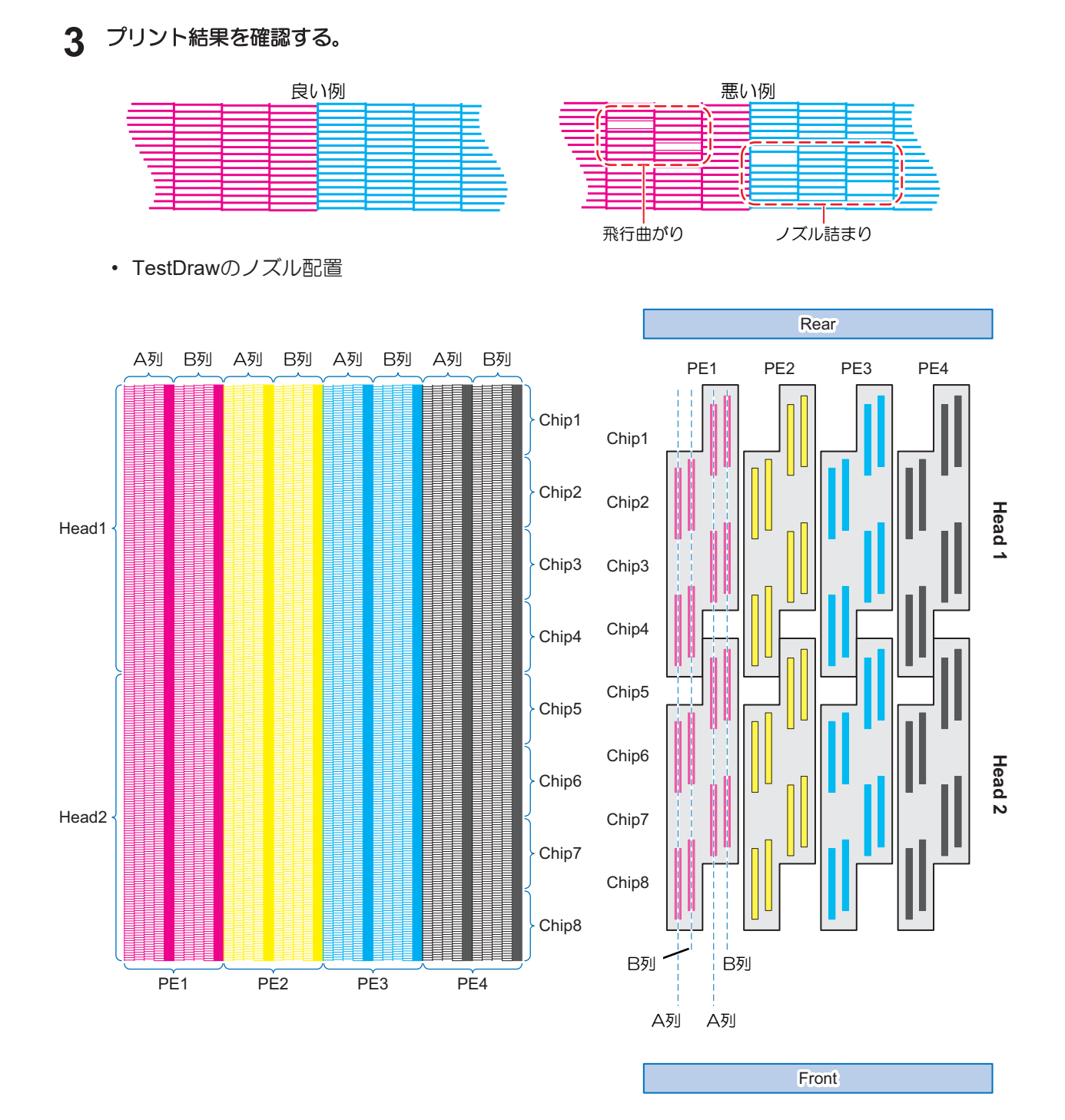

第2章 プリントしてみる

#### プリント位置と方向について

プリントの配置方向を変更することができます。

#### **1** MPCから、[設定1]をタップする。

2 [内蔵パターン] > [作図ずらし]をタップする。

ダイアログが表示されます。

| 内 | 蔵パターン       | テストプリントやドット位置補正などのプリントパターンのプリント位置を設定しま<br>す。                                                                                 |
|---|-------------|----------------------------------------------------------------------------------------------------|
|   | 作図ずらし       | <ul> <li>・ 作図ずらし: ONに設定すると、設定した方向にプリントします。</li> <li>・ 作図ずらし方向: プリント方向を設定します。</li> <li>ニスキャン(横)方向</li> <li>④ ③ ② ①</li> </ul> |
|   | 作図ずらし余<br>白 | • Y余白:スキャン(横)方向の余白を設定します。                                                                                                    |

## 3 [設定]をタップする。

## 吐出不良について

吐出不良(ノズル詰まり、飛行曲がりなど)の代表的な例を示します。このような状態でプリントされない ように、プリント前など定期的にインクが正常に吐出されているかどうかを確認してください。

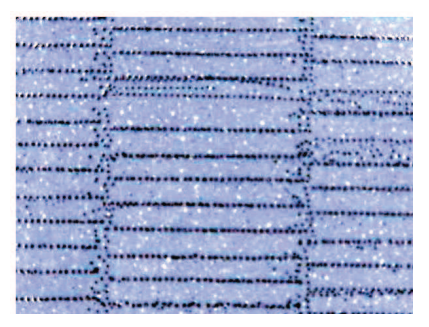

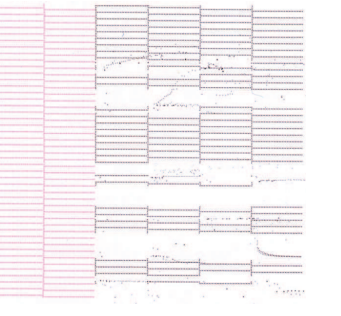

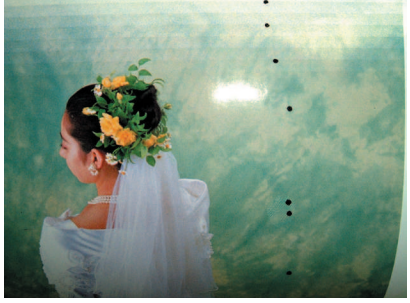

181

161

141

121

61

21

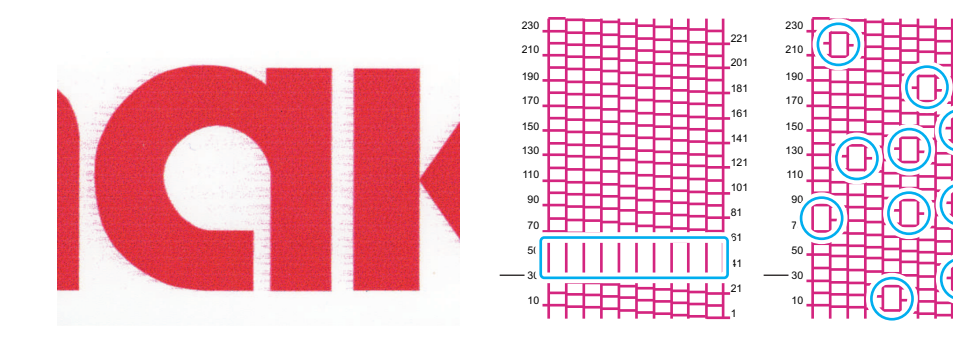

# 2.5 ヘッドクリーニングをする

## クリーニング

クリーニングには、以下のタイプがあります。テストプリントの結果によって使い分けてください。

| 項目   | 内容                                                          |
|------|-------------------------------------------------------------|
| ソフト  | 線の曲がり(飛行曲がり)があるとき。                                          |
| ノーマル | 線の抜け(ノズル詰まり)があるとき。                                          |
| ハード  | ソフトクリーニング、ノーマルクリーニングを実行しても吐出不良(ノズル詰まり、飛<br>行曲がりなど)が改善しないとき。 |

・ [インクエンド]のときは、クリーニングすることができません。新しいインクに交換してください。

↑ MPCのMENUから、[メンテナンス]をタップする。

- メンテナンスメニューが表示されます。
- 2 [クリーニング] > [クリーニング] をタップする。
  - クリーニングメニューが表示されます。

・ クイックメニューから [クリーニング] をタップすることでもクリーニングメニューを表示できます。

- **3** クリーニングタイプとクリーニングするヘッドを選択する。
- ▲ [実行]をタップする。
- 5 再度、テストプリントを実行して、プリント結果を確認する。

プリント結果が正常になるまで、クリーニングとテストプリントを繰り返してください。

ヘッドクリーニングをしても、吐出不良(ノズル詰まり、飛行曲がりなど)が改善されない場合は、以下を実施してください。
 「ワイパーの清掃」(P. 153)
 「パワフルクリーニング」(P. 91)
 「プリントヘッドのノズル面の清掃」(P. 169)

## パワフルクリーニング

パワフルクリーニングは、サブタンク内に高い圧力をかけて、サブタンク内のインクをすべて排出すること によって、ヘッドに混入したエアーをパージし、またサブタンク内の古いインクを新しいインクへ入れ替え ることで、吐出不良を改善する機能のひとつです。

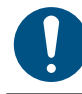

• パワフルクリーニングを実行すると約130mlのインクを消費します。

#### ▲ MPCのMENUから、[メンテナンス]をタップする。

メンテナンスメニューが表示されます。

**2** [クリーニング] > [パワフルクリーニング] をタップする。

#### 3 クリーニングするヘッドを選択する。

・ パワフルクリーニングの場合に選択できるヘッドは、1ユニットのみです。複数のヘッド
 を実行したい場合は、選択するヘッドを変えて繰り返し実施してください。

4 [実行]をタップする。

# 2.6 ドット位置補正をする

メディアやプリントヘッドの高さを変更すると、双方向印刷時のドットの着弾位置が変わってしまいます。 メディアの種類に合わせて補正してください。補正値が適切でないと、画質不良(線が二重、ぼやけた画像 など)の原因になります。

#### 事前に確認してください

- メディアをセットしていますか? 3 「メディアをセットする」(P.66)
- ・メンテナンススイッチを[プリントモード]にしていますか?<sup>(27)</sup>「メンテナンススイッチ」(P.37)
- ヘッドギャップを設定しましたか? 27 「ヘッドギャップを設定する」(P.87)

0

幅500mm以上のメディアをセットしてください。幅500mm未満のメディアをセットした場合、プリントが途切れてしまうおそれがあります。

- タッチパネルのMENUから、[設定2]をタップする。
- 2 [双方向調整] > [\*\*\*\* \*\*パターン]をタップする。
  - 調整したい解像度を選択します。

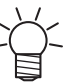

解像度はスキャン方向の解像度を示しています。

#### 3 [実行]をタップする。

- ▲ プリント結果を確認する。
  - 補正値の入力画面が表示されます。
  - ・上下2本の線が1本の直線になっている位置を入力します。

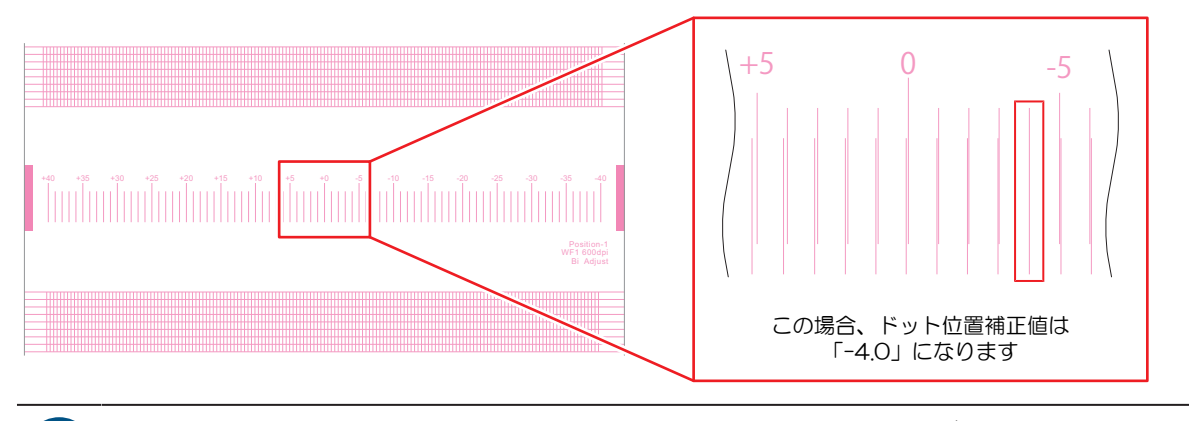

SystemPack Ver1.03.0から、補正パータンの上下に格子パターンが追加となっていますが、調整では使用しません。
 格子パターンのプリントは、吐出を安定させ、調整精度の向上を目的としています。

5 [双方向調整] > [双方向調整値]をタップする。

6 補正値を入力する。

• 補正値:-40~40

7 [実行]をタップする。

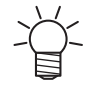

補正値が-40~40の間に重なった線がない場合は、ヘッドギャップが適正でないことが原因と考えられます。プリントギャップを調整してください。③「ヘッドギャップを設定する」(P.87)

# 2.7 ジョブ(RIPデータ)を準備する

ここでは、弊社RIP用ソフトウェア(TxLinkおよびRasterLink)の説明をします。TxLinkおよびRasterLinkの プリンタ設定で、出力ポートの設定(颂『「RIP用ソフトウェアを準備する」(P.46))によって、ジョブ (RIPデータ)を本機(制御PC)に取り込む方法が異なります。

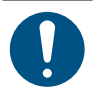

• 任意のプリント用の画像データをご準備ください。

 ・以下の手順で、制御PCにジョブを取り込んでプリントしてください。それ以外の方法(制御 PCからサーバにアクセスし、サーバ上のジョブをプリントするなど)は、予期せぬ不具合が発生するおそれがあるため、推奨しません。

## TxLinkを使用する場合

## 出力ポートを[MIMAKISTATUSPORT]に設定している場合

ローカルネットワークを使って、ジョブ(RIPデータ)を本機(制御PC)に取り込みます。<sup>(22)</sup>「ローカル ネットワークに接続する」(P.39)

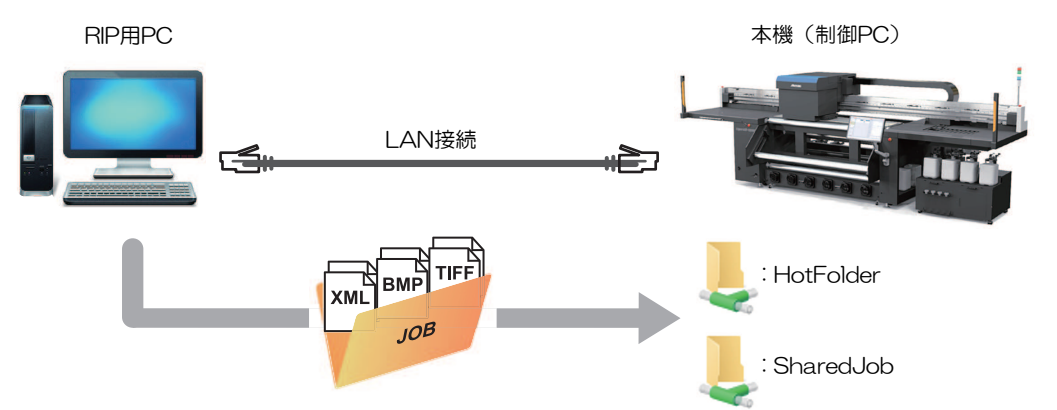

本機(制御PC)の共有フォルダは、次の2種類があります。保存先によって動作が異なりますので、用途によって使い分けてください。

| 項目        | 概要                                                                                                    |
|-----------|----------------------------------------------------------------------------------------------------|
| SharedJob | <ul> <li>[SharedJob]に保存すると、MPCのジョブー覧に追加されます。         <sup>(SharedJob]</sup>に保存した場合」         (P. 99)</li> </ul> |
|           | - ジョブー覧からジョブを選択して、プリントしてください。                                                                                  |
| HotFolder | <ul> <li>[HotFolder]に保存すると、即座にプリントを開始します。<sup>327</sup>「[HotFolder]に<br/>保存した場合」(P.99)</li> </ul>              |
|           | - [HotFolder]に保存しても、即座にプリントを開始されないケースがあります。                                                                    |

#### RIPデータを作成する

- 1 "TxLink"を起動する。
- **2** ポートタイプが[MIMAKISTATUSPORT]のポートを設定する。
  - (1) 画面上部の[プリンタ環境]ボタンをクリックする。

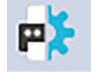

- (2) [設定]をクリックする。
- (3) [プリント設定] > [プリンタとポート]をクリックし、編集ボタンをクリックする。

| 一般                                   | 11 tale dil 199 m. Therein                                                                         |
|--------------------------------------|----------------------------------------------------------------------------------------------------|
| 品質                                   | 出力機器の設定                                                                                            |
| ノリノダビルート<br>対理                       | このプリント環境で使用するプリンタを選択してください。                                                                        |
| プリンティングインク割り当て<br>インクコントロール<br>用紙サイズ | 新しいカッシーシティアンドやカックライアントのエントリー、または異ななのエントリーの追加的できます:カリンタが<br>接続しているボートを設定します。またオプションでスプールフォルタを指定します。 |
| インクコスト                               | ● プリンター ○ プリンター                                                                                    |
| 7/1/1/232                            |                                                                                                    |
|                                      |                                                                                                    |
|                                      | ×                                                                                                  |
|                                      | スプールフォルダ<br>C:¥Users¥Public¥Documents¥EsRip¥15¥Files¥Spool¥Mimaki Tiger600-1                       |
|                                      | #                                                                                                  |
|                                      |                                                                                                    |
|                                      | プリントクライアント起動 ③オフライン ○オンライン ○手動で開始                                                                  |
|                                      | RUP処理が済んでから印刷を開始まする すべてのデータ ・                                                                      |
|                                      | カリントキュー画面にインクジェットフレジーを視覚的に表示するアイエンとしての<br>画像ファイルを提供することが出来ます。(を)得てなない)                             |
|                                      |                                                                                                    |
|                                      |                                                                                                    |

- (4) ポートタイプが[MIMAKISTATUSPORT]のポートを選択し、[OK]をクリックする。 出力する共有フォルダは下記から選択できます。
  - SharedJob:タッチパネルの[ジョブー覧]から、プリントしたいとき(例[¥ ¥\*\*\*\*\*\*¥SharedJob])
  - HotFolder:自動でプリントしたいとき(例[¥¥\*\*\*\*\*\*¥HotFolder])
  - \* \*\*\*\*\*\*\*にはプリンター本体のシリアルNo.を入力してください。
    - シリアルNo.は、タッチパネルのMENUから、[システム] > [システム情報]をタップすると、右側のブラウザ画面に表示されます。

#### 3 プリントする画像データを選択する。

- (1) [ファイル] > [開く]を選択する。
- (2) 任意の画像データを選択して、[開く]をクリックする。

## 4 各種設定を確認、変更する。

- 下記項目からプリントの各種設定を行います。
  - 画面右のプロパティ欄

| プロパティ                                                                                   | ~         |
|-----------------------------------------------------------------------------------------|-----------|
| ▲ 顧客情報<br>i ジョブファイルコメント<br>→ 用紙サイズ<br>ご ジョブマージン<br>************************************ | ブリセット<br> |
| ジョブインクコントロール     」     は    ちょちょう                                                       | 名前        |
| - Job Potoba<br>■ ジョブ生成                                                                 | 担当者       |
| <ul> <li>✓ ジョブのグラデーションカーブ</li> <li>□ 用紙背景シミュレーション</li> </ul>                            | 受注番号      |
| -                                                                                       | 受注名       |
|                                                                                         | プロジェクト    |
|                                                                                         |           |
|                                                                                         |           |
|                                                                                         |           |
|                                                                                         | 道用 破棄する   |

・ 画面上部の[プリント環境] > [設定]

| 一股              |          |          |   |      |
|-----------------|----------|----------|---|------|
| ロロロ<br>ブリンタンポート | メディア名:   | Default  |   |      |
| 拡張              |          |          |   |      |
| プリンティングインク割り当て  | 圧縮:      | なし       | * |      |
| インクコントロール       | 187-     | 1        |   |      |
| 用紙サイズ           | 100      | 1        |   |      |
| インクコスト          | 波形       | WF1      | * |      |
| テバイスオブション       |          |          |   |      |
|                 | 重ね印刷回数   | 1        | * |      |
|                 | 印刷方向・    | 脚方向      | * |      |
|                 |          | +7314    |   |      |
|                 | Speed:   | Standard | - |      |
|                 |          |          |   |      |
|                 | DWL/DCT- |          |   |      |
|                 |          |          |   |      |
|                 |          |          |   |      |
|                 |          |          |   |      |
|                 |          |          |   |      |
|                 |          |          |   |      |
|                 |          |          |   |      |
|                 |          |          |   |      |
|                 |          |          |   |      |
|                 |          |          |   |      |
|                 |          |          |   |      |
|                 |          |          |   |      |
|                 |          |          |   |      |
|                 |          |          |   |      |
|                 |          |          |   |      |
|                 |          |          |   |      |
|                 |          |          |   |      |
|                 |          |          |   |      |
|                 |          |          |   |      |
|                 |          |          |   |      |
|                 |          |          |   |      |
|                 |          |          |   |      |
|                 |          |          |   |      |
|                 |          |          |   |      |
|                 |          |          |   |      |
|                 |          |          |   |      |
|                 |          |          |   |      |
|                 |          |          |   |      |
|                 |          |          |   | <br> |

#### 5 画像データをジョブ(RIPデータ)にする。

・ 画面上部の[プリント]ボタンをクリックすると印刷ダイアログが表示されます。

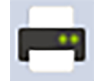

• 名前を設定し、[OK]をクリックします。

| ユピー牧鉄 1 ↓ With Gap ◆全体の長を 3.35 cm<br>コメント:<br>コメント:<br>コソント:<br>コソンクト<br>コソンクトマー<br>の印刷後、用紙を力ットする □印刷を一時停止する<br>の印刷後、用紙を力ットする □印刷を一時停止する<br>の印刷後、用紙を力ットする □印刷を一時停止する<br>の印刷後、用デーク絶残す<br>プリントマー<br>プリントマー<br>プリントマー<br>プリントマー<br>「和Ash Tiger600-1800<br>プリントキュー:<br>ディゲリング・ StochastSaf<br>解像泉 5 StochastSaf<br>解像泉 5 StochastSaf<br>アリントボサアです<br>ー ワリント環境に適している用紙のみ表示する                                                                                                    |   |
|----------------------------------------------------------------------------------------------------|---|
| は<br>コンシト:<br>コンシト:<br>コンシクト:<br>ロの時後、用紙をからする。<br>ロの時後、用紙をからする。<br>ロの時後、用紙をからする。<br>ロの時後、用紙をからする。<br>ロの時後、用紙をからする。<br>ロの時後、用紙をからする。<br>ロの時後、用紙をからする。<br>ロの時後、用紙をからする。<br>ロの時後、用紙をからする。<br>ロの時後、用紙をからする。<br>ロの時後、用紙をからする。<br>ロの時後、用紙をからする。<br>ロの時後、用紙をからする。<br>ロの時後、用紙をからする。<br>ロの時後、加入にないたい。<br>本の時後、日紙をかられるまるが<br>単体がな認定<br>フンシトキュー:<br>ディサリング:<br>Stochast3of<br>単体がなまたする<br>フリント環境に塗している用紙のみを表示する                                                                                                    |   |
| オプシュ)-<br>コウンライト  ロ関始を一時何を止する<br>の印刷後、飛びデータを残す<br>プリンター: Mimaki Tiger600-1800<br>プリンドキュー:<br>ディサリング: Stochast3of<br>解像点 Stochast3of<br>解像点 -<br>ジロ 内リント環境に塗している用紙のみ:表示する                                                                                                    |   |
| オプシン<br>□ フリフイト □ フリフイト □ ロウ酸 - EN  - EN | _ |
| □ ワリライト □ PTA2建を一時得止する<br>□ 印刷後、用紙をカットする □ 印刷を一時得止する<br>□ 印刷後、用紙をカットする □ 印刷を一時得止する<br>□ 印刷後、用紙をカットする □<br>□ 小リンドキュー:<br>¬ パサリング: Stochast3of<br>耐像点 : 00 dpl<br>■<br>■<br>#<br>離新カットがサブです<br>↓<br>ブリンド環境に逾している用紙のみ・表示する                                                                                                    |   |
| □ Lungits、用油化力か下す6 □ □ Lungitz ー 中時体上す6 □ □ Lungitz ー 中時体以設定<br>つけい方は、<br>プリントキュ・:<br>ディザリング: Stochast3sf<br>解像度: 600 dpi<br>編飾カットがけブです<br>メディア □ プリント環境に塗している用紙のみ・表示す6                                                                                                    |   |
| プリント環境<br>プリントす: Mimaki Tiger600-1800<br>プリントキュー:<br>ディザリング: Stochast3sf<br>耐像度: 600 dpl<br>輪筋力とがけです<br>メディア □ プリント環境に逾している用紙のみ表示する                                                                                                    |   |
| プリントマ:     Mimaki Tger600-1800       プリントマュー:    特徴切設定       ディザリング:     Stochast3sf       解像度:     600 dpi       輪筋切りがけアです                                                                                                    |   |
| ガリンドキュー:     ディザリング:     Stochast3sf       新常像度:     600 dpl       編飾がカナがサブです                                                                                                    |   |
| ディザリング: Stochast3sf<br>解像度: 600 dpi<br>編飾カットがけフです<br>                                                                                                    |   |
| 解像度: 600 dpi<br>編飾カットがオフです<br>メディア                                                                                                    |   |
| 稿第カットがオフです                                                                                                    |   |
| メディア                                                                                                    |   |
|                                                                                                    |   |
| •                                                                                                    |   |
|                                                                                                    |   |
|                                                                                                    |   |
|                                                                                                    |   |

 
 ・ 画面上部の[プリントクライアントを開始]ボタンをクリックするとプリントクライアントダイアロ グが表示されます。

画面上部の[操作] > [オフライン]をクリックしてオフラインのチェックを外すことで、ジョブの出力が自動で開始されます。

| PR Mir<br>损作   | maki Tiger600-18<br>表示 ツーJ                                               | 800_MIMAK                 | ISTATUSPORT - PrintC   | lient                      |                                                                             |              |       |    | - 🗆 × |
|----------------|--------------------------------------------------------------------------|---------------------------|------------------------|----------------------------|-----------------------------------------------------------------------------|--------------|-------|----|-------|
|                | スポ リーノ<br>手動で開始<br>オフライン<br>ブリンタステータ<br>メディアリストを<br>インク消費<br>オプション<br>終了 | レベルノ<br>Pau<br>収を確認<br>更新 | se<br>- アンユ 用3<br>ー アル | ・<br>沃確認<br>□ タイプ<br>□ サイズ |                                                                             |              |       |    |       |
|                | 8 <b>X</b> 🔼                                                             |                           | i 🛛 🔅                  | em - <b>?</b>              |                                                                             |              |       |    |       |
| 17-            |                                                                          | コピー枚                      | ステータス                  | 完了日時                       | ERROR                                                                       | ジョブの詳細<br>詳細 | ジャーナル | 数值 |       |
| 終了             |                                                                          | コピー枚                      | ステータス                  | 完了日時                       |                                                                             |              |       |    |       |
|                |                                                                          |                           |                        |                            | DONE                                                                        |              |       |    |       |
| 印刷待<br>[6] tes | i機<br>it                                                                 | コピー枚<br>0/1               | ステータス<br>待機中           | ジョブ幅<br>3.40 cm            | PRINT                                                                       |              |       |    |       |
|                | デフォルト                                                                    | 1084                      |                        | ۶                          | ・<br>、<br>、<br>、<br>Not Available<br>メディア幅: 0.00 cm<br>ファームウェ Not Available |              | ×     |    |       |
|                |                                                                          |                           |                        |                            |                                                                             |              |       |    |       |

- 出力先フォルダが[SharedJob]の場合:タッチパネルのジョブー覧にRIPしたジョブが追加されます。
   びア「[SharedJob]に保存した場合」(P.99)
- 出力先フォルダが[HotFolder]の場合:タッチパネルの左下に"ジョブ受信"と表示されて、プリント が開始されます。
   (P. 99)

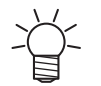

• RIP用PCで保存する場合、使用可能な文字は、ASCIIコードは以下の文字列です。その他の文字列を含むと印刷出来ません。

ファイル名、フォルダ名対応文字列一覧

|   | 0     | 1 | 2 | 3 | 4  | 5 | 6 | 7 | 8 | 9 | А | В | С | D | Е | F |
|---|-------|---|---|---|----|---|---|---|---|---|---|---|---|---|---|---|
| 0 |       |   |   |   |    |   |   |   |   |   |   |   |   |   |   |   |
| 1 |       |   |   |   |    |   |   |   |   |   |   |   |   |   |   |   |
| 2 | Space | ! |   | # | \$ | % | & | 1 | ( | ) |   | + | , | - | • |   |
| 3 | 0     | 1 | 2 | 3 | 4  | 5 | 6 | 7 | 8 | 9 |   | ; |   | = |   |   |
| 4 | @     | А | В | С | D  | Е | F | G | Н | Ι | J | к | L | М | Ν | 0 |
| 5 | Р     | Q | R | S | Т  | U | V | W | Х | Y | Ζ | [ |   | ] | ^ | _ |
| 6 | `     | а | b | С | d  | е | f | g | h | i | j | k | I | m | n | 0 |
| 7 | р     | q | r | S | t  | u | v | w | х | у | z | { |   | } | ~ |   |
|   |       |   |   |   |    |   |   |   |   |   |   |   |   |   |   |   |

[SharedJob]に保存した場合

[SharedJob]に保存すると、MPCのジョブ一覧に追加されます。

#### ジョブ確認方法

正常に読み込まれたジョブは[SharedJob]に保存されています。

・ タッチパネルのMENUから、[プリント] > [ジョブー覧] > [SharedJob]をタップする。

| RINTER STATUS                | INK STATUS              | SYSTEM ALARM           |                                            |
|------------------------------|-------------------------|------------------------|--------------------------------------------|
| 🚔 初期化中 🗰                     | 💶 🙆 📀 🍥 🤇               | <b>**</b>              | HALL                                       |
| /ENU                         |                         |                        | QUICK MENU                                 |
| ジェ メンデナシス 歳定 1               | ■ <b>谷</b> 会<br>設定 2 履歴 | 277A                   | 74-F 1643-4 7775777                        |
| 归7时况                         |                         | 7599                   |                                            |
|                              |                         | ジョブー覧 待機ジョブ ジョブ履歴      | 721-119-2                                  |
|                              |                         |                        |                                            |
|                              |                         | PrintJob               |                                            |
|                              |                         |                        |                                            |
|                              |                         | SharedJob              |                                            |
|                              |                         |                        |                                            |
|                              |                         |                        |                                            |
|                              |                         | Hotroider              |                                            |
|                              |                         |                        |                                            |
|                              |                         |                        |                                            |
|                              |                         |                        |                                            |
|                              |                         |                        |                                            |
|                              |                         |                        |                                            |
|                              | 0.00 /                  | 000 m                  |                                            |
| 『止中 0%                       | レイヤー                    | (0/0)                  |                                            |
|                              |                         |                        |                                            |
| フィード補正位:0.000mm              |                         | 📕 ジョブ取り込み 🎦 フォルダ新規作成 🌹 |                                            |
| フィード緒正値:0.000mm              |                         | 📕 🤌 沙ョブ取り込み 💼 フォルダ新規作成 |                                            |
| フィード箱正値:0.000mm<br>の1mmcuret | Þ                       | 2+3-5                  | 3000         2023/04/18 ½ 140540         □ |

・ ジョブが表示されていない場合は、更新ボタンをタップしてください。

#### [HotFolder]に保存した場合

[HotFolder]に保存すると、即座にプリントを開始します。

- ・ 別のジョブをプリント中の場合
  - 待機ジョブに登録されます。別のジョブのプリント終了後、プリントが自動で開始されます。

#### ジョブ確認方法

正常に読み込まれたジョブは[HotFolder]に保存されています。

・ タッチパネルのMENUから、[プリント] > [ジョブー覧] > [HotFolder]をタップする。

| PRINTER STATUS INK STATUS | SYSTEM ALARM              |                                                                                                    |
|---------------------------|---------------------------|----------------------------------------------------------------------------------------------------|
| 🚍 10 jiji ku 🗱 🚺 😯        |                           | *#                                                                                                    |
| MENU                      |                           | QUICK MENU                                                                                                    |
|                           |                           | Image: state state |
|                           | フラジサ ジョブ一覧 待機ジョブ ジョブ履歴    | テストパターン                                                                                                    |
|                           |                           | <u>()</u>                                                                                                    |
|                           | PrintJob                  |                                                                                                    |
|                           | SharedJob                 |                                                                                                    |
|                           | HotFolder                 |                                                                                                    |
|                           |                           |                                                                                                    |
|                           |                           |                                                                                                    |
|                           |                           |                                                                                                    |
| 停止中 0%                    | 0.00/0.00 m<br>レイヤー (0/0) |                                                                                                    |
| フィード時正信: 0.000mm          | > 35万款9込み 二 フォルダ新現作成 💼    |                                                                                                    |
| Mimaki                    |                           | ストレージ<br>173.0 / 488.9 GB 2023/04/18 火 14.05.40 厚                                                                                                    |

### 任意のタイミングでジョブを共有フォルダヘコピーする

事前にRIP用PCにジョブを作成し、任意のタイミングで共有フォルダへジョブをコピーしてMPCに取り込むことができます。

- 1 あらかじめRIP用PC上にジョブを作成する。
- **2** RIP用PCに作成されたジョブを、使用する共有フォルダ(SharedJobまたはHotFolder)へコピー する。
  - エクスプローラーのアドレスバーに[¥¥\*\*\*\*\*\*]を入力すると、本機の共有フォルダを開くことができます。

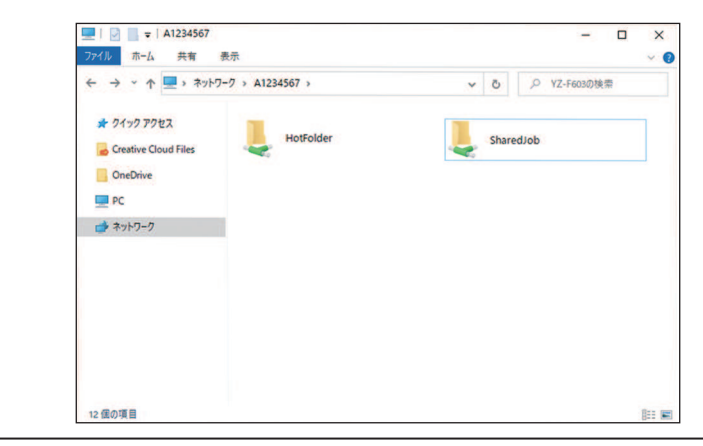

- ✓ ・\*\*\*\*\*\*\*\*にはプリンター本体のシリアルNo.を入力してください。
  - シリアルNo.は、タッチパネルのMENUから、[システム] > [システム情報]をタップする と、右側のブラウザ画面に表示されます。

#### 出力ポートを[File Interface]に設定している場合

リムーバブルディスク(USBメモリーなど)を使って、ジョブ(RIPデータ)を本機(制御PC)に取り込みます。

#### RIPデータを作成する

- TxLink"を起動する。
- **2** ポートタイプが[File Interface]のポートを設定する。
  - (1) 画面上部の[プリンタ環境]ボタンをクリックする。

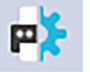

- (2) [設定]をクリックする。
- (3) [プリント設定] > [プリンタとポート]をクリックし、編集ボタンをクリックする。

| リント設定 - Mimaki Tiger600-1800_4C (Sublin                                                    | nation) - 600x600                                                                                                    |
|--------------------------------------------------------------------------------------------|----------------------------------------------------------------------------------------------------|
| - 会<br>品質<br>プリンタとポート<br>拡張<br>プリンティングインク判り当て<br>インウコントロール<br>用紙サイズ<br>インクコント<br>デバイスオプション | 出力機器の設定<br>このカント爆発で使用するカンンタを選択してください。<br>新くし、マカントレライアントやカットウライアントのエントリー、または既存のエントリーの追加ができます: カンクが<br>接続しているホートを設定します。またオプションでスプールフォルダを指定します。<br>の フリンター<br>の フリンター<br>の フリンター<br>の フリンター<br>の フリンター<br>の フリンター<br>の フリンター<br>の フリンター<br>の フリンター<br>の フリンター<br>の フリンター<br>の フリンター<br>の フリンター<br>の フリンター<br>の フリンター<br>の フリンター<br>の コレットリーの追加ができます: カリンクが<br>接続しているホートを設定します。<br>で フリンクー<br>の コレットリーの追加ができます: カリンクが<br>接続しているホートを設定します。<br>の フリンクト<br>の コレットリーの追加ができます: カリンクが<br>接続しているホートを設定します。<br>の フリンクト<br>の フリンター<br>の フリンター<br>の フリンター<br>の コレットリーの追加ができます: カリンクが<br>ます: カリンクが<br>ほぼうの コレットの<br>の コレットの<br>の コレットリーの<br>の コレットリーの<br>の コレットリーの<br>の コレットリーの<br>の コレットの<br>の コレットの<br>の コレット<br>の コレットの<br>の コレットの<br>の ー<br>の コレットの<br>の コレットの<br>の コレットの<br>の コレットの<br>の コレットの<br>の コレットの<br>の コレットの<br>の コレットの<br>の コレットの<br>の コレットの<br>の コレットの<br>の コレットの<br>の コレットの<br>の コレーの<br>の コレットの<br>の コレットの<br>の コレットの<br>の コレットの<br>の コレットの<br>の コレットの<br>の コレーの<br>の コレットの<br>の コレットの<br>の コレ<br>の コレットの<br>の コレットの<br>の コレットの<br>の コレットの<br>の コレットの<br>の コレットの<br>の コレットの<br>の コレットの<br>の コレットの<br>の コレットの<br>の コレットの<br>の コレーの<br>の コレットの<br>の コレットの<br>の コーの<br>の コレーの<br>の コレットの<br>の コレーの<br>の コレットの<br>の コーの<br>の コーの<br>の コーの<br>の コレーの<br>の コレーの<br>の コーの<br>の コーの<br>の コーの<br>の コーの<br>の コレーの<br>の<br>の コーの<br>の コーの<br>の コーの<br>の<br>の コレーの<br>の<br>の<br>の<br>の<br>の<br>の<br>の<br>の<br>の |
|                                                                                            | スプールフォルダ CitUsers¥Public¥Documents¥EsRip¥15¥Files¥Spool¥Mimaki Tiger600-1<br>ボート: MIMAKISTATUSPORTS¥¥ ¥SharedJob<br>プリントクライアント起動 ④オフライン ○オンライン ○手動で開始                                                                                                    |
|                                                                                            | RIP処理が済んでから印刷を開始まする<br>プリントキュー画面にインクジットフリンターを視覚的にま示するアイコンとしての<br>画像ファイルを提供することが出来ます。く必須ではない)<br>画像ファイル                                                                                                    |
| ✓変更前のプリント環境をアーカイブ                                                                          | OK         キャンセル                                                                                                    |

(4) ポートタイプが[File Interface]のポートを選択し、[OK]をクリックする。

#### 3 プリントする画像データを選択する。

- (1) [ファイル] > [開く]を選択する。
- (2) 任意の画像データを選択して、[開く]をクリックする。

## 4 各種設定を確認、変更する。

- 下記項目からプリントの各種設定を行います。
  - 画面右のプロパティ欄

| プロパティ                           |        | ▼    |
|---------------------------------|--------|------|
| 顧客情報     i ジョブファイルコメント          | プリセット  |      |
| → 用紙サイズ                         |        | · +  |
| し ジョブマージン<br>ご ジョブ処理のポリシー       |        |      |
| ジョブインクコントロール                    | 名前     |      |
| Job Fotoba<br>ジョブ生成             | 担当者    |      |
| ✓ ジョブのグラデーションカーブ □ 用紙背景シミュレーション | 受注番号   |      |
|                                 | 受注名    |      |
|                                 | プロジェクト |      |
|                                 |        |      |
|                                 |        |      |
|                                 |        |      |
|                                 |        |      |
|                                 |        |      |
|                                 | 適用     | 破棄する |

・ 画面上部の[プリント環境] > [設定]

| 小ント設定 - Mimaki Tiger600-1800_4C (Sublima                                                                                                    | tion) - 600x600                                                                                |                                                   |  | × |
|----------------------------------------------------------------------------------------------------|------------------------------------------------------------------------------------------------|---------------------------------------------------|--|---|
| 小<br>ント設定 - Mimaki Tiger600-1800_4C (Sublima<br>高貴<br>ガリンタボート<br>拡張<br>ブリンタボート<br>拡張<br>ブリンタボート<br>低<br>サリン<br>インクコントロール<br>用紙サイズ<br>インクコントロール<br>デバイスオプション | はton) - 600×600<br>メディア名:<br>圧陥:<br>パワン:<br>減形:<br>重知6町時回動称:<br>C10時方向:<br>Speed<br>≥ BMPフレビュー | Default<br>足し<br>1<br>WF1<br>1<br>単方向<br>Standard |  | × |
|                                                                                                    |                                                                                                |                                                   |  |   |

5 画像データをジョブ(RIPデータ)にする。

・ 画面上部の[プリント]ボタンをクリックすると印刷ダイアログが表示されます。

| -  | _ |
|----|---|
|    |   |
| н. |   |

• 名前を設定し、[OK]をクリックします。

| 〕刷 - Mimaki Tiger<br>ジョブ | 600-1800_4C (Sublimation) |            |                           |          |       |
|--------------------------|---------------------------|------------|---------------------------|----------|-------|
| ンョン<br>名前: te            | est                       |            |                           |          | Drint |
| コピー枚数 1                  | 🗘 With Gap                |            | <ul> <li>全体の長さ</li> </ul> | 3.35 cm  |       |
|                          |                           |            |                           |          |       |
|                          |                           |            |                           |          |       |
| オプション                    |                           |            |                           |          |       |
| 🗆 プリフライト                 |                           | □ RIP処理を一時 | 停止する                      |          |       |
| □印刷後、用紙を                 | カットする                     | □印刷を一時停」   | 止する                       |          |       |
| ✓ 印刷後、RIPデ、              | - 欠を残す                    |            |                           |          |       |
| ブリント環境                   |                           |            |                           |          |       |
| プリンター:                   | Mimaki Tiger600-1800      |            | 一時的な設定                    |          |       |
| ブリントキュー:                 |                           |            |                           |          |       |
| ディザリング:                  | Stochast3sf               |            |                           |          |       |
| 解像度:                     | 600 dpi                   |            |                           |          |       |
| 輪郭カットがオフです               | t                         |            |                           |          |       |
| メディア                     |                           | 境に適している用紙の | み表示する                     |          |       |
|                          |                           |            | *                         |          |       |
|                          |                           |            |                           |          |       |
|                          |                           |            |                           |          |       |
|                          |                           |            |                           |          |       |
|                          |                           |            | OK                        | tim 1711 |       |
|                          |                           |            | UK                        |          |       |

 
 ・ 画面上部の[プリントクライアントを開始]ボタンをクリックするとプリントクライアントダイアロ グが表示されます。

画面上部の[操作] > [オフライン]をクリックしてオフラインのチェックを外すことで、ジョブの出 力が自動で開始されます。

| 操作 表示 ソール ヘルノ<br>手動で開始<br>✓ オフライン Pause<br>✓ フリンクステータスを確認<br>メデノアリストを専新       |  |
|-------------------------------------------------------------------------------|--|
|                                                                               |  |
| <ul> <li>✓ オフライン Pause</li> <li>✓ プリンタステータスを確認</li> <li>メデノアリストを審新</li> </ul> |  |
| ✓ ブリンタステータスを確認<br>メデノアリストを审新                                                  |  |
| メディアリストを更新                                                                    |  |
|                                                                               |  |
| <u>インが消費</u><br>のジュ<br>ロタイプ                                                   |  |
| オブション ール ニーブイス                                                                |  |
|                                                                               |  |
|                                                                               |  |
|                                                                               |  |
| エラー コピー枚 ステータス 完了日時 ジョブの詳細 ジャーナル                                              |  |
| 詳細 数値<br>ERROR                                                                |  |
| 終了 コピー枚… ステータス 完了日時                                                           |  |
|                                                                               |  |
| DONE                                                                          |  |
| 印刷待機 コピー枚… ステータス ジョブ福                                                         |  |
| [6] test 0/1 待機中 3.40 cm                                                      |  |
| PRINT                                                                         |  |
| 77#\\h                                                                        |  |
| ステータス: Not Available                                                          |  |
|                                                                               |  |
| 名前: Not Available                                                             |  |
| メディア幅: 0.00 cm<br>ファームウェ Not Available                                        |  |
|                                                                               |  |
|                                                                               |  |

### リムーバブルディスク (USBメモリーなど) に保存する

- RIP用コンピューターに保存したジョブ(RIPデータ)をリムーバブルディスクに保存する。
   ・ 27 「RIPデータを作成する」(P. 101)
- 2 本機(制御PC)にリムーバブルディスクを挿し込む。
- 3 タッチパネルのMENUから、[ジョブ取り込み]をタップする。

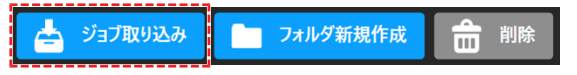

- ダイアログが表示されます。
- (1) ジョブを保存しているリムーバブルディスクを選択する。
- (2) ジョブの保存先を指定する。
  - フォルダを追加したいときは、[フォルダ新規作成]をタップします。ダイアログが表示されたら、フォルダ名を入力して、フォルダを追加します。

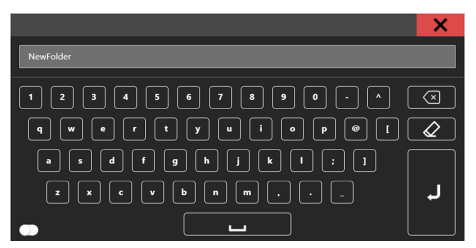

- (3) ジョブを選択する。
- (4) [→]をタップして、ジョブを取り込む。

| ドライブ一覧                              | ジュブフォルダー覧                  |
|-------------------------------------|----------------------------|
| 🟫 🔁 E:\4Steps_Adjustments files     | ) SharedPrintJob\NewFolder |
|                                     |                            |
| [4213] Bla [4214] Ma [4216] Blu     | [4213] Bla [4214] Ma       |
| (3) ジョブ選択<br>(4221) GR (4221) Yell. |                            |
| (4)                                 | ジョブ取り込み                    |
|                                     |                            |
|                                     |                            |
| (1) ジョブ保存元                          |                            |
|                                     |                            |
|                                     | <b>一一</b> 7水ルダ新規作成         |

## RasterLinkを使用する場合

#### 出力ポートを[Ethernet]に設定している場合

ローカルネットワークを使って、ジョブ(RIPデータ)を本機(制御PC)に取り込みます。ローカルネット ワークに接続する

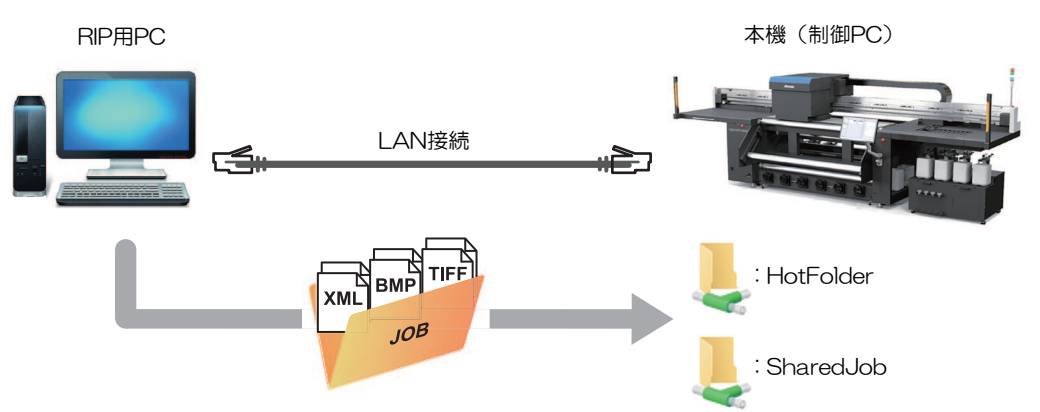

本機(制御PC)の共有フォルダは、次の2種類があります。保存先によって動作が異なりますので、用途によって使い分けてください。

| 項目        | 概要                                                                                                    |
|-----------|----------------------------------------------------------------------------------------------------|
| SharedJob | <ul> <li>[SharedJob]に保存すると、MPCのジョブー覧に追加されます。         <sup>(3)</sup>         「[SharedJob]に保存した場合」         (P. 107)</li> </ul> |
|           | - ジョブー覧からジョブを選択して、プリントしてください。                                                                                                |
| HotFolder | <ul> <li>[HotFolder]に保存すると、即座にプリントを開始します。</li> <li>保存した場合」(P. 108)</li> </ul>                                                |
|           | - [HotFolder]に保存しても、即座にプリントを開始されないケースがあります。                                                                                  |

#### RIPデータを作成する

1

#### "RasterLink"を起動する。

・ RIP用PC のデスクトップ上にあるアイコンをクリックしてください。

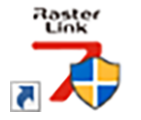

#### 2 [出力先フォルダ選択]から、共有フォルダーを選択する。

- SharedJob:タッチパネルの[ジョブー覧]から、プリントしたいとき(例[¥ ¥\*\*\*\*\*\*¥SharedJob])。
- HotFolder:自動でプリントしたいとき(例[¥¥\*\*\*\*\*\*¥HotFolder])。

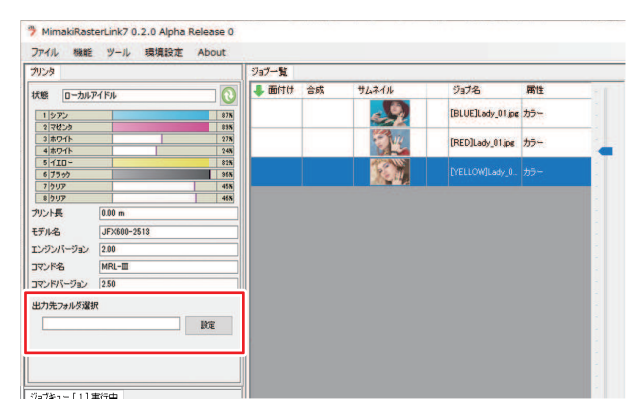

#### 第2章 プリントしてみる

- / ・ \*\*\*\*\*\*\*\*にはプリンター本体のシリアルNo.を入力してください。
  - シリアルNo.は、タッチパネルのMENUから、[システム] > [システム情報]をタップする と、右側のブラウザ画面に表示されます。

### 3 プリントする画像データを選択する。

- (1) [ファイル] > [開く]を選択する。
- (2) 任意の画像データを選択して、[開く]をクリックする。
  - 複数のプリンターが登録されている場合、"プリンタ名"からTiger600シリーズを選択します。

| → ~ ↑ PC > Windows (C) > test                              |         |                 | <ul> <li></li></ul>                                                                                                    | <u>東索</u>           |
|------------------------------------------------------------|---------|-----------------|----------------------------------------------------------------------------------------------------|---------------------|
| 8理 ▼ 新しいフォルダー                                              |         |                 |                                                                                                    | 800 <b>•</b> 🔲      |
| 🔹 ሳ/«ሳ ምሳቱኋ                                                | 名前      | 更新日時            | 種類                                                                                                    | サイズ                 |
|                                                            | 🖻 1.eps | 2019/12/02 9:14 | Encapsulated Post                                                                                                    | 2,119 KB            |
| o Creative Cloud Files                                     | 🖻 2.eps | 2019/12/02 9:15 | Encapsulated Post                                                                                                    | 2,153 KB            |
| <ul> <li>OneDrive - Mimaki Engineering Co., Ltd</li> </ul> | 🖻 3.eps | 2019/12/02 9:15 | Encapsulated Post                                                                                                    | 2,151 KB            |
|                                                            | 🖻 4.eps | 2019/12/02 9:16 | Encapsulated Post                                                                                                    | 2,146 KB            |
| PC PC                                                      | 🖄 5.eps | 2019/12/02 9:16 | Encapsulated Post                                                                                                    | 2,142 KB            |
| 🧊 3D オブジェクト                                                |         |                 |                                                                                                    |                     |
| 🖊 ダウンロード                                                   |         |                 |                                                                                                    |                     |
| 🔜 デスクトップ                                                   |         |                 |                                                                                                    |                     |
| F#1X7F                                                     |         |                 |                                                                                                    |                     |
|                                                            |         |                 |                                                                                                    |                     |
| ビデオ                                                        |         |                 |                                                                                                    |                     |
| > E1-ジック                                                   |         |                 |                                                                                                    |                     |
| Windows (C:)                                               |         |                 |                                                                                                    |                     |
| 🧈 ネットワーク                                                   |         |                 |                                                                                                    |                     |
| ファイル名( <u>N</u> ):                                         |         |                 | ~ <u><u></u><u></u><u></u><u></u><u></u><u></u><u></u><u></u><u></u><u></u><u></u><u></u><u></u><u></u><u></u><u></u><u></u><u></u><u></u></u> | ル (*.ps;*.eps;*.mmk |
|                                                            |         |                 | QK                                                                                                    | キャンセル               |

#### 4 読み込まれた画像データを選択する。

・ "プリンタ名"で選択した、Tiger600シリーズのタブに表示されます。

| MimskRasterLink7 0.2.0 Alpha Release 0 – C ×                                                                 |          |       |                  |                                                  |               |                                    |                         |
|----------------------------------------------------------------------------------------------------|----------|-------|------------------|--------------------------------------------------|---------------|------------------------------------|-------------------------|
| ファイル 機能 ツール 環境設定 About                                                                                       |          |       |                  |                                                  |               |                                    |                         |
| プリンタ                                                                                                    | ジョブー覧    |       |                  |                                                  | プロパティ         |                                    |                         |
| 状態 ローカルアイドル 🕥 ^                                                                                              | - 動付け 合成 | サムネイル | ジョブ名             | 腐住 -                                             | לפם 🗌         |                                    |                         |
| 1272 508                                                                                                    |          | 29    | (BLUE)Lady_01.pg |                                                  | ファイル情報        |                                    |                         |
| 2 78229 608                                                                                                  |          | 100   |                  |                                                  | ジョブ名          | [YELLOW]Lady_01.jpg 変更             | ŏ                       |
| 3 110 - 70%<br>4 7592 88%                                                                                    |          |       | [RED]Lady_01.jpg | <sup>,,,,,,</sup> ,,,,,,,,,,,,,,,,,,,,,,,,,,,,,, | 771ル名         | [YELLOW]Lady_01.jpc                | <b>U</b>                |
| 5 5-11-74225 108                                                                                             |          |       | [YELLOW]Lady_0.  | 77- I                                            | 形式            | JPEG                               | 14                      |
| 6 ライトシアン 30%<br>7 ホワイト 408                                                                                   |          |       |                  | -                                                | 画像サイズ         | 1.24 MB                            |                         |
| 8 80N                                                                                                    |          |       |                  |                                                  | ページ数          | 1                                  | LT I                    |
| ブリント長 0.00 m                                                                                                 |          |       |                  |                                                  | ページサイズ        | 1606.20 × 1071.03 mm               | 37                      |
| J# /7#4/1                                                                                                    |          |       |                  |                                                  | スプール時のお気に入り   | ucjv300                            | <u> </u>                |
| 幡 ○自動推出 ★ 1840 →                                                                                             |          |       |                  |                                                  | ジョブ病性         | フルカラー印刷 🗸 読定                       | 111                     |
| ● 手入力 1620.0 ÷ mm                                                                                            |          |       |                  |                                                  | 使用特色名         | なし                                 | PL.                     |
| 送り ロール紙                                                                                                    |          |       |                  |                                                  | 面像編集          |                                    | <u>00</u>               |
| 警告線 300.0 🗧 mm                                                                                               |          |       |                  | -                                                | カラー調整セット      | 標準                                 | GO                      |
|                                                                                                    |          |       |                  |                                                  | 印刷条件          |                                    |                         |
| ジョジキュー[1]実行中                                                                                                 |          |       |                  |                                                  | メディア          | 3M 48C-114 v3.5                    | <b>≥</b> ×              |
| 7444. 292名 状態 進行状.                                                                                           |          |       |                  |                                                  | 解像度           | 600×1200 VD                        |                         |
| Mello Ript Sta                                                                                               |          |       |                  |                                                  | 入力プロファイル(000) | MimakiHiContrasticm                | <u> </u>                |
|                                                                                                    |          |       |                  |                                                  | プロファイル名       | UCJV3008CLUS1706C_3M-40C-114_v35_F | 8                       |
|                                                                                                    |          |       |                  |                                                  | 重ね塗り回数        | 1                                  |                         |
|                                                                                                    |          |       |                  |                                                  | 1/2           | 32                                 | <b>S</b>                |
|                                                                                                    |          |       |                  |                                                  | パスの品質設定       | 速度優先                               | <b>+</b>                |
| 1                                                                                                    |          |       |                  |                                                  | 高速印刷          | 42                                 |                         |
|                                                                                                    |          |       |                  |                                                  | 印刷方向          | 双方向                                |                         |
|                                                                                                    |          |       |                  |                                                  | 特色版重為印刷       | 重ね印刷しない                            | 83                      |
| 1                                                                                                    |          |       |                  |                                                  | 演行結果          |                                    |                         |
|                                                                                                    |          |       |                  |                                                  | インの消費量        |                                    | $\overline{\mathbf{m}}$ |
|                                                                                                    |          |       |                  |                                                  | 240           | 0.000 cc                           |                         |
|                                                                                                    |          |       |                  |                                                  | YE29          | 0.000 CC                           |                         |
|                                                                                                    |          |       |                  |                                                  | 110-          | 0.000 CC                           |                         |
|                                                                                                    | 11 N     |       | F#3              |                                                  | 1792          | anna cc                            | ~                       |
| c)x80(8c]su170cmyk_clohwy[6] ujf6042mk2.8c_jus120cmyk_clohwy[2] jx800plus_8c_ss21cmyklclm_ywy[0] u_cjy300[3] |          |       |                  |                                                  |               |                                    |                         |

#### 5 各種設定を確認、変更する。

• 画面右の機能アイコンから、以下を設定します。

🔽(通常印刷):拡大/縮小、コピーなどを設定します。

Q(印刷条件):本機にセットしているメディアやインクセットに合ったカラープロファイルを 選択します。

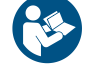

• 詳しくは、"RasterLink"のリファレンスガイドをご覧ください。https://japan.mimaki.com/ download/software.html

6 画像データをジョブ(RIPデータ)にする。

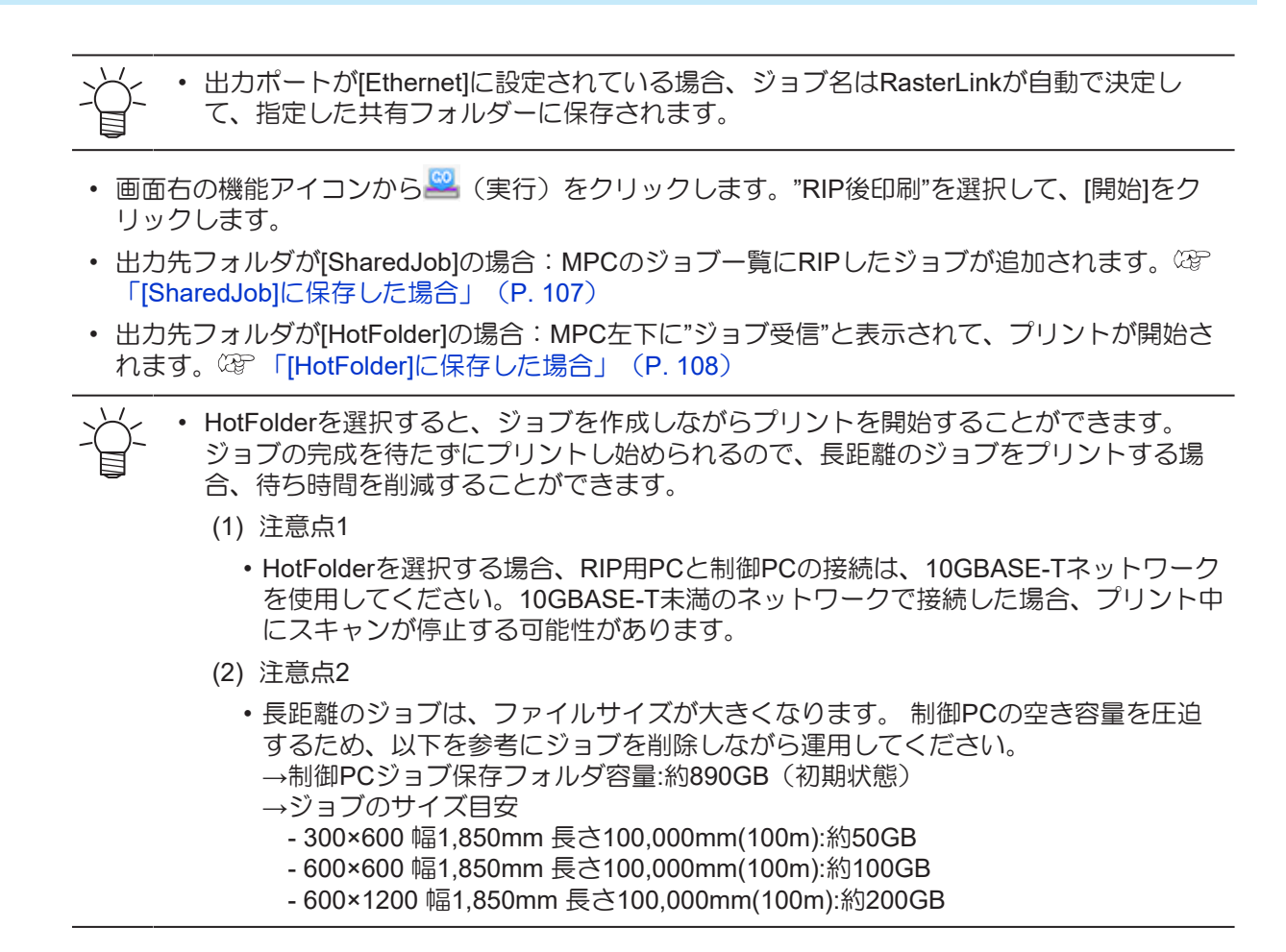

#### [SharedJob]に保存した場合

[SharedJob]に保存すると、MPCのジョブ一覧に追加されます。

### ジョブ確認方法

正常に読み込まれたジョブは[SharedJob]に保存されています。

・ タッチパネルのMENUから、[プリント] > [ジョブー覧] > [SharedJob]をタップする。

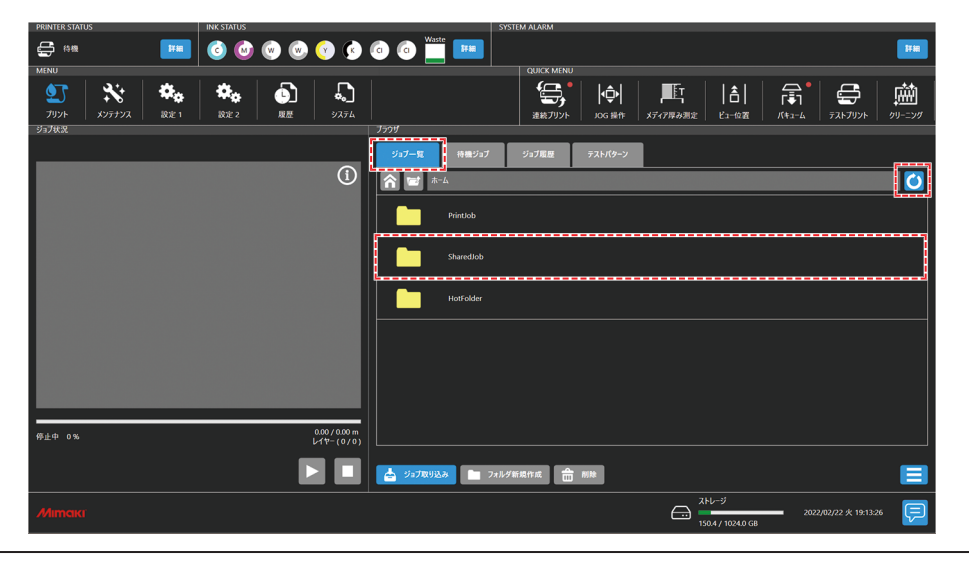

ジョブが表示されていない場合は、更新ボタンをタップしてください。

#### [HotFolder]に保存した場合

[HotFolder]に保存すると、即座にプリントを開始します。

- ・ 別のジョブをプリント中の場合
  - 待機ジョブに登録されます。別のジョブのプリント終了後、プリントが自動で開始されます。ただし、自動運転モードやワークチェンジモードがONの場合は、別のジョブのプリント終了後、連続プリントモードがOFFになって、プリントは開始されません。

#### ジョブ確認方法

正常に読み込まれたジョブは[HotFolder]に保存されています。

・ タッチパネルのMENUから、[プリント] > [ジョブー覧] > [HotFolder]をタップする。

| PRINTER STATUS | INK STATUS                    | SYSTEM ALARM                       |                                                                                                  |
|----------------|-------------------------------|------------------------------------|--------------------------------------------------------------------------------------------------|
| 🖨 A AR 🛛 🗰     | 🙆 🔮 💿 💿 😒 😒                   |                                    | <b></b>                                                                                          |
| MENU           |                               | QUICK MENU                         |                                                                                                  |
|                | 読定 2         展歴         システム  |                                    | ₽<br>■<br>■<br>■<br>■<br>■<br>■<br>■<br>■<br>■<br>■<br>■<br>■<br>■<br>■<br>■<br>■<br>■<br>■<br>■ |
| ジョブ状況          |                               | 7599                               |                                                                                                  |
|                |                               | ジョブー覧 待機ジョブ ジョブ電歴 テストパターン          |                                                                                                  |
|                | (1)                           |                                    | 0                                                                                                |
|                |                               | Printob                            |                                                                                                  |
|                |                               | Sharedlob                          |                                                                                                  |
|                |                               | horfolder                          |                                                                                                  |
|                |                               |                                    |                                                                                                  |
|                |                               |                                    |                                                                                                  |
|                |                               |                                    |                                                                                                  |
| 停止中 0%         | 0.00 / 0.00 m<br>レ1ヤー (0 / 0) |                                    |                                                                                                  |
|                |                               | ▲ ジョブ和932.3 <b>1</b> フォルダ新潟作成 💼 所称 |                                                                                                  |
| Мітакт         |                               | ۲۸۷-۶۶<br>۲۵۵۸/ ۱۵۵۸۵ GB           | 2022/02/22 火 19:13:26 📃                                                                          |

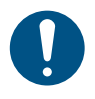

• [HotFolder]に保存できるジョブは100件(デフォルト)です。100件を超えた場合、プリント履 歴が古いものから削除されます。ジョブ保存件数は、以下から変更することができます。 設定2メニューの[システム設定] > [HotFolder設定]

### 任意のタイミングでジョブを共有フォルダヘコピーする

事前にRIP用PCにジョブを作成し、任意のタイミングで共有フォルダへジョブをコピーしてMPCに取り込むことができます。

- ▲ あらかじめRIP用PC上にジョブを作成する。
- **2** RIP用PCに作成されたジョブを、使用する共有フォルダ(SharedJobまたはHotFolder)へコピーする。
  - エクスプローラーのアドレスバーに[¥¥\*\*\*\*\*\*]を入力すると、本機の共有フォルダを開くことができます。

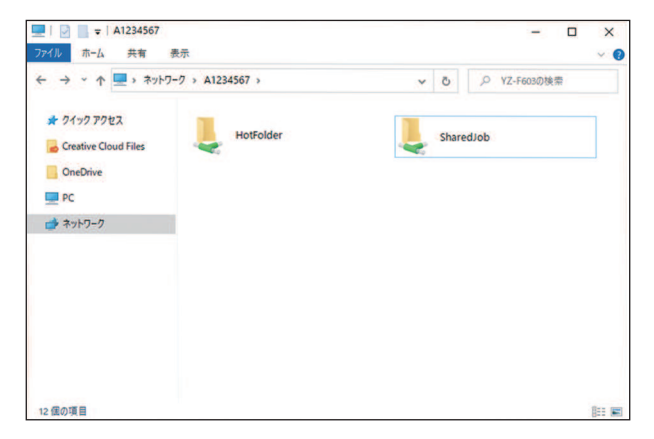
- ✓ ・\*\*\*\*\*\*\*にはプリンター本体のシリアルNo.を入力してください。
  - シリアルNo.は、タッチパネルのMENUから、[システム] > [システム情報]をタップする と、右側のブラウザ画面に表示されます。

#### 出力ポートを[ファイル]に設定している場合

リムーバブルディスク(USBメモリーなど)を使って、ジョブ(RIPデータ)を本機(制御PC)に取り込みます。

#### RIPデータを作成する

- \* "RasterLink"を起動する。
  - ・ RIP用PC のデスクトップ上にあるアイコンをクリックしてください。

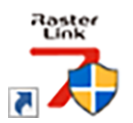

## 2 プリントする画像データを選択する。

- (1) [ファイル] > [開く]を選択する。
- (2) 任意の画像データを選択して、[開く]をクリックする。
  - 複数のプリンターが登録されている場合、"プリンタ名"からTiger600シリーズを選択します。

| 印刷するファイルを選択                                                                                                    |                                                                    |                                                                                             |                                                                                  | ×                                                             |
|----------------------------------------------------------------------------------------------------|--------------------------------------------------------------------|---------------------------------------------------------------------------------------------|----------------------------------------------------------------------------------|---------------------------------------------------------------|
| $\leftarrow \rightarrow \neg \uparrow$ $\blacksquare \rightarrow$ PC $\rightarrow$ Windows (C:) $\rightarrow$ test |                                                                    | ~                                                                                           | ල 🔎 test(                                                                        | 検索                                                            |
| 整理 マ 新しいフォルダー                                                                                                    |                                                                    |                                                                                             |                                                                                  | 💷 • 💷 🔞                                                       |
| 1 A (- A 7 A - A                                                                                                   | 名前 ^                                                               | 更新日時                                                                                        | 種類                                                                               | サイズ                                                           |
|                                                                                                    | P Leps<br>P Leps<br>P Leps<br>P Leps<br>R Leps<br>R Leps<br>R Leps | 2019/12/02 9:14<br>2019/12/02 9:15<br>2019/12/02 9:15<br>2019/12/02 9:16<br>2019/12/02 9:16 | Encapsulated Post<br>Encapsulated Post<br>Encapsulated Post<br>Encapsulated Post | 2, 119 K8<br>2, 153 K8<br>2, 151 K8<br>2, 146 K8<br>2, 142 K8 |
| 🥏 ネットワーク                                                                                                    |                                                                    |                                                                                             |                                                                                  |                                                               |
| ファイル名(N):                                                                                                    |                                                                    |                                                                                             | 〜 すべてのファ<br>ОК                                                                   | イル (*.ps;*.eps;*.mmk ><br>キャンセル                               |

#### 3 読み込まれた画像データを選択する。

・ "プリンタ名"で選択した、Tiger600シリーズのタブに表示されます。

| <sup>9</sup> MirnakiRasterLink7 0.2.0 Alpha Release 0 -                                                         |          |       |                   |     |     |               | ×                                  |          |
|----------------------------------------------------------------------------------------------------|----------|-------|-------------------|-----|-----|---------------|------------------------------------|----------|
| ファイル 機能 ツール 環境設定 About                                                                                          |          |       |                   |     |     |               |                                    | aki      |
| プリンタ                                                                                                    | ジョブー覧    |       |                   |     |     | プロパティ         |                                    |          |
| 状態 ローカルアイドル 🕥 🌰                                                                                                 | 🔩 面付け 合成 | サムネイル | ジョブ名              | 属性  | - [ | ליים 🗌        | ^                                  | 2        |
| 1 272 508                                                                                                    |          | 29    | [BLUE]Lady_01.jpg | カラー | 1   | ファイル情報        |                                    |          |
| 2 78259 608                                                                                                    |          | 123   |                   |     |     | 937 <b>%</b>  | [YELLOW]Lady_01.jpg 支更             | ñ        |
| 4 75-52 888                                                                                                    |          |       | [RED]Lady_01;pc   | カラー | -   | 771ル名         | [YELLOW]Lady_01.jpg                | <b>.</b> |
| 5 5 11-7825 108                                                                                                 |          |       | [YELLOW]Lady_0.   |     |     | 形式            | JPEG 1                             | 4        |
| 6 5 1 トラアン     30 %     7 ホワイト     40 %                                                                         |          |       |                   |     | -   | 画像サイズ         | 1.24 MB                            | =        |
| 0 80N                                                                                                    |          |       |                   |     |     | ページ数          | 1                                  |          |
| ブリント長 0.00 m                                                                                                    |          |       |                   |     |     | ページサイズ        | 1606.20 × 1071.03 mm               | 17       |
| 12 (24.15)                                                                                                    |          |       |                   |     |     | スプール時のお気に入り   | ucjv300                            |          |
| メディアリイス<br>「「「「」」」<br>「「」」」<br>「」」<br>「」」<br>「」」<br>「」」<br>「                                                    |          |       |                   |     |     | ジョブ病性         | フルカラーED刷 🗸 設定                      | 8        |
| ● 手入力 1620.0 ÷ mm                                                                                               |          |       |                   |     |     | 使用特色名         | なし                                 | 2        |
| 送9 日~ル紙                                                                                                    |          |       |                   |     |     | 面像編集          |                                    |          |
| 警告線 300.0 🗧 mm                                                                                                  |          |       |                   |     |     | カラー調整セット      | 標準                                 | 30       |
|                                                                                                    |          |       |                   |     |     | 印刷条件          |                                    |          |
| ジョブキュー[1]実行中                                                                                                    |          |       |                   |     |     | メディア          | 3M 40C-114 v3.5                    | *        |
| サムネイ ジョブ名 状態 進行状                                                                                                |          |       |                   |     |     | 解像度           | 600x1200 VD                        | 3        |
| MELLO RIPO                                                                                                    |          |       |                   |     |     | 入力プロファイル(000) | MimakiHiContrast.icm               |          |
|                                                                                                    |          |       |                   |     |     | プロファイル名       | UCJV3008CLUS1708C_3M-40C-114_v35_F | 8        |
|                                                                                                    |          |       |                   |     | 1   | 重ね違り回数        | 1                                  | ÷.       |
|                                                                                                    |          |       |                   |     |     | 1/2           | 82                                 | 32       |
|                                                                                                    |          |       |                   |     |     | パスの品質設定       | 速度優先                               | <u>ا</u> |
|                                                                                                    |          |       |                   |     |     | 高速印刷          | 95                                 | <u>-</u> |
|                                                                                                    |          |       |                   |     |     | 印刷方向          | 双方向                                |          |
| 1                                                                                                    |          |       |                   |     |     | 特色版重ね印刷       | 重ね印刷しない                            | 1        |
|                                                                                                    |          |       |                   |     |     | 演行結果          | 3                                  |          |
|                                                                                                    |          |       |                   |     |     | インク消費量        |                                    | <u>أ</u> |
| 1                                                                                                    |          |       |                   |     |     | シアン           | 0.000 ∞                            | <u> </u> |
|                                                                                                    |          |       |                   |     |     | マゼンタ          | 0.000 cc                           | 0        |
|                                                                                                    |          |       |                   |     |     | -1ID-         | 0.000 cc                           |          |
|                                                                                                    | ins.     |       |                   | _   |     | ブラック          | 0.000 cc 🗸                         |          |
| uciy300,8c_lsu170cmyk_clokwy [6] ujf0042mk2,8c_lsu120cmyk_cloww [2] jy300pka_8c_ss21cmyklclm.vw [0] ucjy300 [3] |          |       |                   |     |     |               |                                    |          |

#### ▲ 各種設定を確認、変更する。

• 画面右の機能アイコンから、以下を設定します。

🔟(通常印刷):拡大/縮小、コピーなどを設定します。

Q(印刷条件):本機にセットしているメディアやインクセットに合ったカラープロファイルを 選択します。

• 詳しくは、"RasterLink"のリファレンスガイドをご覧ください。https://japan.mimaki.com/ download/software.html

5 画像データをジョブ (RIPデータ) にする。

• 画面右の機能アイコンから――(実行)をクリックします。"RIP後印刷"を選択して、[開始]をクリックします。

6 保存先を指定して、ジョブ(RIPデータ)を保存する。

#### リムーバブルディスク (USBメモリーなど) に保存する

- RIP用コンピューターに保存したジョブ(RIPデータ)をリムーバブルディスクに保存する。
   ・ ② 「RIPデータを作成する」(P. 109)
- 2 本機(制御PC)にリムーバブルディスクを挿し込む。

3 タッチパネルのMENUから、[ジョブ取り込み]をタップする。

📥 ジョブ取り込み 📄 フォルダ新規作成 🎰 削除

- ダイアログが表示されます。
- (1) ジョブを保存しているリムーバブルディスクを選択する。
- (2) ジョブの保存先を指定する。
  - フォルダを追加したいときは、[フォルダ新規作成]をタップします。ダイアログが表示されたら、フォルダ名を入力して、フォルダを追加します。

|                         | X         |
|-------------------------|-----------|
| NewFolder               |           |
| 1234567890. ^           |           |
| q w e r t y u i o p @ [ |           |
| a s d f g h j k l : 1   | $\square$ |
| z x c v b n m           | ل ا       |
|                         |           |

- (3) ジョブを選択する。
- (4) [→]をタップして、ジョブを取り込む。

| ,                                                   | ×                                                   |
|-----------------------------------------------------|-----------------------------------------------------|
| ドライブ一覧                                              | ジョブフォルダー覧                                           |
| Adjustments files                                   | SharedPrintJob\NewFolder                            |
| [4213] dhu.<br>(3) ジョブ選択<br>(4221] GR. (4221] Yell. | (4214) Ma                                           |
| (1) ジョブ保存元                                          | <ul> <li>(4) ジョブ取り込み</li> <li>(2) ジョブ保存先</li> </ul> |
|                                                     | 21小ダ新橋作成 前除                                         |

# 2.8 プリントする

#### 事前に確認してください

- メディアをセットしていますか? 28 「メディアをセットする」 (P.66)
- ・メンテナンススイッチを[プリントモード]にしていますか?<sup>22</sup> 「メンテナンススイッチ」(P.37)
- ヘッドギャップを設定しましたか? 3 「ヘッドギャップを設定する」(P.87)

## プリントを開始する

- ▲ [ジョブー覧]をタップして、プリントするジョブを選択する。
  - ダイアログが表示されます。

| PRINTER STATUS INK STATUS    | S                        | SYSTEM ALARM                   |                                                                                                    |                  |
|------------------------------|--------------------------|--------------------------------|----------------------------------------------------------------------------------------------------|------------------|
| 🖨 🛤 🛛 🔤 🚱 🚱 🤅                | 🖻 🕐 🏧                    |                                |                                                                                                    |                  |
| MENU                         |                          |                                | QUICK MENU                                                                                                    |                  |
|                              |                          |                                | 27-15         Image: state state s | 09-=20           |
| 937状况                        |                          | 2299                           |                                                                                                    | _                |
|                              |                          | ジョブ一覧 待機ジョブ ジョブ履歴 テストパターン      |                                                                                                    |                  |
|                              | í                        | nitiob                         |                                                                                                    | 0                |
|                              |                          |                                |                                                                                                    |                  |
|                              |                          | TestDraw                       | 解像後: 300×600 インボート日時:<br>幅: 326mm プリント日時: 2023/01/0<br>高さ: 107mm                                                                                                    | -<br>16 14:42:40 |
|                              |                          | Images                         |                                                                                                    |                  |
|                              |                          | joblist                        |                                                                                                    |                  |
|                              |                          |                                |                                                                                                    |                  |
|                              |                          |                                |                                                                                                    |                  |
|                              |                          |                                |                                                                                                    |                  |
| 停止中 0%                       | 0.00/0.00 m<br>レイヤー(0/0) |                                |                                                                                                    |                  |
| 7 <del>7-肾损</del> 正统:0.000mm |                          | 📥 527取932.33 🖿 7xルダ新規作成 🏦 Mite |                                                                                                    |                  |
| Мітакт                       |                          |                                | ストレージ<br>2023/04/17 月 133<br>-                                                                                                    | 7:10             |

- ・ 同じ画像データをプリントしても、セットしたメディアの幅やプリント原点の位置、解 像度などによって、プリントが終了するまでの時間が異なります。
  - エラーが発生している場合、続けてプリントすることはできません。
  - ・ 巻取り不良の原因になるため、プリント時はヒーターをONにしてください。 公室 「設定1 メニュー」 (P. 139)
    - ジョブを削除したいときは、削除したいジョブを長押しし[削除]をタップして削除してく ださい。その他の方法でジョブを削除すると、[ジョブー覧]に表示されたままになってし まいます。

## 2 プリント条件を設定する。

CP「プリント条件を設定する」(P. 113)

|                                        |             |         |                    | ×           |
|----------------------------------------|-------------|---------|--------------------|-------------|
| ジョブ情報                                  | ジョブ設定       |         | ジョブ詳細              | A 16        |
| ジョブ名 TestDraw                          |             |         | 10.76              | WF1         |
| ยังว่าวงใหร่ C:\PrintJob\TestDraw      |             |         | L-17-F-K           |             |
| 解像度 (W x H) 300 x 600                  | • 757788.41 |         |                    |             |
| 画象サイズ (W x H) 326 x 107 mm             | ▼ プリント原点 x  | 0 mm    | ▼ レイヤー別カラーコード Noc1 | <i>h</i> 7- |
| 画象配置位置 (Y, X) Y: 1.00 mm / X: 40.00 mm | ▼ 98-k      | a       |                    |             |
| サムネイル                                  | ▼ プリント長     | 0.107 m | マジン放               | ٤           |
|                                        |             |         | メディア原点 (Y)         | ¥ : 0.0 mm  |
|                                        |             | '       | メディア厚み             | 6.5 mm      |
|                                        | ▼ 重ね速り      | 1       | ##A+6507           | 12345678    |
|                                        | ▼ プリント方向    | 双方向     |                    |             |
|                                        | ▼ スキャンスピード  | 標準      | לאניאנא            | Off         |
|                                        | *           | +-1     | ロジカルシーク            | On          |
|                                        | • mars      |         | リフレッシュレベル          | L-Kila      |
|                                        | ▼ 779-7<-F  | 011     | 作用すらし              | on          |
|                                        |             |         |                    |             |
|                                        |             |         |                    | 7924        |

## 3 [プリント]をタップする。

 本機がジョブを受信すると、プリントが開始されます。プリントの進捗は、プリント状況エリア で確認することができます。
 (P. 120)

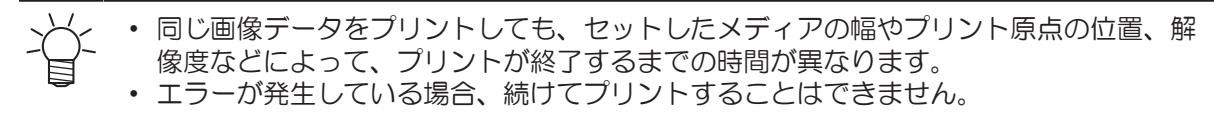

#### プリント条件を設定する

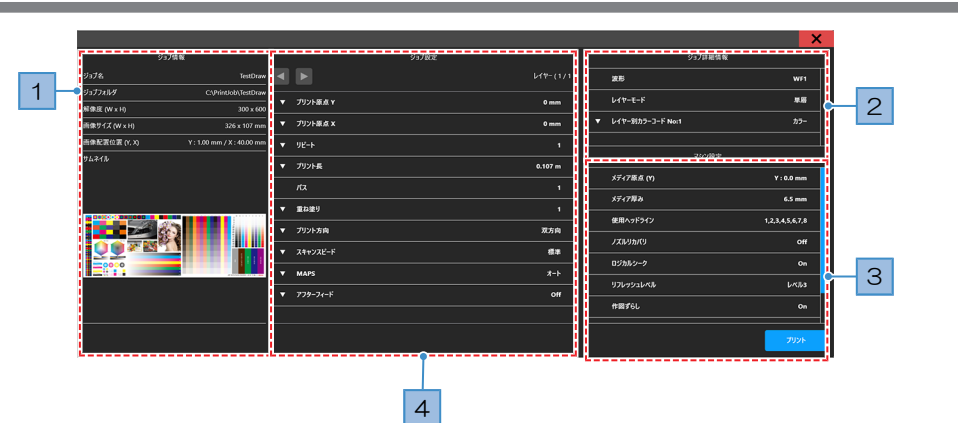

| No. | 名称       | 概要                                                                                                    |
|-----|----------|----------------------------------------------------------------------------------------------------|
| 1   | ジョブ情報    | ジョブの情報を確認することができます。                                                                                      |
|     | ジョブID    | ジョブごとに設定されているIDです。PICT上で使用します。                                                                           |
| 2   | ジョブ詳細情報  | ジョブの詳細情報を確認することができます。                                                                                    |
| 3   | マシン設定    | マシン設定の情報を確認することができます。                                                                                    |
| 4   | プリント原点Y  | スキャン(横)方向のプリント原点を入力します。 28 「プリント原点について」 (P. 114)                                                         |
|     | プリント原点X  | フィード(縦)方向のプリント原点を入力します。 28 「プリント原点について」 (P. 114)                                                         |
|     | リピート     | 設定数値分、同じジョブを印刷します。                                                                                       |
|     | プリント長    | プリント長を設定します。                                                                                             |
|     | パス       | パスを設定します。RIPソフトウェアで選択したパスは"RIP選択パス"と表示<br>されます。RIP選択パスより少ないパスを選択した場合、乾燥不良および画質<br>不良やノズル抜けが発生するおそれがあります。 |
|     | 重ね塗り     | 重ね塗りの回数を設定します。                                                                                           |
|     | プリント方向   | 単方向プリントするか、双方向プリントするかを設定します。                                                                             |
|     | スキャンスピード | キャリッジがスキャンするときの速度を設定します。                                                                                 |

| No. | 名称       | 概要                                                                                              |
|-----|----------|-------------------------------------------------------------------------------------------------|
|     | MAPS     | オートもしくは設定したプリセット1~3(277「設定1メニュー」<br>(P. 139))のどれを使用するか設定します。 マニュアルを選択すると、<br>ジョブごとに設定することができます。 |
|     | アフターフィード | プリント後のフィード位置や距離を設定します。                                                                          |

## プリント原点について

プリント開始位置を変更することができます。

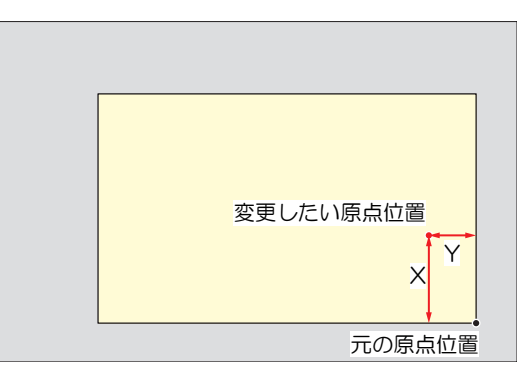

## プリントを一時停止する

- 1 プリント中に、[一時停止]をタップする。
  - プリントを一時停止します。

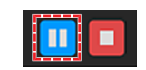

< ・ 一時停止中は、一部の機能を操作することができません。

- 2 [再開]をタップする。
  - プリントを再開します。

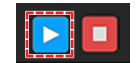

# プリントを中止する

▲ [停止]をタップして、プリントをキャンセルする。

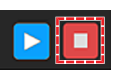

・キャンセル処理がされると、キャリッジがステーションに戻ります。

・次にプリントするジョブがある場合は、プリント状況エリアにジョブが表示されます。 プリントしたいときは、[再開]をタップしてください。

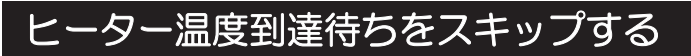

1 プリント開始後のヒーター温度到達待ち中に[スキップ]をタップする。

・ ヒーター温度到達を待たず、直ちにプリントを開始します。

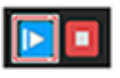

プリントの仕上がりに影響が生じる可能性があります。

## ノズルリカバリを使ってプリントする

ノズルリカバリは、特定のノズルでノズル抜けが復旧しない時に有効な機能です。ノズルリカバリをONに 設定すると、ノズルチェックで"ノズル詰まり"と判定されたノズルがあった場合に正常なノズルで補ってプ リントします。

#### ノズルリカバリ機能を有効にする

● ノズルリカバリを有効にする

↑ MPCのMENUから、[メンテナンス]をタップする。

- メンテナンスメニューが表示されます。
- 2 [ノズルリカバリ] > [ノズルリカバリ]をタップする。
  - ダイアログが表示されます。
- 3 [モード]をタップしてONにする。

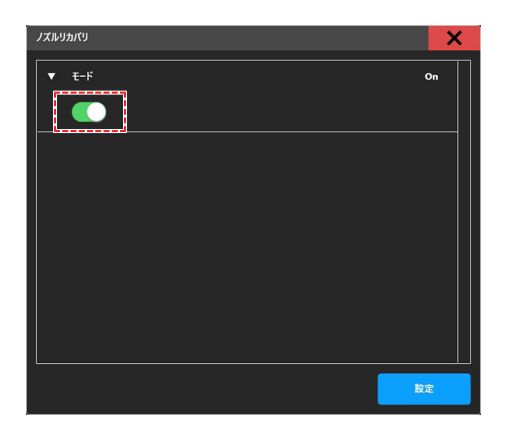

#### ▲ [設定]をタップする。

- 本機能を使用しても、プリントにかかる時間は変わりません。
- RIPソフトウェアで印刷条件を最低パス数に設定した場合は、ノズルリカバリ機能は無効です。
- ノズルリカバリを登録し有効にしても、テストプリントやドット位置補正などのプリントパターンはリカバリされません。
- ノズルリカバリの設定を確認する
  - プリント条件画面の「マシン設定」からノズルリカバリの設定(「ON」または「OFF」)を確認する。

|                                        |          |               |         |                    | ×               |
|----------------------------------------|----------|---------------|---------|--------------------|-----------------|
| ジョブ情報                                  |          | ジョブ設定         |         | ジョブ詳細情報            |                 |
| ジョブ名 TestDram                          |          |               |         | 215                | WF1             |
| ジョプフォルダ C:\PrintJob\TestDrav           |          | attend of the |         | 1.472-E-K          |                 |
| 解像度 (W × H) 300 × 60                   |          |               | 0 mm    |                    |                 |
| 画像サイズ (W x H) 326 x 107 mm             |          | プリント版点 X      | 0 mm    | ▼ レイヤー別カラーコード No:1 | <i>h</i> 7-     |
| 西律配置位置 (Y, X) Y: 1.00 mm / X: 40.00 mm | •        | 9E-F          |         |                    |                 |
| ቻ <b>ム</b> ネイル                         | Ī        | プリント長         | 0.107 m | マシン設定              |                 |
|                                        |          |               |         | メディア原点 (1)         | ¥ : 0.0 mm      |
|                                        |          | <u></u>       |         | メディア厚み             | 6.5 mm          |
|                                        | <b>۲</b> | 重ね塗り          |         | ### = 1'# ();      |                 |
|                                        | •        | プリント方向        | 双方向     | BCHR(77777         | 1,2,3,4,3,6,7,8 |
|                                        | Ţ        | 24+222-5      | 58      | ノズルりカバリ            | On              |
|                                        | II-      |               |         | ロジカルシーク            | On              |
|                                        | Ľ        | MAPS          | 4-k     | UTLAY/OLANIL       | Los La          |
|                                        |          | 775-74-1      |         |                    |                 |
|                                        |          |               |         | 作業ずらし              | On              |
|                                        |          |               |         |                    |                 |
|                                        |          |               |         |                    | プリント            |

2 プリント開始後に、ジョブ状況確認画面にて、プリント中のジョブのノズルリカバリ設定 (「OFF」、「無効」または「有効」)を確認する。

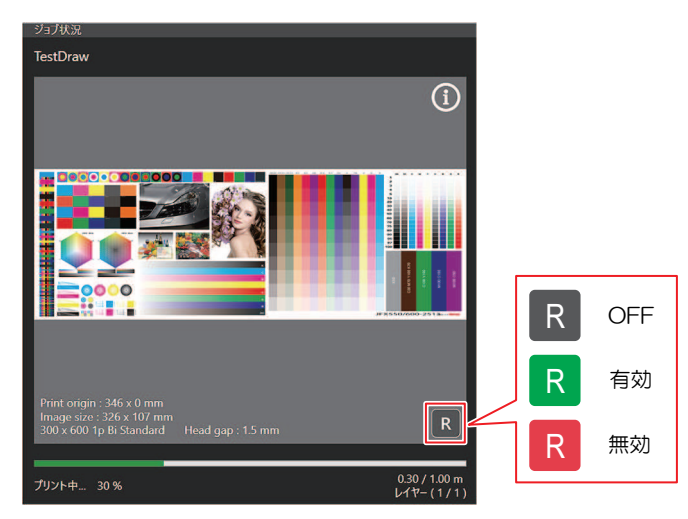

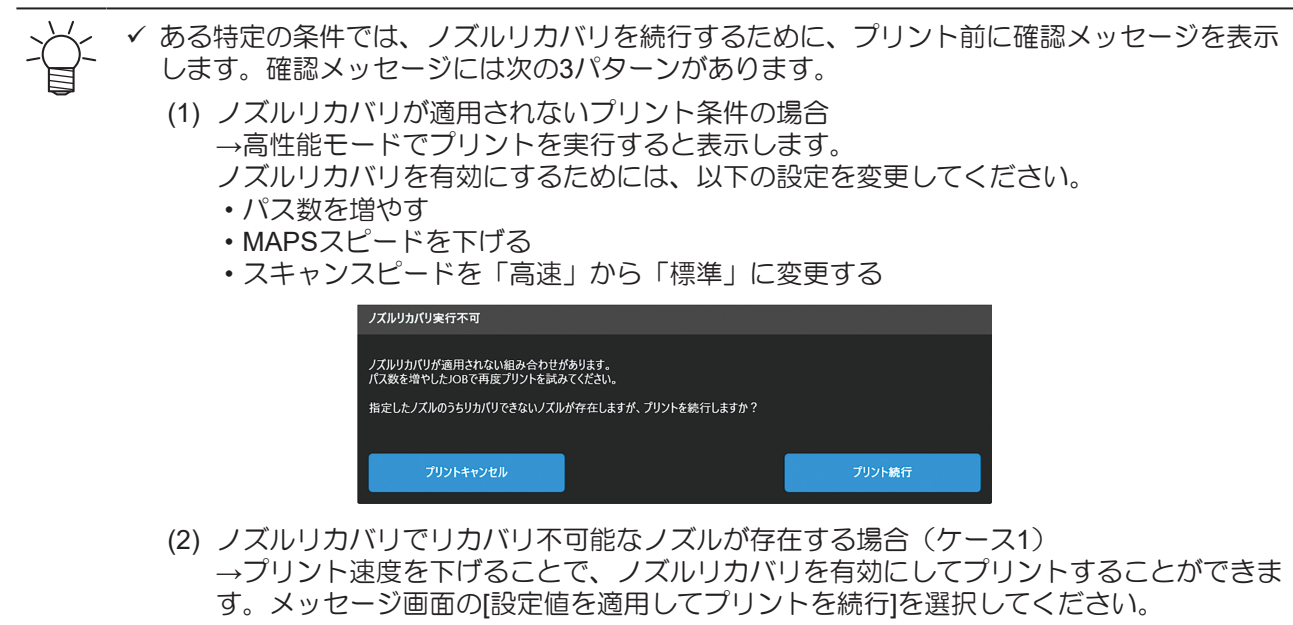

| ノズルリカバリ実行不可                                      |                                     |                 |
|--------------------------------------------------|-------------------------------------|-----------------|
| ノズルリカバリが適用されないプリントモードで                           | ŧŧ.                                 |                 |
| MAPS Speedを変更することで、ノズルリカ/<br>変更を適用するとプリント速度が下記の通 | (リを適用できます。<br>リに変更されますが、設定値を適用しますか? |                 |
| マシン動作<br>プリント速度 : 95 %                           |                                     |                 |
| プリントキャンセル                                        | 元の設定値でプリントを続行                       | 設定値を適用してプリントを続行 |

- (3) ノズルリカバリでリカバリ不可能なノズルが存在する場合(ケース2)
   →プリント速度を下げても、ノズルリカバリが適用されないプリント条件の場合に表示します。
  - ノズルリカバリを有効にするためには、以下の設定を変更してください。
  - パス数を増やす
  - MAPSスピードを下げる
  - ・スキャンスピードを「高速」から「標準」に変更する

| ノズルリカバリ実行不可                                                          |        |
|----------------------------------------------------------------------|--------|
| ノズルリカバリが適用されないプリントモードです。                                             |        |
| MAPS Speedの変更による改善を試みましたが、実行不可を改善できませんでした。                           |        |
| 下記をお試しください。                                                          |        |
| ・パス数を増やしたJOBで再度プリントしてください。<br>・スキャンスピードが高速設定の場合は標準設定にして再度プリントしてください。 |        |
| ノズルリカバリが適用されませんが、プリントを統行しますか?                                        |        |
| ブリントキャンセル                                                            | プリント統行 |

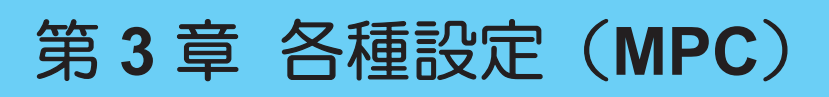

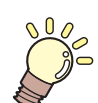

この章では...

MPC(Mimaki Printer Controller)の各種機能について説明しています。

| MPCについて            | 120   |
|--------------------|-------|
| 画面の構成              | . 120 |
| プリントメニュー           | 124   |
| メンテナンスメニュー         | 125   |
| ノズルチェックツールを使用した異常ノ | ズル    |
| 登録                 | . 126 |
| ノズルリカバリ登録          | . 135 |

| 設定1メニュー  | .139 |
|----------|------|
| 設定2メニュー  | .141 |
| ブレーキ機能   | .141 |
| 履歴メニュー   | .145 |
| システムメニュー | .146 |
| 電源について   | .147 |

# 3.1 MPCについて

MPC(Mimaki Printer Controller)は、Tiger600シリーズを操作するためのソフトウェアです。MPCは制御 PCにインストールされています。タッチパネルを使ってMPCを操作します。

## 画面の構成

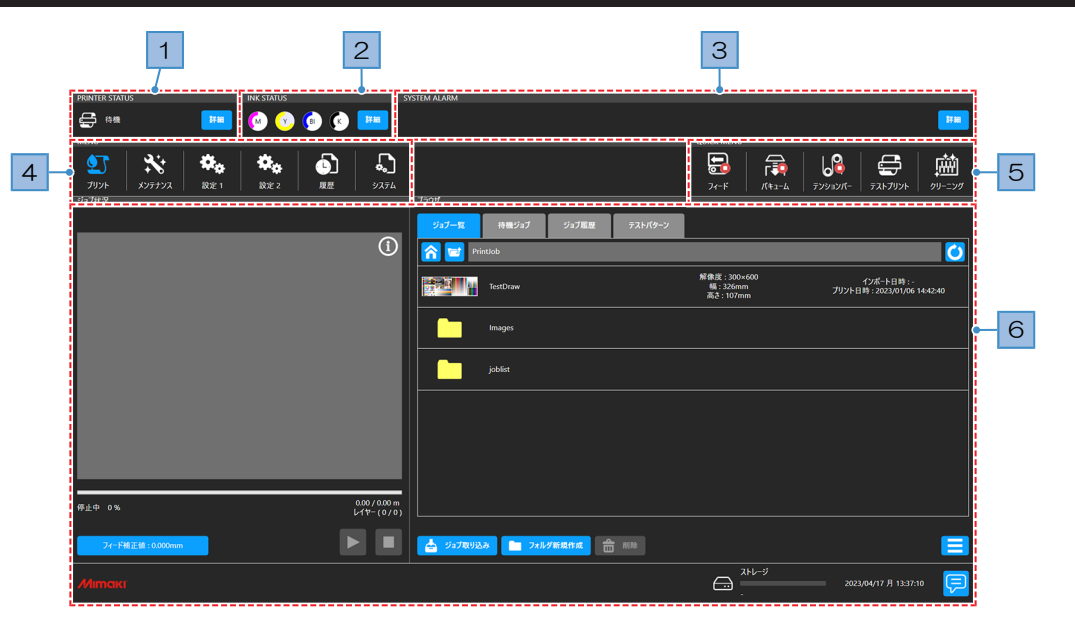

| No. | 項目                          | 概要                                                                                                    |
|-----|-----------------------------|----------------------------------------------------------------------------------------------------|
| 1   | PRINTER STATUS<br>(プリンター情報工 | 本機の状態をアイコンで表示します。 <sup>(2)</sup> 「PRINTER STATUS」(P. 121)                                                                                                    |
|     | リア)                         | ・ 【 本機の各 」 ットの状態を表示します。                                                                                                    |
| 2   | INK STATUS<br>(インク情報エリ      | インクの残量やエラーなど、インクタンクの状態をアイコンで表示します。<br><sup>②</sup> 「INK STATUS」(P. 122)                                                                                                    |
|     |                             | <ul> <li>・ <sup>詳細</sup>:インクタンクのスロット番号とインク色を表示します。</li> </ul>                                                                                                    |
| 3   | SYSTEM ALARM<br>(システム情報エリ   | 本機で発生したエラーの中で一番重要なエラーが表示します。<br>「SYSTEM ALARM」(P. 122)                                                                                                    |
|     |                             | <ul> <li>         ・         <sup>詳細</sup>         :発生しているすべてのエラーが表示します。         </li> </ul>                                                                                                    |
| 4   | MENU<br>(メニューエリア)           | 各種メニューを表示します。各種メニューに表示される"*"マークは、初期値<br>を示します。                                                                                                    |
|     |                             | <ul> <li>・ (プリント):お使いになるメディアに合わせて、プリント条件を設定します。 (3)「プリントメニュー」(P. 124)</li> </ul>                                                                                                    |
|     |                             | <ul> <li>・ (メンテナンス):本機をメンテナンスするときにお使いいただくメニューです。<sup>公</sup>「メンテナンスメニュー」(P. 125)</li> </ul>                                                                                                    |
|     |                             | ・   ・    ・    ・    ・    ・    ・    ・    ・    ・    ・    ・    ・    ・    ・    ・    ・    ・    ・    ・    ・    ・    ・    ・    ・    ・    ・    ・    ・    ・    ・    ・    ・    ・    ・    ・    ・    ・    ・    ・    ・    ・    ・    ・    ・    ・    ・    ・    ・    ・    ・    ・    ・    ・    ・    ・    ・    ・    ・    ・    ・    ・    ・    ・    ・    ・    ・    ・    ・    ・    ・    ・    ・    ・    ・    ・    ・    ・    ・    ・    ・    ・    ・    ・    ・    ・    ・    ・    ・    ・    ・    ・    ・    ・    ・    ・    ・    ・    ・    ・    ・    ・    ・    ・    ・    ・    ・    ・    ・    ・    ・    ・    ・    ・    ・    ・    ・    ・    ・    ・    ・    ・    ・    ・    ・    ・    ・    ・    ・    ・    ・    ・    ・    ・    ・    ・    ・    ・    ・    ・    ・    ・    ・    ・    ・    ・    ・    ・    ・    ・    ・    ・    ・    ・    ・    ・    ・    ・    ・    ・    ・    ・    ・    ・    ・    ・    ・    ・    ・    ・    ・   < |
|     |                             | ・                                                                                                    |
|     |                             | • 🕥 (履歴) : 本機のメンテナンスの履歴などを表示します。 28 「履歴<br>メニュー」 (P. 145)                                                                                                    |

| No. | 項目                | 概要                                                                                                    |
|-----|-------------------|----------------------------------------------------------------------------------------------------|
|     |                   | • 🔊(システム):本機の各種情報を表示します。 🎯 「システムメ<br>ニュー」(P. 146)                                                                   |
| 5   | QUICK MENU        | 使用する頻度が高いメニューが表示されています。                                                                                             |
|     | (クイックメニュー<br>エリア) | • 🔂(フィード):メディアをフィードします。                                                                                             |
|     |                   | <ul> <li>・ (バキューム):メディアを吸着します。</li> </ul>                                                                           |
|     |                   | • <u> </u> (テンションバー):テンションバーを初期化します。                                                                                |
|     |                   | <ul> <li>・          ・         ・         ・</li></ul>                                                                 |
|     |                   | <ul> <li>・ (クリーニング):吐出不良(ノズル詰まり、飛行曲がりなど)が<br/>あった場合は、ヘッドをクリーニングしてください。 (空)「ヘッドクリー<br/>ニングをする」(P.91)</li> </ul>      |
|     |                   | <ul> <li>[設定1]&gt;[乾燥ヒーター]がオンになっている場合のみ表示します。<sup>(2)</sup>「設<br/>定1メニュー」(P. 139)</li> </ul>                        |
|     |                   | <ul> <li>・ 〇〇 (ヒーターエラー):乾燥ヒーターにエラーが発生しています。ボタンを押しても乾燥ヒーターは動作しません。</li> </ul>                                        |
|     |                   | <ul> <li>・ し              ・             (ヒーター停止):乾燥ヒーターが停止し、温まっていない状態です。ボタンを押すと設定温度に達するまで加温を開始します。      </li> </ul> |
|     |                   | <ul> <li>・ していたいです。</li> <li>・ 乾燥ヒーターが設定温度に達するように加温している</li> <li>・ いる状態です。</li> <li>ボタンを押すとヒーターが停止します。</li> </ul>   |
|     |                   | <ul> <li>・ している状態です。ボタンを押すとヒーターが停止します。</li> </ul>                                                                   |
| 6   | (コンテンツエリ<br>ア)    | メニューに応じた設定画面や情報が表示されます。                                                                                             |

#### PRINTER STATUS

本機の状態をアイコンで表示します。[詳細]をタップすると、本機の各ユニットの状態を表示します。

| PRINTER STATUS |                     | SSTEMALARM  |
|----------------|---------------------|-------------|
| र9777-97 ·     | ○ キャッピング ○ キーボード操作: | ŧ Ο /(ŧ1−/4 |

● アイコン表示について

\_\_\_\_

-----

| アイコン                                                                                                    | 概要                                              |
|----------------------------------------------------------------------------------------------------|-------------------------------------------------|
| ¢                                                                                                    | ローカルモード。テストプリントやメンテナンス、各種機能を設定します。              |
| ₽<br>₽                                                                                                    | プリントしています。                                      |
| <b>F</b>                                                                                                    | プリントを一時停止しています。                                 |
| <b>\$</b>                                                                                                    | メンテナンス中です。本機をメンテナンスしているときは、他の操作をすることができ<br>ません。 |
| 待機     八     「     市客物を検出中     ○     ○     ○     ○     ○     ○     ○     □     ○     □     □     □     □     □     □     □     □     □     □     □     □     □     □     □     □     □     □     □     □     □     □     □     □     □     □     □     □     □     □     □     □     □     □     □     □     □     □     □     □     □     □     □     □     □     □     □     □     □     □     □     □     □     □     □     □     □     □     □     □     □     □     □     □     □     □     □     □     □     □     □     □     □     □     □     □     □     □     □     □     □     □     □     □     □     □     □     □     □     □     □     □     □     □     □     □     □     □     □     □     □     □     □     □     □     □     □     □     □     □     □     □     □     □     □     □     □     □     □     □     □     □     □     □     □     □     □     □     □     □     □     □     □     □     □     □     □     □     □     □     □     □     □     □     □     □     □     □     □     □     □     □     □     □     □     □     □     □     □     □     □     □     □     □     □     □     □     □     □     □     □     □     □     □     □     □     □     □     □     □     □     □     □     □     □     □     □     □     □     □     □     □     □     □     □     □     □     □     □     □     □     □     □     □     □     □     □     □     □     □     □     □     □     □     □     □     □     □     □     □     □     □     □     □     □     □     □     □     □     □     □     □     □     □     □     □     □     □     □     □     □     □     □     □     □     □     □     □     □     □     □     □     □     □     □     □     □     □     □     □     □     □     □     □     □     □     □     □     □     □     □     □     □     □     □     □     □     □     □     □     □     □     □     □     □     □     □     □     □     □     □     □     □     □     □     □     □     □     □     □     □     □     □     □     □     □     □     □     □     □     □     □     □     □     □     □     □    □    □    □    □    □    □    □    □    □    □ | 障害物を検出中です。プリントを一時停止します。                         |
| 待機     ▲ メンテナンスモード                                                                                                    | メンテナンススイッチを[メンテナンスモード]に変更しています。                 |

● 詳細表示について

| 表示内容               | 概要                                                                           |
|--------------------|------------------------------------------------------------------------------|
| <i>マシンステータス</i> ・  | デバイスの動作状況を表示します。                                                             |
| オートクリーニング次回実行時間: - | オートクリーニングやオートフラッシングの実行タイミングを表示します。                                           |
| t-9- ·             | 乾燥ヒーターの温度を表示します。[設定1]>[乾燥ヒーター]がオンになっている場合のみ<br>表示します。 (注) 「設定1メニュー」 (P. 139) |

#### **INK STATUS**

インクの残量やエラーなど、インクタンクの状態をアイコンで表示します。[詳細]をタップすると、スロット番号とインク色を表示します。

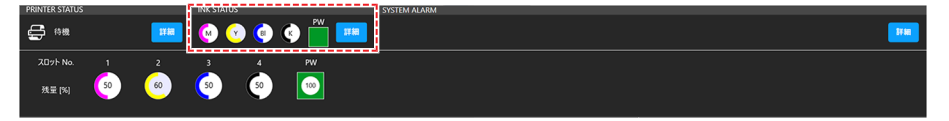

アイコン表示について

| アイコン | 概要                                                                            |
|------|-------------------------------------------------------------------------------|
| 100  | インクの残量をグラフとパーセントでお知らせします。                                                     |
|      | インクニアエンドになると、アイコンの右下に青色の警告マークが表示されます。インクの<br>残りがわずかになっていますので、新しいインクを用意してください。 |
|      | インクエンドやインクエラーになると、アイコンの右下に黄色の警告マークが表示されます。プリントすることができません。                     |
| 40   | 精製水の残量をパーセントでお知らせします。                                                         |
|      | 精製水ニアエンドになると、アイコンの右下に青色の警告マークが表示されます。精製水の<br>残りがわずかになっていますので、精製水の補充をお願いします。   |
|      | 精製水エンドや、精製水タンクエラーになると、アイコンの右下に赤色の警告マークが表示<br>されます。エラーに応じて対処してください。            |

#### SYSTEM ALARM

本機で発生したエラーの中で一番重要なエラーが表示します。[詳細]をタップすると、発生しているすべてのエラーが表示します。

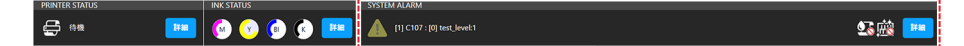

アラーム表示について

| SYSTEM ALARM                |
|-----------------------------|
| [1] C107 : [0] test_level:1 |
| 1 2 3 4                     |
| 100                         |

| No. | 概要          |                                                                                                    |  |
|-----|-------------|----------------------------------------------------------------------------------------------------|--|
| 1   | レベル (Level) | <ul> <li>▲ (レベル0) : プリントできます。プリントの途中でエラーが発生してもプリントは継続されます。</li> <li>・ インクニアエンド、タンクキャップ取り外しなど</li> </ul> |  |

| No. |                  | 概要                                                                                                   |  |  |
|-----|------------------|----------------------------------------------------------------------------------------------------|--|--|
|     |                  | ▲ (レベル1):プリントしたり、クリーニングしたりすることができません。また、プリントの途中でエラーが発生した場合は、プリントが一時停止されます。メッセージの内容に応じて、対処してください。     |  |  |
|     |                  | ▲ (レベル2):プリントしたり、クリーニングしたりすることができません。また、プリント中にエラーが発生した場合は、プリントがキャンセルされます。メッセージの内容に応じて、対処してください。      |  |  |
|     |                  | ▲ (レベル3):本機を操作することができません。メッセージの内容に応じて、対処してください。再度メッセージが表示される場合は、販売店、お近くの弊社営業所、またはコールセンターにお問い合わせください。 |  |  |
| 2   | コード (Code)       | エラー一覧を確認してください。 <sup>(2)</sup> 「メッセージを表示するトラブル」<br>(P. 183)                                          |  |  |
| 3   | ユニット(Unit)       | サービス用のため非公開。                                                                                         |  |  |
| 4   | 内容<br>(Contents) | エラー一覧を確認してください。 (理)「メッセージを表示するトラブル」<br>(P. 183)                                                      |  |  |

## アラームのクリア方法

#### 1 [詳細]をタップする。

発生しているすべてのエラーが表示します。

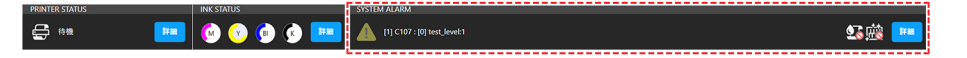

- 2 エラーの原因を取り除く。
  - (27)「メッセージを表示するトラブル」(P. 183)
- 3 [アラームクリア]をタップする。
  - エラーがクリアされます。

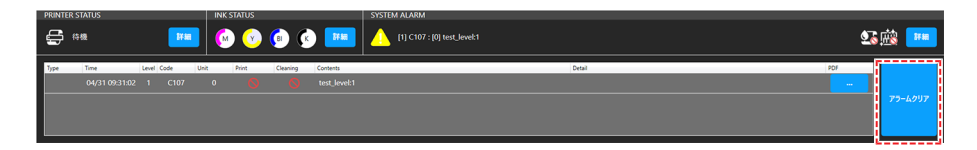

(重要!)・アラームがクリアされなかった場合は、誤った対処だったり、不十分な対処だったりする可能性があります。もう一度アラームの内容を確認して対処してください。再度アラームが表示される場合は、販売店、お近くの弊社営業所、またはコールセンターにお問い合わせください。

# 3.2 プリントメニュー

お使いになるメディアに合わせて、プリント条件を設定します。

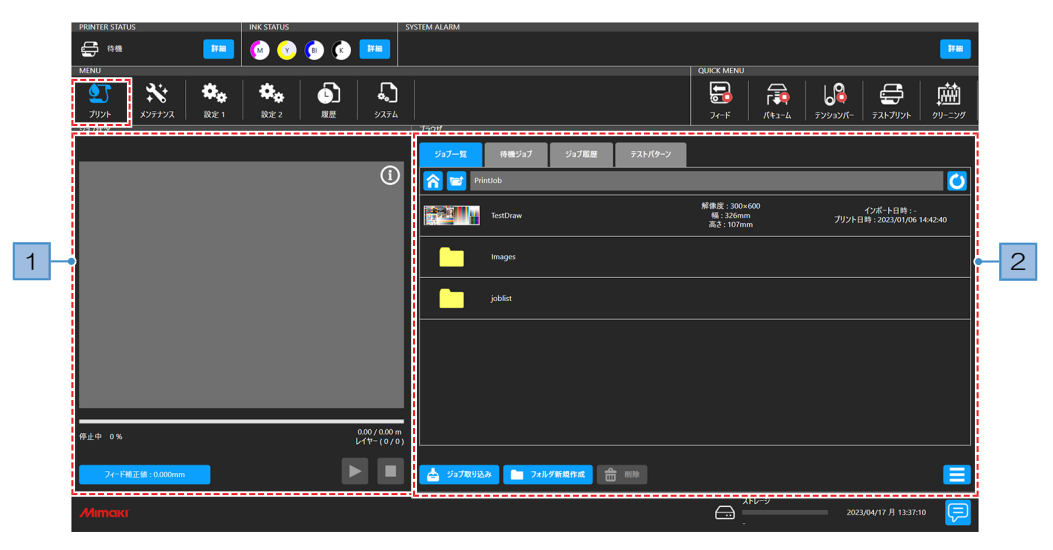

| No. | 項目       | 概要                                                                                        |
|-----|----------|-------------------------------------------------------------------------------------------|
| 1   | ジョブ状況エリア | ジョブのサムネイルやプリントステータスを表示します。                                                                |
|     |          | ・ 💶 : プリント中のジョブを一時停止します。                                                                  |
|     |          | ・ ▶ : プリントを再開します。                                                                         |
|     |          | <ul> <li>・</li> <li>・</li> <li>プリントをキャンセルします。</li> </ul>                                  |
| 2   | ブラウザエリア  | ジョブの一覧を表示します。ジョブをタップするとプリント条件を設定する<br>ダイアログが表示されます。 38 「プリント条件を設定する」 (P. 113)             |
|     |          | ・ <sup>ジョブー虹</sup> :制御PCに保存されているジョブを表示します。                                                |
|     |          | <ul> <li>・ プリント待ちのジョブを表示します。アイコンの右上に数<br/>字が表示されているときは、待機ジョブの数を表示しています。</li> </ul>        |
|     |          | <ul> <li>ジョブ駆撃</li> <li>: プリント済みのジョブを表示します。ジョブをタップする</li> <li>と、プリントすることができます。</li> </ul> |
|     |          | ・ <sup>テストパターン</sup> :テストパターンに使うジョブを表示します。                                                |
|     |          | • 🛜 : ホームフォルダーを表示します。                                                                     |
|     |          | • 🔁 : 1階層上のフォルダーを表示します。                                                                   |
|     |          | • 🕐 : フォルダーを更新します。                                                                        |
|     |          | <ul> <li>         ・          ・          ・</li></ul>                                       |
|     |          | <ul> <li>フォルダ新規作成</li> <li>:フォルダーを作成します。ダイアログが表示されます。</li> </ul>                          |
|     |          | <ul> <li>         ・          ・          ・</li></ul>                                       |
|     |          | <ul> <li>・ ジョブー覧の表示方法を変更したり、ソートしたりすることができます。</li> </ul>                                   |

# 3.3 メンテナンスメニュー

本機をメンテナンスするときにお使いいただくメニューです。

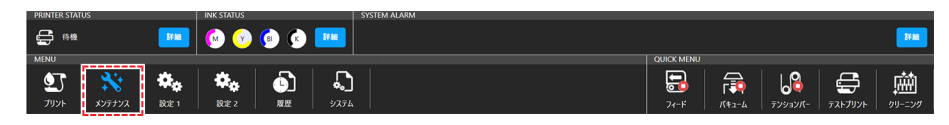

| 項目                     | 概要                                                                                                    |
|------------------------|----------------------------------------------------------------------------------------------------|
| クリーニング                 | テストパターンをプリントして、吐出不良(ノズル詰まり、飛行曲がりなど)があった<br>場合は、ヘッドクリーニングをしてください。 <sup>327</sup> 「ヘッドクリーニングをする」<br>(P.91)                                                                                         |
| クリーニング                 | クリーニングには、3つのタイプがあります。テストプリントの結果によって使い分け<br>てください。                                                                                                    |
| パワフルク<br>リーニング         | 通常のクリーニングで改善されない場合に実施してください。                                                                                                    |
| オートメンテナ<br>ンス          | 自動的にプリントヘッドのクリーニングとフラッシングを開始する条件を設定します。                                                                                                    |
| クリーニング(待機中)            | <ul> <li>クリーニング(待機中):ONに設定すると、設定した[実行間隔(時間)]を超えたら、ヘッドのクリーニングを実行します。OFFに設定すると、クリーニングは実行されません。</li> <li>実行間隔(時間):設定値を超えたら、ヘッドのクリーニングを実行します。</li> <li>モード:クリーニングタイプを設定します。</li> </ul>               |
| クリーニング<br>(プリント<br>中)  | <ul> <li>クリーニング(プリント中):ONに設定すると、設定した[実行間隔(時間)]を超えたら、プリント中にヘッドのクリーニングを実行します。OFFに設定すると、クリーニングは実行されません。</li> <li>実行間隔(時間):設定値を超えたら、プリント中にヘッドのクリーニングを実行します。</li> <li>モード:クリーニングタイプを設定します。</li> </ul> |
| フラッシング<br>(待機中)        | <ul> <li>フラッシング(待機中):ONに設定すると、フラッシングを実行します。フラッシングは、定期的にプリントヘッドからインクを吐出させて、ノズル詰まりを軽減させる機能です。</li> <li>実行間隔(時間):設定値を超えたら、ヘッドのフラッシングを実行します。</li> </ul>                                              |
| ノズルリカバリ                | ノズル洗浄などメンテナンスしても吐出不良(ノズル詰まり、飛行曲がりなど)が直ら<br>ない場合、他のノズルを使ってプリントさせることができます。                                                                                                    |
| ノズルリカバ<br>リ            | <ul> <li>モード:ONに設定するとノズルリカバリーを実行します。</li> </ul>                                                                                                    |
| ノズルリカバ<br>リ確認メッ<br>セージ | ノズルリカバリが実行できない場合には[ノズルリカバリ確認メッセージ]をOFFに設定<br>することで、プリント続行確認ダイアログを表示せずにそのままプリントを開始しま<br>す。                                                                                                    |
| ノズルリカバ<br>リ操作ガイド       | ノズルリカバリの操作ガイドを表示します。                                                                                                    |
| スキャナー                  | スキャナーアプリを起動します。                                                                                                    |
| ノズルチェッ<br>クツール         | ノズルチェックツールを起動します。異常のあるノズルを登録することができます。                                                                                                    |
| ノズルリカバ<br>リ登録          | 現在登録されているノズルチェックの結果を表示します。また、異常のあるノズルの登録とクリアを手動で行うことができます。 28 「ノズルリカバリ登録」 (P. 135)                                                                                                    |
| 毎日のメンテナ<br>ンス          | 1日の作業が終わったときにメンテナンスしてほしい項目を表示しています。                                                                                                    |

| 項目                       | 概要                                                                                                    |
|--------------------------|----------------------------------------------------------------------------------------------------|
| 毎日のステー<br>ションメンテ<br>ナンス  | キャリッジを移動させて、ステーション周辺を清掃します。<br><sup>(27)</sup> 「ワイパーの清掃」(P. 153)<br><sup>(27)</sup> 「ワイパーユニットの清掃」(P. 157)                                                                                                    |
| ヘッドメンテ<br>ナンス            | キャリッジをメンテナンススペースまで移動させて、プリントヘッド周辺を清掃しま<br>す。 <sup>(27)</sup> 「キャリッジ底面の清掃」(P. 155)                                                                                                    |
| ステーション<br>&ヘッドメン<br>テナンス | 毎日のステーションメンテナンスとヘッドメンテナンスを同時に行います。キャリッジ<br>をメンテナンススペースまで移動させてステーション周辺と、プリントヘッド周辺を清<br>掃します。キャリッジの移動が一回で済むため、効率よくメンテナンスを行うことが出<br>来ます。<br>237「ワイパーの清掃」(P. 153)<br>237「ワイパーの清掃」(P. 155)<br>237「ワイパーユニットの清掃」(P. 157)                                                             |
| 毎週のメンテナ<br>ンス            | 1週間の作業が終わったときにメンテナンスしてほしい項目を表示しています。                                                                                                    |
| 毎週のステー<br>ションメンテ<br>ナンス  | キャリッジを移動させて、ステーション周辺を清掃します。 (28) 「ワイパーユニットの<br>清掃」 (P. 157)                                                                                                    |
| その他のメンテ<br>ナンス           | エラーが発生したときにメンテナンスする項目を表示しています。                                                                                                    |
| インクタンク<br>キャリブレー<br>ション  | インクタンクキャリブレーションウィザードを実行します。                                                                                                    |
| 精製水タンク<br>キャリブレー<br>ション  | 精製水タンクキャリブレーションウィザードを実行します。                                                                                                    |
| 乾燥ユニット<br>引き出し           | 乾燥ユニット引き出しウィザードを実行します。                                                                                                    |
| 保湿桶メンテ<br>ナンス            | 保湿桶メンテナンスウィザードを実行します。 <sup>(2)</sup> 「保湿桶の清掃」(P. 164)                                                                                                    |
| パーツ交換                    | 定期交換部品の交換手順を表示します。                                                                                                    |
| インクフィル<br>ター交換           | 本機のインクフィルター交換頻度目安は1年ですが、稼働条件によっては1年未満での<br>インクフィルター交換が必要となります。☞ 「インクフィルターの交換」(P. 174)<br>・サプライエラー(061B INK SUPPLY)が発生した場合:フィルター詰まりの可能<br>性があります。本機能を実行してインクフィルターを交換してください。<br>・サプライワーニング(067D INK SUPPLY WARN)が発生した場合:インクフィル<br>ターが詰まり始めている可能性があります。早めのインクフィルター交換をお勧め<br>します。 |
| ワイパー交換                   | 本機はワイピング回数をカウントしています。規定値になるとタッチパネルの<br>SYSTEM ALARMに"0605 REPLACE WIPER"が表示されます。ワイパーの汚れや反り<br>が激しいときは、新しいワイパーに交換してください。 <sup>(2)</sup> 「ワイパーの交換」<br>(P. 171)                                                                                                    |
| マシン状態<br>チェック            | マシンの状態をチェックします。                                                                                                    |
| インク供給ユ<br>ニットテスト         | インクの供給能力の確認動作を行います。<br>一定時間に供給できるインクの量を0.1ml単位で表示します。                                                                                                    |

## ノズルチェックツールを使用した異常ノズル登録

ノズルリカバリパターンの印刷結果の画像データとノズルチェックツールを用いることで、異常ノズル箇所 を登録することができます。

#### ノズルリカバリパターンの印刷

ノズルリカバリパターンを印刷します。パターンはA4サイズほどの大きさに印刷されます。

- ▲ MPCのMENUから[プリント] > [テストパターン]をタップします。
- **2** [User] > [NozzleCheck]とタップし、ノズルリカバリパターンをタップします。

| ジョブ一覧              | 待機ジョブ            | ジョブ履歴   | テストパターン |                     |                                 |
|--------------------|------------------|---------|---------|---------------------|---------------------------------|
| <mark> 🔁</mark> us | ser\Nozzle Check |         |         |                     | Ŭ                               |
|                    |                  |         |         | 解像度:600×600         | プリント 口 味 - つつつ /05 /47 45:07:40 |
| Nozzle<br>Check    | Nozzle Check for | Scanner |         | 備:210mm<br>高さ:297mm | フリフトロ時:2023/05/16 15:27:42      |

3 [プリント]をタップし、メディアにパターンをプリントします。

|                                                 |                  |       |             | ×               |
|-------------------------------------------------|------------------|-------|-------------|-----------------|
| ジョブ情報                                           | ジョブ設定            |       | ジョブ詳細       | 情報              |
| ジョブ名 Nozzle Check for Scanner                   |                  |       | 波形          | WF2             |
| ジョブフォルダ C:\AdjustmentPattern\4c\user\Nozzle Che |                  |       | ▼ RipУ7トウェア | RL7             |
| 解像度 (W x H) 600 x 600                           |                  |       |             |                 |
| 画像サイズ (W x H) 210 x 297 mm                      | ▼ プリント原点 X 01    | nm    | ▼ プロファイル    | •               |
| 画像配置位置 (Y, X) -                                 | ▼ リピート           |       | x7178       | Default         |
| ታムネイル                                           | ▼ 70×5E 0.29     | / m   | マシン版        | lż.             |
|                                                 |                  |       | ヘッドギャップ     | 1.5 mm          |
|                                                 | <i></i> ζλι      |       | メディア原点 (Y)  | Y : 0.0 mm      |
|                                                 | ▼ レイヤ-           |       |             |                 |
| Nozzle                                          | ▼ プリント方向 単2      | 5 AD  | 使用ライン       | 1,2,3,4,5,6,7,8 |
|                                                 |                  |       | ノズルリカバリ     | Off             |
| Chock                                           | ✓ λŧ+v2λE-b<br>ł | 1, an | ロジカルシーク     | On              |
| CHECK                                           | MAPS 7           |       |             |                 |
|                                                 | ▼ 779-71-F       | Off   | 417752000   | U~///3          |
|                                                 |                  |       | 作図ずらし       | Off             |
|                                                 |                  |       |             |                 |
|                                                 |                  |       |             | プリント            |

## ノズルリカバリパターンのスキャン

プリントしたノズルリカバリパターンをカットしてスキャンします。

↑ プリントしたノズルリカバリパターンを切り取り線に沿ってカットします。

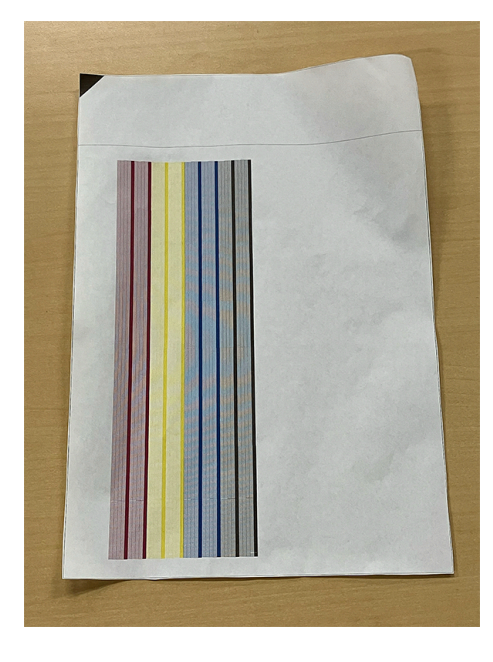

2 MPCのMENUから[メンテナンス] > [ノズルリカバリ] > [スキャナー]をタップします。

スキャナーアプリが起動します。

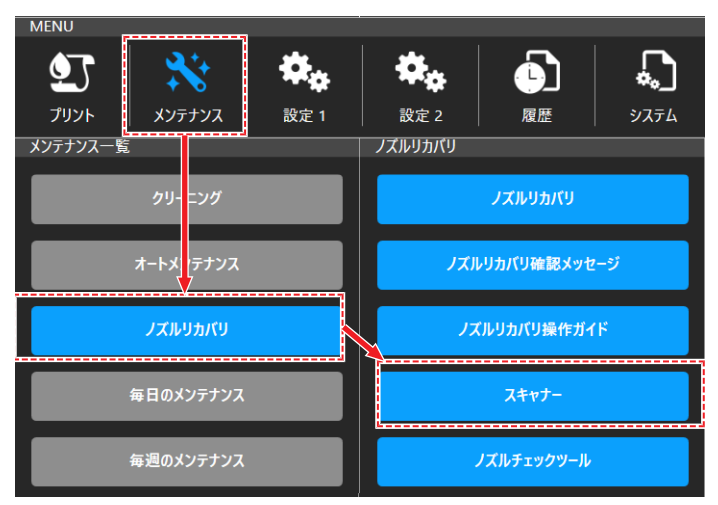

3 [スキャン設定]をタップします。

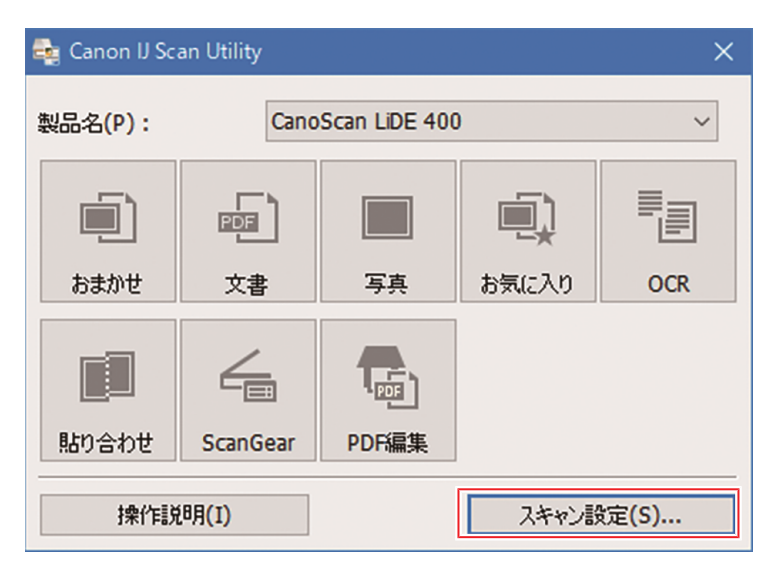

4 スキャン設定画面で[ScanGear]を選択して下記設定を行い、[OK]を選択します。

- [データ形式]: png
- [大容量の画像のスキャンを有効にする]にチェックを入れる。

| スキャン設定(ScanGear)                                                                                                    |                                |                   |     |
|----------------------------------------------------------------------------------------------------|--------------------------------|-------------------|-----|
|                                                                                                    |                                |                   |     |
| tata a tata a ta | - 保存設定<br>ファイル-タ/E)・           | IMG               | ^   |
|                                                                                                    | 保存する場所(V):                     | ۲ الالديغ ا       |     |
| 写真                                                                                                    | データ形式(0):                      | PNG               |     |
| <b>画</b> 】 お気に入り                                                                                                    | □ するの目前のプォルス へに兼持する            | age (E)           |     |
| OCR                                                                                                    | □ スキャン結果を確認し、保存設定を             | ἑ行う(H)            | -11 |
| 「「「「」」 貼り合わせ                                                                                                    | - アブリケーション設定<br>④ アブリケーションで開く: | דבי-סרגלם 🗧 🗸     |     |
| ScanGear                                                                                                    | ○アブリケーションに転送する:                | □ プレビュー ✓         |     |
|                                                                                                    | ● ショールに添付する:                   | Microsoft Outlook |     |
|                                                                                                    | ○ OCRを開始する:                    | 翻 テキストで出力         |     |
|                                                                                                    | ○アブリケーションを起動しない                |                   | ~   |
| 持作11兑8月(I)                                                                                                    |                                | 標準に戻す(D) OK       |     |

- 5 印刷面を下にして、プリントしたノズルリカバリパターンをスキャナーにセットし、カバーを閉じます。
  - パターンの黒い三角形の頂点とスキャナーの矢印が合うようにセットしてください。

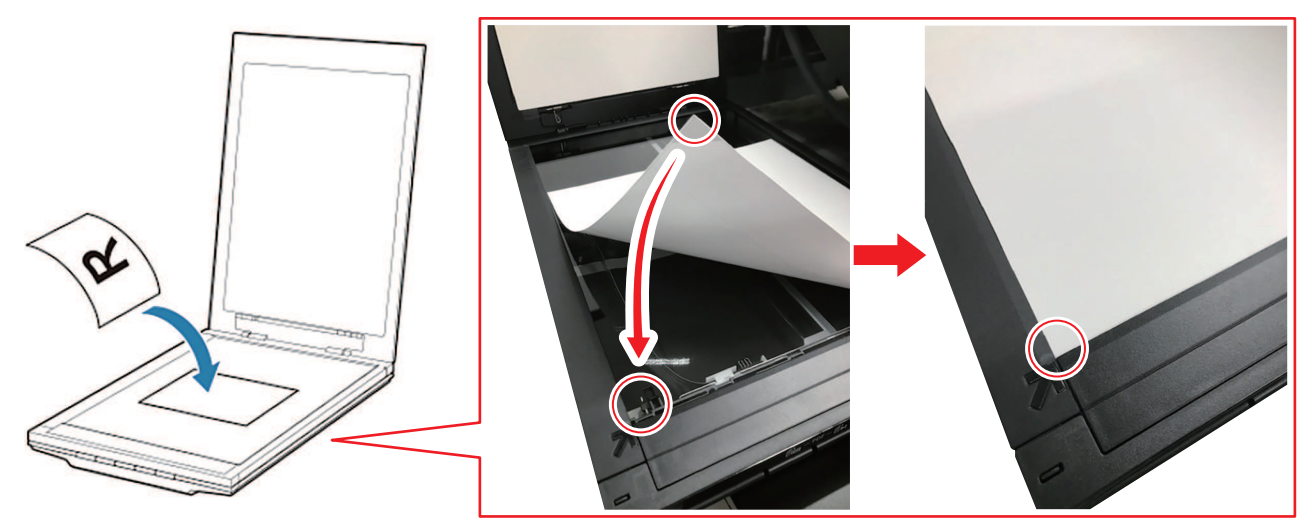

- 6 スキャナーアプリを開き、[ScanGear]を選択します。
  - ダイアログが表示されます。

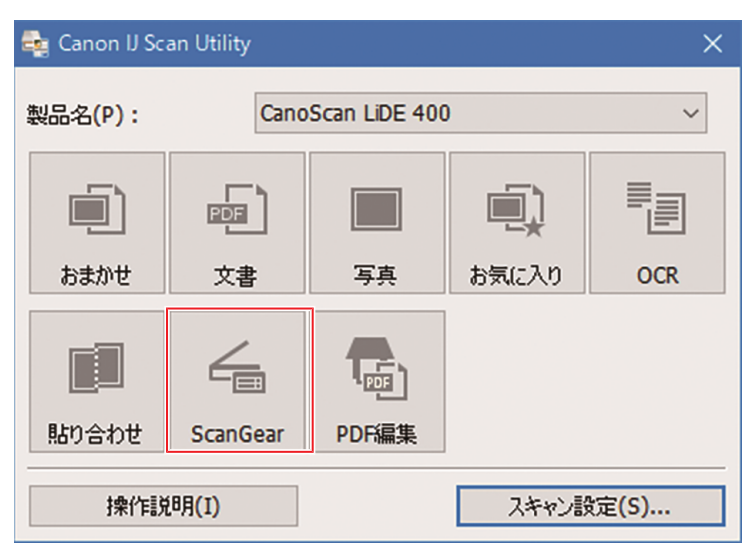

7 [拡張モード]タブを選択して下記設定を行い、[スキャン]を選択します。

- [原稿の種類]:紙/写真
- [出力解像度]:2400
- [輪郭強調設定]: OFF

| ScanGear |                         |                                           |
|----------|-------------------------|-------------------------------------------|
| 噛 🗈 🔛 33 | 基本モード 拡張モード             |                                           |
|          | お気に入り設定 ユーザ             | -設定 ~                                     |
|          | 1 1180                  |                                           |
|          | 原稿仍理想: 敌/与              | ¥ ~                                       |
|          | 原稿サイス: 原稿台              | 全面 ~                                      |
|          | カラーモード: カラー             | ~                                         |
|          | 15: 216.0 im 162: 297.0 | mm ~                                      |
|          | 出升路带: 2400              | √ doi                                     |
|          |                         |                                           |
|          | 4種・216.0 mm あた・207.0    | 100%                                      |
|          | データサイズ: 1.61 0          | 18 10 10 10 10 10 10 10 10 10 10 10 10 10 |
|          | 画像設定                    |                                           |
|          | 画条调整:                   | OFF 🗸 ^                                   |
|          | 6余钟3法3同:                | OFF ~                                     |
|          | モアレ低減:                  | OFF ~                                     |
|          | <b>ごみ傷低波</b> :          | OFF ~                                     |
|          | 總色補正:                   | OFF v                                     |
|          | shifes(研究)。             | OFF V                                     |
|          | LI-DECET                | 055                                       |
|          | COMPOSSMEE .            | 011                                       |
|          |                         |                                           |
|          |                         |                                           |
|          |                         |                                           |
|          |                         |                                           |
|          |                         |                                           |
|          |                         |                                           |
|          | 1                       | ~                                         |
|          | 📀 🔅 🖬 🖉 カスタム            | ~                                         |
|          |                         | 標準に戻す                                     |
|          |                         |                                           |
|          | X=D(Z)                  |                                           |
|          | プレピュー(P)                | スキャン(S)                                   |
|          | 詳細說定                    | 開じる(C)                                    |
|          |                         |                                           |

#### ノズルリカバリパターンの解析、適用

スキャンしたノズルリカバリパターンをノズルチェックツールで解析し、解析結果をプリンターに適用しま す。

- ▲ MPCのMENUから[メンテナンス] > [ノズルリカバリ] > [ノズルチェックツール]をタップします。
  - ノズルチェックツールが起動します。

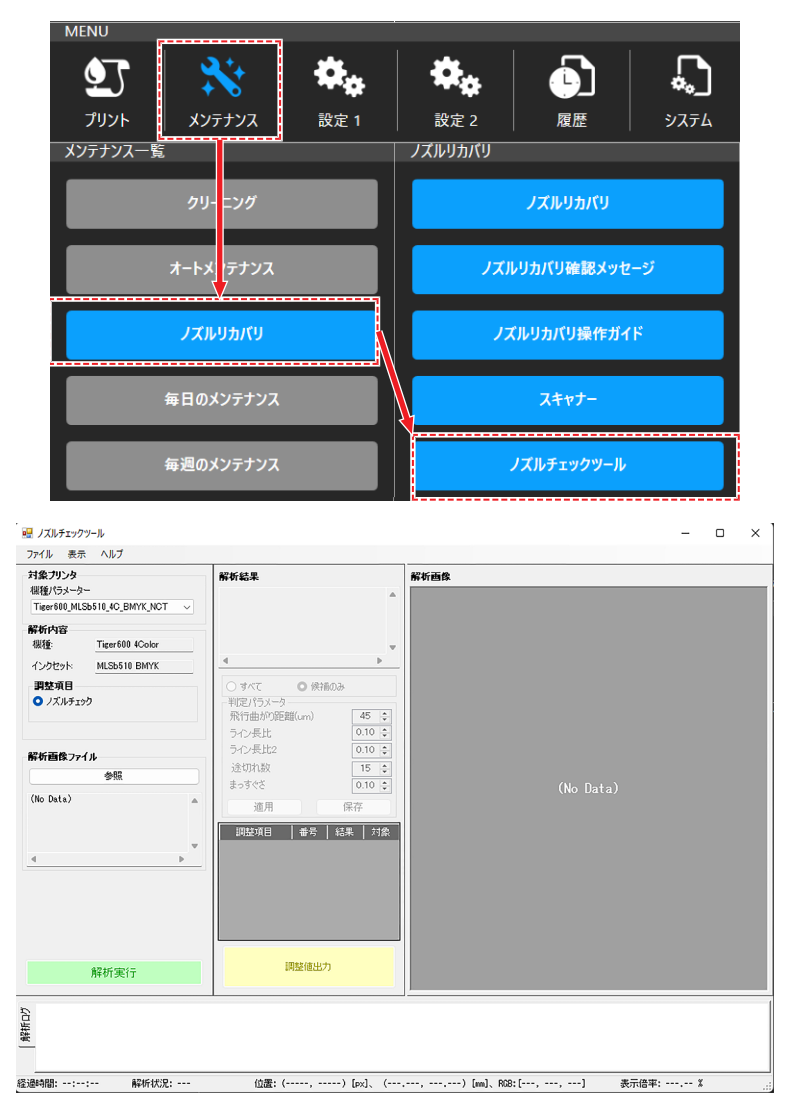

- 2 ノズルチェックツールの設定を行います。
  - [機種パラメータ]に該当する機種、インク種類、インクセットを選択する。
  - [解析内容]に機種、インク種類、インクセットが正しく選択されているか確認する。

| <b>対象ブリンタ</b><br>機種パラメータ |                       |
|--------------------------|-----------------------|
| Tiger 600_MLS            | Sb510_4C_BMYK_NCT 🗸 🗸 |
| 解析内容                     |                       |
| 機種:                      | Tiger600 4Color       |
| インクセット                   | MLSb510 BMYK          |
| 罰整項目                     |                       |
| ◯ ノズルチェッ                 | ゥ                     |
|                          |                       |
|                          |                       |

- 3 [解析画像ファイル]で[参照]をタップし、スキャンした画像データを選択します。
  - [解析画像]に画像データが表示されます。

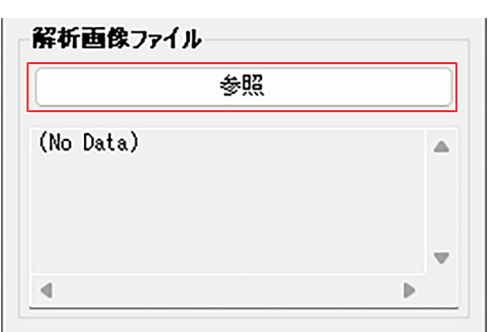

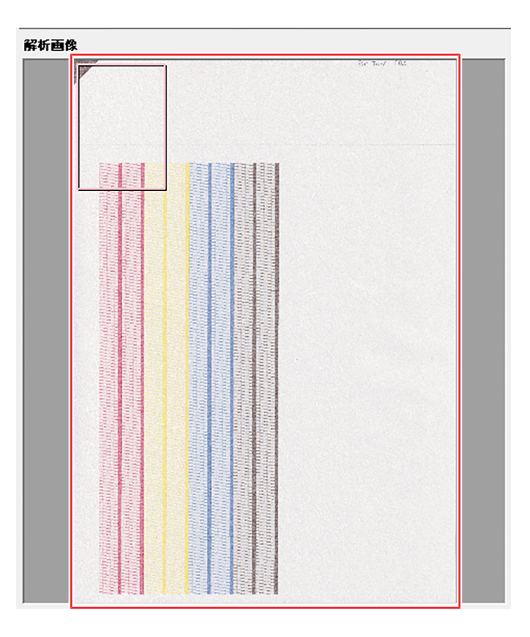

4 [解析実行]をタップします。

・ 画像データの解析を実行し、[解析結果]に解析結果を表示します。

| アイル 表示 ヘルノ                                                                                                    |                                                                                                    |                                                                                                    |
|----------------------------------------------------------------------------------------------------|----------------------------------------------------------------------------------------------------|----------------------------------------------------------------------------------------------------|
| 職種(パラメーター<br>Tiger600_MLSb510_4C_BMYK_NCT<br>電析力容<br>環境:<br>Tiger600_4Color<br>インクセット MLSb510_BMYK<br>調査項目<br>ノズルチェック<br>本新語像ファイル<br>参照<br>本語像ファイル<br>参照<br>本語像ファイル<br>本語像ファイル<br>参照<br>本語像ファイル<br>本語像ファイル<br>参照<br>本語像ファイル<br>本語像ファイル<br>本語像ファイル<br>本語像ファイル<br>本語像ファイル<br>本語像ファイル<br>本語像ファイル<br>本語像ファイル<br>本語像ファイル<br>本語像<br>本語像ファイル<br>本語像ファイル<br>本語像<br>本語像<br>本語の<br>本語像<br>本語の<br>本語の<br>本語の<br>本語の<br>本語の<br>本語の<br>本語の<br>本語の<br>本語の<br>本語の<br>本語の<br>本語の<br>本語の<br>本語の<br>本語の<br>本語の<br>本語の<br>本語の<br>本語の<br>本 | Worket     Nozziecheck,<br>Version,1       Header J,<br>Date,2025/01/24/14:08:30       Model,Tizer800 400ior       Version,1       ************************************ | Image: Second Second |
| 解析実行                                                                                                    | #M2E10.00/J                                                                                                    |                                                                                                    |

\_\_\_\_\_

- 5 ノズルリカバリ対象となるノズルの設定を行います。
  - (1) [候補のみ]をタップします。
    - データ表示部にノズルリカバリ候補のノズルのみが表示されます。

| <b>解析結果</b><br>NozzleCheck.              |               |    |    |   |
|------------------------------------------|---------------|----|----|---|
| Version,1                                | Version,1     |    |    |   |
| [Header],                                |               | 1  |    |   |
| Date,2025/01/24/14<br>Model,Tiger600 4Co | :08:30<br>lor |    |    |   |
| 4                                        | ,             | Þ  |    |   |
|                                          |               |    |    |   |
|                                          | 相切み           |    |    |   |
| ブロック                                     | 番号            | 結果 | 対象 | 1 |
| #7 [Magenta]<br>(2)                      | 102           | NG |    |   |
|                                          | 290           | NG |    |   |
| #11 [Magenta]<br>(2)                     | 315           | NG |    |   |
|                                          | 335           | NG |    |   |
| #31 [Yellow]<br>(1)                      | 363           | NG |    |   |
| #34 [Cyan]                               | 279           | MG |    |   |

- (2) ノズルリカバリ対象とするノズルの対象チェックボックスにチェックを入れます。
  - ノズルリカバリ対象に設定されたノズルは、セル背景色が赤くなります。

| ブロック                 | 番号  | 結果 | 対象 |   |
|----------------------|-----|----|----|---|
| #7 [Magenta]<br>(2)  | 102 | NG |    |   |
|                      | 290 | NG |    |   |
| #11 [Magenta]<br>(2) | 315 | NG |    |   |
|                      | 335 | NG |    | 1 |
| #31 [Yellow]<br>(1)  | 363 | NG |    |   |
| #34 [Cyan]           | 279 | MC |    |   |

6 [調整値出力]をタップします。

| 設定内容を出力し、 | プリンターに適用します。 |
|-----------|--------------|
|           |              |

| 調整値出力                                                                                                    |                                                                                  |
|----------------------------------------------------------------------------------------------------|----------------------------------------------------------------------------------|
| 「調整値出力結果                                                                                                  | ×                                                                                |
| j 調整值出力【CheckItem                                                                                         | _NC】は正常に終了しました。                                                                  |
|                                                                                                    | ОК                                                                               |
| <ul> <li>重要!・エラーが発生するい。</li> <li>下記手順で操作する(1)ノズルチェック(2)[ヘルプ] &gt; [マコワー)</li> <li>「見ノズルチェックツー)</li> </ul> | 5場合は、ノズルチェックツールの操作マニュアルを参照してくださ<br>?ニュアルを起動します。<br>フツールを起動する。<br>ニュアルを表示]をタップする。 |
| ファイル 表示<br><b>対象ブリンタ</b><br>機種パラメーター<br>Tiger600_MLSb51                                                   | ヘルプ<br>マニュアルを表示<br>パージョン情報<br>0_4C_BMYK_NCT ✓                                    |

# ノズルリカバリ登録

### ノズルリカバリ登録ダイアログ

現在登録されているノズルチェックの結果を表示します。また、異常のあるノズルの登録とクリアを手動で 行うことができます。

- ◀ タッチパネルのMENUから、[メンテナンス]をタップする。
  - メンテナンスメニューが表示されます。
- 2 [ノズルリカバリ] > [ノズルリカバリ登録]をタップする。
  - ダイアログが表示されます。

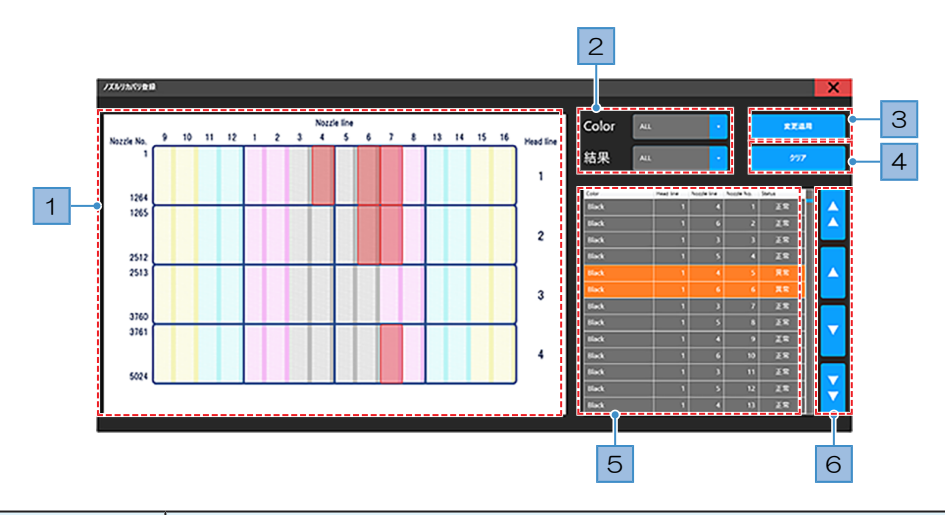

| No. | 名称                   | 概要                                                                                                    |
|-----|----------------------|----------------------------------------------------------------------------------------------------|
| 1   | ノズルイメージ              | ノズルリカバリテーブルに対応するイメージが表示されます。<br>• ノズル抜けがある場合、該当箇所が赤く点滅します。                                                                                                    |
| 2   | ノズルリカバリテー<br>ブルフィルター | <ul> <li>条件を指定して、ノズルイメージとノズルリカバリテーブルの内容を絞り込むことができます。</li> <li>• [Color]: インク色でノズルを絞り込みます。</li> <li>ALLは、すべてのインク色とノズルを表示します。</li> <li>• [結果]: ノズルチェックの結果でノズルを絞り込みます。</li> <li>「異常」は抜けノズルのみ表示します。</li> <li>ALLは、すべての結果を表示します。</li> </ul> |
| 3   | 変更適用                 | ノズルリカバリ登録への変更を適用 します。                                                                                                    |
| 4   | クリア                  | ノズルリカバリ登録へ適用した変更 をクリアします。                                                                                                    |
| 5   | ノズルリカバリテー<br>ブル      | 色ごとの各ノズル状況を表示します。<br>・ 異常のあるノズルは、背景がオレンジ色で表示されます。<br>・ Head line: ヘッド列(ノズル状況イメージでは横軸方向)<br>・ Nozzle line: ノズル列(ノズル状況イメージでは縦軸方向)<br>・ Nozzle No.: インク色ごとのノズル番号<br>・ Status: ノズルチェックの結果(正常/異常)                                           |
| 6   | スクロールボタン             | ノズルリカバリテーブルをスクロールします。                                                                                                    |
|     |                      | •                                                                                                    |
|     |                      | • • • • • • • • • • • • • • • • • • •                                                                                                    |

### ノズルチェックパターンをプリントして登録する

手動でノズルリカバリ登録をする場合は、以下の手順に従ってください。

- ▲ タッチパネルのMENUから[プリント] をタップする。
- 2 [テストパターン] > [User] > [Nozzle Check]をタップして、ノズルリカバリしたいカラーを搭載したスロットのジョブをタップする。

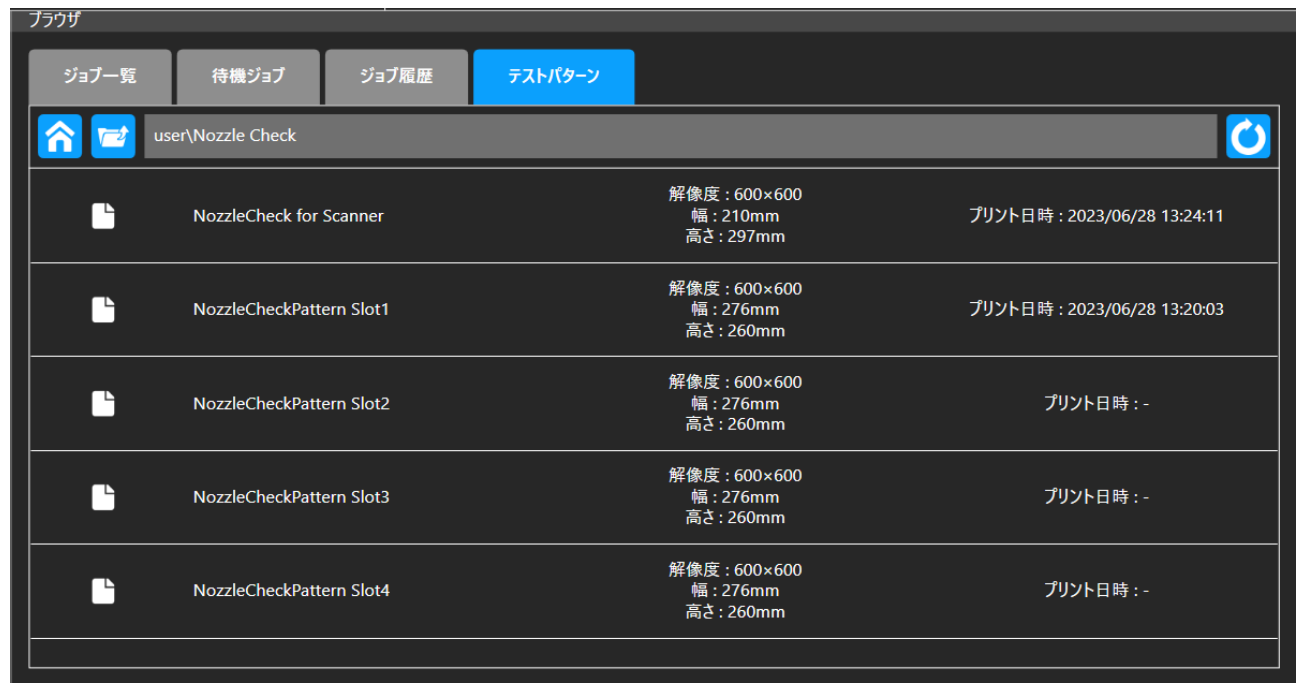

### 3 [プリント]をタップする。

- ノズルチェックパターンをプリントします。
- 選択したカラーのすべてのノズルからインクを吐出します。

#### **4** プリント結果を確認する。

• ノズル抜けがある箇所のノズル番号を確認します。

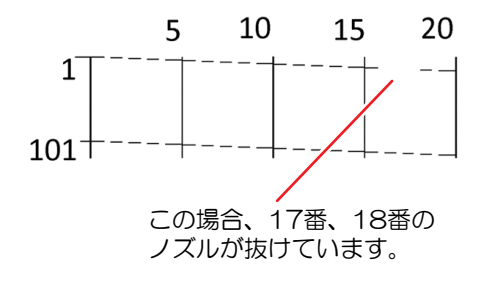

- 5 タッチパネルのMENUから[メンテナンス] をタップする。
  - メンテナンスメニューが表示されます。
- 6 [ノズルリカバリ] > [ノズルリカバリ登録]をタップする。
  - ダイアログが表示されます。 (2) 「ノズルリカバリ登録ダイアログ」 (P. 135)

7 プリント結果をノズルリカバリテーブルに反映する。

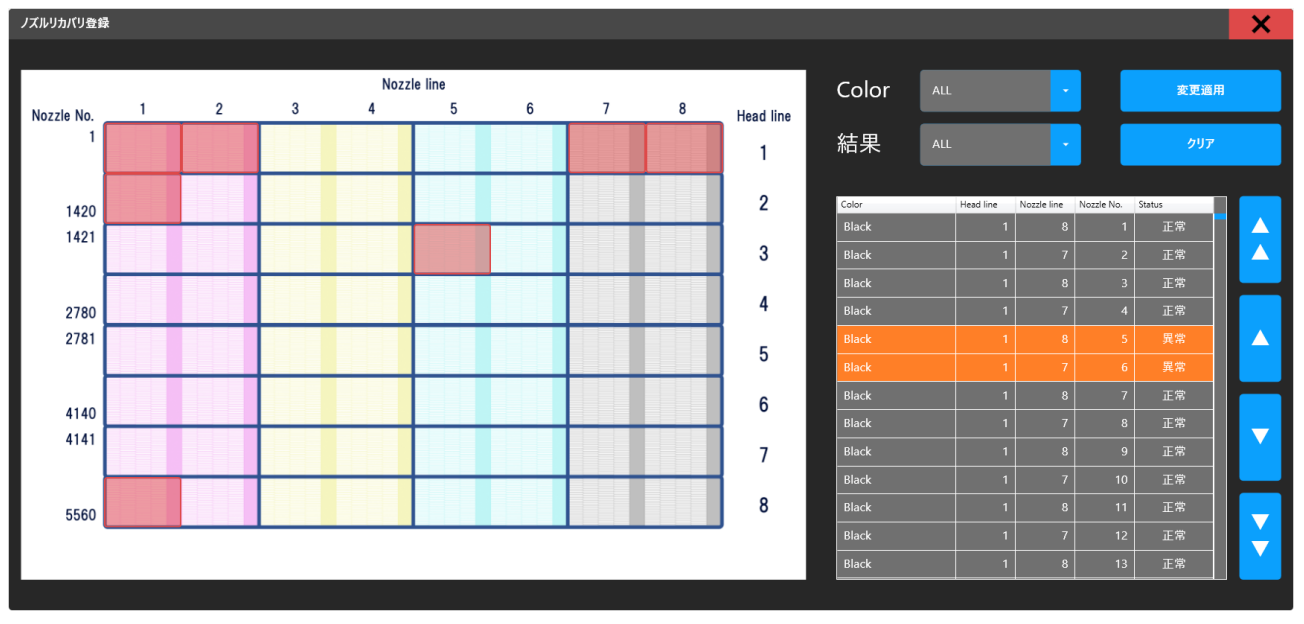

- (1) 各フィルタを以下のように設定する。
  - [Color]:ノズルリカバリ登録を行うカラー
  - [結果]:ALL

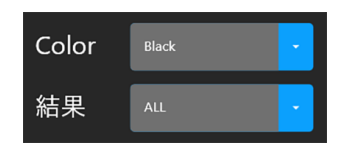

- (2) ノズルリカバリテーブルで、プリント結果でノズル抜けしていた箇所のノズル番号を参照 し、[Status]列をタップして[異常]に設定する。
  - ・ [Status]を変更したノズルは文字色が黄色になります。

| Black | 1 | 4 | 17 | 異常 |
|-------|---|---|----|----|
|       | 1 |   | 18 | 異常 |
| Black | 1 | 3 | 19 | 正常 |

#### 8 [変更適用]をタップする。

- ダイアログが表示されます。
- ・変更内容を修正する場合は[キャンセル]をタップしてください。

#### 9 [適用]をタップする。

• 変更内容が反映されます。

| 下記変更を適用します。<br>変更を適用する場合は [適用] を選択してください。 |           |             |            |        |  |  |  |  |
|-------------------------------------------|-----------|-------------|------------|--------|--|--|--|--|
| キャンセル                                     |           |             |            |        |  |  |  |  |
| Color                                     | Head line | Nozzle line | Nozzle No. | Status |  |  |  |  |
| Black                                     |           |             |            |        |  |  |  |  |
| Black                                     | 1         |             |            | 異常     |  |  |  |  |
| Black                                     | 1         | 4           | 21         | 異常     |  |  |  |  |
| Black                                     | 1         |             |            | 異常     |  |  |  |  |
|                                           |           |             |            |        |  |  |  |  |

- (重要!)・ノズルリカバリ登録で変更適用をしたノズルは、それ以降ノズルチェックツールで変更 適用しても結果が反映されません。(ノズルリカバリ登録による手動登録が優先されま す。)
  - ノズルチェックツールの結果のみを反映する場合は、ノズルリカバリ登録情報のクリア を実施した後にノズルチェックツールで変更適用してください。③「ノズルリカバリ登録ダイアログ」(P.135)

# 3.4 設定1メニュー

プリントに関する各種オペレーションを設定します。

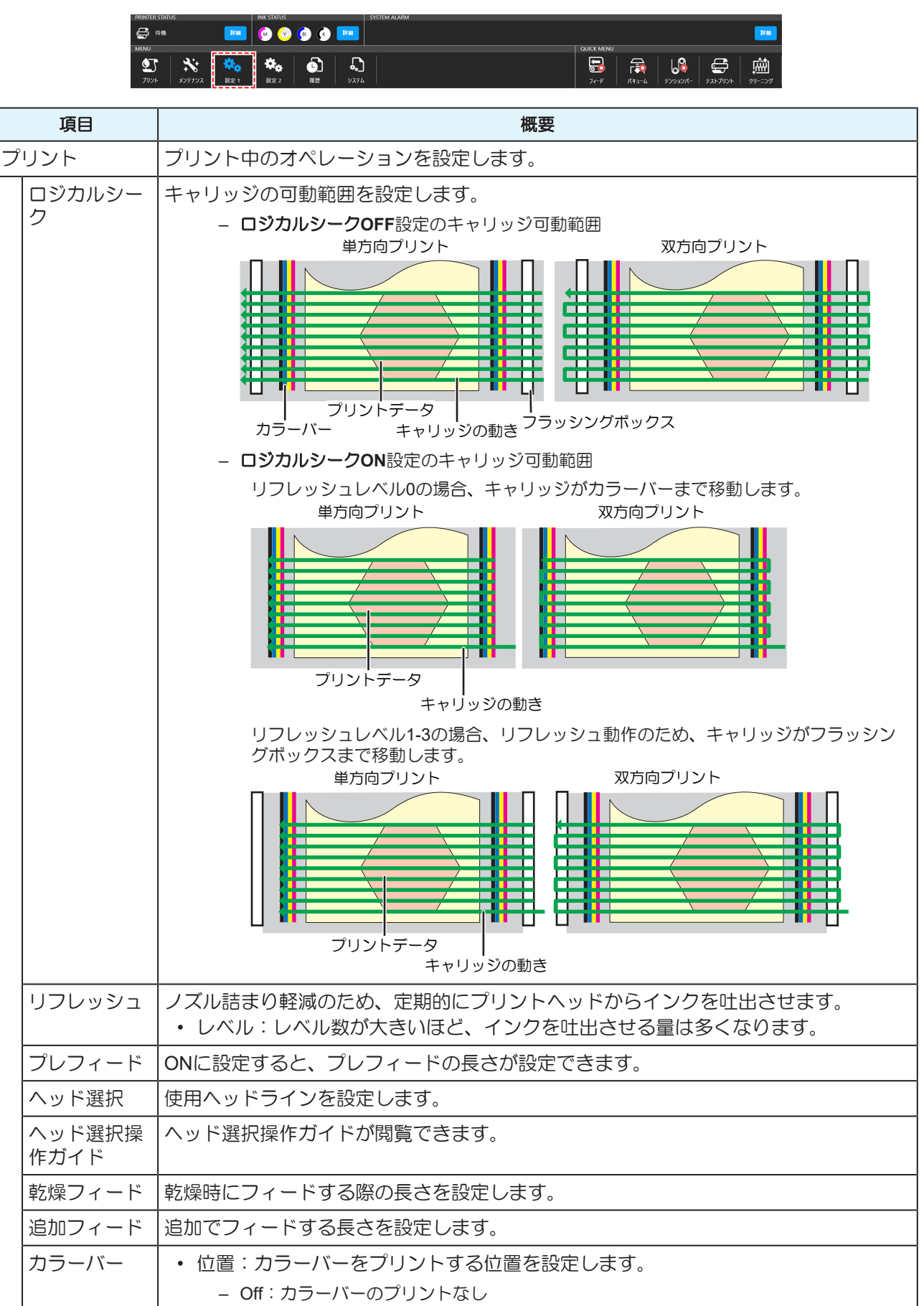

3

| 項目                                                       | 概要                                                                                                    |  |  |  |
|----------------------------------------------------------|----------------------------------------------------------------------------------------------------|--|--|--|
| プリント                                                     | <ul> <li>右側:プリントデータの右側にプリントします。</li> <li>左側:プリントデータの左側にプリントします。</li> <li>両側:プリントデータの両側にプリントします。</li> <li>吐出量:カラーバーに吐出するインクの量を設定します。多い吐出量を選択すると<br/>カラーバーは太くなります。また印刷条件に応じて幅は変化します。</li> <li>重ね:カラーバーを重ねてプリントするかどうかを設定します。</li> <li>OFF:カラーバーを重ねずにプリントします。</li> <li>ON:カラーバーを重ねてプリントします。</li> <li>プリント中のフィード速度を%で設定します。</li> </ul> |  |  |  |
| フィート速度<br>MAPS                                           | <ul> <li>MAPS: Mimaki Advanced Pass System</li> <li>パスの境界を分散させて、パス間の送り縞を目立ちにくくさせる機能です。</li> <li>MAPSを変更すると、色の変化がみられることがあります。また、画像によっては<br/>効果が得られないことがあります。</li> </ul>                                                                                                    |  |  |  |
| MAPSプリ<br>セット1設定<br>MAPSプリ<br>セット2設定<br>MAPSプリ<br>セット3設定 | 任意のプリセットを登録することができます。<br>・ スピード:速度を下げると、縞が目立ちにくくなります。ただし、プリント速度が<br>遅くなります。<br>・ スムージング:スムージングレベルを上げると、縞が目立ちにくくなります。                                                                                                    |  |  |  |
| デフォルト<br>MAPS設定<br>内蔵パターン                                | 上記のプリセット1~3もしくはオートのどれを使用するか設定します。通常<br>は、"AUTO"で使用してください。<br>テストプリントやドット位置補正などのプリントパターンのプリント位置を設定しま                                                                                                    |  |  |  |
| 作図ずらし                                                    | 9。<br>• 作図ずらし:ONに設定すると、設定した方向にプリントします。<br>• 作図ずらし方向:プリント方向を設定します。<br>(個) (1) (横) 方向                                                                                                    |  |  |  |
| 作図ずらし余<br>白                                              | • Y余白:スキャン(横)方向の余白を設定します。                                                                                                    |  |  |  |
| ヒーター                                                     | <ul> <li>乾燥ヒーターの動作を設定します。</li> <li>・乾燥ヒーター:乾燥ヒーターのOn/Offの切り替え(デフォルト値:On)</li> <li>・温度:ヒーターの温度を指定(20~60℃、デフォルト値:40℃)</li> <li>・OFF時間:設定した時間が経過したらヒーターをOffにする設定のOn/Offの切り替え<br/>(デフォルト値:On)</li> <li>・OFF時間設定:Offにするまでの時間(0~90min、デフォルト値:60min)</li> </ul>                                                                          |  |  |  |
| フィード補正                                                   | フィード補正を設定します。<br>• フィード補正値 :フィード補正値を入力します。<br>• フィード補正パターン : フィード補正パターンをプリントします。                                                                                                    |  |  |  |

# 3.5 設定2メニュー

各種オペレーションを設定します。

| PRINTER STATUS                                                                                                    | INK STATUS | SYSTEM ALARM |              |              |                     |                               |            |
|----------------------------------------------------------------------------------------------------|------------|--------------|--------------|--------------|---------------------|-------------------------------|------------|
| 🖨 🚧 🗰 🗰                                                                                                    | 😡 📀 💿 💌    |              |              |              |                     |                               | <b>IFM</b> |
| MENU                                                                                                    | ·          |              | QUICK MENU   |              |                     |                               |            |
| ①     ①     ①     ⑦     ⑦     ⑦     ⑦     ⑦     ⑦     ⑦     ⑦     ⑦     ⑦     ⑦     ⑦     ⑦     ⑦     ⑦     ⑦     ⑦     ⑦     ⑦     ⑦     ⑦     ⑦     ⑦     ⑦     ⑦     ⑦     ⑦     ⑦     ⑦     ⑦     ⑦     ⑦     ⑦     ⑦     ⑦     ⑦     ⑦     ⑦     ⑦     ⑦     ⑦     ⑦     ⑦     ⑦     ⑦     ⑦     ⑦     ⑦     ⑦     ⑦     ⑦     ⑦     ⑦     ⑦     ⑦     ⑦     ⑦     ⑦     ⑦     ⑦     ⑦     ⑦     ⑦     ⑦     ⑦     ⑦     ⑦     ⑦     ⑦     ⑦     ⑦     ⑦     ⑦     ⑦     ⑦     ⑦     ⑦     ⑦     ⑦     ⑦     ⑦     ⑦     ⑦     ⑦     ⑦     ⑦     ⑦     ⑦     ⑦     ⑦     ⑦     ⑦     ⑦     ⑦     ⑦     ⑦     ⑦     ⑦     ⑦     ⑦     ⑦     ⑦     ⑦     ⑦     ⑦     ⑦     ⑦     ⑦     ⑦     ⑦     ⑦     ⑦     ⑦     ⑦     ⑦     ⑦     ⑦     ⑦     ⑦     ⑦     ⑦     ⑦     ⑦     ⑦     ⑦     ⑦     ⑦     ⑦     ⑦     ⑦     ⑦     ⑦     ⑦     ⑦     ⑦     ⑦     ⑦     ⑦     ⑦     ⑦     ⑦     ⑦     ⑦     ⑦     ⑦     ⑦     ⑦     ⑦     ⑦     ⑦     ⑦     ⑦     ⑦     ⑦     ⑦     ⑦     ⑦     ⑦     ⑦     ⑦     ⑦     ⑦     ⑦     ⑦     ⑦     ⑦     ⑦     ⑦     ⑦     ⑦     ⑦     ⑦     ⑦     ⑦     ⑦     ⑦     ⑦     ⑦     ⑦     ⑦     ⑦     ⑦     ⑦     ⑦     ⑦     ⑦     ⑦     ⑦     ⑦     ⑦     ⑦     ⑦     ⑦     ⑦     ⑦     ⑦     ⑦     ⑦     ⑦     ⑦     ⑦     ⑦     ⑦     ⑦     ⑦     ⑦     ⑦     ⑦     ⑦     ⑦     ⑦     ⑦     ⑦     ⑦     ⑦     ⑦     ⑦     ⑦     ⑦     ⑦     ⑦     ⑦     ⑦     ⑦     ⑦     ⑦     ⑦     ⑦     ⑦     ⑦     ⑦     ⑦     ⑦     ⑦     ⑦     ⑦     ⑦     ⑦     ⑦     ⑦     ⑦     ⑦     ⑦     ⑦     ⑦     ⑦     ⑦     ⑦     ⑦     ⑦     ⑦     ⑦     ⑦     ⑦     ⑦     ⑦     ⑦     ⑦     ⑦     ⑦     ⑦     ⑦     ⑦     ⑦     ⑦     ⑦     ⑦     ⑦     ⑦     ⑦     ⑦     ⑦     ⑦     ⑦     ⑦     ⑦     ⑦     ⑦     ⑦     ⑦     ⑦     ⑦     ⑦     ⑦     ⑦     ⑦     ⑦     ⑦     ⑦     ⑦     ⑦     ⑦     ⑦     ⑦     ⑦     ⑦     ⑦     ⑦     ⑦     ⑦     ⑦     ⑦     ⑦     ⑦     ⑦     ⑦     ⑦     ⑦     ⑦     ⑦     ⑦     ⑦     ⑦     ⑦     ⑦     ⑦     ⑦     ⑦     ⑦     ⑦     ⑦     ⑦     ⑦     ⑦     ⑦     ⑦     ⑦     ⑦     ⑦     ⑦     ⑦     ⑦     ⑦     ⑦     ⑦     ⑦     ⑦ |            |              | <b>2</b> 7-F | Г.<br>1(†2-4 | אנגעיד.<br>דיאעגעיד | ביעו <i>ל</i> אג <del>ק</del> | 09-=>0     |

| 項目 |                          | 概要                                                                                                    |  |  |  |
|----|--------------------------|----------------------------------------------------------------------------------------------------|--|--|--|
| X  | ディア                      | メディアの情報を設定します。                                                                                                    |  |  |  |
|    | メディア原点                   | メディアの原点位置を入力します。                                                                                                    |  |  |  |
|    | メディア厚<br>み / ヘッド<br>ギャップ | メディア厚み、ヘッドギャップを手動で入力する。<br>☞「ヘッドギャップを設定する」(P.87)                                                                                                    |  |  |  |
|    | ブレーキロー<br>ラー             | ブレーキローラーを設定します。値が大きいほど強いブレーキがかかります。使用する<br>メディアによって、適切な値に設定してください。(1%単位で設定可能)<br>・ブレーキローラー: On / Off(デフォルト値: Off)<br>・リアブレーキL: 0-100%(デフォルト値:0%)<br>・リアブレーキR:0-100%(デフォルト値:0%)<br>・フロントブレーキ:0-100%(デフォルト値:0%) |  |  |  |
|    | メディアセッ<br>ト              | メディアセットの項目を表示します。 <sup>(23)</sup> 「メディアをセットする」(P. 66)                                                                                                    |  |  |  |
|    | メディアニア<br>エンド            | メディアニアエンドを検出する条件を設定します。<br>メディアニアエンドは紙管の厚みを基準に検出します。<br>繰出軸の紙管の厚みを測定し入力してください。<br>・紙管厚み:1~20mm                                                                                                    |  |  |  |
| 双  | 方向調整                     | 双方向プリントするときは、ドット位置補正をしてください。 (2) 「ドット位置補正を<br>する」 (P. 93)                                                                                                    |  |  |  |
|    | 双方向調整値                   | プリントしたパターンを確認して補正値を入力します。                                                                                                    |  |  |  |
|    | ***dpiパター<br>ン           | 印刷する条件のパターンを選択してプリントします。<br>• 条件: WF1 600 dpi / WF2 300 dpi                                                                                                    |  |  |  |
| 7  | ィード操作                    | フィードを設定します。                                                                                                    |  |  |  |
|    | フィード速度                   | QUICK MENUのフィード機能実行時のフィード速度を%で設定します。                                                                                                    |  |  |  |
| シ  | ステム設定                    | システムを設定します。                                                                                                    |  |  |  |
|    | 言語                       | タッチパネルの表示言語を変更します。                                                                                                    |  |  |  |
|    | 長さ単位                     | タッチパネルの長さ単位を変更します。                                                                                                    |  |  |  |
|    | 温度単位                     | タッチパネルの表示温度単位を変更します。                                                                                                    |  |  |  |
|    | プリント速度<br>単位             | ジョブ状況画面に表示するプリント速度の単位を変更します。                                                                                                    |  |  |  |
|    | ネットワーク<br>設定             | ネットワークのアドレスを設定します。<br>• IPアドレス確認:本機が使用中のIPアドレスが表示されます。<br>• DHCP: ONに設定すると、DHCPサーバーより与えられたIPアドレスが使用されま<br>す。                                                                                                  |  |  |  |

## ブレーキ機能

折り返しローラーにブレーキ機能を有するローラーがあります。折り返しローラーのフリクショントルクを コントロールし、送り精度・巻取り性能を向上させます。

- 1. ブレーキローラー: MPCでブレーキ設定可能
- 2. 巻繰ユニットブラシローラー:スリットカラーの締結有無で固定・非固定可

メディア種・印字条件によっては送り精度・巻取り性能を悪化させる恐れがあります。
 使用メディアでランニング確認の上、条件を決定してください。

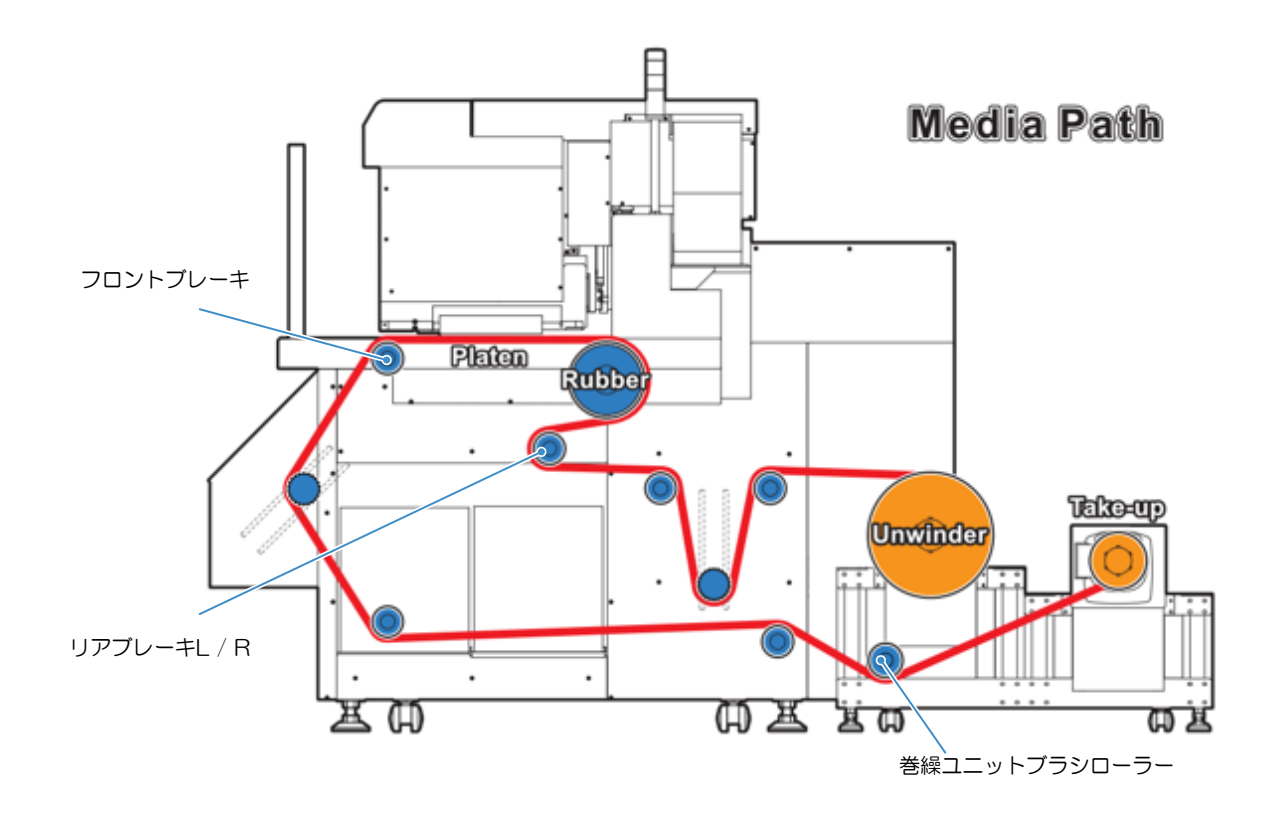

#### 設定方法【MPC】

● タッチパネルメニューから[設定2] >[メディア] >[ブレーキローラー] をタップする。

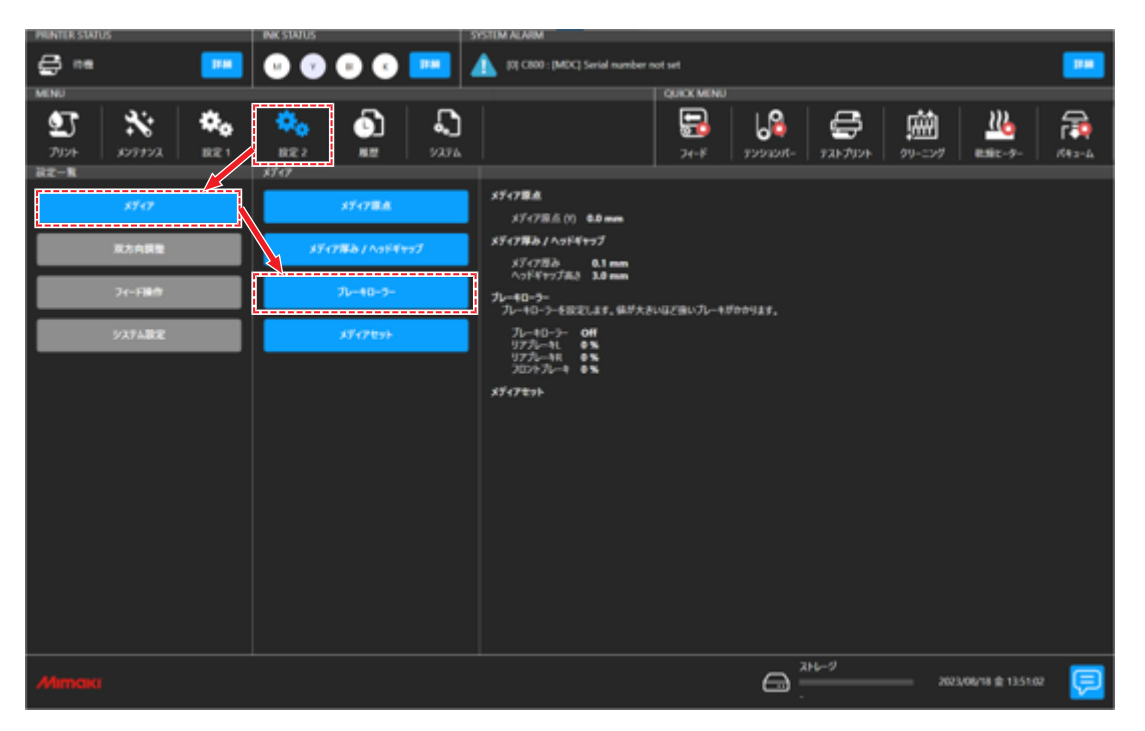

- 2 ブレーキ条件を設定する。
- 3 設定をタップする。

| 70-40-2-                              | X  |
|---------------------------------------|----|
| ▼ 7k-+t0->-                           | 0# |
| ▼ 1771-+L                             | •% |
| ▼ 97元-+R                              | •% |
| ▼ 702F7V-+                            | •% |
|                                       |    |
|                                       |    |
|                                       |    |
|                                       |    |
|                                       |    |
| · · · · · · · · · · · · · · · · · · · |    |
|                                       | 82 |

## 設定方法【巻繰ユニットブラシローラー】

|   | Lock Screw | ブラシローラー | 使用例                                                       |
|---|------------|---------|-----------------------------------------------------------|
| 1 | Lock       | ブラシ固定   | 基本設定                                                      |
| 2 | Un-Lock    | ブラシ回転   | 薄手かつ高濃度の印刷時 ※固定するとシワを助長さ<br>せる恐れがあります。基本的に坪量upを推奨しま<br>す。 |

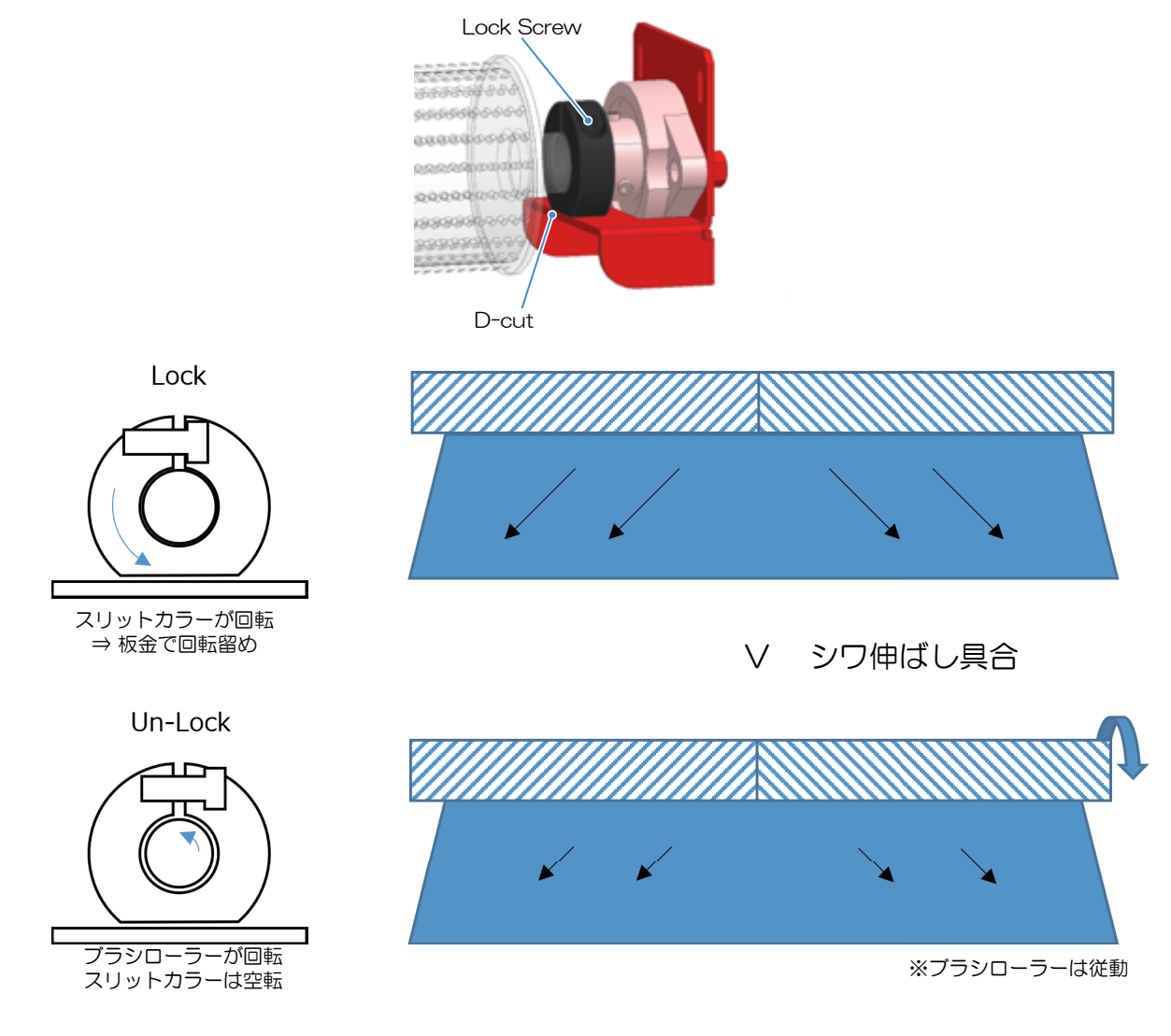

### 【メディア別搬送条件/印字可能インク量】

|      |    |                                         |                                | Jet-X<br>/ Coldenhove                  | TexPrint Moda39<br>/ Beaver Paper | Versa<br>/ Canapa               | TRS95 (MTW-110-162-150)<br>/Mimaki (Sappi) |
|------|----|-----------------------------------------|--------------------------------|----------------------------------------|-----------------------------------|---------------------------------|--------------------------------------------|
| 推奨環境 |    | 推奨環境                                    | 20~25℃/35~60%                  | 23°C/50%                               | 23~25度/45~55%                     | 25°C/45%                        |                                            |
|      | 坪量 |                                         |                                | 57gsm                                  | 39gsm                             | 22gsm                           | 95gsm                                      |
|      |    | X速度                                     | Def : 350 mm/s                 | 350mm/s                                | 350mm/s                           | 350mm/s                         | 350mm/s                                    |
| 影    |    | X加速度                                    | Def : 0.2 G                    | 0.2G                                   | 0.2G                              | 0.2G                            | 0.2G                                       |
| 職    |    | <mark>ブレーキローラー</mark><br>リア L/リア R/フロント | 各0~100%                        | 0% / 0% / 0%                           | <b>5% / 5% /</b> 0%               | 0% / 0% / 0%                    | 0% / 0% / 0%                               |
|      |    | ドラフト 550mi/h<br>@300x600 1P BiStd       | GAP*1 3mm<br>()PJ : 2mm GAP OK | <8.5 cc/m1<br>( <4.6 cc/m1 )           | <7.4 cc/mi<br>( <7.4 cc/mi )      | <7.1 x/r i ±3<br>( 0.0 cc/m )   | <9.6 cc/mi<br>( <9.6 cc/mi )               |
|      |    | 乾燥性 ※2                                  | 設起温度:70℃                       | 12.5 cc/mi                             | 12.5 cc/ml                        | 19.4 cc/mi                      | 12.5 cc/mi                                 |
| 見    |    | コックリング                                  | GAP <sup>E1</sup> 2mm, 3mm     | <mark>≪4.6 cc/ml</mark> ., ≥19.3 cc/ml | ≥19.3 cc/mi , ≥19.3 cc/mi         | 0.0 cc/m , <9.2 cc/m            | >18.4 cc/mi, >18.4 cc/mi                   |
| 2    |    | 巻取折れシワ                                  | 巷取最小径(≤100mm)で確認               | <8.5 cc/m                              | <7.4 cc/m                         | <7.1 cc/m                       | <9.6 cc/m                                  |
| 미구미  |    | 標準2 310m/h<br>@600x600 1P BiStd         | GAP∺1 3mm<br>()PJ : 2mm GAP OK | 9.2~11.4 cc/mi<br>( 0.0 cc/mi )        | <9.6 cc/mi<br>( <9.6 cc/mi )      | <6.4 cc/mi ≋3<br>( <6.4 cc/mi ) | <12.9 cc/mi<br>( <12.9 cc/mi )             |
| -    |    | 乾燥性 ※2                                  | 設定温度:70℃                       | 18.2 cc/mi                             | 18.2 cc/m                         | 19.4 cc/m                       | 18.2 cc/mi                                 |
|      |    | コックリング                                  | GAP <sup>E1</sup> 2mm, 3mm     | 0.0 cc/mi , ≥9.2 cc/mi                 | 12.8 cc/m , ≥19.3 cc/m            | <6.4 cc/m . <6.4 cc/m           | >25.7 cc/mi, >25.7 cc/mi                   |
|      |    | 巻取折れシワ                                  | 巻取最小径(≤100mm)で確認               | <11.4 cc/mi                            | <9.6 cc/m                         | <11.4 cc/mi                     | <12.9 cc/ml                                |
# 3.6 履歴メニュー

本機のメンテナンスの履歴などを表示します。

| PRINTER STAT       | US           |       | INK STATUS         |                  | S                   | SYSTEM ALARM |            |                      |                       |         |        |
|--------------------|--------------|-------|--------------------|------------------|---------------------|--------------|------------|----------------------|-----------------------|---------|--------|
| 🖨 👯                |              | H     | ۵ 🙆                | 🚺 🕐              | 84.8m               |              |            |                      |                       |         | 3730   |
| MENU               |              |       |                    |                  |                     |              | QUICK MENU |                      |                       |         |        |
| <b>シ</b> ブ<br>プリント | **<br>xv77vx | 872 1 | <b>秋</b> 後<br>設定 2 | <b>(</b> )<br>限歴 | <b>ू</b><br>अत्रन्ध |              | 71-F       | <b>جې</b> ر<br>۲-1-1 | נועבעי <del>ז (</del> | 52F7U2F | 01-=>Ø |

| 項目     | 概要                 |
|--------|--------------------|
| メンテナンス | メンテナンスの履歴を表示します。   |
| アラーム   | システムアラームの履歴を表示します。 |
| プリント   | プリント履歴を表示します。      |
| 操作     | MPCの操作履歴を表示します。    |

3.7 システムメニュー

本機の各種情報を表示します。

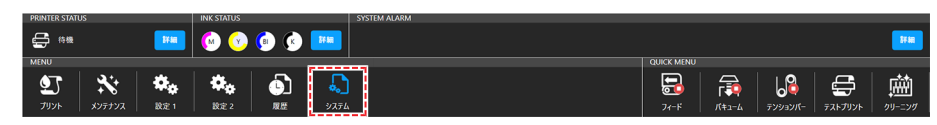

|    | 項目               | 概要                                                         |  |  |
|----|------------------|------------------------------------------------------------|--|--|
| シフ | マテム情報            | 本機と制御PCのシステム情報を表示します。                                      |  |  |
|    | ディスク容量           | 制御PCのディスク容量を表示します。                                         |  |  |
|    | マシン情報            | 本機の情報を表示します。                                               |  |  |
|    | バージョン            | 本機のファームウェアバージョンやMPCのバージョンを表示します。                           |  |  |
|    | ライセンス            | ライセンス情報を表示します。                                             |  |  |
| ツ- | - 16             | 各種ツールを実行します。                                               |  |  |
|    | 手動ログ収集ツール        | 手動で本機の動作ログや設定情報を収集します。 28 「ログを収集する」<br>(P. 197)            |  |  |
|    | PICT Upを開く       | PICT Upを表示します。                                             |  |  |
|    | PICT Upのアップデート   | PICT Upのアップデートを行います。                                       |  |  |
| ドキ | ニュメント            | MPCの操作ガイドやエラー一覧を表示します。                                     |  |  |
|    | 操作ガイド            | MPCの操作ガイドを表示します。                                           |  |  |
|    | アラーム一覧           | エラー一覧を表示します。                                               |  |  |
|    | アプリケーションノート      | 課題の解決や、便利な使い方を紹介するドキュメントを表示します。                            |  |  |
|    | サポート動画リンク        | サポート動画をご視聴いただけるQRコードを表示します。                                |  |  |
| 保守 | <del>Ĵ</del> モード | 弊社サービス専用モードです。                                             |  |  |
| 電源 |                  | 本機や制御PCの電源をコントロールします。 (28)「電源について」<br>(P. 147)             |  |  |
|    | マシンリセット          | アラームクリアしてもアラームが解消されないときや、動作が不安定なと<br>きに使用します。              |  |  |
|    | システム再起動          | マシンリセットしても、復旧しないときに使用します。制御PCが再起動<br>するので、起動するまでに時間がかかります。 |  |  |
|    | システムシャットダウン      | システムをシャットダウンします。そのあとに本機の主電源を切ってください。 327 「電源を切る」 (P. 147)  |  |  |

# 電源について

本機の主電源や制御PCの電源は切らないでください。制御PCは本機をコントロールしています。本機の問題が解消されない場合のみ、電源を切った後、必ず起動してください。

#### 電源を切る

- ◀ タッチパネルの[MENU]から、[システム]をタップする。
  - システムメニューが表示されます。
- 2 [電源] > [システムシャットダウン]をタップする。
  - ・ 制御PCの電源がシャットダウンします。

## 3 本機の主電源を切る。

- ・スイッチを反時計回りに90度回転させます。
- ・主電源は、本機の左背面にあります。

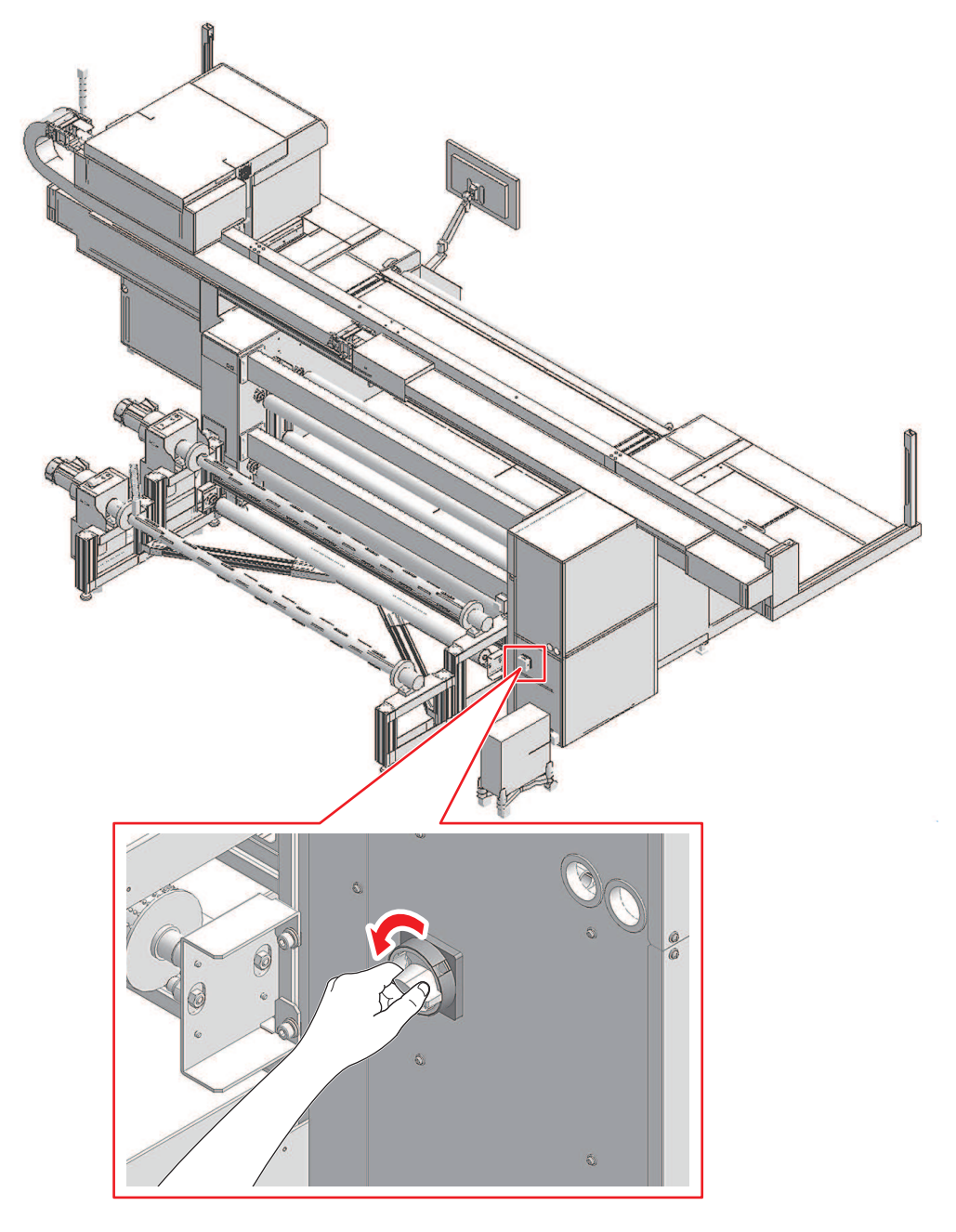

#### 電源を入れる

1 本機の主電源を時計回りに90度回転させる。

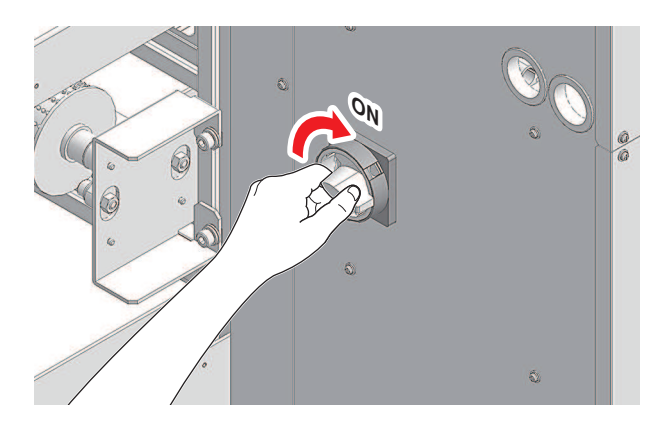

# 2 制御PCの電源を入れる。

• MPCが起動して、本機を使用することができます。

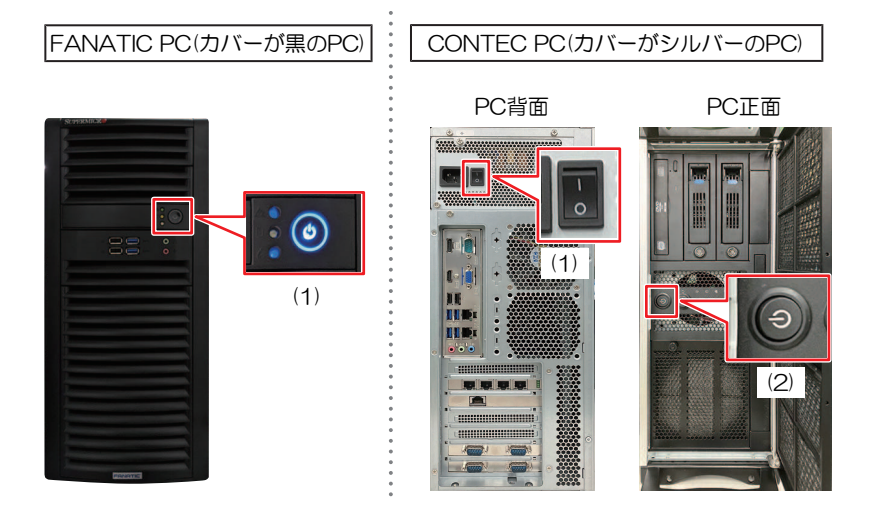

# 第4章 メンテナンス

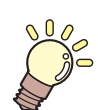

この章では...

本機の精度を保ちながら末永くお使いいただけるように、使用頻度に応じて定期的にお手入れをしてください。 メンテナンスに関する注意事項をよくお読みになってから、お手入れをしてください。

| メンテナンスに関するご注意      | 150   |
|--------------------|-------|
| メンテナンスのタイミング       | 151   |
| メンテナンスに必要な道具       | 152   |
| メンテナンスの方法          | 153   |
| ワイパーの清掃            | 153   |
| キャリッジ底面の清掃         | 155   |
| ワイパーユニットの清掃        | 157   |
| フラッシングボックスの清掃      | 158   |
| 廃インクタンクの廃インク量の確認   | 158   |
| プラテンの清掃            | 160   |
| X駆動ローラーの清掃         | 160   |
| インクのメンテナンス         | 161   |
| 乾燥ファンフィルターの清掃      | 162   |
| ジャムセンサー検出板の清掃      | 163   |
| 外装(カバーやYバーの上など)の清掃 | 帚 164 |
| 保湿桶の清掃             | 164   |
| 供給テストの実施           | 166   |
| 乾燥ユニットの清掃          | 168   |
| プリントヘッドのノズル面の清掃    | 169   |

| 消耗品の交換        | 171 |
|---------------|-----|
| ワイパーの交換       | 171 |
| キャリッジフィルターの交換 | 172 |
| ブロワフィルターの交換   | 173 |
| インクフィルターの交換   |     |

# 4.1 メンテナンスに関するご注意

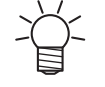

定期的に交換しなければならない部品がありますので、保守契約をしていただくことをお勧め します。また品質不良や事故を未然に防ぐために、定期的にメンテンスしたり、消耗品を交換 したりしてください。

### ⚠ 警 告

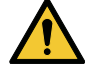

・ 定期的に清掃してください。本機を長年使用していると、電気部品にゴミやホコリがたまってしまいます。漏電による本機の故障や感電、もしくは火災につながるおそれがあります。
 ・ エアブローなどエア吹き付けによる清掃はしないでください。飛散したゴミやホコリが電気部品に侵入して、本機の故障や感電、もしくは火災につながるおそれがあります。柔らかい布に水で薄めた中性洗剤を含ませて、固く絞ってからふき取ってください。もしくは、掃除機などで吸い取ってください。

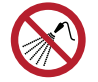

 本機の内部に液体が入らないように注意してください。本機の故障や感電、もしくは火災につ ながるおそれがあります。

### ⚠ 注 意

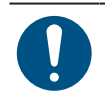

- 汚れが目立つときは、柔らかい布に水で薄めた中性洗剤を含ませて、固く絞ってからふき取ってください。
- インクやメンテナンス液、廃インク、そのほか本機で使用されている液体を取り扱うときは、 換気に十分注意して、必ず保護メガネ、手袋、マスクなどを着用してください。インクなどの 液体が跳ねて、皮膚に付着したり、目や口の中に入ったりするおそれがあります。

#### 注記

- プリントヘッドのノズル面には、絶対に触れないでください。(弊社エンジニアによるトレーニング受講者のみヘッドノズル面の清掃をすることができます。それ以外の方は絶対に触れないでください。)また、水やアルコールを付着させないでください。本機の故障や吐出不良(ノズル詰まり、飛行曲がりなど)の原因になります。
  - ヘッドの周辺やキャリッジの周辺を清掃するときは、綿棒を使わないでください。綿棒の繊維 がヘッドノズル面に付着すると、吐出不良(ノズル詰まり、飛行曲がりなど)の原因になります。
  - カバーにインクやメンテナンス液を付着させないでください。カバーの表面が変質したり、変形したりする原因になります。
  - ベンジン、シンナーや研磨剤の入った薬品は使用しないでください。部品が変質したり、変形したりする原因になります。
  - キャリッジを手動で移動しないでください。キャリッジを移動したいときは、メニューから キャリッジアウトを実行してください。

# 4.2 メンテナンスのタイミング

| タイミング             | 項目                                                                                                    |
|-------------------|----------------------------------------------------------------------------------------------------|
| 1日の作業が終わったと<br>き  | ワイパーとワイパーブラケットを清掃してください。 <sup>(28)</sup> 「ワイパーの清掃」<br>(P. 153)                                                                                                    |
|                   | キャリッジの底面を清掃してください。 38 「キャリッジ底面の清掃」<br>(P. 155)                                                                                                    |
|                   | ワイパーユニットを清掃してください。 <sup>327</sup> 「ワイパーユニットの清掃」<br>(P. 157)                                                                                                    |
|                   | フラッシングフィルターを清掃してください。 <sup>(2)</sup> 「フラッシングボックスの清<br>掃」(P. 158)                                                                                                  |
|                   | 廃インクタンクの廃インク量を確認してください。 (28) 「廃インクタンクの廃インク量の確認」 (P. 158)                                                                                                    |
| 1週間の作業が終わった       | プラテンを清掃してください。 (28°「プラテンの清掃」 (P. 160)                                                                                                    |
| とき                | X駆動ローラーを清掃してください。 (3) 「X駆動ローラーの清掃」 (P. 160)                                                                                                    |
|                   | インクを振ってください。 (3P 「インクのメンテナンス」 (P. 161)                                                                                                    |
| 2週間の作業が終わった<br>とき | 乾燥ファンフィルターを清掃してください。 <sup>公会</sup> 「乾燥ファンフィルターの清<br>掃」 (P. 162)                                                                                                   |
|                   | ジャムセンサー検出板を清掃してください。 (28)「ジャムセンサー検出板の清<br>掃」 (P. 163)                                                                                                    |
|                   | カバー(外装)を清掃してください。 <sup>(28)</sup> 「外装(カバーやYバーの上など)の<br>清掃」(P. 164)                                                                                                |
|                   | 保湿桶の清掃をしてください。 28° 「保湿桶の清掃」 (P. 164)                                                                                                    |
| 1ヶ月に1回            | 供給テストを実施してください。 (28)「供給テストの実施」 (P. 166)                                                                                                    |
| 必要に応じて行うお手<br>入れ  | 乾燥ユニットの清掃をしてください。<br>ほこりやインク汚れがある場合は、メンテナンスを実施してください。 (27)「乾燥ユニットの清掃」 (P. 168)                                                                                    |
|                   | プリントヘッドのノズル面を清掃してください。<br>目安として、ミニジャンボロール1本(約3000m)または、印刷時間が24Hを超え<br>た際に、テスト作図にてノズル状態を確認の上、メンテナンスを実施してくださ<br>い。 <sup>公</sup> 『プリントヘッドのノズル面の清掃」(P.169)            |
|                   | ワイパー(SPA-0271)を交換してください。<br>本機はワイピング回数をカウントしています。規定値になるとSYSTEM ALARM<br>にメッセージ [0605] が表示されます。ワイパーの汚れや反りが激しいときは、<br>新しいワイパーに交換してください。 ☞ 「ワイパーの交換」 (P. 171)        |
|                   | キャリッジフィルター(SPC-0766)を交換してください。<br>ミストフィルターの状態を確認して、汚れが激しいときは、すべてのミストフィ<br>ルターを同時に交換してください。 (28)「キャリッジフィルターの交換」<br>(P. 172)                                        |
|                   | ブロワフィルター(SPC-0921)を交換してください。<br>ブロワフィルターの状態を確認して、汚れが激しいときは、ブロワフィルターを<br>交換してください。                                                                                 |
|                   | ・ 日女: モモに1回(※)51100程度は、こ使用の境境あよび印刷重によう(変化<br>します) で「ブロワフィルターの交換」(P. 173)                                                                                          |
|                   | インクフィルター(SPA-0363)を交換してください。<br>SYSTEM ALARMにメッセージ [067Dもしくは061B] が表示された場合、または<br>供給テストの結果が45 cc未満になった場合、該当経路のインクフィルターの交<br>換を実施してください。 (空 「インクフィルターの交換」 (P. 174) |

# メンテナンスに必要な道具

消耗品は、販売店、またはお近くの弊社営業所にてお買い求めください。消耗品は、弊社ウェブサイトにて ご覧になれます。https://japan.mimaki.com/supply/inkjet.html

| 品番       | 品名              | 用途            |
|----------|-----------------|---------------|
| SPC-0527 | ヘッド周辺用クリーンスティック | メンテナンス用       |
| SPC-0774 | 300ファンフィルター     | 乾燥ファンフィルター交換用 |
| SPC-0826 | 3インチ紙管160       | 3インチ紙管        |
| SPC-0755 | コットンシーガル        | メンテナンス用       |
| SPC-0766 | Hファンフィルター       | キャリッジフィルター交換用 |
| SPA-0271 | ワイパキッット300TS    | ワイパー交換用       |
| SPC-0876 | キャップ吸収材         | インク拭き取り用スポンジ  |
| SPA-0327 | 20Lポリ容器         | 精製水タンク・廃液タンク用 |
| SPA-0355 | 10Lインクタンクキャップ   | 外部供給タンクキャップ   |
| SPC-0921 | ブロワフィルター        | ブロワフィルター交換用   |
| SPA-0363 | 交換用インクフィルター(4個) | 外部供給フィルター交換用  |

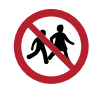

・ 消耗品を子供が立ち入るおそれのある場所に保管しないでください。

# 4.3 メンテナンスの方法

## ワイパーの清掃

ワイパーは、プリントヘッドのノズル面に付着したインクを拭き取っています。汚れたまま使い続けると、 固まったインクやホコリの付着したワイパーがノズル面を傷つけて、吐出不良(ノズル詰まり、飛行曲がり など)のおそれがあります。

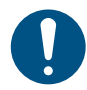

• クリーンスティックの欠片が残らないように清掃してください。欠片が残っていると、吐出不良(ノズル詰まり、飛行曲がりなど)の原因になります。

以下のメンテナンス項目は、同時に実施することが出来ます。キャリッジの移動が一回で済むた
 め、効率よくメンテナンスを行うことが出来ます。
 MPCのMENUから、[メンテナンス]>[毎日のメンテナンス]>[ステーション&ヘッドメンテナンス]で
 同時に実施することが出来ます。
 ・ ② 「ワイパーの清掃」(P. 153)
 ③ 「キャリッジ底面の清掃」(P. 155)

<sup>22</sup>『ワイパーユニットの清掃』(P. 157)

MPCのMENUから、[メンテナンス]をタップする。
 ・メンテナンスメニューが表示されます。

- 2 [毎日のメンテナンス] > [メンテナンスウィザード]をタップし、[毎日のステーションメンテナンス] をタップする。
  - キャリッジがテーブルの上に移動します。
- 3 メンテナンススイッチを[メンテナンスモード]に切り替える。<sup>公</sup>「メンテナンススイッチ」 (P. 37)
- ▲ ワイパーを外す。
  - ワイパーブラケットの両端の突起を持って引き抜きます。

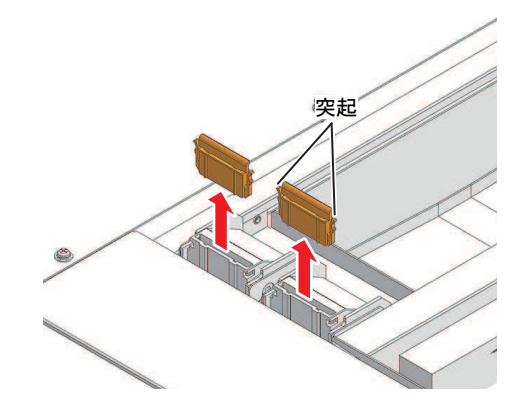

- 5 ワイパーとブラケットを清掃する。
  - メンテナンス液を含ませたクリーンスティックで、付着したインクやホコリを拭き取ります。メンテナンス液が残らないように拭き取ってください。

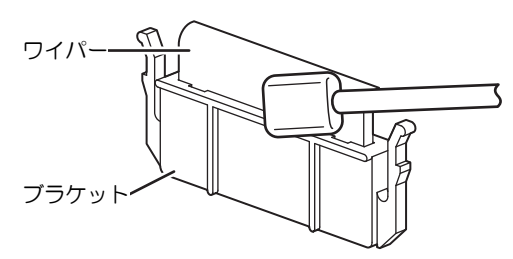

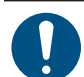

ワイパーの汚れや反りが激しいときは、新しいワイパーに交換してください。 (学「ワイパーの交換」(P. 171))

6 ワイパーを元の位置にセットする。

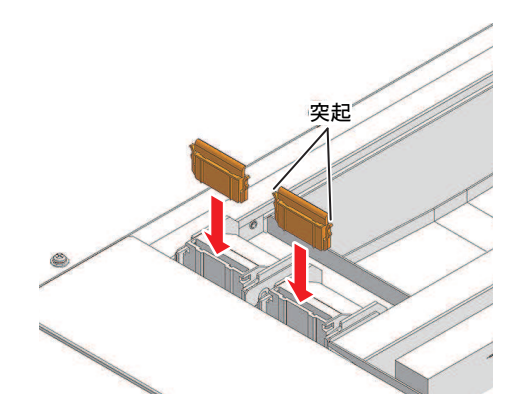

- 7 ワイパークリーナーを清掃する。
  - メンテナンス液を含ませたクリーンスティックで、付着したインクやホコリを拭き取ります。メンテナンス液が残らないように拭き取ってください。

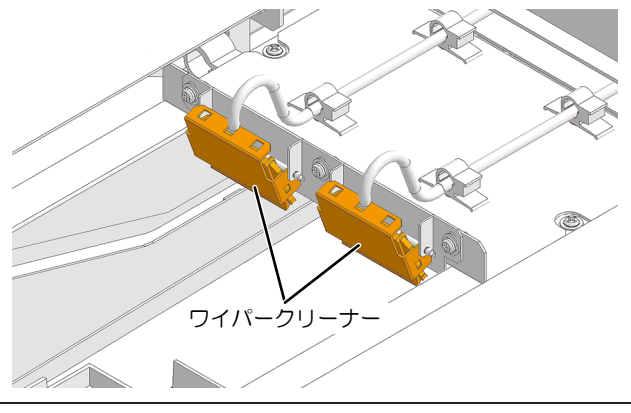

- ・ ワイパークリーナーのワイパーは、表面だけ清掃します。 裏面の清掃は必要ありません。
  - ワイパークリーナーは、ブラケットから取り外さないでください。

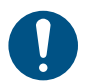

清掃が終了したあとに、ワイパークリーナーが上を向いていないことを確認してください。

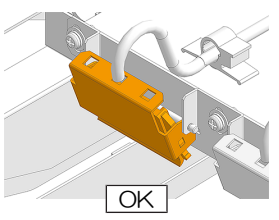

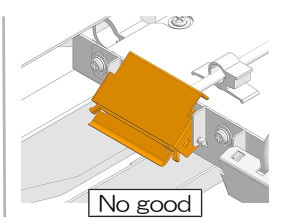

• 1週間に1回、紙タオルなどを使い、インク受けの中のインクを吸い取ってください。インクが溢れるおそれがあります。

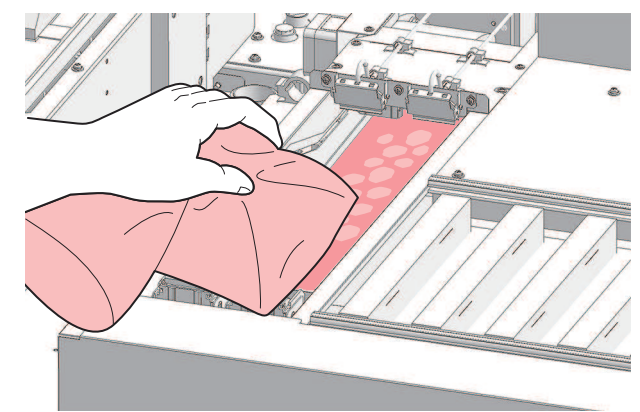

- ・吸収材ケースの中の吸収材は、取り外さないでください。インクが溢れるおそれがあります。
- 8 清掃が終わったら、[完了]をタップする。
- 9 メンテナンススイッチを[プリントモード]に切り替え、[OK]をタップする。<sup>(2)</sup>「メンテナンスス イッチ」(P. 37)

### キャリッジ底面の清掃

キャリッジ底面は、ワイパーで拭き取ったインクが付着しています。汚れたまま使い続けると、固まったインクや付着したホコリがメディアをこすり付けて、成果物を汚してしまう原因になります。

また、プリントヘッドは非常に微細なメカニズムを採用しております。お手入れの際には十分な注意が必要です。

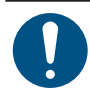

• クリーンスティックの欠片が残らないように清掃してください。欠片が残っていると、吐出不良(ノズル詰まり、飛行曲がりなど)の原因になります。

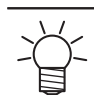

以下のメンテナンス項目は、同時に実施することが出来ます。キャリッジの移動が一回で済むため、効率よくメンテナンスを行うことが出来ます。

MPCのMENUから、[メンテナンス]>[毎日のメンテナンス]>[ステーション&ヘッドメンテナンス]で 同時に実施することが出来ます。

- ・ (2) 「ワイパーの清掃」(P. 153)
   (2) 「キャリッジ底面の清掃」(P. 155)
   (2) 「ワイパーユニットの清掃」(P. 157)
- **1** MPCのMENUから、[メンテナンス]をタップする。
  - メンテナンスメニューが表示されます。

- 2 [毎日のメンテナンス] > [メンテナンスウィザード]をタップし、[ヘッドメンテナンス]をタップする。
  - キャリッジがメンテナンススペースに移動します。
- 3 メンテナンススイッチを[メンテナンスモード]に切り替える。<sup>(2)</sup>「メンテナンススイッチ」 (P. 37)
- ▲ Yバー左側のメンテナンスカバーをスライドする。
  - レバーを持ち上げて、左側にスライドします。

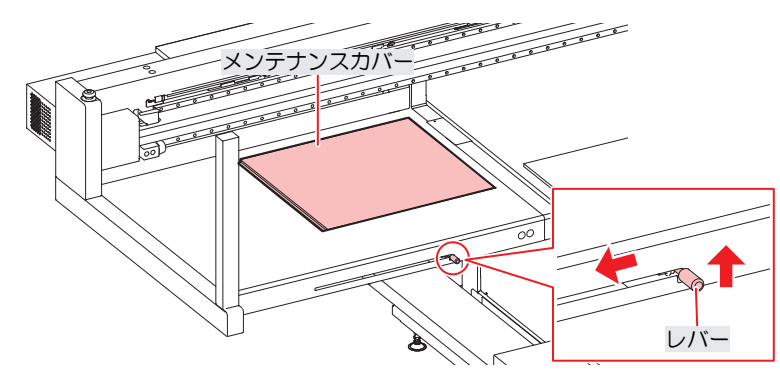

- 5 プリントヘッド周辺を清掃する。
  - メンテナンス液を含ませたクリーンスティックで、付着したインクやホコリを拭き取ります。メンテナンス液が残らないように拭き取ってください。

ノズル面には、絶対に触れないでください!

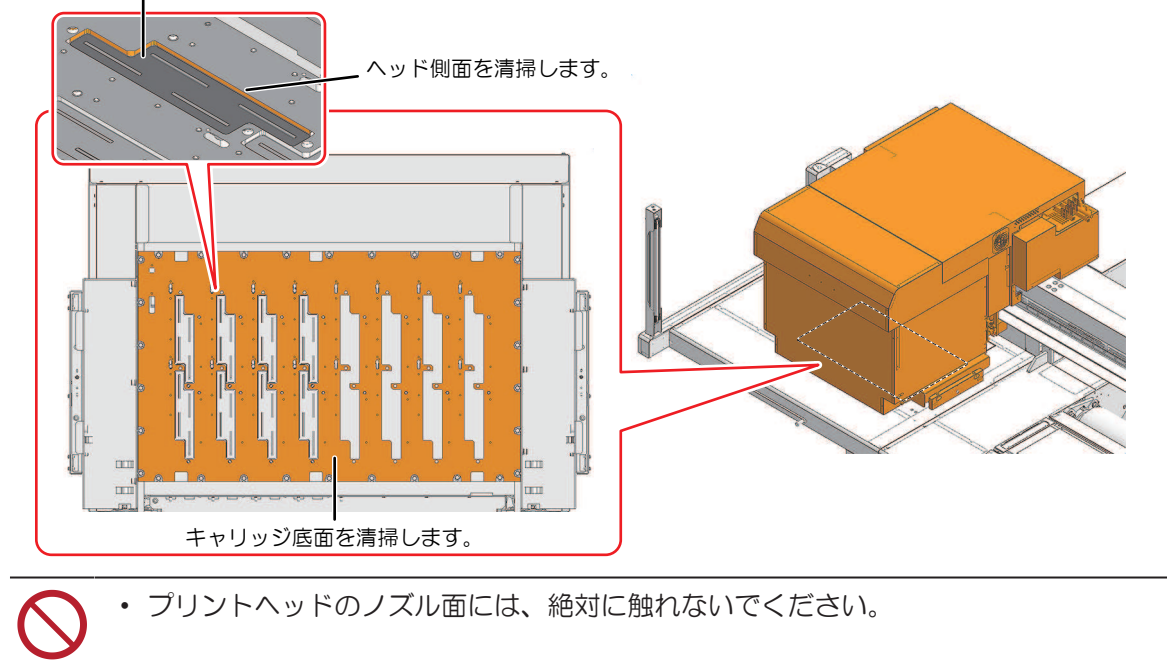

G 清掃が終わったら、Yバー左側のメンテナンスカバーをスライドして閉め、[完了]をタップする。

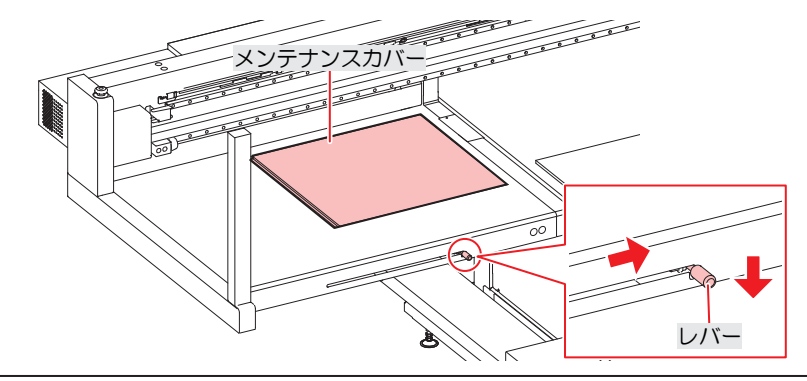

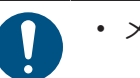

メンテナンスカバーが正しい位置に戻っていることを確認してください。

- 7 メンテナンススイッチを[プリントモード]に切り替える。<sup>(2)</sup>「メンテナンススイッチ」(P.37)
- 8 [完了] > [終了]をタップする。

### ワイパーユニットの清掃

汚れたまま使い続けると、廃インクタンクにインクが流れなくなったり、固まったインクや付着したホコリ がヘッドノズル面をこすり付けて、吐出不良(ノズル詰まり、飛行曲がりなど)の原因になったりします。

以下のメンテナンス項目は、同時に実施することが出来ます。キャリッジの移動が一回で済むため、効率よくメンテナンスを行うことが出来ます。
 MPCのMENUから、[メンテナンス]>[毎日のメンテナンス]>[ステーション&ヘッドメンテナンス]で同時に実施することが出来ます。
 「ワイパーの清掃」(P. 153)
 「マイパーの清掃」(P. 155)
 「ワイパーユニットの清掃」(P. 157)

1 MPCのMENUから、[メンテナンス]をタップする。

- メンテナンスメニューが表示されます。
- 2 [毎週のメンテナンス] > [毎週のステーションメンテナンス]をタップする。
  - キャリッジがプラテンの上に移動します。
- 3 メンテナンススイッチを[メンテナンスモード]に切り替える。<sup>(2)</sup>「メンテナンススイッチ」 (P. 37)

- ▲ ワイパーのトレイを清掃する。
  - メンテナンス液を含ませたクリーンスティックで、付着したインクやホコリを拭き取ります。メンテナンス液が残らないように拭き取ってください。
  - インクが固まってしまっているときは、ヘラなどを使って削り落としてください。

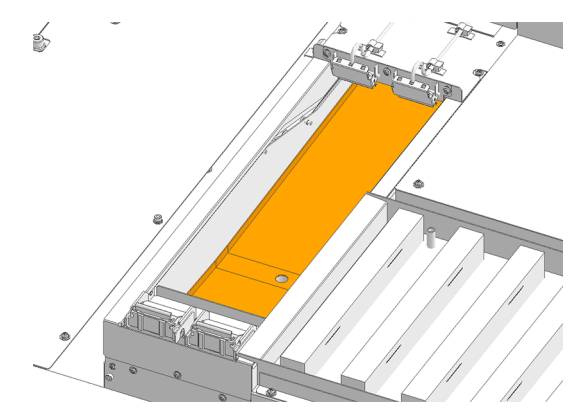

- 5 清掃が終わったら、[完了]をタップする。
- 6 メンテナンススイッチを[プリントモード]に切り替え、[OK]をタップする。<sup>(2)</sup>「メンテナンスス イッチ」(P. 37)

### フラッシングボックスの清掃

フラッシングボックスのフィルターは、フラッシング時のインクが付着しています。汚れたまま使い続ける と、固まったインクや付着したホコリがメディアをこすり付けて、成果物を汚してしまう原因になります。

- 1 メンテナンススイッチを[メンテナンスモード]に切り替える。<sup>(2)</sup>「メンテナンススイッチ」 (P. 37)
- 2 左右のフィルターのインク付着部分にディスポカップ等で精製水を流す。

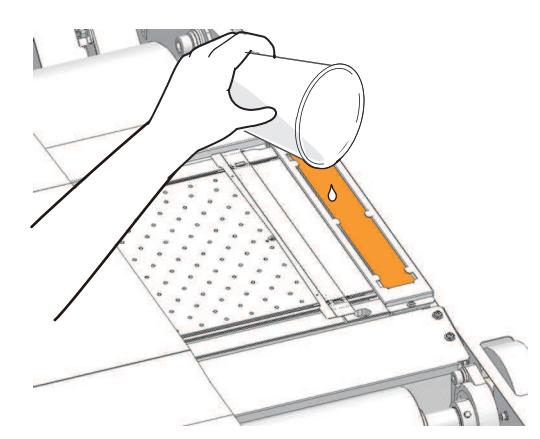

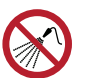

本機の内部に液体が入らないように注意してください。本機の故障や感電、もしくは火災につながるおそれがあります。

3 メンテナンススイッチを[プリントモード]に切り替える。<sup>(2)</sup>「メンテナンススイッチ」(P. 37)

#### 廃インクタンクの廃インク量の確認

ヘッドクリーニングなどで使用したインクは、本機右下にある廃インクタンクにたまります。

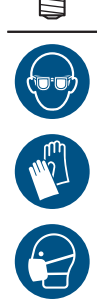

・ 廃インクを廃棄せずに使い続けると、廃インクタンクから廃インクがあふれ出るおそれがあります。毎日、廃インクタンクの液量を目視でご確認頂くことをお勧めいたします。

 インクやメンテナンス液、廃インク、そのほか本機で使用されている液体を取り扱うときは、 換気に十分注意して、必ず保護メガネ、手袋、マスクなどを着用してください。インクなどの 液体が跳ねて、皮膚に付着したり、目や口の中に入ったりするおそれがあります。

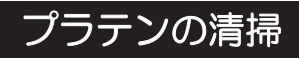

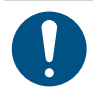

・ メンテナンス前にメンテナンススイッチを[メンテナンスモード]に切り替えてください。

汚れたまま使い続けると、メディアが正しくフィードできなくなります。また、固まったインクや付着した ホコリがヘッドノズル面をこすり付け、吐出不良(ノズル詰まり、飛行曲がりなど)の原因になります。

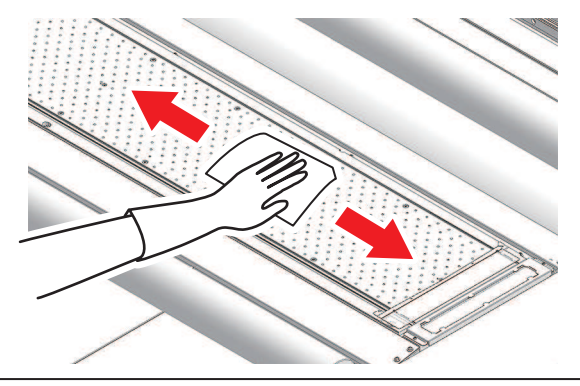

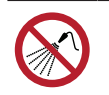

 本機の内部に液体が入らないように注意してください。本機の故障や感電、もしくは火災につ ながるおそれがあります。

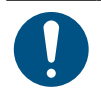

•

汚れが目立つときは、柔らかい布に水で薄めた中性洗剤を含ませて、固く絞ってからふき取ってください。

## X駆動ローラーの清掃

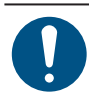

・ メンテナンス前にメンテナンススイッチを[メンテナンスモード]に切り替えてください。

汚れたまま使い続けると、メディアが正しくフィードできなくなります。また、固まったインクや付着した ホコリがヘッドノズル面をこすり付け、吐出不良(ノズル詰まり、飛行曲がりなど)の原因になります。

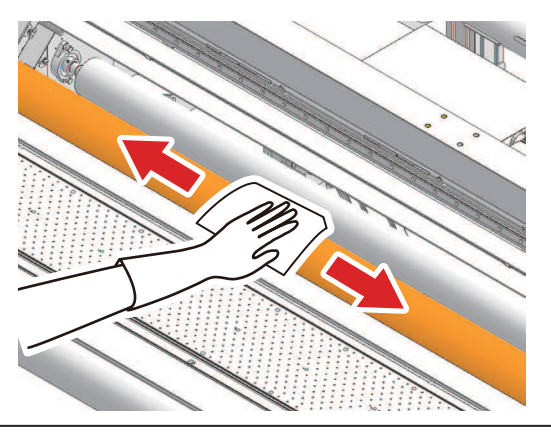

• 精製水で清掃してください。

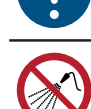

 本機の内部に液体が入らないように注意してください。本機の故障や感電、もしくは火災につ ながるおそれがあります。

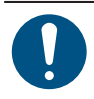

汚れが目立つときは、柔らかい布に水で薄めた中性洗剤を含ませて、固く絞ってからふき取ってください。

# インクのメンテナンス

インクに含まれている成分が沈降すると、インクの濃度が不均等になってしまうおそれがあります。安定してプリントしていただくために、定期的にインクを撹拌いただくことをお勧めします。

- インクタンクを振る
  - 1 インクタンクをゆっくりと左右に揺らして全体をかき混ぜる。
    - インクタンクのフタをしっかりと締めて、紙タオルなどでフタを押さえて、インクを流すように 左右に動かしてください。

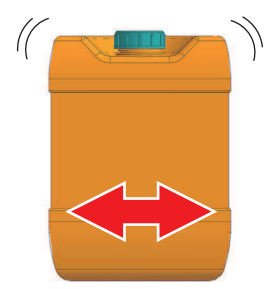

# 乾燥ファンフィルターの清掃

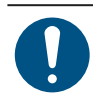

・ メンテナンス前にメンテナンススイッチを[メンテナンスモード]に切り替えてください。

乾燥ファンフィルターが汚れたときは、フィルターを水洗いしてください。

#### ● お手入れの目安

(重要!・2週間に1回フィルターの汚れを確認して水洗いしてください。
 ・3か月に1度は、フィルターを交換してください。吹き付けファンフィルターの交換

#### 1 ファンフィルターカバーを外す。

• ファンフィルターカバーのツメを外側に押して、カバーを手前に引っぱります。

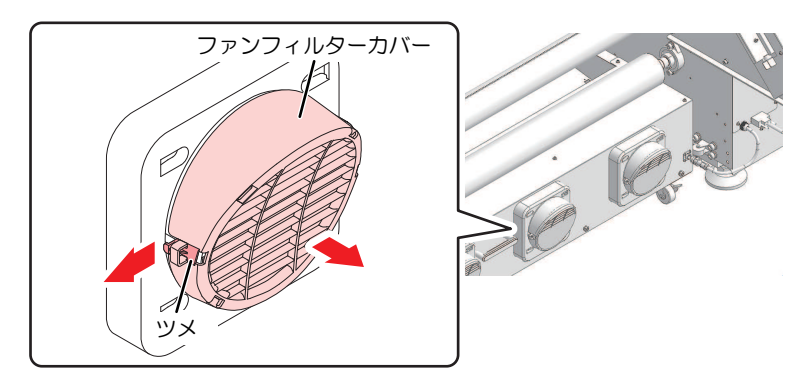

#### 2 フィルターを外す。

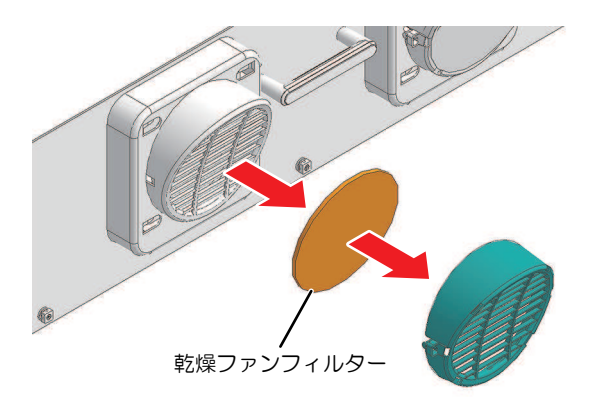

3 フィルターを水洗いする。

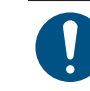

水洗いしたあとは、フィルターを乾燥させてください。

▲ 乾燥させたフィルターとファンフィルターカバーを付ける。

ファンフィルターカバーは、ツメがカチッと音がするまではめ込みます。

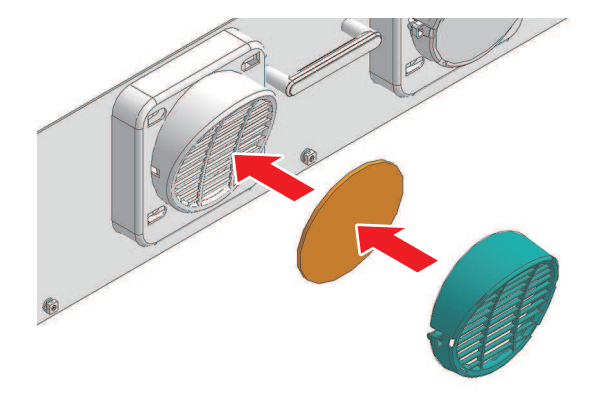

## ジャムセンサー検出板の清掃

・ メンテナンス前にメンテナンススイッチを[メンテナンスモード]に切り替えてください。

汚れたまま使い続けると、固まったインクや付着したホコリがメディアをこすり付けて、成果物を汚してしまう原因になります。

#### 1 ジャムセンサー検出板を清掃する。

- キャリッジ左右のジャムセンサー検出板の下部を清掃します。
- メンテナンス液を含ませたクリーンスティックで、付着したインクやホコリを拭き取ります。メンテナンス液が残らないように拭き取ってください。

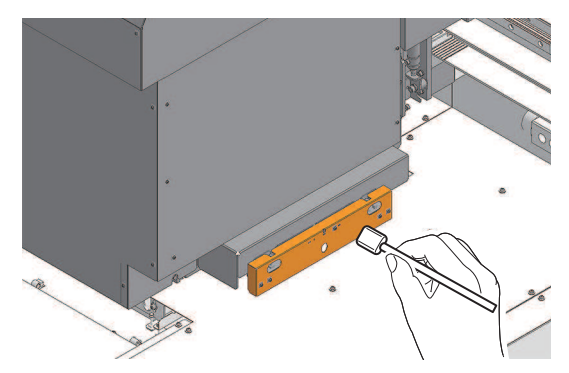

# 外装(カバーやYバーの上など)の清掃

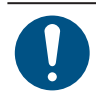

・ メンテナンス前にメンテナンススイッチを[メンテナンスモード]に切り替えてください。

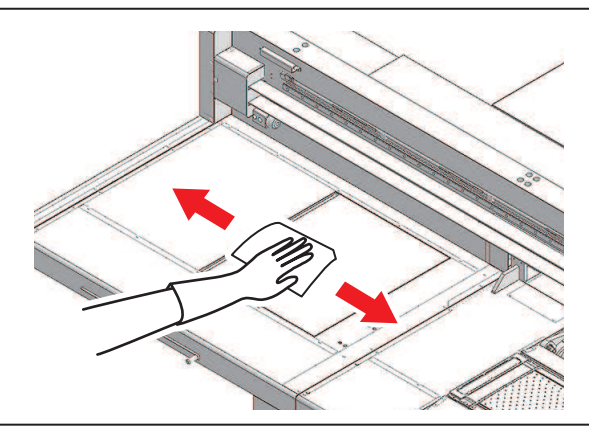

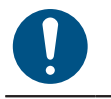

汚れが目立つときは、柔らかい布に水で薄めた中性洗剤を含ませて、固く絞ってからふき取ってください。

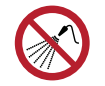

 本機の内部に液体が入らないように注意してください。本機の故障や感電、もしくは火災につ ながるおそれがあります。

### LMガイドについて

LMガイド上面の左右端にたまったホコリを柔らかい乾いた布でふき取ってください。

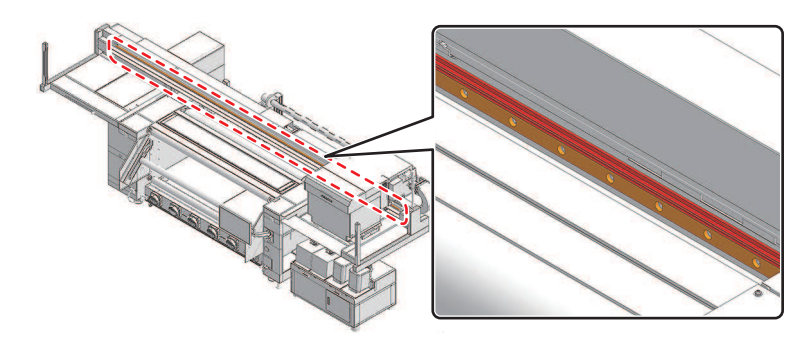

(重要! ・ LMガイドは潤滑油が塗布されています。絶対にエタノールなど薬品を使ってふかないでください。潤滑油が垂れている場合は、柔らかい乾いた布でふき取ってください。

## 保湿桶の清掃

保湿桶の水を定期的に交換してください。汚れたまま使い続けると成果物を汚してしまう原因になります。

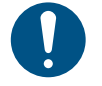

・ 必ず付属の保護メガネと手袋を着用してください。・ インク等で周囲を汚損しないように注意してください。

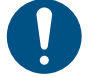

• メンテナンス開始前に廃液タンクに十分な空き(5L以上)があること、補充する3L以上の精製 水があることを確認してください。

1 MPCのMENUから、[メンテナンス]をタップする。

- メンテナンスメニューが表示されます。
- 2 [その他メンテナンス] > [保湿桶メンテナンス]をタップする。

- 3 キャリッジをメンテナンス位置に移動させます。
- 4 メンテナンススイッチを[メンテナンスモード]に切り替える。<sup>(2)</sup>「メンテナンススイッチ」 (P. 37)
- 5 ウィザード画面に従い、保湿桶の排出バルブを開く。[OK]をタップし、保湿桶のインクを排出する。

```
✓ ・ 排出には、約10分かかります。
```

6 保湿桶を清掃する。清掃が完了したら、[OK]をタップする。

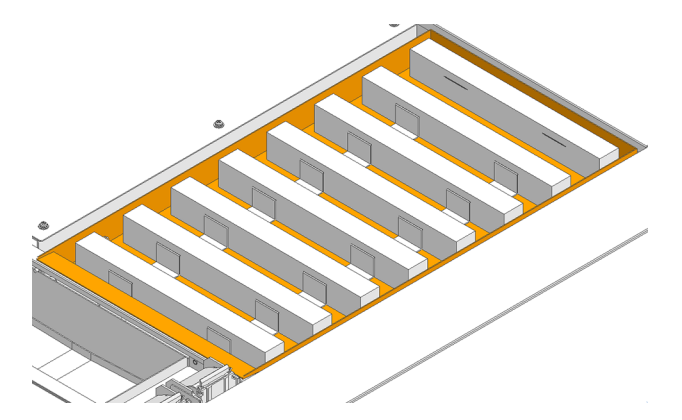

- 7 保湿桶に精製水を補充する。完了したら、[OK]をタップする。
- **8** メンテナンススイッチを[プリントモード]に切り替える。<sup>(2)</sup> 「メンテナンススイッチ」(P. 37)
- **9** キャリッジを元の位置に戻します。
- 10 [保湿桶メンテナンス]を終了し、[OK]をタップする。

## 供給テストの実施

インクフィルターが詰まると、正常なメンテナンスができなくなりヘッドの破損に繋がる恐れがあるため、 定期的に本作業を実施してインクフィルターの詰まり具合(インク供給能力)を確認してください。

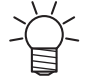

・ インク供給能力低下時にインクフィルター交換を行うことで、フィルター詰まりに起因するト
 ラブルを未然に防ぐことができます。

• インクタンクの残量が二アエンドに近かったり、または10Lを超えている場合には実行に失敗 する場合があります。実行に失敗した径路は、結果が0.0ccとなります。

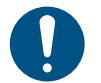

 実行に失敗する原因になりますので、実行中はインクタンク交換をしたり外部供給ユニットに 振動を与えたりしないでください。

#### ↑ MPCのMENUから、[メンテナンス]をタップする。

- メンテナンスメニューが表示されます。
- 2 [マシン状態チェック] > [インク供給テスト]をタップする。
  - ダイアログが表示されます。

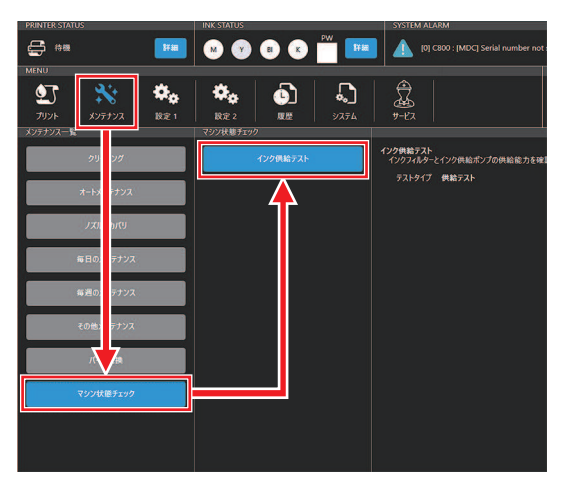

- 3 テストタイプに"供給テスト"が選択されていることを確認して、[実行]をタップします。
  - テストが実行されます。

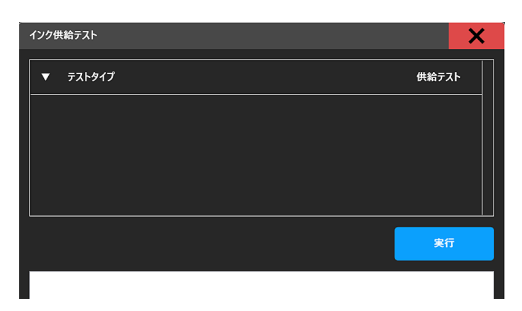

・ テストには3~5分程度の時間がかかります。

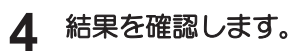

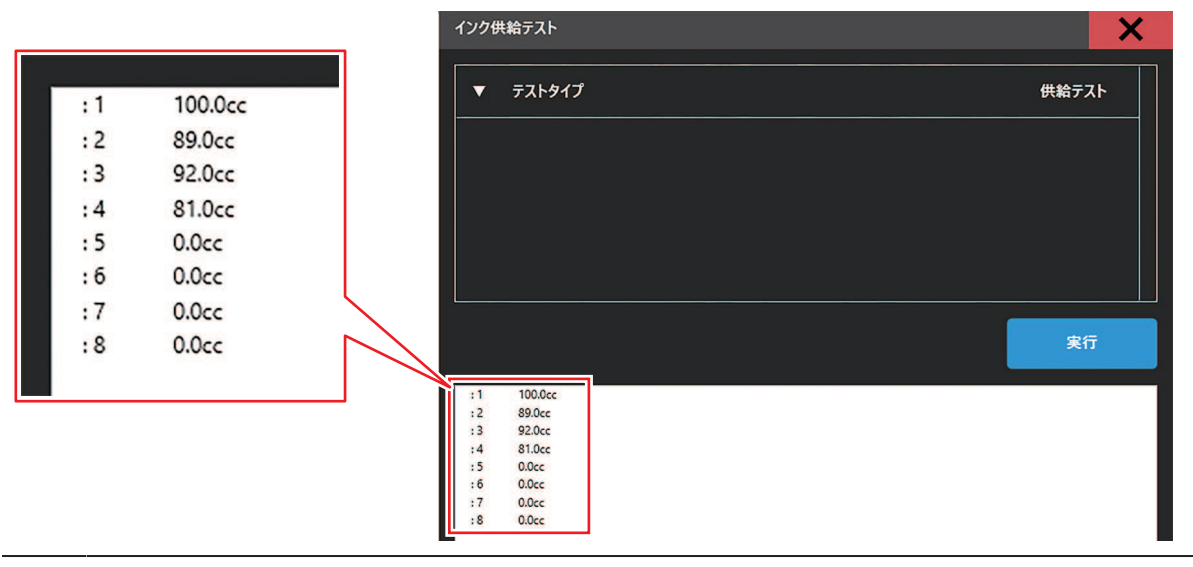

 ・実行に失敗した径路は結果が0.0ccになります。インクタンク残量のワーニング(インク エンド、インクニアエンドなど)がないこと、また、インクタンクのセット状態を確認 して実行してください。

| テスト結果  | フィルター簡易交換化キットを"適用したマシン"                                                                    |
|--------|--------------------------------------------------------------------------------------------|
| 45cc以上 | 正常<br>特別な作業は不要です。                                                                          |
| 45cc未満 | インクタンクの取付状態を確認して再度実行してください。結果が改善しない場合はインクフィルターの交換をおこなってください。 387 「インクフィルターの交換」<br>(P. 174) |

### 乾燥ユニットの清掃

ほこりやインク汚れがある場合は、メンテナンスを実施してください。

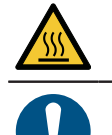

 ・乾燥ユニットは非常に高温になります。ユニットの温度が十分に下がっていることを確認の 上、メンテナンスを実施してください。

・ メンテナンス前にメンテナンススイッチを[メンテナンスモード]に切り替えてください。

▲ MPCのMENUから、[メンテナンス]をタップする。

- メンテナンスメニューが表示されます。
- ? [その他メンテナンス] > [乾燥ユニット引き出し]をタップする。
  - ウィザード画面に従い、乾燥ユニットを引き出します。
- 3 引き出し完了後、メンテナンスを実施する。

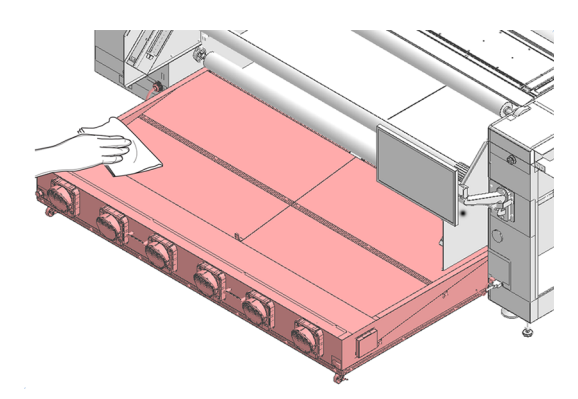

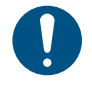

汚れが目立つときは、柔らかい布に水で薄めた中性洗剤を含ませて、固く絞ってからふき取ってください。

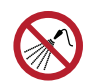

本機の内部に液体が入らないように注意してください。本機の故障や感電、もしくは火災につながるおそれがあります。

## プリントヘッドのノズル面の清掃

クリーニングやメンテナンスをしても吐出不良(ノズル詰まり、飛行曲がりなど)が解消しない場合は、 ヘッドノズル面を清掃します。

目安として、ミニジャンボロール1本(約3000m)または、印刷時間が24Hを超えた際に、テスト作図にてノ ズル状態を確認の上、メンテナンスを実施してください。

(重要!)・弊社エンジニアによるトレーニング受講者のみヘッドノズル面の清掃をすることができます。
 受講者以外がヘッドノズル面を清掃すると、ヘッドが故障するおそれがあります。

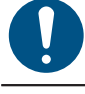

・ 必ず、 弊社指定のサプライ品をご使用ください。指定品以外で清掃すると、プリントヘッドが 劣化する原因になります。

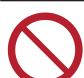

コットンなど、毛羽立つものでノズル面をメンテナンスしないでください。繊維がノズルに入り、ノズル抜けが発生するおそれがあります。

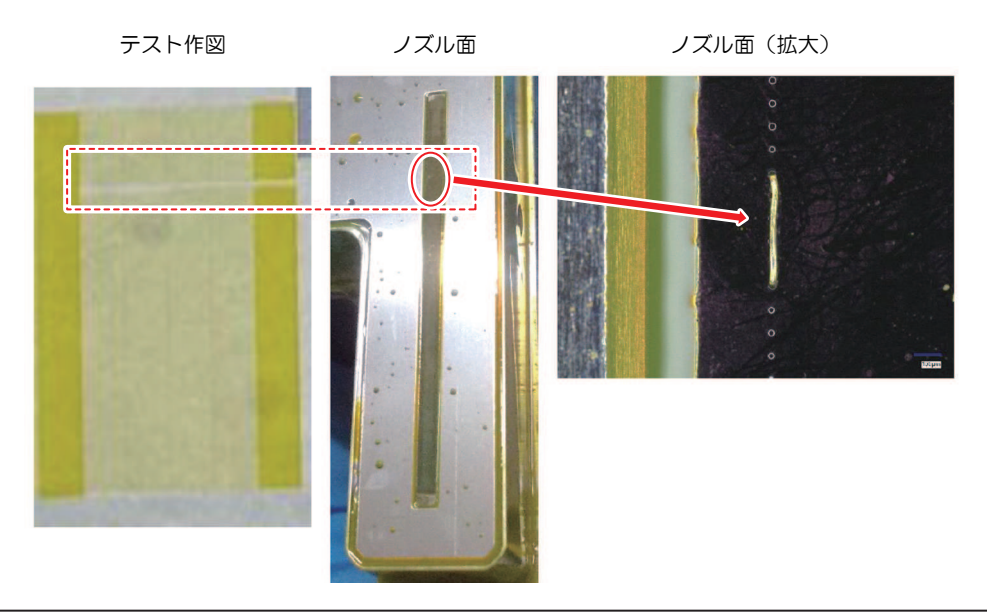

↑ MPCのMENUから、[メンテナンス]をタップする。

- メンテナンスメニューが表示されます。
- 2 [毎日のメンテナンス] > [メンテナンスウィザード]をタップし、[ヘッドメンテナンス]をタップする。
  - キャリッジがメンテナンススペースに移動します。
- 3 メンテナンススイッチを[メンテナンスモード]に切り替える。<sup>(2)</sup>「メンテナンススイッチ」 (P. 37)
- **▲** Yバー左側のメンテナンスカバーをスライドする。
  - レバーを持ち上げて、左側にスライドします。

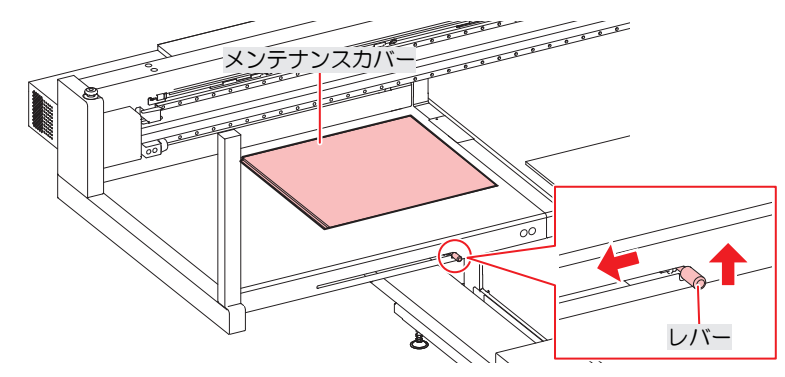

- 5 ノズル面を清掃する。
  - ・ ノズル面にメンテナンス液を含ませたクリーンスティックを10秒ほど軽く押し当ててください。

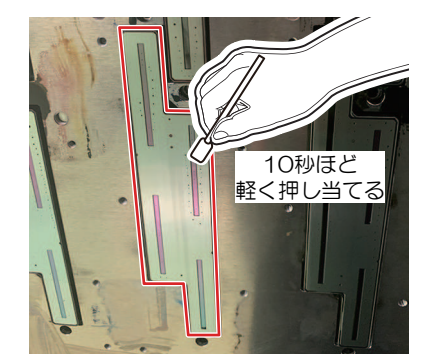

- ・ クリーンスティックでノズル面をこすったり、強く押し当てたりしないでください。プリントヘッドが劣化する原因になります。
  - ・一度使用したクリーンスティックは再利用しないでください。
- 6 清掃が終わったら、Yバー左側のメンテナンスカバーをスライドして閉め、[完了]をタップする。

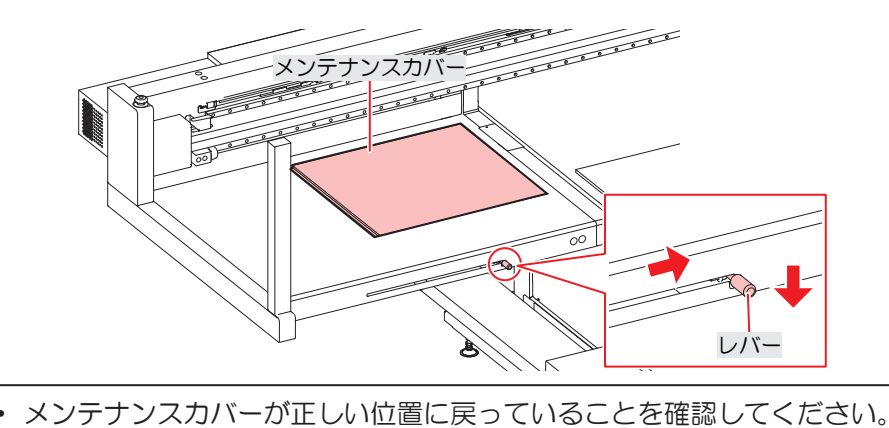

- 7 メンテナンススイッチを[プリントモード]に切り替える。<sup>(2)</sup>「メンテナンススイッチ」(P.37)
- 8 [完了] > [終了]をタップする。
- **Q** クリーニング (ノーマルモード) を実施する。
  - @ 「ヘッドクリーニングをする」(P.91)
- 10 テストプリントを実行して、プリント結果を確認する。
  - ・ プリント結果が正常になるまで、クリーニングとテストプリントを繰り返してください。

# 4.4 消耗品の交換

消耗品は、販売店、またはお近くの弊社営業所にてお買い求めください。 消耗品は、弊社ウェブサイトにてご覧になれます。https://japan.mimaki.com/supply/inkjet.html

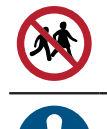

• 消耗品を子供が立ち入るおそれのある場所に保管しないでください。

• 消耗品を廃棄するときは、産業廃棄物処理業者、または関連法規、および地方自治体の条例に 従って処理してください。

## ワイパーの交換

本機はワイピング回数をカウントしています。規定値になるとタッチパネルのSYSTEM ALARMに [0605] が 表示されます。ワイパーの汚れや反りが激しいときは、新しいワイパーに交換してください。

- ▲ MPCのMENUから、[メンテナンス]をタップする。
  - メンテナンスメニューが表示されます。
- 2 [パーツ交換] > [ワイパー交換]をタップする。
  - キャリッジがプラテンの上に移動します。
- 3 メンテナンススイッチを[メンテナンスモード]に切り替える。<sup>(2)</sup>「メンテナンススイッチ」 (P. 37)
- ▲ ワイパーを外す。
  - ワイパーブラケットの両端の突起を持って引き抜きます。

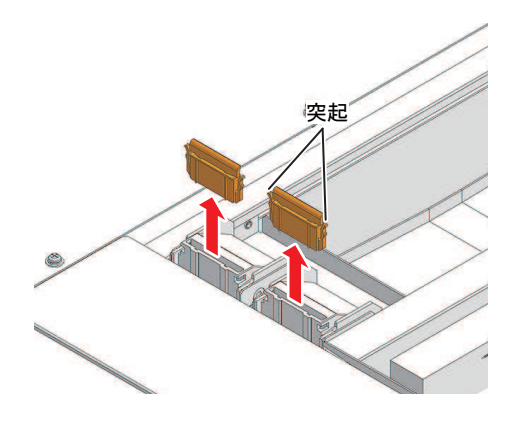

- 5 ワイパークリーナーを清掃する。
  - @ 「ワイパーの清掃」 (P. 153)

#### 6 新しいワイパーをセットする。

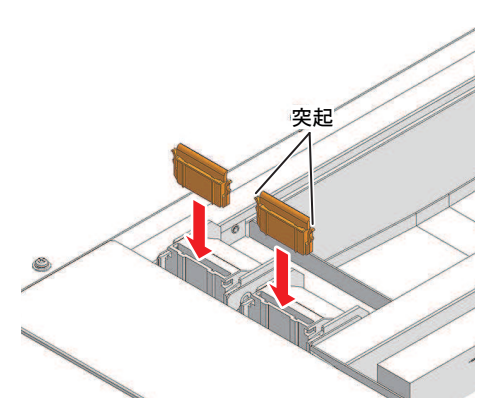

- 7 交換が終わったら、[完了] をタップする。
  - ワイパーの使用回数が初期化されます。
- 8 メンテナンススイッチを[プリントモード]に切り替え、[OK]をタップする。 2 「メンテナンスス イッチ」 (P. 37)

### キャリッジフィルターの交換

ミストフィルターの状態を確認して、汚れが激しいときはすべてのミストフィルターを同時に交換してください。

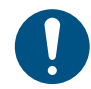

・ メンテナンス前にメンテナンススイッチを[メンテナンスモード]に切り替えてください。

▲ キャリッジフィルターカバーを外す。

ネジを外して、フィルターカバーを外します。

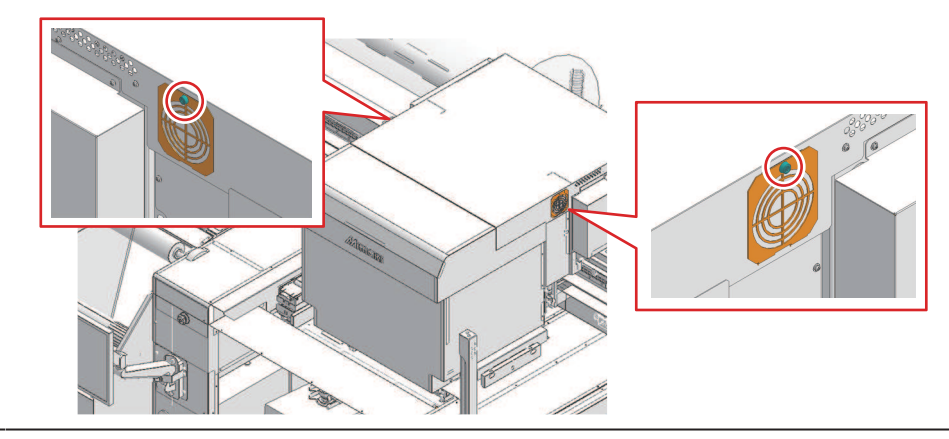

- ✓ ・キャリッジの左右にフィルターがセットされています。
- 2 新しいフィルターをセットする。
- 3 フィルターカバーをセットする。
  - キャリッジ左右:フィルターカバーの下にあるツメをキャリッジカバーに引っ掛けてから、ネジで固定してください。

# ブロワフィルターの交換

ブロワフィルターの状態を確認して、汚れが激しいときは、ブロワフィルターを交換してください。 ・ 目安: 半年に1回(※汚れの程度は、ご使用の環境および印刷量によって変化します)

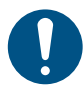

主電源を切ってからメンテナンスしてください。

1 側面のカバーを外す。

・ ツマミネジ(x1)を外し、上方向にカバーをスライドさせて取り外す。

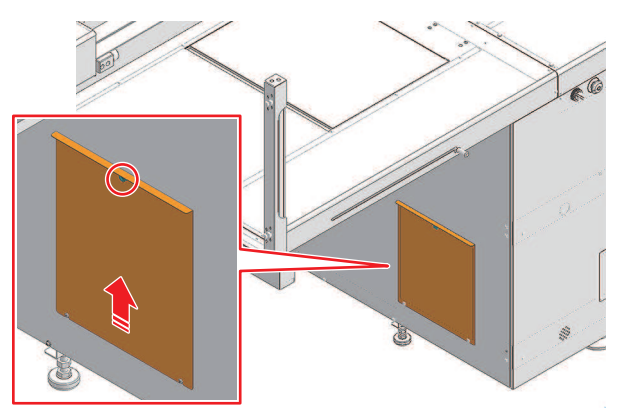

- **2** フィルターBOXのフタを外す。
  - ・フィルターBOXのクランプ(x3)を外し、フタを取り外す。

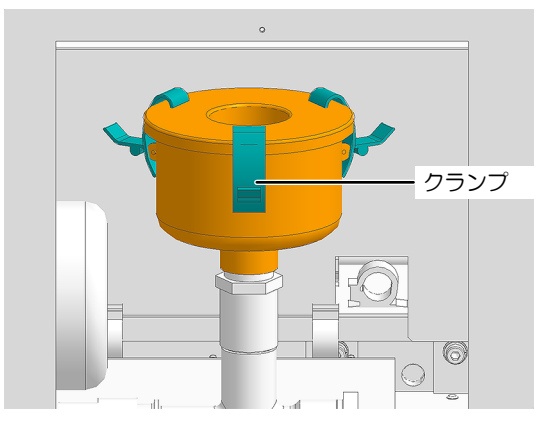

- 3 フィルターの交換
  - 円筒型のフィルターを新品のフィルターと交換する。

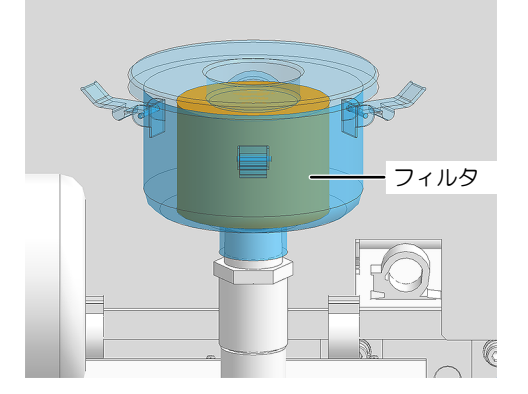

▲ フィルターBOXのフタ、側面カバーを取り付ける。

・フィルターBOXのクランプ(x3)を取り付け、側面カバーをツマミネジで取り付ける。

# インクフィルターの交換

#### インクフィルターの交換タイミング

SYSTEM ALARMに以下のメッセージが表示された場合、または供給テストの結果が45 cc未満になった場合、該当経路のインクフィルターの交換を実施してください。

| メッセージ                              | 状態                      | 備考                                                                                                    |
|------------------------------------|-------------------------|----------------------------------------------------------------------------------------------------|
| 067D:09(ZZZZZZZ)INK SUPPLY<br>WARN | インクの供給量が低下し<br>始めました。   | 印刷やメンテナンス動作はできますが、予<br>防処置のためインクフィルターの交換を推<br>奨します。                                                                                         |
| 061 B:09(ZZZZZZZ)INK SUPPLY        | サブタンクへのインク供<br>給ができません。 | 印刷ができず、オートクリーニング等で正常なメンテナンス動作を実行できません。<br>最低限のメンテナンス動作は動きますが、<br>この状態で放置した場合、復旧できないノ<br>ズル詰まりに進展する恐れがありますの<br>で、必ずインクフィルターの交換を実施し<br>てください。 |

※ zzzzzzzz は経路番号を示します。(経路3の場合: \_\_3\_経路6の場合: \_\_6\_)

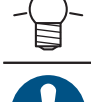

 フィルター簡易交換化キットを適用したマシンのみ、オペレーターによるインクフィルターの 交換が可能です。

必ず付属の保護メガネと手袋を着用してください。

インクフィルター交換を実施しても上記のメッセージが消えない場合、弊社テクニカルサポートまでお問い合わせください。

#### ● インクフィルターの交換手順

- ◀ タッチパネルのMENUから、[メンテナンス]をタップする。
  - メンテナンスメニューが表示されます。
- **2** [パーツ交換] > [インクフィルター交換]を選択して、[開始]をタップする。

3 ウィザード画面に従い、Fメンテカバーを開く。

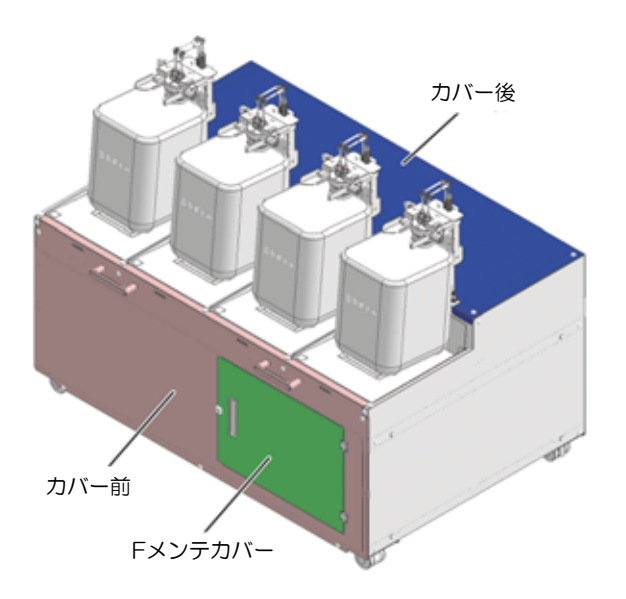

- 4 フィルター下方のフィッティングを外す。
  - フィッティングのラッチを押し込んだ状態でインサートを引き抜きます。

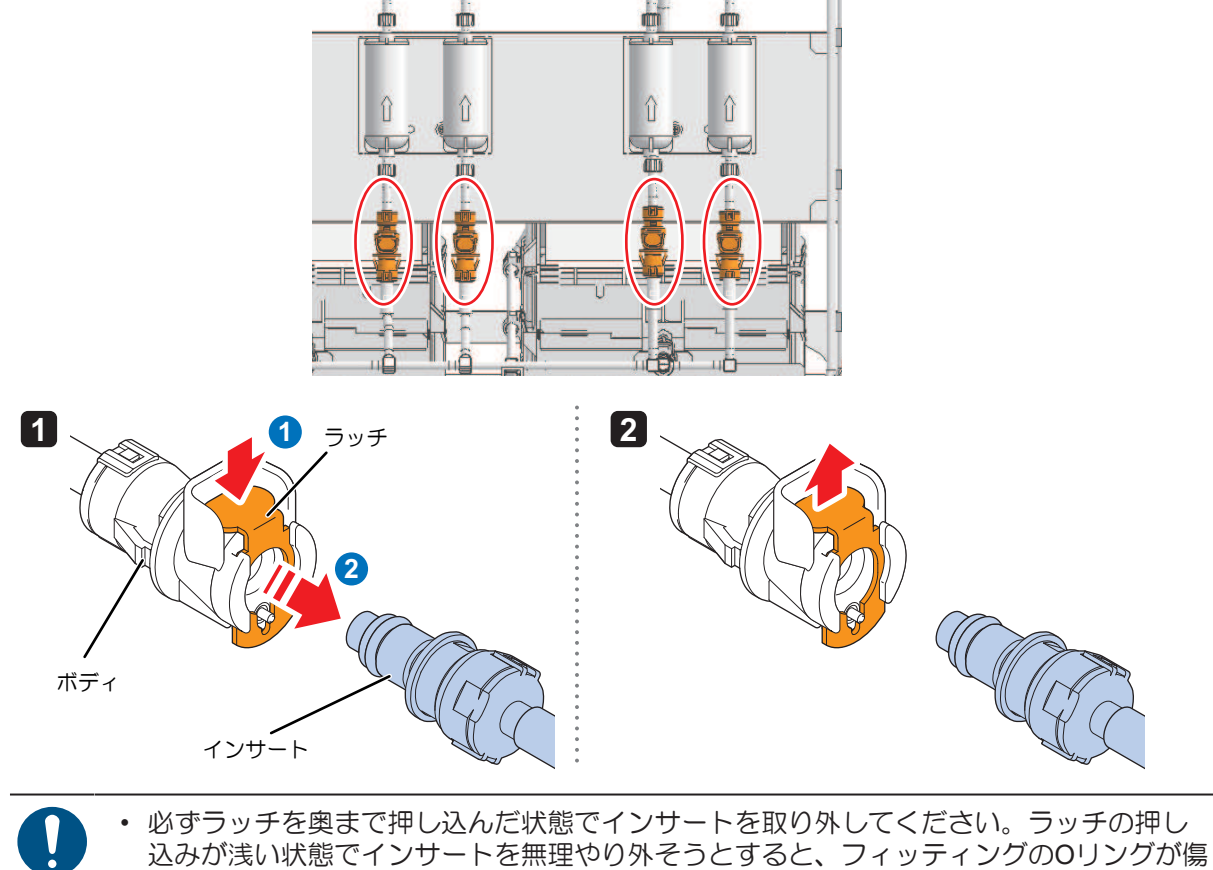

5 フィルター上部のフィッティングを外す。

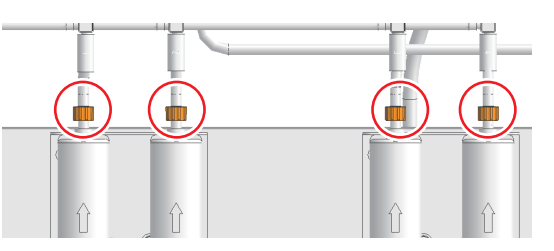

6 フィルターからチューブを外す。

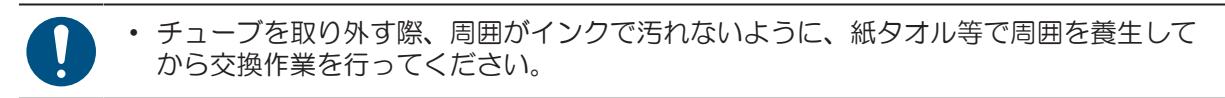

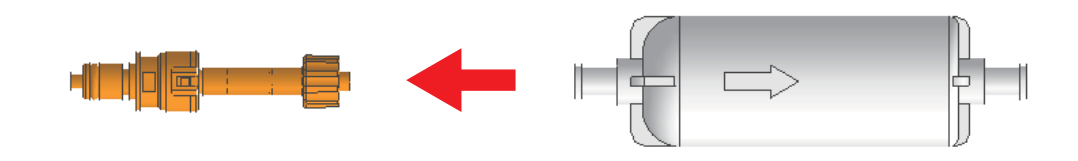

7 新しいフィルターにチューブを取り付ける。

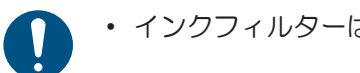

インクフィルターは刻印された矢印が上向きになる様に取り付けてください。

8 フィルターを上部のフィッティングに取り付ける。

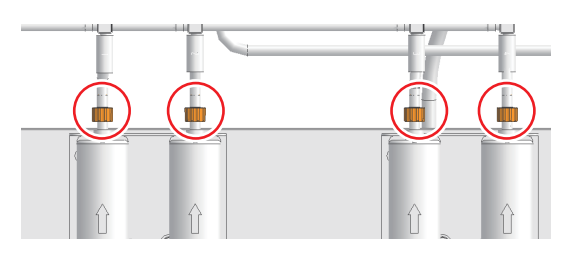

9 チューブを下方のフィッティングに取り付ける。

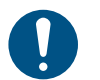

- ・ 必ずラッチを奥まで押し込んだ状態でフィッティングを挿し込んでください。ラッチの 押し込みが浅い状態でフィッティングを無理やり挿し込もうとすると、フィッティングののリングが傷つきインク漏れの原因となる恐れがあります。
  - フィッティングを接続する際、フィッティング先端のバルブを押し込まないように注意してください。

バルブを押し込んでしまうと、インクが漏れ出てインク経路内に空気が入り込み動作不 良となる恐れがあります。

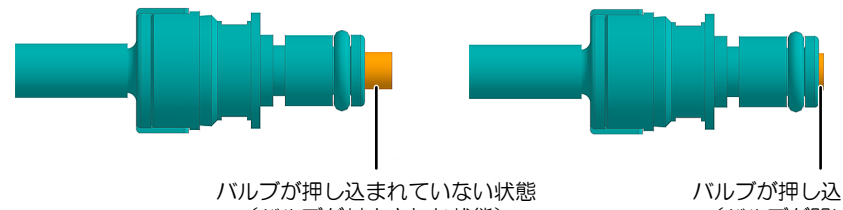

バルフが押し込まれていない状態 (バルブが封止された状態)

バルブが押し込まれた状態 (バルブが開いた状態)

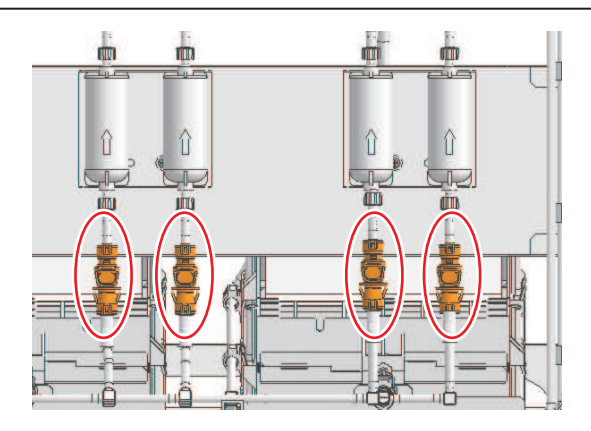

**10** フィルターをフィルターBKTに押し込んでマウントする。

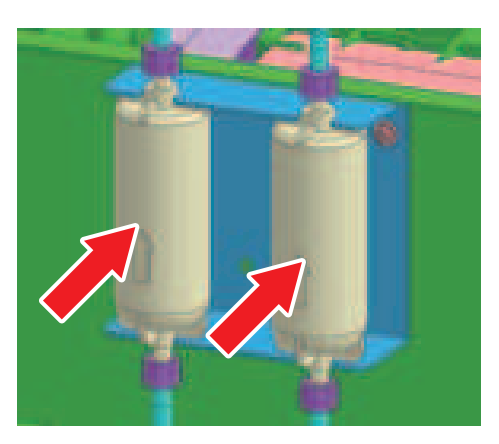

11 フィルター上下のフィッティングを増し締めし、緩んでいないことを再確認する。

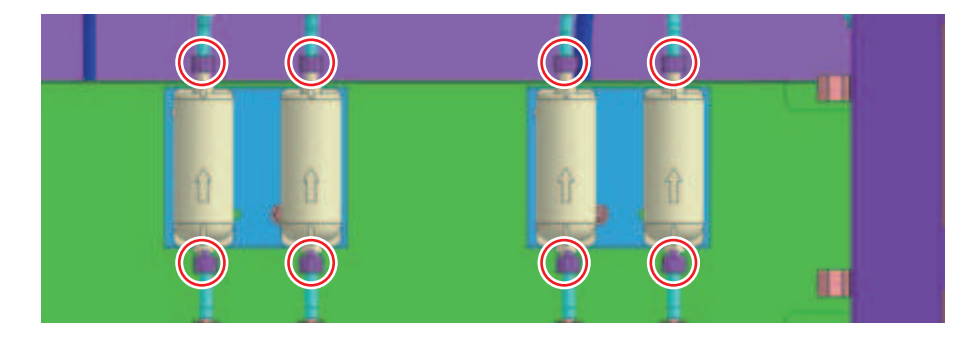

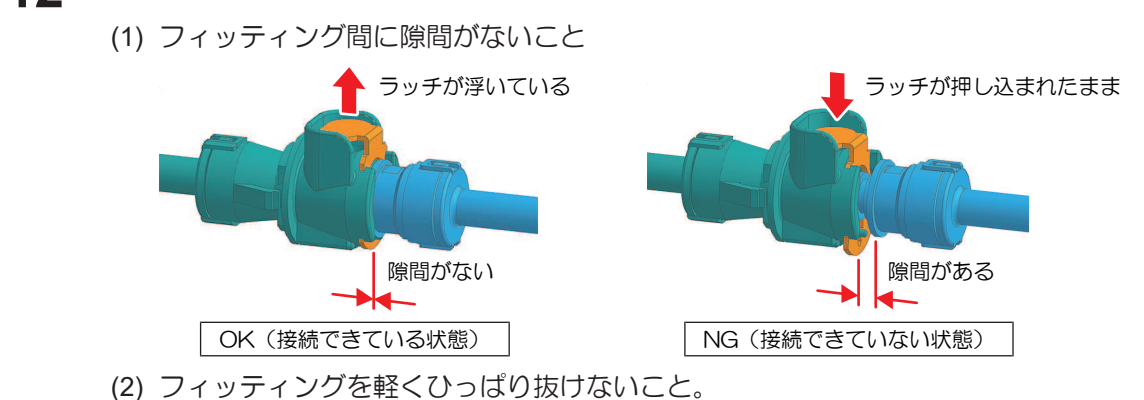

12 フィッティングが確実に接続できていることを確認する。

13 Fメンテカバーを閉じる。

- **14** MPCの[MAINTENANCE]メニューから供給テストを実行します。<sup>(2)</sup>「供給テストの実施」 (P. 166)
- 15 テスト結果が45cc未満となっていることを確認します。

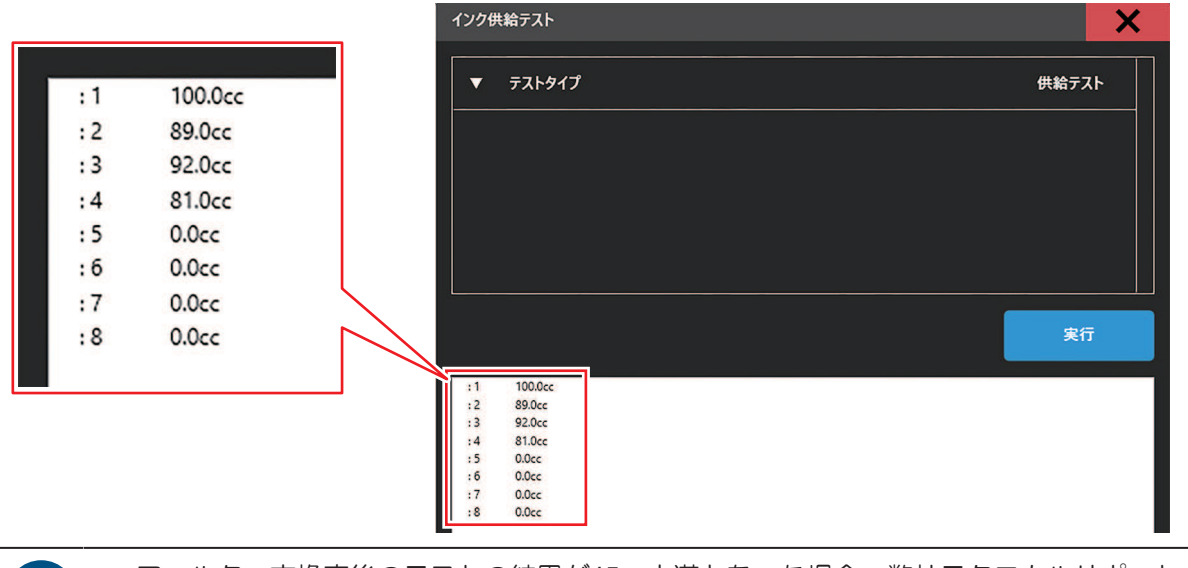

 フィルター交換直後のテストの結果が45cc未満となった場合、弊社テクニカルサポート までお問合せください。

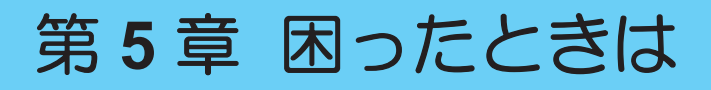

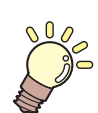

#### この章では...

故障かなと思ったときの対処方法や、ディスプレイに表示されるメッセージの対処方法な どについて説明しています。

| 故障かな?と思ったときは18      | 30 |
|---------------------|----|
| 電源が入らない18           | 30 |
| プリントできない 18         | 30 |
| メディア詰まり、メディアが汚れる 18 | 30 |
| メディアがスキューした(巻締り) 18 | 31 |

| 画質不良が発生した      |  |
|----------------|--|
| インクが漏れた        |  |
| タッチパネルを操作できない  |  |
| メッセージを表示するトラブル |  |
| ログを収集する        |  |

# 5.1 故障かな?と思ったときは

故障かなと思ったときは、本章を参照して対処してください。また、本機に関するよくあるご質問やサポート動画などは、弊社ウェブサイト(https://japan.mimaki.com/support/)からご覧になれます。

対処しても正常に戻らない場合は、販売店、お近くの弊社営業所、またはコールセンターにお問い合わせく ださい。

# 電源が入らない

| 確認すること                  | 対処方法                                         |
|-------------------------|----------------------------------------------|
| 主電源が入っていますか?            | 主電源を入れてください。 387「電源を入れる」 (P. 148)            |
| タッチパネルのPRINTER STATUS   | 電源を入れてください。 <sup>(23)</sup> 「電源について」(P. 147) |
| のアイコンが、 😴 になっています<br>か? |                                              |

## プリントできない

| 確認すること                                               | 対処方法                                           |
|------------------------------------------------------|------------------------------------------------|
| 本機と接続されているLANケーブル                                    | LANポートに根元(カチッと音が鳴る)まで挿し込んでください。                |
| が、制御PCに接続されていますか?                                    | 28 「システム構成」(P.38)                              |
| タッチパネルのSYSTEM ALARMに<br>インクエンドのメッセージが表示さ<br>れていませんか? | 新しいインクに交換してください。 38 「インクタンクの交換方法」 (P. 54)      |
| タッチパネルのSYSTEM ALARMに                                 | メッセージの内容に応じて、対処してください。 <sup>(</sup> 愛)「SYSTEM  |
| メッセージが表示されていません                                      | ALARM」(P. 122) <sup>(</sup> 愛)「メッセージを表示するトラブル」 |
| か?                                                   | (P. 183)                                       |

# メディア詰まり、メディアが汚れる

| 確認すること                      | 対処方法                                                            |
|-----------------------------|-----------------------------------------------------------------|
| 弊社が推奨しているメディアを使用<br>していますか? | 推奨メディアを使用してください。https://japan.mimaki.com/supply/<br>inkjet.html |
| カールしてるメディアを使用してい<br>ませんか?   | カールのきついメディアや、先端が折れ曲がっているメディアは使わないでください。                         |
### メディアがスキューした(巻締り)

#### ● 巻締まり

経時変化などにより巻芯方向に強い力が加わり、巻き取ったメディアの巻き芯側からメディアが凸する。

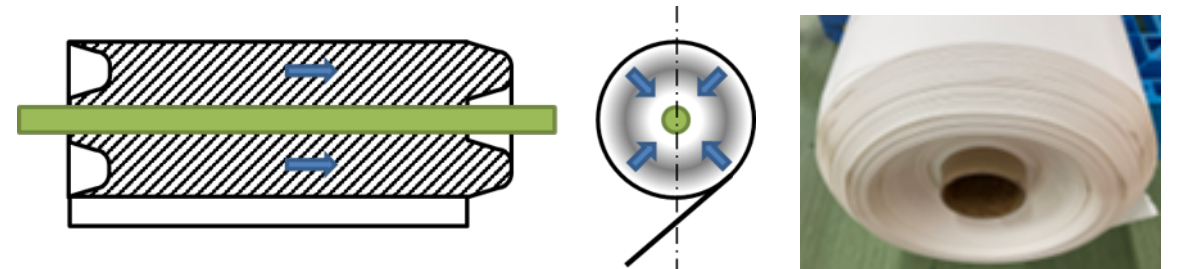

#### 1. 1500m程度で巻取ロールを回収する

1500mを超えると巻締りが発生しやすくなります。定期的に巻取ロールを回収することで、次工程における巻締りの影響を軽減できます。

#### 2. 転写紙上のインクを十分乾燥させる

インクが乾燥不良の場合巻締りが発生しやすくなります。ヒーター設定温度を確認し、巻取時のイン クが十分乾燥していることを確認してください。

#### 3. Passを刻む

送り量の大小で巻締りの程度が変化します。パスを刻むことで、巻締りの影響を軽減できます。

#### 画質不良が発生した

| 現象 / 確認すること                             | 対処方法                                                                                                    |
|-----------------------------------------|----------------------------------------------------------------------------------------------------|
| ー<br>白スジ、カスレ、色の濃いスジが発<br>生する(スキャン(横)方向) | <ol> <li>プリントヘッドが通過する部分に、紙片などのゴミが付着している場合は、ゴミを取り除いてください。</li> <li>プラテンの清掃」(P. 160)</li> </ol>                                    |
|                                         | 2. <sup>(2)</sup> 「ヘッドクリーニングをする」(P.91)を実施してください。                                                                                 |
|                                         | 3. 27 「ワイパーの清掃」 (P. 153) を実施してください。                                                                                              |
|                                         | 4. (29)「キャリッジ底面の清掃」(P.155)を実施してください。                                                                                             |
| 往復プリントでズレが発生する                          | 1. <sup>(22)</sup> 「ドット位置補正をする」(P.93)を実施してください。                                                                                  |
| プリント中にインク滴が落ちる                          | 1. (2)「ワイパーの清掃」 (P. 153)を実施してください。                                                                                               |
|                                         | 2. (2)「キャリッジ底面の清掃」(P.155)を実施してください。                                                                                              |
|                                         | 3. <sup>(2)</sup> 「ヘッドクリーニングをする」(P.91)を実施してください。                                                                                 |
|                                         | <ol> <li>オートメンテナンスを設定してください。<sup>(2)</sup>「メンテナンスメ<br/>ニュー」(P. 125)</li> </ol>                                                   |
| ノズル詰まりを解消したい                            | 1. <sup>(2)</sup> 「ヘッドクリーニングをする」(P.91)を実施してください。                                                                                 |
|                                         | 2. 2 「ワイパーの清掃」 (P. 153) を実施してください。                                                                                               |
|                                         | 3. ヘッド充填を実施してください。                                                                                                    |
|                                         | 4. (2)「ワイパーの交換」 (P. 171)を実施してください。                                                                                               |
|                                         | 5. [メンテナンス] > [ノズルリカバリ] >[ノズルリカバリ]を"ON"に設定して<br>ください。                                                                            |
| 待機中にノズルが抜ける                             | ステーションに直接エアコン等の風が当たっていないか確認してく<br>ださい。風が直接当たっている場合は、本機との間にパーテーショ<br>ン等を設置してステーションに直接風が当たらないようにしてくだ<br>さい。                        |
| ヘッドギャップを上げ過ぎていませ<br>んか?                 | ヘッドギャップを下げてください。ヘッドギャップを下げられない<br>場合は、プリント中のフラッシング間隔(22)「メンテナンスメ<br>ニュー」(P.125))を上げたり、定期的にテストプリントをし<br>て、ノズル詰まりがないかどうかを確認してください。 |

| 現象 / 確認すること                    | 対処方法                                                                                                    |
|--------------------------------|----------------------------------------------------------------------------------------------------|
| あまり使っていないインクカラーは<br>ありませんか?    | プリント中のリフレッシュレベル(2007「設定1メニュー」<br>(P. 139))を上げてください。使用頻度が低いノズルは吐出が安<br>定しない傾向があります。リフレッシュレベルを上げるとノズルの<br>使用頻度を上げることができますが、インク消費量が増えてしまい<br>ますのでご注意ください。 |
| 帯電しやすいメディアを使っていま<br>せんか?       | プリント中のリフレッシュレベル間隔(22)「メンテナンスメ<br>ニュー」(P. 125)22「設定1メニュー」(P. 139))を上げた<br>り、定期的にテストプリントをして、ノズル詰まりがないかどうか<br>を確認してください。                                  |
| 湿度の低い場所に本機を設置してい<br>ませんか?      | 加湿器などを設置して、湿度を上げてください。また連続してプリントする場合は、プリント中のフラッシング間隔(2000「設定1メニュー」(P. 139))を上げたり、定期的にテストプリントをして、ノズル詰まりがないかどうかを確認してください。                                |
| ホコリや粉じんのある場所に本機を<br>設置していませんか? | ホコリや粉じんがない場所(オフィス相当:粉塵レベル0.15mg/m <sup>3</sup> )に本機を設置してください。それ以外の場所に設置する場合は、定期的にテストプリントをして、ノズル詰まりがないかどうかを確認してください。                                    |

### インクが漏れた

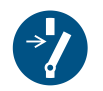

 インクが漏れてしまったときは、すぐに主電源を切ってブレーカーを落としてください。その あと、販売店、お近くの弊社営業所、またはコールセンターにお問い合わせください。

### タッチパネルを操作できない

| 確認すること                                       | 刘処方法                                                          |
|----------------------------------------------|---------------------------------------------------------------|
| タッチパネルの画面や黒い外枠に、<br>テープやふせん等を貼り付けていま<br>せんか? | テープやふせんを貼り付けているとタッチパネルを操作できない場合があります。ふせんやテープ等を剥がしてから操作してください。 |
| タッチパネルが汚れていませんか?                             | ひどく汚れている場合は、柔らかい布で汚れを軽く拭き取ってくだ<br>さい。                         |

# 5.2 メッセージを表示するトラブル

何らかの異常を検出すると、ブザーが鳴りタッチパネルのSYSTEM ALARMにメッセージが表示されます。 メッセージの内容に応じて、対処してください。記載されている処置をしても、再度メッセージが表示され る場合は、販売店、お近くの弊社営業所、またはコールセンターにお問い合わせください。

| エラー<br>番号 | エラー<br>レベル | メッセージ            | 原因                                           |    | 対処方法                                        |
|-----------|------------|------------------|----------------------------------------------|----|---------------------------------------------|
| 0108      | 2          | HD TYPE          | <ul> <li>ヘッド制御で異常<br/>を検出した。</li> </ul>      | 1. | [システム] > [電源] > [システムシャットダウン] を実行後、制御PCの電源、 |
| 010E      | 2          | FROM CLEAR       | <ul> <li>制御基板に異常を</li> </ul>                 |    | ばらくしてから電源を入れてくださ                            |
| 010F      | 2          | FROM WRITE       | 検出した。                                        | 2  | い。                                          |
| 0115      | 2          | PCB MAIN-F1      |                                              | Z. | くの弊社営業所、またはコールセン                            |
| 0116      | 2          | PCB MAIN-F2      |                                              |    | ターにお問い合わせください。                              |
| 011F      | 2          | PCB SLIDER       |                                              |    |                                             |
| 0122      | 2          | PRAM NONE        |                                              |    |                                             |
| 0123      | 2          | PRAM DATA        |                                              |    |                                             |
| 0124      | 2          | PRAM ADDR        |                                              |    |                                             |
| 0127      | 2          | POWER OFF        |                                              |    |                                             |
| 0128      | 2          | HDC FIFO         |                                              |    |                                             |
| 0129      | 0          | BATTERY EXCHANGE | <ul> <li>内部時計の電池切<br/>れを検出した。</li> </ul>     | •  | 販売店、お近くの弊社営業所、ま<br>たはコールセンターにお問い合わ          |
| 012A      | 2          | HDC SPEED        | <ul> <li>ヘッド制御で異常</li> <li>を検出した。</li> </ul> |    | せくたさい。                                      |
| 012D      | 2          | PCB MAIN-F4      | • 制御基板に異常を<br>検出した。                          | 1. | [システム] > [電源] > [システムシャットダウン] を実行後、制御PCの電源、 |
| 012E      | 2          | HeadFaild        | <ul> <li>ヘッドに異常を検<br/>出した。</li> </ul>        |    | 本機の主電源の順に電源を切りて、<br>ばらくしてから電源を入れてください。      |
| 0151      | 2          | Main PCB V1R2    | <ul> <li>制御基板に異常を</li> </ul>                 | 2. | 再度表示される場合は、販売店、お近<br>くの弊社学業所、またはコールセン       |
| 0152      | 2          | Main PCB V2R5    | 検出した。                                        |    | ターにお問い合わせください。                              |
| 0153      | 2          | Main PCB V3R3    |                                              |    |                                             |
| 0154      | 2          | Main PCB V05     |                                              |    |                                             |
| 015F      | 2          | Head Drive Hot   | • 制御基板に異常を<br>検出した。                          |    |                                             |
| 0171      | 2          | NEW HEAD CONNECT | <ul> <li>新しいヘッドの接続を認識した。</li> </ul>          |    |                                             |
| 0186      | 2          | HDC WAVEFLOW     | <ul> <li>ヘッド制御で異常</li> </ul>                 | ]  |                                             |
| 0189      | 2          | COM VOLT         | を検出した。                                       |    |                                             |
| 018C      | 2          | Main PCB V12     | <ul> <li>制御基板に異常を</li> </ul>                 | ]  |                                             |
| 018D      | 2          | PCB EXIO1        | 検出した。                                        |    |                                             |
| 018E      | 2          | FLS NOT COMP     | <ul> <li>ヘッド制御で異常</li> </ul>                 |    |                                             |
| 018F      | 2          | OFFSET WAVE      | <ul><li>を検出した。</li><li></li></ul>            |    |                                             |
| 0190      | 2          | Main PCB V_V1    | <ul> <li>制御基板に異常を</li> </ul>                 |    |                                             |
| 019E      | 2          | HDC FUSE ERROR   | 快出した。<br>                                    |    |                                             |

| エラー<br>番号 | エラーレベル | メッセージ                          | 原因                                                                                                    | 対処方法                                                                                                    |
|-----------|--------|--------------------------------|----------------------------------------------------------------------------------------------------|----------------------------------------------------------------------------------------------------|
| 01BB      | 2      | COMIO VHV1                     |                                                                                                    | 1. [システム] > [電源] > [システムシャッ                                                                                                    |
| 01BF      | 2      | PCB MAIN-F2/F3                 |                                                                                                    | 本機の主電源の順に電源を切って、し                                                                                                    |
| 01D1      | 2      | PCB EXIO-FUSE                  |                                                                                                    | ばらくしてから電源を入れてくださ<br>  い。                                                                                                    |
| 01D8      | 2      | HEAD XHOT                      | <ul> <li>ヘッド温度に異常</li> <li>を検出した。</li> </ul>                                                                          | <ol> <li>再度表示される場合は、販売店、お近くの弊社営業所、またはコールセン</li> </ol>                                                                                                    |
| 01E6      | 0      | PRAM SIZE                      | <ul> <li>制御基板に異常を</li> </ul>                                                                                          | ターにお向い合わせくたさい。                                                                                                    |
| 01E7      | 2      | PCB INKCTRL1                   | 検出した。                                                                                                    |                                                                                                    |
| 01EA      | 2      | PCB EXIO2                      |                                                                                                    |                                                                                                    |
| 0201      | 1      | COMMAND                        | ・ 制御PCとプリン                                                                                                    |                                                                                                    |
| 0202      | 1      | PARAMETER                      | ター间の通信異常<br>を検出した。                                                                                                    |                                                                                                    |
| 0203      | 2      | Ment Command                   |                                                                                                    |                                                                                                    |
| 030C      | 2      | SCAN DATA TIMEOUT              | <ul> <li>通信に異常を検出</li> </ul>                                                                                          |                                                                                                    |
| 0310      | 2      | PORT OPEN ERROR                | した。                                                                                                    |                                                                                                    |
| 0311      | 2      | ACK ERROR                      |                                                                                                    |                                                                                                    |
| 0312      | 2      | CMD ERROR                      |                                                                                                    |                                                                                                    |
| 0313      | 2      | CMD TIMEOUT                    |                                                                                                    |                                                                                                    |
| 0314      | 2      | NOTICE ERROR                   |                                                                                                    |                                                                                                    |
| 0401      | 2      | MOTOR X                        | <ul> <li>Xモーターに異常を<br/>検出した。</li> </ul>                                                                               |                                                                                                    |
| 0402      | 2      | MOTOR Y                        | <ul> <li>Yモーターに異常を<br/>検出した。</li> </ul>                                                                               |                                                                                                    |
| 0405      | 0      | STATION ERROR                  | <ul> <li>キャリッジが上限<br/>を超えて移動しよ<br/>うとした。</li> </ul>                                                                   |                                                                                                    |
| 0406      | 2      | Wiper origin detection failure | <ul> <li>ワイパー原点を検<br/>出できない。</li> </ul>                                                                               |                                                                                                    |
| 041B      | 1      | MEDIA NEAR END                 | <ul> <li>メディアが残りわ<br/>ずかになった。ま<br/>たは、メディア<br/>ロールの巻き径が<br/>細くなった。※ニ<br/>アエンドの判定に<br/>は10m前後の誤差が<br/>あります。</li> </ul> | <ul> <li>新しいロールメディアに交換して<br/>ください。</li> </ul>                                                                                                    |
| 0423      | 1      | TAKE-UP TENSION-<br>BAR        | <ul> <li>・巻取テンション<br/>バーの初期化に失<br/>敗した。</li> </ul>                                                                    | <ol> <li>プリント面から巻取軸までのメディア<br/>セットが正しいかどうかを確認してく<br/>ださい。② 「メディアをプリンター<br/>本体にセットする」(P.79)</li> <li>巻取軸の回転方向スイッチがメディア<br/>の向きと合っているかどうかを確認し<br/>てください。</li> </ol> |
| 0424      | 1      | FEEDING TENSION-<br>BAR        | <ul> <li>繰出テンション<br/>バーの初期化に失<br/>敗した。</li> </ul>                                                                     | <ol> <li>4. 繰出軸からプリント面までのメディア<br/>セットが正しいかどうかを確認してく<br/>ださい。<sup>公会</sup>「メディアをプリンター<br/>本体にセットする」(P.79)</li> </ol>                                               |

| エラー<br>番号 | エラー<br>レベル | メッセージ                               | 原因                                                            | 対処方法                                                                                                    |
|-----------|------------|-------------------------------------|---------------------------------------------------------------|----------------------------------------------------------------------------------------------------|
|           |            |                                     |                                                               | <ol> <li>2. 繰出軸の回転方向スイッチがメディアの向きと合っているかどうかを確認してください。</li> </ol>                                                              |
| 0425      | 1          | TAKE-UP<br>TENSION_BAR DROP<br>DOWN | <ul> <li>巻取テンション<br/>バーが限界位置を<br/>超えて落ちた。</li> </ul>          | <ol> <li>メディアが正しい経路でセットされているかどうかを確認してください。</li> <li>「メディアをプリンター本体にセットする」(P.79)</li> </ol>                                    |
|           |            |                                     |                                                               | <ol> <li> 巻取ユニットが回転しているかどうか を確認してください。 </li> </ol>                                                                           |
| 0426      | 1          | FEEDING<br>TENSION_BAR DROP<br>DOWN | <ul> <li>繰出テンション<br/>バーが限界位置を<br/>超えて落ちた。</li> </ul>          | <ol> <li>メディアが正しい経路でセットされているかどうかを確認してください。</li> <li>「メディアをプリンター本体にセットする」(P.79)</li> </ol>                                    |
|           |            |                                     |                                                               | 2. 繰出ユニットが回転しているかどうか<br>を確認してください。                                                                                           |
| 0429      | 1          | TAKE-UP TENSION-<br>BAR LIMIT OVER  | <ul> <li>巻取テンション<br/>バーが移動限界位<br/>置を超えて動い<br/>た。</li> </ul>   | <ol> <li>メディアが正しい経路でセットされて<br/>いるかどうかを確認してください。</li> <li>「メディアをプリンター本体に<br/>セットする」(P.79)</li> </ol>                          |
|           |            |                                     |                                                               | <ol> <li>巻取ユニットが回転しているかどうか<br/>を確認してください。</li> </ol>                                                                         |
| 042A      | 1          | FEEDING TENSION-<br>BAR LIMIT OVER  | <ul> <li>・繰出テンション<br/>バーが移動限界位<br/>置を超えて動い</li> </ul>         | <ol> <li>メディアが正しい経路でセットされて<br/>いるかどうかを確認してください。</li> <li>「メディアをプリンター本体に<br/>セットする」(P.79)</li> </ol>                          |
|           |            |                                     |                                                               | <ol> <li>2. 繰出ユニットが回転しているかどうか<br/>を確認してください。</li> </ol>                                                                      |
| 0441      | 2          | HEADHEIGHT<br>WRONG                 | <ul> <li>ヘッド上下制御で<br/>異常を検出した。</li> </ul>                     | <ol> <li>[システム] &gt; [電源] &gt; [システムシャットダウン] を実行後、制御PCの電源、<br/>本機の主電源の順に電源を切って、しばらくしてから電源を入れてください。</li> </ol>                |
|           |            |                                     |                                                               | <ol> <li>再度表示される場合は、販売店、お近くの弊社営業所、またはコールセンターにお問い合わせください。</li> </ol>                                                          |
| 0449      | 2          | SCAN COORD (MIN)                    | <ul> <li>Yモーター制御で異</li> <li>ウム検出した</li> </ul>                 | <ul> <li>本機の主電源を切って、しばらく</li> </ul>                                                                                          |
| 044A      | 2          | SCAN COORD (MAX)                    | 帯を探山した。                                                       | 再度表示される場合は、販売店、<br>お近くの弊社営業所、またはコー<br>ルセンターにお問い合わせください。                                                                      |
| 0481      | 3          | Take-up Shaft Position              | <ul> <li> 巻取シャフト取り         出し位置を検出で     </li> </ul>           | <ol> <li>[巻き取り] &gt; [ロール着脱位置移動] を再<br/>実行してください。</li> </ol>                                                                 |
|           |            |                                     | きない。                                                          | <ol> <li>再度表示される場合は、販売店、お近<br/>くの弊社営業所、またはコールセン<br/>ターにお問い合わせください。</li> </ol>                                                |
| 0482      | 3          | Feeding Shaft Position              | <ul> <li>繰出シャフト取り</li> <li>出し位置を検出で</li> </ul>                | <ol> <li>[繰り出し] &gt; [ロール着脱位置移動] を再<br/>実行してください。</li> </ol>                                                                 |
|           |            |                                     | きない。                                                          | <ol> <li>再度表示される場合は、販売店、お近くの弊社営業所、またはコールセンターにお問い合わせください。</li> </ol>                                                          |
| 0483      | 1          | Take-up INVERTER<br>alarm           | <ul> <li>巻取モータ・イン<br/>バーター・ユニッ<br/>トの異常を検出し<br/>た。</li> </ul> | <ol> <li>[システム] &gt; [電源] &gt; [システムシャッ<br/>トダウン] を実行後、制御PCの電源、<br/>本機の主電源の順に電源を切って、し<br/>ばらくしてから電源を入れてくださ<br/>い。</li> </ol> |

| エラー<br>番号 | エラー<br>レベル | メッセージ                                 | 原因                                                            |    | 刘処方法                                                                                                    |
|-----------|------------|---------------------------------------|---------------------------------------------------------------|----|----------------------------------------------------------------------------------------------------|
| 0484      | 1          | Feeding INVERTER<br>alarm             | <ul> <li>繰出モータ・イン<br/>バーター・ユニッ<br/>トの異常を検出し<br/>た。</li> </ul> | 2. | 再度表示される場合は、販売店、お近<br>くの弊社営業所、またはコールセン<br>ターにお問い合わせください。                                                  |
| 0485      | 1          | Take-up Emergency<br>Button is pushed | <ul> <li>巻取ユニットの非<br/>常停止スイッチが<br/>押されている。</li> </ul>         | •  | 巻取ユニットの非常停止スイッチ<br>を解除してください。                                                                            |
| 04A0      | 1          | X serbo amp error                     | <ul> <li>サーボアンプ(X<br/>モーター)の異常<br/>を検出した。</li> </ul>          | 1. | タッチパネルのアラームをクリアして<br>ください。 <sup>(23)</sup> 「アラームのクリア方<br>法」(P. 123)                                      |
| 04A1      | 1          | Y serbo amp error                     | <ul> <li>サーボアンプ(Y<br/>モーター)の異常<br/>を検出した。</li> </ul>          | 2. | 再度表示される場合は、[システム] ><br>[電源] > [システムシャットダウン] を実<br>行後、制御PCの電源、本機の主電源の<br>順に電源を切って、しばらくしてから<br>電源を入れてください。 |
|           |            |                                       |                                                               | 3. | 電源を入れなおしても再度表示される<br>場合は、販売店、お近くの弊社営業<br>所、またはコールセンターにお問い合<br>わせください。                                    |
| 04AF      | 0          | Y motor position<br>mismatch          | <ul> <li>Yモーターの座標異<br/>常を検出した。</li> </ul>                     | 1. | タッチパネルのアラームをクリアして<br>ください。 <sup>(23)</sup> 「アラームのクリア方<br>法」(P. 123)                                      |
|           |            |                                       |                                                               | 2. | 再度表示される場合は、販売店、お近<br>くの弊社営業所、またはコールセン<br>ターにお問い合わせください。                                                  |
| 0505      | 1          | MEDIA JAM                             | <ul> <li>メディアジャムセンサーが反応した。</li> </ul>                         | 1. | 接触したメディアを取り除き、きれい<br>なメディアをセットし直してくださ<br>い。                                                              |
|           |            |                                       |                                                               | 2. | タッチパネルのアラームをクリアして<br>ください。 <sup>(2)</sup> 「アラームのクリア方<br>法」(P. 123)                                       |
| 0509      | 2          | HDC Position count                    | <ul> <li>位置制御で異常を<br/>検出した。</li> </ul>                        | 1. | タッチパネルのアラームをクリアして<br>ください。 <sup>(23)</sup> 「アラームのクリア方<br>法」(P. 123)                                      |
|           |            |                                       |                                                               | 2. | 再度表示される場合は、販売店、お近<br>くの弊社営業所、またはコールセン<br>ターにお問い合わせください。                                                  |
| 050A      | 3          | Y origin detection<br>failure         | <ul> <li>Y原点検出(初期化<br/>動作)に異常を検<br/>出した。</li> </ul>           | 1. | [システム] > [電源] > [システムシャッ<br>トダウン] を実行後、制御PCの電源、<br>本機の主電源の順に電源を切って、し<br>ばらくしてから電源を入わてくださ                 |
| 050F      | 2          | L-SCALE BLACK                         | <ul> <li>リニアスケールに<br/>異常を検出した。</li> </ul>                     | 2. | あらくしておう電源を入れてくたといい。<br>再度表示される場合は、販売店、お近                                                                 |
| 0511      | 3          | Z origin detection failure            | <ul> <li>Z原点検出(初期化<br/>動作)に異常を検<br/>出した。</li> </ul>           |    | くの弊社営業所、またはコールセン<br>ターにお問い合わせください。                                                                       |
| 0519      | 2          | NEGATIVE PRESS<br>SENSOR              | <ul> <li>負圧センサーに異常を検出した。</li> </ul>                           | 1. | タッチパネルのアラームをクリアして<br>ください。(2章「アラームのクリア方<br>法」(P. 123)                                                    |
| 051A      | 2          | POSITIVE PRESS<br>SENSOR              | <ul> <li>正圧センサーに異常を検出した。</li> </ul>                           | 2. | ム」 (F. 123)<br>再度表示される場合は、販売店、お近<br>くの弊社営業所、またはコールセン<br>ターにお問い合わせください。                                   |

| エラー<br>番号 | エラー<br>レベル | メッセージ                              | 原因                                                |    | 対処方法                                                                                                    |
|-----------|------------|------------------------------------|---------------------------------------------------|----|----------------------------------------------------------------------------------------------------|
| 0531      | 2          | WRONG INKTANK<br>SENSOR            | <ul> <li>インク供給ユニットの重量センサーに異常を検出した。</li> </ul>     | 1. | インクタンクが正しくセットされてい<br>るか、衝撃を与えていないか、荷重と<br>なるものを乗せてないかを確認してく<br>ださい。                                                                                   |
|           |            |                                    |                                                   | 2. | 実施しても表示される場合は、[メンテ<br>ナンス] > [その他メンテナンス] >[イン<br>クタンクキャリブレーション]を実施し<br>てください。                                                                         |
|           |            |                                    |                                                   | 3. | [システム] > [電源] > [システムシャッ<br>トダウン] を実行後、制御PCの電源、<br>本機の主電源の順に電源を切って、し<br>ばらくしてから電源を入れてくださ<br>い。再度表示される場合は、販売店、<br>お近くの弊社営業所、またはコールセ<br>ンターにお問い合わせください。 |
| 0542      | 1          | Emergency switch                   | <ul> <li>非常停止スイッチ</li> <li>を押した。</li> </ul>       | 1. | 非常停止スイッチを押した要因を取り<br>除いてください。                                                                                                    |
|           |            |                                    |                                                   | 2. | 非常停止スイッチのロックを解除して<br>ください。                                                                                                    |
|           |            |                                    |                                                   | 3. | タッチパネルのアラームをクリアして<br>ください。 <sup>(22)</sup> 「アラームのクリア方<br>法」(P. 123)                                                                                   |
|           |            |                                    |                                                   |    | <ul> <li>アラームをクリアすると初期動作</li> <li>を開始します。</li> </ul>                                                                                                  |
|           |            |                                    |                                                   | 4. | エラーが解除されない場合は、販売<br>店、お近くの弊社営業所、またはコー<br>ルセンターにお問い合わせください。                                                                                            |
| 054A      | 2          | PDC Position interrupt             | <ul> <li>プリント制御で異常を検出した。</li> </ul>               | 1. | [システム] > [電源] > [システムシャットダウン] を実行後、制御PCの電源、<br>本機の主要酒の順に需酒を切ってした                                                                                      |
| 054D      | 0          | HDCE Cooling Fan<br>Error          | <ul> <li>HDCE冷却ファンが</li> <li>回転不良を検出し</li> </ul>  |    | ばらくしてから電源を入れてください。                                                                                                    |
|           |            |                                    | た。                                                | 2. | 再度表示される場合は、販売店、お近<br>くの弊社営業所、またはコールセン<br>ターにお問い合わせください。                                                                                               |
| 0556      | 3          | Y LIMIT SENSOR                     | <ul> <li>キャリッジがY方向<br/>の動作範囲を超え<br/>た。</li> </ul> | •  | 販売店、お近くの弊社営業所、ま<br>たはコールセンターにお問い合わ<br>せください。                                                                                                    |
| 0557      | 1          | Light curtain detects<br>obstacles | <ul> <li>ライトカーテンが<br/>障害物を検出し<br/>た。</li> </ul>   | 1. | ライトカーテンの検出領域から、障害<br>物を取り除いてください。 ② 「ライ<br>トカーテン」(P.35)                                                                                               |
|           |            |                                    |                                                   | 2. | タッチパネルのアラームをクリアして<br>ください。 <sup>(22)</sup> 「アラームのクリア方<br>法」(P. 123)                                                                                   |
| 0558      | 0          | PDC Scan position                  | <ul> <li>スキャン座標工<br/>ラーが発生した。</li> </ul>          | 1. | [システム] > [電源] > [システムシャッ<br>トダウン] を実行後、制御PCの電源、<br>本機の主電源の順に電源を切って、し<br>ばらくしてから電源を入れてくださ<br>い。                                                        |
|           |            |                                    |                                                   | 2. | 再度表示される場合は、販売店、お近<br>くの弊社営業所、またはコールセン<br>ターにお問い合わせください。                                                                                               |
| 0561      | 3          | Carriage Cap Sensor                | <ul> <li>キャリッジCAPセンサーに異常を検出した。</li> </ul>         | •  | 販売店、お近くの弊社営業所、ま<br>たはコールセンターにお問い合わ<br>せください。                                                                                                    |

| エラー<br>番号 | エラー<br>レベル | メッセージ                   | 原因                                                           | 対処方法                                                                                                    |
|-----------|------------|-------------------------|--------------------------------------------------------------|----------------------------------------------------------------------------------------------------|
| 0601      | 0          | INK NEAR END            | <ul> <li>インクタンクのイ<br/>ンクがなくなりま<br/>した。</li> </ul>            | <ul> <li>・以下の手順で、インクタンクを<br/>セットしてください。</li> <li>1、キャップカバーを上げて、フィッティ</li> </ul>                                                                                                    |
| 0602      | 1          | INK END                 | <ul> <li>使用可能なインク<br/>がなくなった。</li> </ul>                     | ングの接続を切り離します。<br>2. 新品のインクタンクをセットします。                                                                                                    |
| 0603      | 0          | NO INK TANK             | <ul> <li>インクタンクが検<br/>出されていませ<br/>ん。</li> </ul>              | <ol> <li>フィッティングの接続をして、キャップカバーを下げます。</li> <li>[アラームクリア]を実行します。</li> <li>上記で解消しない場合は、販売店、お近くの弊社営業所、またはコールセンターにお問い合わせください。</li> </ol>                                                                                                    |
| 0605      | 0          | REPLACE WIPER           | <ul> <li>ワイパーの交換時<br/>期になった。</li> </ul>                      | <ol> <li>ワイパーを交換してください。<sup>(2)</sup><br/>「ワイパーの交換」(P. 171)</li> <li>タッチパネルのアラームをクリアして<br/>ください。<sup>(2)</sup>「アラームのクリア方<br/>法」(P. 123)</li> </ol>                                                                                                    |
| 0607      | 0          | STATION CLEANING        | <ul> <li>ステーションメン<br/>テナンスが長期間<br/>行われていませ<br/>ん。</li> </ul> | <ul> <li>・以下の手順で、ステーションメン<br/>テナンスを実施してください。</li> <li>1. ステーションの清掃を実施してください。<br/>(P. 153)</li> <li>2. ワイパーを清掃してください。</li> <li>3. タッチパネルのアラームをクリアして<br/>ください。(愛)「アラームのクリア方<br/>法」(P. 123)</li> </ul>                                                                              |
| 0617      | 1          | WRONG SUBTANK<br>SENSOR | <ul> <li>サブタンクの液面<br/>センサーに異常を<br/>検出した。</li> </ul>          | <ol> <li>[システム] &gt; [電源] &gt; [システムシャッ<br/>トダウン] を実行後、制御PCの電源、<br/>本機の主電源の順に電源を切って、し<br/>ばらくしてから電源を入れてください。</li> <li>再度表示される場合は、販売店、お近<br/>くの弊社営業所、またはコールセン<br/>ターにお問い合わせください。</li> </ol>                                                                                       |
| 061A      | 1          | INK OVERFLOW            | ・サブタンクセン<br>サーLimitを検出し<br>た。                                | <ol> <li>タッチパネルのアラームをクリアして<br/>ください。(2) 「アラームのクリア方<br/>法」(P.123)</li> <li>クリアしてもエラーが表示される場合<br/>は、販売店、お近くの弊社営業所、ま<br/>たはコールセンターにお問い合わせく<br/>ださい。</li> </ol>                                                                                                    |
| 061B      | 1          | INK SUPPLY              | ・サブタンクヘイン<br>クが供給できな<br>い。                                   | <ol> <li>インクタンクのフィッティング接続状態およびキャップカバーがセットされているかどうかを確認してください。</li> <li>「インクタンクを交換する」</li> <li>(P. 54)</li> <li>ニアエンド発生状態で長時間放置した場合にも、このエラーが発生する場合があります。</li> <li>インクフィルターの交換を実施してください。</li> <li>インクフィルターの交換を実施してください。</li> <li>タッチパネルのアラームをクリアしてください。</li> <li>(ア・123)</li> </ol> |

| エラー<br>番号 | エラー<br>レベル | メッセージ                        | 原因                                        |    | 対処方法                                                                                                    |
|-----------|------------|------------------------------|-------------------------------------------|----|----------------------------------------------------------------------------------------------------|
|           |            |                              |                                           | 3. | クリアしてもエラーが表示される場合<br>は、[システム] > [電源] > [システム<br>シャットダウン] を実行後、制御PCの<br>電源、本機の主電源の順に電源を切っ<br>て、しばらくしてから電源を入れてく<br>ださい。 |
|           |            |                              |                                           | 4. | 再度表示される場合は、販売店、お近<br>くの弊社営業所、またはコールセン<br>ターにお問い合わせください。                                                               |
| 061C      | 1          | NEGATIVE PRESS<br>CONTROL    | <ul> <li>負圧制御を開始で<br/>きなかった。</li> </ul>   | 1. | タッチパネルのアラームをクリアして<br>ください。(27)「アラームのクリア方<br>法」(P. 123)                                                                |
| 061D      | 1          | NEGATIVE PRESS<br>NOT ENOUGH | <ul> <li>適正範囲の負圧を<br/>維持できない。</li> </ul>  | 2. | 再度表示される場合は、販売店、お近<br>くの弊社営業所、またはコールセン                                                                                 |
| 061E      | 1          | NEGATIVE PRESS<br>OVER       | <ul> <li>適正範囲の負圧を<br/>超過した。</li> </ul>    |    | ターにお問い合わせください。                                                                                                    |
| 061F      | 1          | POSITIVE PRESS<br>CONTROL    | <ul> <li>正圧制御を開始で<br/>きなかった。</li> </ul>   |    |                                                                                                    |
| 0620      | 1          | POSITIVE PRESS NOT<br>ENOUGH | <ul> <li>適正範囲の正圧を<br/>維持できない。</li> </ul>  |    |                                                                                                    |
| 0621      | 1          | POSITIVE PRESS<br>OVER       | <ul> <li>適正範囲の正圧を<br/>超過した。</li> </ul>    |    |                                                                                                    |
| 0637      | 2          | INK LEAK                     | <ul> <li>インク供給ユニットでインク漏れを</li> </ul>      | 1. | インクタンク付近でインク漏れがないかどうかを確認してください。                                                                                       |
|           |            |                              | 快山した。                                     | 2. | [システム] > [電源] > [システムジャッ<br>トダウン] を実行後、制御PCの電源、<br>本機の主電源の順に電源を切って、し<br>ばらくしてから電源を入れてください。                            |
|           |            |                              |                                           | 3. | 再度表示される場合は、販売店、お近<br>くの弊社営業所、またはコールセン<br>ターにお問い合わせください。                                                               |
| 066B      | 2          | SUBTANK EMPTY                | <ul> <li>サブタンクにイン<br/>クがありません。</li> </ul> | 1. | インクタンクのフィッティング接続状<br>態およびキャップカバーがセットされ<br>ているかどうかを確認してください。<br>② 「インクタンクを交換する」<br>(P.54)                              |
|           |            |                              |                                           |    | <ul> <li>ニアエンド発生状態で長時間放置</li> <li>した場合にも、このエラーが発生</li> <li>する場合があります。</li> </ul>                                      |
|           |            |                              |                                           |    | <ul> <li>インクフィルターの交換を実施し<br/>てください。<sup>(2)</sup>「インクフィル<br/>ターの交換」(P. 174)</li> </ul>                                |
|           |            |                              |                                           | 2. | タッチパネルのアラームをクリアして<br>ください。 <sup>(29)</sup> 「アラームのクリア方<br>法」(P. 123)                                                   |
|           |            |                              |                                           | 3. | クリアしてもエラーが表示される場合<br>は、[システム] > [電源] > [システム<br>シャットダウン] を実行後、制御PCの<br>電源、本機の主電源の順に電源を切っ<br>て、しばらくしてから電源を入れてく<br>ださい。 |
|           |            |                              |                                           | 4. | 再度表示される場合は、販売店、お近<br>くの弊社営業所、またはコールセン<br>ターにお問い合わせください。                                                               |

| エラー<br>番号 | エラー<br>レベル | メッセージ                       | 原因                                                                    |    | 対処方法                                                                                                    |
|-----------|------------|-----------------------------|-----------------------------------------------------------------------|----|----------------------------------------------------------------------------------------------------|
| 0678      | 0          | INK CIRCULATION<br>WARN     | <ul> <li>インク循環制御で<br/>異常を検出した。</li> </ul>                             | 1. | インクタンクに接続されるチューブの<br>フィッティングが確実に接続されてい<br>ることを確認してください。                                                               |
|           |            |                             |                                                                       | 2. | タッチパネルのアラームをクリアして<br>ください。 <sup>(29)</sup> 「アラームのクリア方<br>法」(P. 123)                                                   |
|           |            |                             |                                                                       | 3. | クリアしてもエラーが表示される場合<br>は、[システム] > [電源] > [システム<br>シャットダウン] を実行後、制御PCの<br>電源、本機の主電源の順に電源を切っ<br>て、しばらくしてから電源を入れてく<br>ださい。 |
|           |            |                             |                                                                       | 4. | 再度表示される場合は、販売店、お近<br>くの弊社営業所、またはコールセン<br>ターにお問い合わせください。                                                               |
| 067D      | 0          | INK SUPPLY WARN             | <ul> <li>サブタンクへのインク供給速度の低下を検出した。</li> <li>インクフィルターがままの始めてい</li> </ul> | 1. | インクタンクのフィッティング接続状<br>態およびキャップカバーがセットされ<br>ているかどうかを確認してください。<br>② 「インクタンクを交換する」<br>(P.54)                              |
|           |            |                             | る可能性があります。                                                            |    | <ul> <li>ニアエンド発生状態で長時間放置<br/>した場合にも、このエラーが発生<br/>する場合があります。</li> </ul>                                                |
|           |            |                             |                                                                       |    | <ul> <li>インクフィルターの交換を実施し<br/>てください。<sup>(2)</sup>「インクフィル<br/>ターの交換」(P. 174)</li> </ul>                                |
|           |            |                             |                                                                       | 2. | タッチパネルのアラームをクリアして<br>ください。 <sup>(29)</sup> 「アラームのクリア方<br>法」(P. 123)                                                   |
|           |            |                             |                                                                       | 3. | クリアしてもエラーが表示される場合<br>は、[システム] > [電源] > [システム<br>シャットダウン] を実行後、制御PCの<br>電源、本機の主電源の順に電源を切っ<br>て、しばらくしてから電源を入れてく<br>ださい。 |
|           |            |                             |                                                                       | 4. | 再度表示される場合は、販売店、お近<br>くの弊社営業所、またはコールセン<br>ターにお問い合わせください。                                                               |
| 0686      | 0          | Subtank Discharge           | <ul> <li>サブタンクの排出</li> <li>処理に異常を検出</li> <li>した。</li> </ul>           | 1. | タッチパネルのアラームをクリアして<br>ください。 <sup>(22)</sup> 「アラームのクリア方<br>法」(P. 123)                                                   |
|           |            |                             |                                                                       | 2. | 再度表示される場合は、販売店、お近<br>くの弊社営業所、またはコールセン<br>ターにお問い合わせください。                                                               |
| 0687      | 0          | Purified Water Tank<br>None | <ul> <li>精製水タンクが検<br/>出されない。</li> </ul>                               | 1. | 精製水タンクが正しくセットされてい<br>ることを確認して[アラームクリア]を<br>実施してください。(23)「アラームの<br>クリア方法」(P. 123)                                      |
|           |            |                             |                                                                       | 2. | 再度表示される場合は、販売店、お近<br>くの弊社営業所、またはコールセン<br>ターにお問い合わせください。                                                               |
| 0688      | 0          | Purified Water END          | <ul> <li>精製水タンクの精<br/>製水がなくなっ<br/>た。</li> </ul>                       | 1. | 精製水タンクの精製水を補充してくだ<br>さい。 <sup>(22)</sup> 「精製水の補充方法」<br>(P. 60)                                                        |
| 0689      | 0          | Purified Water NEAR<br>END  | <ul> <li>精製水タンクの精<br/>製水が残り少なく<br/>なった。</li> </ul>                    | 2. | 精製水タンクに精製水が十分にあることをことを確認して[アラームクリア]を実施してください。 (空) 「アラームのクリア方法」 (P. 123)                                               |

| エラー<br>番号 | エラー<br>レベル | メッセージ                         | 原因                                                            | 対処方法                                                                                                    |
|-----------|------------|-------------------------------|---------------------------------------------------------------|----------------------------------------------------------------------------------------------------|
|           |            |                               |                                                               | <ol> <li>再度表示される場合は、販売店、お近くの弊社営業所、またはコールセンターにお問い合わせください。</li> </ol>                                                                                                    |
| 068A      | 0          | Purified Water Tank<br>Sensor | <ul> <li>精製水タンクセン<br/>サー(ロードセ<br/>ル)の異常を検出</li> </ul>         | <ol> <li>[メンテナンス] &gt; [その他メンテナンス]</li> <li>&gt; [精製水タンクキャリプレーション]を<br/>実施してください。</li> </ol>                                                                                |
|           |            |                               | した。                                                           | <ol> <li>再度表示される場合は、販売店、お近くの弊社営業所、またはコールセンターにお問い合わせください。</li> </ol>                                                                                                    |
| 068B      | 0          | Check InkTank Cap             | <ul> <li>供給ユニットの<br/>キャップが取り外<br/>された状態を検出<br/>した。</li> </ul> | <ol> <li>供給ユニットのインクタンクのキャッ<br/>プカバーが適切に取り付けられている<br/>ことを確認して[アラームクリア]を実<br/>施してください。(2)「アラームのク<br/>リア方法」(P. 123)</li> </ol>                                                 |
|           |            |                               |                                                               | <ol> <li>再度表示される場合は、販売店、お近くの弊社営業所、またはコールセンターにお問い合わせください。</li> </ol>                                                                                                    |
| 068C      | 0          | ST Tub Level Sensor           | <ul> <li>ステーション保湿<br/>桶の液面センサー<br/>に異常を検出し</li> </ul>         | <ol> <li>タッチパネルのアラームをクリアして<br/>ください。<sup>(2)</sup>「アラームのクリア方<br/>法」(P. 123)</li> </ol>                                                                                      |
|           |            |                               | た。                                                            | <ol> <li>再度表示される場合は、販売店、お近<br/>くの弊社営業所、またはコールセン<br/>ターにお問い合わせください。</li> </ol>                                                                                               |
| 068D      | 0          | ST Tub solution Low           | <ul> <li>ステーション保湿<br/>桶の液位が規定よ<br/>りも低下した。</li> </ul>         | <ol> <li>ステーション保湿桶の液量を確認して、不足している場合は精製水を補充してください。</li> </ol>                                                                                                    |
|           |            |                               |                                                               | 2. 精製水を補充後、[アラームクリア]を<br>実施してください。 (空) 「アラームの<br>クリア方法」 (P. 123)                                                                                                    |
|           |            |                               |                                                               | <ol> <li>再度表示される場合は、販売店、お近くの弊社営業所、またはコールセンターにお問い合わせください。</li> </ol>                                                                                                    |
| 068E      | 2          | ST Tub solution Full          | <ul> <li>ステーション保湿<br/>桶の液位が規定を<br/>超過した。</li> </ul>           | <ol> <li>タッチパネルのアラームをクリアして<br/>ください。<sup>(2)</sup>「アラームのクリア方<br/>法」(P. 123)</li> </ol>                                                                                      |
|           |            |                               |                                                               | <ol> <li>アラームクリアを実行すると最大20秒<br/>間の排出動作が試行されます。複数回<br/>アラームクリアを実施しても表示する<br/>場合や、アラームクリア実行時に廃イ<br/>ンクタンクに排出されない場合は、販<br/>売店、お近くの弊社営業所、または<br/>コールセンターにお問い合わせください。</li> </ol> |
| 068F      | 0          | ST Tub solution Supply        | <ul> <li>ステーション保湿<br/>桶の精製水の供給<br/>に異常を検出し<br/>た。</li> </ul>  | <ol> <li>精製水タンクが正しくセットされていることを確認して[アラームクリア]を実施してください。 (空)「アラームのクリア方法」(P. 123)</li> </ol>                                                                                    |
|           |            |                               |                                                               | <ol> <li>再度表示される場合は、販売店、お近くの弊社営業所、またはコールセンターにお問い合わせください。</li> </ol>                                                                                                    |
| 0690      | 0          | Negative Press Leak           | <ul> <li>・ 負圧制御で異常を<br/>検出した。</li> </ul>                      | <ol> <li>タッチパネルのアラームをクリアして<br/>ください。<sup>(2)</sup>「アラームのクリア方<br/>法」(P. 123)</li> </ol>                                                                                      |
|           |            |                               |                                                               | <ol> <li>再度表示される場合は、販売店、お近<br/>くの弊社営業所、またはコールセン<br/>ターにお問い合わせください。</li> </ol>                                                                                               |

| エラー<br>番号 | エラー<br>レベル | メッセージ                             | 原因                                                             | 对処方法<br>                                                                                                    |
|-----------|------------|-----------------------------------|----------------------------------------------------------------|----------------------------------------------------------------------------------------------------|
| 0691      | 2          | INK LEAK in Carriage              | <ul> <li>キャリッジ内でイ<br/>ンク漏れを検出し<br/>た。</li> </ul>               | <ol> <li>キャリッジ周辺でインク漏れがないか<br/>どうかを確認してください。</li> <li>[システム]&gt;[電源]&gt;[システムシャッ<br/>トダウン]を実行後、制御PCの電源、<br/>本機の主電源の順に電源を切って、し<br/>ばらくしてから電源を入れてください。</li> <li>再度表示される場合は、販売店、お近<br/>くの弊社営業所、またはコールセン<br/>ターにお問い合わせください。</li> </ol> |
| 0694      | 0          | Check InkTank<br>Connection       | <ul> <li>インクタンクの<br/>フィッティング接<br/>続状態に異常を検<br/>出した。</li> </ul> | <ol> <li>インクタンクのフィッティングが正し<br/>く接続されていることを確認してくだ<br/>さい。</li> <li>[アラームクリア]を実行してくださ<br/>い。 (2) 「アラームのクリア方法」<br/>(P. 123)</li> <li>再度表示される場合は、販売店、お近<br/>くの弊社営業所、またはコールセン<br/>ターにお問い合わせください。</li> </ol>                             |
| 0702      | 2          | THERMISTOR<br>CONNECT             | <ul> <li>ヒーターのサーミ<br/>スタ接続異常を検<br/>出した。</li> </ul>             | <ol> <li>[システム] &gt; [電源] &gt; [システムシャッ<br/>トダウン] を実行後、制御PCの電源、<br/>本機の主電源の順に電源を切って、し<br/>ばらくしてから電源を入れてください。</li> <li>再度表示される場合は、販売店、お近<br/>くの弊社営業所、またはコールセン<br/>ターにお問い合わせください。</li> </ol>                                         |
| 0703      | 1          | Heater temperature not<br>reached | ・ 一定時間以上加熱<br>してもヒーターが<br>設定温度に到達し<br>ない。                      | <ol> <li>室内が使用可能温度内であることを確認してください。 「仕様」         <ul> <li>(P. 202)</li> </ul> </li> <li>装置の定格電圧範囲内であることを確認してください。 「「仕様」             <ul></ul></li></ol>                                                                             |
| 0710      | 2          | HEATER TEMP<br>ERROR              | <ul> <li>ヒーターの温度異<br/>常を検知した。</li> </ul>                       | <ol> <li>[システム] &gt; [電源] &gt; [システムシャッ<br/>トダウン] を実行後、制御PCの電源、<br/>本機の主電源の順に電源を切って、し<br/>ばらくしてから電源を入れてください。</li> <li>再度表示される場合は、販売店、お近<br/>くの弊社営業所、またはコールセン<br/>ターにお問い合わせください。</li> </ol>                                         |
| 071E      | 0          | Head Temperature<br>Mismatch      | <ul> <li>ヘッド温度に異常</li> <li>を検出した。</li> </ul>                   | <ol> <li>タッチパネルのアラームをクリアして<br/>ください。② 「アラームのクリア方<br/>法」(P 123)</li> </ol>                                                                                                    |
| 071F      | 2          | Head Thermistor Error             |                                                                |                                                                                                    |

| エラー<br>番号 | エラー<br>レベル | メッセージ                                       | 原因                                                                             |              | 対処方法                                                                                           |
|-----------|------------|---------------------------------------------|--------------------------------------------------------------------------------|--------------|------------------------------------------------------------------------------------------------|
|           |            |                                             |                                                                                | 2.           | [システム] > [電源] > [システムシャッ<br>トダウン] を実行後、制御PCの電源、<br>本機の主電源の順に電源を切って、し<br>ばらくしてから電源を入れてくださ<br>い。 |
|           |            |                                             |                                                                                | 3.           | 再度表示される場合は、販売店、お近<br>くの弊社営業所、またはコールセン<br>ターにお問い合わせください。                                        |
| 0759      | 1          | HEATER                                      | <ul> <li>乾燥ヒーターが接<br/>続されていない。</li> </ul>                                      | <b>1</b> . i | 乾燥ユニットの左右にコネクタを接続<br>してください。                                                                   |
|           |            |                                             |                                                                                | 2.           | 再度表示される場合は、販売店、お近<br>くの弊社営業所、またはコールセン<br>ターにお問い合わせください。                                        |
| 075A      | 2          | SSR cooling fan<br>abnormal                 | <ul> <li>SSR冷却ファンが<br/>停止している。</li> </ul>                                      | 1.           | [システム] > [電源] > [システムシャットダウン] を実行後、制御PCの電源、<br>大機の主要酒の順に零酒を切ってした                               |
| 075B      | 2          | Drying fan abnormal                         | <ul> <li>乾燥ファンが停止<br/>している。</li> </ul>                                         |              | 本後の土電源の順に電源を切りて、しばらくしてから電源を入れてください。                                                            |
| 075C      | 2          | Drying fan sensing<br>thermistor connection | <ul> <li>乾燥ファン動作異</li> <li>常感知用のサーミ</li> <li>スタ接続異常を検</li> <li>出した。</li> </ul> | 2.           | 再度表示される場合は、販売店、お近<br>くの弊社営業所、またはコールセン<br>ターにお問い合わせください。                                        |
| 075D      | 2          | SSR operation<br>abnormal                   | <ul> <li>ヒータ制御で異常</li> <li>を検出した。</li> </ul>                                   |              |                                                                                                |
| 0801      | 2          | (C)OPCODE                                   | <ul> <li>制御基板に異常を</li> </ul>                                                   |              |                                                                                                |
| 0802      | 2          | (C)SWI                                      | 検出した。<br>                                                                      |              |                                                                                                |
| 0803      | 2          | (C)PFTCH ABRT                               |                                                                                |              |                                                                                                |
| 0804      | 2          | (C)DATA ABRT                                |                                                                                |              |                                                                                                |
| 0806      | 2          | FW/SIO bit                                  |                                                                                |              |                                                                                                |
| 0807      | 2          | FW/SIO wbsy                                 |                                                                                |              |                                                                                                |
| 080E      | 2          | FW/FROM prm                                 |                                                                                |              |                                                                                                |
| 080F      | 2          | FW/SIO vch                                  |                                                                                |              |                                                                                                |
| 0811      | 2          | FW/SIO read                                 |                                                                                |              |                                                                                                |
| 0815      | 2          | FW/SIO rsrc                                 |                                                                                |              |                                                                                                |
| 0816      | 2          | FW/FROM WRC                                 |                                                                                |              |                                                                                                |
| 0817      | 2          | FW/SaveArea                                 |                                                                                |              |                                                                                                |
| 081B      | 2          | FW/STACK OV                                 |                                                                                |              |                                                                                                |
| 0826      | 2          | FW/PrmSaveBuf                               |                                                                                |              |                                                                                                |
| 0828      | 2          | Unexpected ERROR                            |                                                                                |              |                                                                                                |
| 0829      | 2          | FW/ERASE TIMEOV                             |                                                                                |              |                                                                                                |
| 083A      | 2          | PARAMETER ERROR                             | <ul> <li>パラメーターに異<br/>常を検出した。</li> </ul>                                       |              |                                                                                                |
| 083B      | 2          | MESSAGE ERROR                               | <ul> <li>タスク間メッセージ内容に不正値がありました。</li> </ul>                                     |              |                                                                                                |

| エラー<br>番号 | エラーレベル | メッセージ                   | 原因                                                 |    | 対処方法                                                                                     |
|-----------|--------|-------------------------|----------------------------------------------------|----|------------------------------------------------------------------------------------------|
| 0916      | 2      | ROM MISMATCH            | ・ 異なるF/Wをアップ<br>デートした。                             | 1. | [システム] > [電源] > [システムシャッ<br>トダウン] を実行後、制御PCの電源、<br>本機の主需酒の順に需酒を切って、し                     |
| 0917      | 1      | WIPER MOVE              | <ul> <li>ワイパー動作に異常を検出した。</li> </ul>                |    | 本後の主電源の順に電源を切りて、<br>ばらくしてから電源を入れてくださ<br>い。                                               |
|           |        |                         |                                                    | 2. | 再度表示される場合は、販売店、お近<br>くの弊社営業所、またはコールセン<br>ターにお問い合わせください。                                  |
| 091D      | 1      | COVER OPEN              | <ul> <li>・メンテナンスカ<br/>バーが開いてい</li> </ul>           | 1. | メンテナンスカバーを閉じてくださ<br>い。                                                                   |
|           |        |                         | 3.                                                 | 2. | タッチパネルのアラームをクリアして<br>ください。 <sup>②</sup> 『アラームのクリア方<br>法」(P. 123)                         |
| 0935      | 1      | Mode change failure     | <ul> <li>本機が機械制御中に、メンテナンススイッチを操作した。</li> </ul>     | •  | タッチパネルのアラームをクリア<br>してください。 颂 「アラームのク<br>リア方法」(P. 123)                                    |
| 0B1A      | 2      | PCB BaselO              | <ul> <li>制御基板に異常を</li> </ul>                       | 1. | [システム] > [電源] > [システムシャッ                                                                 |
| 0B1E      | 2      | PCB BaselO-FUSE         | 検出した。<br>                                          |    | トダリン」を実行後、利御PGの電源、<br>本機の主電源の順に電源を切って、し                                                  |
| 0B36      | 2      | PCB INKIO               |                                                    |    | ばらくしてから電源を入れてくださ<br>い。                                                                   |
| 0B37      | 2      | PCB WFIO                |                                                    | 2. | ・。<br>再度表示される場合は、販売店、お近                                                                  |
| 0B39      | 2      | PCB WFIO-FUSE           |                                                    |    | くの弊社営業所、またはコールセン<br>ターにお問い合わせください。                                                       |
| 0B3E      | 2      | PCB LOADCELL AD         |                                                    |    |                                                                                          |
| 0B48      | 2      | PCB HDCE                |                                                    |    |                                                                                          |
| 0B49      | 2      | PCB HDCE-VHVFET         |                                                    |    |                                                                                          |
| 0B4A      | 2      | PCB HDCE-FUSE           |                                                    |    |                                                                                          |
| 0B4B      | 2      | HDCE PCB V1R2           |                                                    |    |                                                                                          |
| 0B4C      | 2      | HDCE PCB V2R5           |                                                    |    |                                                                                          |
| 0B4D      | 2      | HDCE PCB V3R3           |                                                    |    |                                                                                          |
| 0B54      | 2      | PCB INKIO-FUSE          |                                                    |    |                                                                                          |
| 0D09      | 2      | HD MEMORY               | <ul> <li>ヘッド内部メモリ<br/>アクセス異常を検<br/>出した。</li> </ul> | 1. | [システム] > [電源] > [システムシャッ<br>トダウン] を実行後、制御PCの電源、<br>本機の主電源の順に電源を切って、し<br>げらくしてから電源を入わてくださ |
| 0D0B      | 2      | HD CONNECT              | <ul> <li>ヘッドの接続に異常を検出した。</li> </ul>                | 2. | はらくしてから電源を入れてくたといい。<br>再度表示される場合は、販売店、お近                                                 |
| 0D0C      | 2      | HD THERMIS              | <ul> <li>ヘッド温度に異常<br/>を検出した。</li> </ul>            |    | くの弊社営業所、またはコールセン<br>ターにお問い合わせください。                                                       |
| 0D1C      | 2      | HD BUSY                 | <ul> <li>ヘッド制御で異常</li> </ul>                       |    |                                                                                          |
| 0D1D      | 2      | HD CMD                  | を検出した。<br>                                         |    |                                                                                          |
| C101      | 0      | Command Format<br>ERROR | <ul> <li>制御PCとマシン間<br/>の通信に異常を検</li> </ul>         | 1. | [システム] > [電源] > [システムシャットダウン] を実行後、制御PCの電源、<br>本機の主需酒の順に需酒を切って、し                         |
| C102      | 0      | Notify recive ERROR     | 出した。                                               |    | ばらくしてから電源を入れてくださ                                                                         |
| C103      | 0      | Respons recive<br>ERROR |                                                    | 2. | い。<br>再度表示される場合は、販売店、お近<br>くの弊社営業所、またはコールヤン                                              |
| C104      | 0      | No Parameters           |                                                    |    | ターにお問い合わせください。                                                                           |

| エラー<br>番号 | エラー<br>レベル | メッセージ                                       | 原因                                                                           | 対処方法                                                                                                    |
|-----------|------------|---------------------------------------------|------------------------------------------------------------------------------|----------------------------------------------------------------------------------------------------|
| C105      | 0          | Invalid parameter                           |                                                                              |                                                                                                    |
| C106      | 0          | Respons set ERROR                           | <ul> <li>不正なパラメータ<br/>を受信した。</li> </ul>                                      |                                                                                                    |
| C107      | 0          | Notice Respons<br>ERROR                     | <ul> <li>制御PCとマシン間<br/>の通信に異常を検</li> </ul>                                   |                                                                                                    |
| C111      | 2          | Print data transmission<br>error            | 出した。                                                                         |                                                                                                    |
| C800      | 0          | Serial number not set                       | <ul> <li>シリアルナンバー<br/>未設定。</li> </ul>                                        | <ul> <li>本機のシリアルナンバーが設定されていません。販売店、お近くの弊社営業所、またはコールセンターにお問い合わせください。</li> </ul>                                                                                                    |
| C801      | 2          | Destination<br>specification error          | <ul> <li>本機との接続に異<br/>常を検出した。</li> </ul>                                     | <ul> <li>本機構成設定が正しくありません。販売店、お近くの弊社営業</li> </ul>                                                                                                    |
| C802      | 2          | Device composition<br>error                 |                                                                              | 所、またはコールセンターにお問<br>い合わせください。                                                                                                    |
| C803      | 2          | Version mismatch                            | <ul> <li>本機を構成するユ<br/>ニットのバージョ<br/>ンに異常を検出し<br/>た。</li> </ul>                | <ul> <li>本機を構成するユニットのバー<br/>ジョンが正しくありません。販売<br/>店、お近くの弊社営業所、または<br/>コールセンターにお問い合わせく<br/>ださい。</li> </ul>                                                                                                    |
| C998      | 2          | System error (datasize)                     | <ul> <li>予期しないエラー<br/>(例外以外)が発<br/>生した。</li> </ul>                           | <ol> <li>[システム] &gt; [電源] &gt; [システムシャットダウン] を実行後、制御PCの電源、本機の主電源の順に電源を切って、しばらくしてから電源を入れてください。</li> <li>再度表示される場合は、販売店、お近くの弊社営業所、またはコールセンターにお問い合わせください。</li> </ol>                                          |
| CC10      | 0          | Cannotexecute<br>automatic cleaning         | <ul> <li>オートクリーニン<br/>グに失敗した。</li> </ul>                                     | オートメンテナンスが実施できない状態か、メンテナンス実行中にエラーが                                                                                                    |
| CC11      | 0          | Cannot execute<br>automatic fllushing       | <ul> <li>オートフラッシン<br/>グに失敗した。</li> </ul>                                     | <ul> <li>発生しました。以下を実施してください。</li> <li>1. キャリッジがパーキングポジションにいるかどうかを確認してください。</li> <li>2. インク供給系のエラーが発生していないかどうかを確認してください。</li> <li>3. 発生しているエラーをすべて解除してください。</li> <li>4. 必要に応じて、マシンリセットを実行してください。</li> </ul> |
| CC20      | 0          | Log upload confirmation                     | <ul> <li>ログアップロード<br/>確認OK。</li> <li>※確認用のアラー<br/>ムになります。</li> </ul>         | _                                                                                                    |
| B004      | 0          | Please Perform Daily<br>Station Maintenance | <ul> <li>前回の「毎日のス<br/>テーションメンテ<br/>ナンス」の実施か<br/>ら、1日以上経ちま<br/>した。</li> </ul> | <ol> <li>[毎日のステーションメンテナンス]を<br/>実施してください。</li> <li>「ワイパーの清掃」(P. 153)</li> <li>「ワイパーユニットの清掃」<br/>(P. 157)</li> </ol>                                                                                        |

| エラー<br>番号 | エラー<br>レベル | メッセージ                                        | 原因                                                                           | 対処方法                                                                                                    |
|-----------|------------|----------------------------------------------|------------------------------------------------------------------------------|----------------------------------------------------------------------------------------------------|
| B005      | 0          | Please Perform Head<br>Maintenance           | <ul> <li>前回の「ヘットメ<br/>ンテナンス」の実<br/>施から、1日以上経<br/>ちました。</li> </ul>            | <ol> <li>[ヘットメンテナンス]を実施してください。公子「キャリッジ底面の清掃」(P. 155)</li> <li>タッチパネルのアラームをクリアしてください。公子「アラームのクリア方法」(P. 123)</li> </ol>                                |
| B006      | 0          | Please Perform Weekly<br>Station Maintenance | <ul> <li>前回の「毎週のス<br/>テーションメンテ<br/>ナンス」の実施か<br/>ら、7日以上経ちま<br/>した。</li> </ul> | <ol> <li>[毎週のステーションメンテナンス]を<br/>実施してください。(2) 「ワイパーユ<br/>ニットの清掃」(P. 157)</li> <li>タッチパネルのアラームをクリアして<br/>ください。(2) 「アラームのクリア方<br/>法」(P. 123)</li> </ol> |
| D002      | 0          | CONNECT FAILED                               | • PC上モジュール間                                                                  | 1. [システム] > [電源] > [システムシャッ                                                                                                    |
| D003      | 0          | CONNECT TIMEOUT<br>RETRY OVER                | の通信異常を検出<br>した。                                                              | トタワン」を美行後、利御PCの電源、<br>本機の主電源の順に電源を切って、し<br>ばらくしてから電源を入れてくださ                                                                                          |
| D004      | 0          | SEND FAILED                                  |                                                                              | い。<br>2 再度表示される提会け 販売店 お近                                                                                                    |
| D005      | 0          | RECEIVE FAILED                               |                                                                              | くの弊社営業所、またはコールセン                                                                                                    |
| D006      | 0          | RECEIVE DATA<br>FAILED                       |                                                                              | ターにお問い合わせください。                                                                                                    |
| D007      | 0          | RECEIVE NAK DATA                             |                                                                              |                                                                                                    |
| D008      | 0          | ACK/NAK TIMEOUT<br>RETRY OVER                |                                                                              |                                                                                                    |
| D009      | 0          | SEND TIMEOUT                                 |                                                                              |                                                                                                    |
| D010      | 0          | RECEIVE TIMEOUT<br>(Not received)            |                                                                              |                                                                                                    |
| D011      | 0          | COMMAND<br>UNDEFINED                         |                                                                              |                                                                                                    |
| D012      | 0          | RECEIVE TIMEOUT<br>(Length Not achieved)     |                                                                              |                                                                                                    |
| D013      | 0          | INITIALIZE ERROR                             |                                                                              |                                                                                                    |

## 5.3 ログを収集する

本機にトラブルが発生した際に、弊社サービスエンジニアやコールセンターから、ログ情報の収集を依頼されることがあります。依頼された場合は、次の手順に従ってログ収集をお願いいたします。

#### ● ログ収集ツール画面について

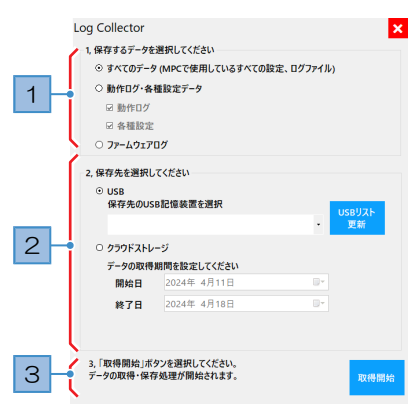

| No. | 概要                                                                                                    |
|-----|----------------------------------------------------------------------------------------------------|
| 1   | 取得するデータを選択してください。 <ul> <li>すべてのデータ:すべてのログ情報を取得します。通常は、"すべてのデータ"を選択してください。</li> <li>動作ログ・各種設定データ:動作ログ、もしくは各種設定データのどちらかを選択することができます。</li> </ul>                                                                                                    |
| 2   | <ul> <li>保存先を選択してください。</li> <li>USB: リムーバブルディスクに保存します。</li> <li>保存先のUSB記憶装置を選択:保存するリムーバブルディスクを選択してください。</li> <li>[USBリスト更新]: リムーバブルディスクが表示されない場合は、タップしてください。</li> <li>クラウドストレージ:弊社クラウドストレージにログ情報を直接保存します。</li> <li>データの取得期間を設定してください:最大180日間のログ情報 を設定することができます。</li> </ul> |
| 3   | [取得開始]をタップすると、ログ情報の取得を開始します。                                                                                                    |

#### ● リムーバブルディスクにログ情報を保存する

リムーバブルディスクにログ情報を保存して、メールなどで弊社サービスエンジニアに送付してください。

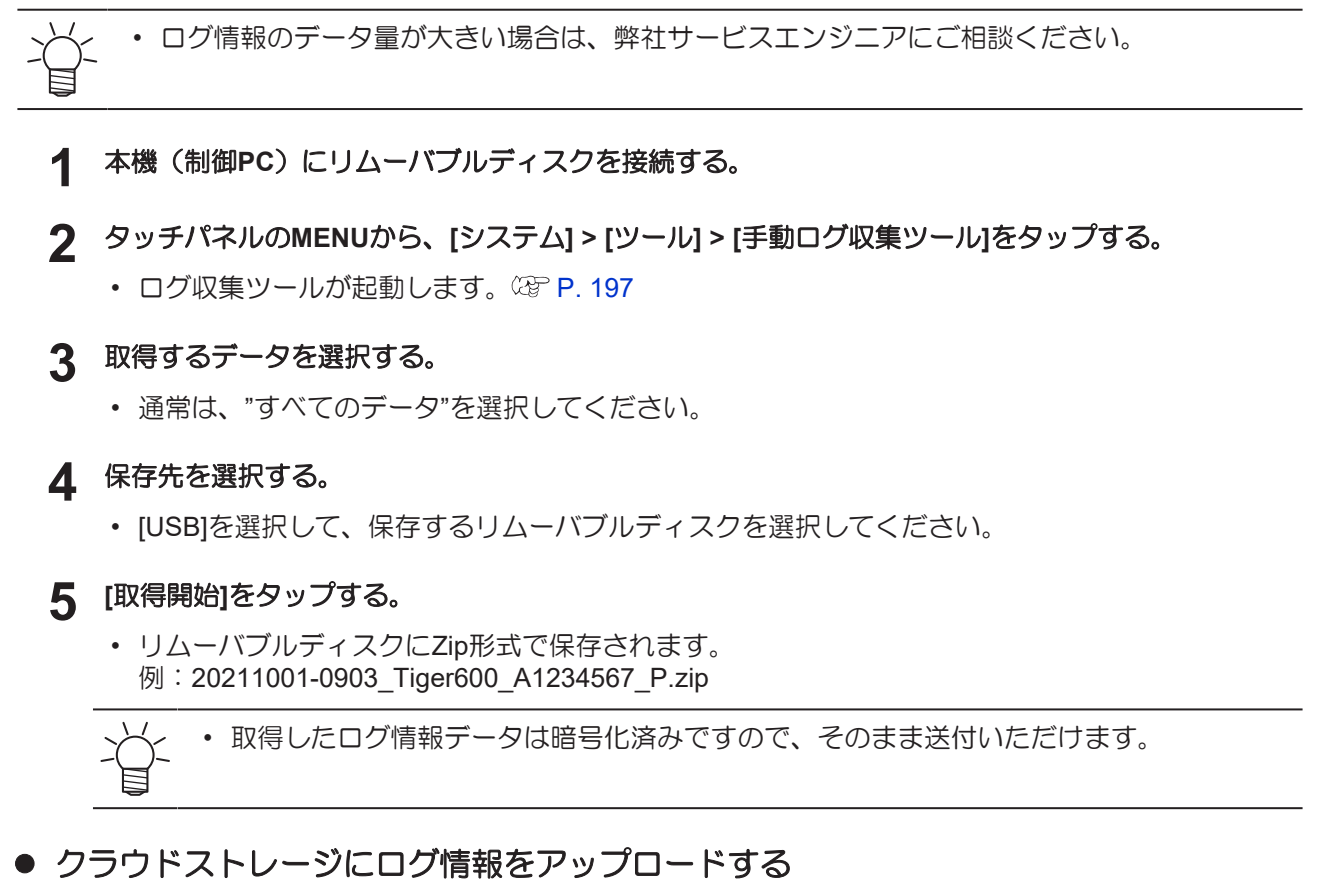

本機がインターネット回線に接続されている場合、弊社クラウドストレージにログ情報を直接保存することができます。

・ ネットワーク接続に関しては、御社ネットワーク管理者にお問い合わせください。

課金制の通信契約をされている場合は、ログ情報のデータ量にご注意ください。

▲ タッチパネルのMENUから、[システム] > [ツール] > [手動ログ収集ツール]をタップする。

- ログ収集ツールが起動します。 (2) P. 197
- 2 保存するデータを選択する。
  - ・ 通常は、"すべてのデータ"を選択してください。
- 3 保存先を選択する。
  - [クラウドストレージ]を選択します。
- ▲ ログ情報の取得期間を設定する。
  - 動作ログ・各種設定データを選択した場合には、弊社サービスエンジニアに指定された期間を設定してください。

#### 5 [取得開始]をタップする。

- ログ情報が、クラウドストレージへアップロードされます。
- ・初めてご利用になる場合は[クラウド設定]、[同意書]ダイアログが表示されます。
- [クラウド設定]ダイアログ

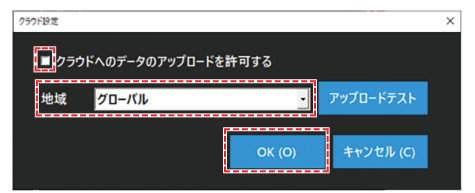

- (1) 以下チェックボックスにチェックを入れる。
  - クラウドへのデータのアップロードを許可する
- (2) [地域]を「グローバル」に設定して、[OK]をタップする。
- [同意書]ダイアログ

| 2 |                                                                                                    | o x |  |  |  |  |
|---|----------------------------------------------------------------------------------------------------|-----|--|--|--|--|
|   | Mimaki Cloud Gateway はじめにお読みください<br>MinakiCloudGateway(3, PCに接続しているサリックから定地的に情報を取得し、Minaki専用ク<br>つかに目前を改革るファリケーションです、実想したプリング時間は、トラブルが発生した降<br>のけまず解答して利用時をつかくから思慮さんに使用したします。 | ^   |  |  |  |  |
|   | 1. 収集する情報                                                                                                    | - 1 |  |  |  |  |
|   | ブリンタから下記情報を収集します。                                                                                                    | - 8 |  |  |  |  |
|   | ・ログ(プリンタの操作やエラーの履歴情報)                                                                                                    | - 8 |  |  |  |  |
|   | ・パラメーター(ブリンタ機器の構成や内部の設定値情報)                                                                                                    | - 1 |  |  |  |  |
|   | マシン使用状況 ED帰館職・面積、マシンのN時間、クリーニング回数、ワイビング回数、ス<br>日報 キャン回数、廃液量                                                                                                    |     |  |  |  |  |
|   | 作図条件 作図解像度XY、バス数、速度、方向、波形、MAPS(作図開始時に記録)                                                                                                    |     |  |  |  |  |
|   | インク交換履歴<br>ク交換時)                                                                                                    |     |  |  |  |  |
|   | その他、稼動履<br>歴                                                                                                    |     |  |  |  |  |
|   | 2. 収集データについて                                                                                                    | - 1 |  |  |  |  |
|   | ・プリンタから取得した情報は、SSI暗号化通信でクラウド上に送信するため、第三者に盗聴さ<br>れることはありません。                                                                                                    | -   |  |  |  |  |
|   | <ul> <li>Minnaki専用クラウドに収集されたプリング情報は、Minnaki技術員のみ取得、閲覧可能である<br/>め、第三者が取得、閲覧することはできません。</li> </ul>                                                                              | r   |  |  |  |  |
|   | ■ クラウドへのデータの収集に同意します。<br>■ ブライバシーボリンーに同意します。<br>■ 同意する キャンセル                                                                                                    |     |  |  |  |  |

- (1) 記載内容を確認して、以下チェックボックスにチェックを入れる。
  - クラウドへのデータの収集に同意します
  - プライバシーポリシーに同意します
- (2) [同意する]をタップする。
- 6 アップロードが完了したら、弊社サービスエンジニアに連絡する。

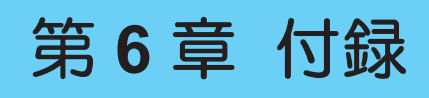

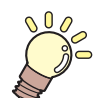

この章では... 本機の仕様など説明しています。

仕様 ......202 LICENSE Library (EPL5 StarterWare) .........204

## 6.1 仕様

| 項目       |          | 仕様                                                                                        |  |  |
|----------|----------|-------------------------------------------------------------------------------------------|--|--|
| プリントヘッド部 | 方式       | オンデマンドピエゾヘッド                                                                              |  |  |
|          | 仕様       | ヘッドを8個搭載(2スタガ4インライン配列)                                                                    |  |  |
|          | 解像度      | Y:300dpi、600dpi<br>X:600dpi                                                               |  |  |
| インクセット   | 4-color  | В, М, Ү, К                                                                                |  |  |
| メディア     | 形態       | ロールメディアのみ(紙管内径3inch)                                                                      |  |  |
|          | 種類       | 転写紙                                                                                       |  |  |
|          | 最大プリント幅  | 1,850mm                                                                                   |  |  |
|          | セット可能最大幅 | 1,900mm                                                                                   |  |  |
|          | 厚さ       | 1mm以下<br>(搬送テストを要する)                                                                      |  |  |
|          | ロール軸     | 3Inchエアーチャックシャフト                                                                          |  |  |
|          | ロール外径    | φ600mm 以下                                                                                 |  |  |
|          | ロール重量    | 300kg 以下                                                                                  |  |  |
|          | セット位置    | センターセット                                                                                   |  |  |
|          | プリント面    | 外面                                                                                        |  |  |
|          | 巻き終り処理   | 紙管にテープ止め、または弱粘着                                                                           |  |  |
| 機体精度     | 距離精度(Y)  | ±0.3mm または 指定距離の±0.3%の大きい方                                                                |  |  |
|          | 距離精度(X)  | 間欠送り量±55µmまたは指定距離±0.3%の大きい方                                                               |  |  |
|          | 直角度      | ±0.5mm / 500mm                                                                            |  |  |
|          | メディアスキュー | ±10mm以下 / 2,000m                                                                          |  |  |
| 空気圧動作部   | エアガン     | 入力:0.6~0.8 MPa @Dry air                                                                   |  |  |
| プリントギャップ |          | 2.0mm - 4.0 mm                                                                            |  |  |
| 原点位置合わせ  |          | 手動入力                                                                                      |  |  |
| インク供給    | インク容量    | 2L内蔵バッファタンク+10L外部供給ユニット                                                                   |  |  |
|          | 残量検出     | 重量検出式(ロードセル)                                                                              |  |  |
| 廃インクタンク  |          | 220mm×350mm×400mm以下                                                                       |  |  |
| 精製水タンク   |          | 220mm×350mm×400mm以下                                                                       |  |  |
| 乾燥ユニット   |          | 本機下部に設置<br>設定可能温度:20-70°C                                                                 |  |  |
| インターフェース | データ転送機能  | 10Gigabit Ethernet / USB3.1・USB2.0(リムーバブル<br>ディスク)                                        |  |  |
| 言語       |          | 日本語、英語                                                                                    |  |  |
| 騒音       | 待機時      | 55 dB(A)以下                                                                                |  |  |
|          | 連続動作時    | 68 dB(A)以下                                                                                |  |  |
| 適合規格     |          | IEC62368-1 準拠ETL、CE マーキング(EMC 指令、低<br>電圧指令、機械指令)、CB 認証、RoHS、REACH、<br>RCMマーク、KC認証、UKCAマーク |  |  |

| 項                  | i 🗄               | 仕様                                |
|--------------------|-------------------|-----------------------------------|
| 電源仕様 <sup>*1</sup> |                   | AC3相4線380-415±5% 50/60Hz±1%、25A以下 |
| 消費電力               |                   | 15kW以下                            |
|                    | 使用可能温度            | 20 - 30°C                         |
|                    | 相対湿度              | 35 - 65%RH (結露なきこと)               |
|                    | 精度保証温度            | 20 - 25°C                         |
|                    | 温度勾配              | ±10 °C/hour 以下                    |
|                    | 粉塵                | 0.15mg/m <sup>3</sup> 以下(オフィス相当)  |
|                    | 動作最高高度            | 2,000m                            |
| 外形寸法 <sup>*3</sup> | 幅                 | 5,300mm以下(5,850mm以下)              |
|                    | 奥行き <sup>*4</sup> | 2,800mm以下(2,310mm以下)              |
|                    | 高さ                | 1,900mm以下(1,950mm以下)              |
| * <sup>3*5</sup>   |                   | 1,620kg以下(2,300kg以下)              |

\*1. オプション類除く

\*2. 範囲外の環境下ではインク吐出安定性が低下する

\*3. ()内は、梱包時のサイズ

\*4. 本体と、巻繰ユニットを含む(タッチパネル突き出し部を除く)

\*5. インク重量は含まない

## 6.2 LICENSE Library (EPL5 StarterWare)

Mimaki printer Firmware

Copyright @2020 MIMAKI ENGINEERING CO., LTD. All rights reserved.

This product contain open source software listed in the tables below.

| Component                                       | License |
|-------------------------------------------------|---------|
| StarterWare for ARM® based TI Sitara Processors | BSD-TI  |

The following license terms and conditions shall apply to the open source software listed in the table above: BSD-TI

Copyright (C) 2010 Texas Instruments Incorporated - http://www.ti.com/

Redistribution and use in source and binary forms, with or without modification, are permitted provided that the following conditions are met:

- 1. Redistributions of source code must retain the above copyright notice, this list of conditions and the following disclaimer.
- 2. Redistributions in binary form must reproduce the above copyright notice, this list of conditions and the following disclaimer in the documentation and/or other materials provided with the distribution.
- 3. Neither the name of Texas Instruments Incorporated nor the names of its contributors may be used to endorse or promote products derived from this software without specific prior written permission.

THIS SOFTWARE IS PROVIDED BY THE COPYRIGHT HOLDERS AND CONTRIBUTORS "AS IS" AND ANY EXPRESS OR IMPLIED WARRANTIES, INCLUDING, BUT NOT LIMITED TO, THE IMPLIED WARRANTIES OF MERCHANTABILITY AND FITNESS FOR A PARTICULAR PURPOSE ARE DISCLAIMED. IN NO EVENT SHALL THE COPYRIGHT OWNER OR CONTRIBUTORS BE LIABLE FOR ANY DIRECT, INDIRECT, INCIDENTAL, SPECIAL, EXEMPLARY, OR CONSEQUENTIAL DAMAGES (INCLUDING, BUT NOT LIMITED TO, PROCUREMENT OF SUBSTITUTE GOODS OR SERVICES; LOSS OF USE, DATA, OR PROFITS; OR BUSINESS INTERRUPTION) HOWEVER CAUSED AND ON ANY THEORY OF LIABILITY, WHETHER IN CONTRACT, STRICT LIABILITY, OR TORT (INCLUDING NEGLIGENCE OR OTHERWISE) ARISING IN ANY WAY OUT OF THE USE OF THIS SOFTWARE, EVEN IF ADVISED OF THE POSSIBILITY OF SUCH DAMAGE.

|                    | アイコン |           |
|--------------------|------|-----------|
| <br>供給テスト          |      |           |
| 手動ログ収集ツール          |      |           |
|                    | I    |           |
|                    | 1    | 120 122   |
|                    |      |           |
|                    | L    |           |
| LANケーブル            |      |           |
|                    | М    |           |
| MAPS               |      | 114 140   |
| MENU               |      |           |
| Mimakiドライバー        |      |           |
| MPC                |      |           |
| MPC操作ガイド           |      | 146       |
|                    | P    |           |
| <br>PICT Upのアップデート |      |           |
| PICT Upを開く         |      |           |
| PRINTER STATUS     |      | 120, 121  |
|                    | Q    |           |
| QUICK MENU         | ~    |           |
|                    |      |           |
|                    | R    |           |
| RasterLink         |      |           |
| RIP用PC             |      |           |
| RIP用ソノト'ノエア        |      |           |
|                    | S    |           |
| SYSTEM ALARM       |      | 120, 122  |
|                    | т    |           |
| <br>Tyl ink        | I    | 46.06.101 |
|                    |      |           |
|                    | Х    |           |
| X駆動ローラー            |      |           |
|                    | Y    |           |
| ✓/\*               | 1    | 20        |
| 17. 1              |      |           |

| アプリケーションノート      |          |
|------------------|----------|
| アラーム一覧           |          |
| アラームクリア          |          |
| アラーム             |          |
|                  |          |
| U1               |          |
| 一時停止             | 114, 124 |
| インクエンド           |          |
| インク供給ユニット        |          |
| インクタンクキャリブレーション  |          |
| インクタンク           |          |
| インクニアエンド         |          |
| インクフィルター         |          |
| インクフィルター交換       |          |
| インクメンテナンス        |          |
| インクレバー           |          |
| インク              |          |
| インストールガイド        |          |
| <br>Ž            |          |
| <br>エラー一覧        |          |
| お                |          |
| オートメンテナンス        | 125      |
|                  | 120      |
| か                |          |
| <br>回転方向スイッチ     |          |
| 重ね塗り             |          |
| カラーバー            |          |
| TxLink           |          |
| カラープロファイル        |          |
| 乾燥ヒーター           |          |
| 乾燥ファン            |          |
| 乾燥フィード           |          |
| 乾燥ユニット引き出し       |          |
| 乾燥ユニット           |          |
|                  |          |
| <br>キャッピングステーション |          |
| キャリッジフィルター       |          |

| +++++++++++++++++++++++++++++++++++++++                    |                            |
|------------------------------------------------------------|----------------------------|
|                                                            | <                          |
|                                                            |                            |
| クリーニング                                                     |                            |
| 繰出ユニット                                                     |                            |
|                                                            |                            |
|                                                            | け                          |
| 警告ラベル                                                      |                            |
| 言語                                                         |                            |
|                                                            | <br>さ                      |
| <br>再開                                                     |                            |
| 作図ずらし 余白                                                   |                            |
| 作図ずらし                                                      |                            |
| サポート動画リンク                                                  |                            |
|                                                            |                            |
|                                                            |                            |
| システム冉起動                                                    | 140                        |
| システムシャットダウノ                                                |                            |
| システム情報                                                     |                            |
|                                                            | 141                        |
| ジャックンコー                                                    |                            |
| シャムビノリー                                                    |                            |
| <ul> <li>マ 后 呼 音</li> <li>         ・<br/>・<br/>・</li></ul> |                            |
| 工电标入1 ツブ                                                   |                            |
|                                                            | 147                        |
|                                                            |                            |
| 305ホラフ                                                     | 99 100 105 107 108 112 124 |
| ショブ 晃                                                      | 124                        |
| ジョブ状況エリア                                                   | 124                        |
| ジョブ詳細情報                                                    | 113                        |
| ジョブ店報                                                      | 113                        |
| ジョブ取り込み                                                    | 104.111.124                |
| ジョブ履歴                                                      | 124                        |
| ジョブ                                                        | 38, 95, 101, 105, 109      |
| シリアルNo.                                                    | 96, 100, 106, 109          |
| シンボルマーク                                                    |                            |
|                                                            |                            |
|                                                            | 9                          |
| 人干ャナー                                                      |                            |

| スキャンスピード        |        |
|-----------------|--------|
| スクロールボタン        |        |
|                 | せ<br>し |
|                 |        |
| 精製水タンクキャリブレーション |        |
| 精製水タンク          |        |
| 積層表示灯           |        |
| 設置スペース          |        |
| 設定1             |        |
| <br>設定2         |        |
|                 | ح      |
| <br>操作ガイド       |        |
| 双方向調整值          |        |
| 双方向調整           |        |
| その他のメンテナンス      |        |
|                 | た      |
| ー<br>待機ジョブ      |        |
| タッチパネル          |        |
|                 | С      |
| <br>追加フィード      |        |
| ツール             |        |
|                 | 7      |
|                 |        |
| ディスク容量          |        |
| テーブル            |        |
| テストパターン         |        |
| テストプリント         |        |
| 電源              |        |
| テンションバー初期化スイッチ  |        |
| テンションバー         |        |
|                 | ٤      |
| ドキュメント          |        |
| 吐出不良            |        |
| ドット位置補正         |        |
|                 | な      |
| 内蔵パターン          |        |

| ね                |     |
|------------------|-----|
| -<br>ネットワーク設定    |     |
| <i>ග</i>         |     |
| <br>ノズルイメージ      |     |
| ノズルチェックツール       |     |
| ノズルリカバリー         |     |
| ノズルリカバリテーブルフィルター |     |
| ノズルリカバリテーブル      |     |
| ノズルリカバリ登録        |     |
|                  |     |
| バージョン            |     |
| パーツ交換            |     |
| 廃インクタンク          |     |
| バキューム            |     |
| パス               |     |
| パトライト            |     |
| パワフルクリーニング       |     |
| ئ<br>ن           |     |
| <br>ビーター         | 140 |
|                  |     |
| 131              |     |
| <br>フィードスイッチ     |     |
| フィード操作           |     |
| フィード             |     |
| フィード補正           |     |
| フォルダー            |     |
| ブラウザエリア          |     |
| フラッシングフィルター      |     |
| プラテン             |     |
| プリント原点X          |     |
| プリント原点Y          |     |
| プリント原点           |     |
| プリント条件           |     |
| プリント長            |     |
| プリントヘッド          |     |
| プリント方向           |     |
| プリントメニュー         |     |
| プリントモード          |     |

| プリント                                    |           |
|-----------------------------------------|-----------|
| ブレーキローラー                                |           |
| プレフィード                                  |           |
| ブロワフィルター                                |           |
|                                         |           |
|                                         | 32        |
| <ul><li>ヘ … ドギャップ</li></ul>             | 1/1       |
| ヘッドクリーニング                               | 01        |
| ヘッド選切                                   | 139       |
| へっドメンテナンフ                               | 139       |
| 変更適用                                    |           |
|                                         |           |
|                                         |           |
| 保湿桶メンテナンス                               |           |
| 保湿桶                                     |           |
| 保守モード                                   | 146       |
| ま                                       |           |
| 毎週のステーションメンテナンス                         |           |
| 毎週のメンテナンス                               |           |
| 毎日のステーションメンテナンス                         |           |
| 毎日のメンテナンス                               |           |
| 巻繰ユニット                                  |           |
| 巻取ユニット                                  |           |
| マシン情報                                   |           |
| マシン設定                                   |           |
| マシンリセット                                 |           |
| み                                       |           |
| ミストフィルター                                |           |
| <br>ک                                   |           |
| メディア原占                                  | 141       |
| メディアセット                                 | 141       |
| メディアニアエンド                               | 141       |
| メディア                                    | 66 87 141 |
| ハノ 1 /                                  |           |
| メンテナンフフィッチ                              |           |
| メンテナンスモード                               |           |
| メンテナンス                                  | 120 125   |
| ~ _ , , , , , , , , , , , , , , , , , , |           |

| 5               |  |
|-----------------|--|
|                 |  |
| ライトカーテン         |  |
| <u></u> у       |  |
|                 |  |
| リファレンスガイド       |  |
| リフター            |  |
| リフレッシュ          |  |
| リムーバブルディスク      |  |
| 履歴              |  |
| 3               |  |
| ー<br>ローカルネットワーク |  |
| ロジカルシーク         |  |
| わ               |  |
| ー<br>ワイパー交換     |  |
| ワイパーユニット        |  |
| ワイパー            |  |

# MEMO

### 取扱説明書

#### 2025年5月

発行者株式会社ミマキエンジニアリング発行所株式会社ミマキエンジニアリング〒389-0512長野県東御市滋野乙2182-3

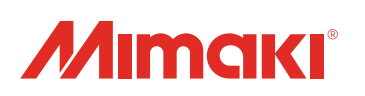